# AKD<sup>™</sup>, AKD<sup>™</sup> BASIC, AKD<sup>™</sup> PDMM Betriebsanleitung

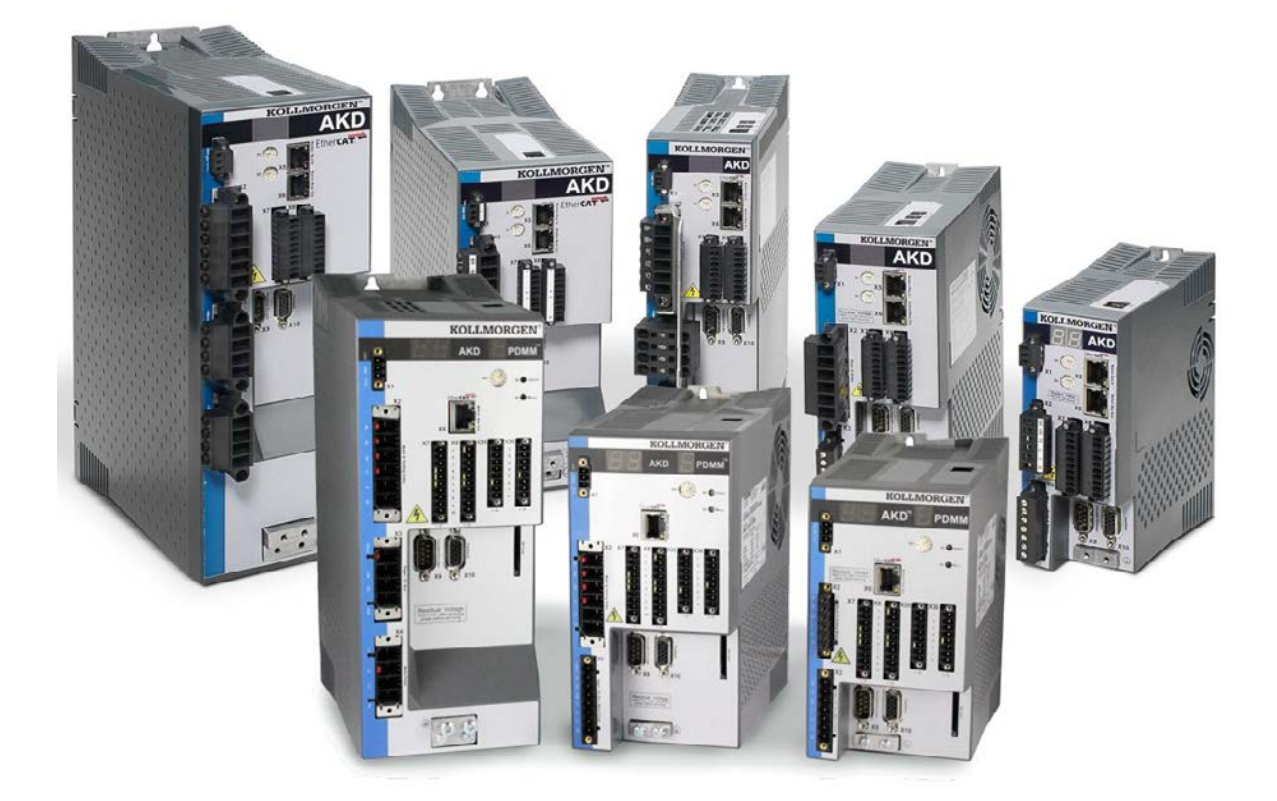

Ausgabe: Revision J, August 2012 Gültig für AKD, AKD BASIC Hardware Revision D Gültig für AKD BASIC-I/O Hardware Revision DA Gültig für AKD PDMM Hardware Revision DB Bestellnummer 903-200003-01

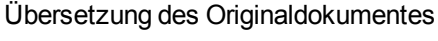

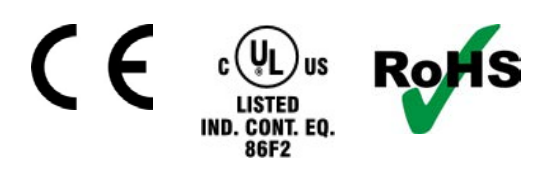

Patente angemeldet

Bewahren Sie alle Anleitungen während der gesamten Nutzungsdauer des Produkts als Produktkomponente auf. Händigen Sie alle Anleitungen künftigen Anwendern und Besitzern des Produkts aus.

KOLLMORGEN

#### Bisher erschienene Ausgaben

| Ausgabe    | Bemerkung                                                                                                    |
|------------|----------------------------------------------------------------------------------------------------|
| B, 06/2010 | Erstausgabe                                                                                                    |
| C, 07/2010 | Layout Titelseite, Timing Diagramme Ein-/Ausschalten                                                                               |
| D, 01/2011 | Hardware Revision C, STO zertifiziert, Digital In Pegel geändert                                                                   |
| E, 04/2011 | Analog In/Out Spezifikation erweitert, einphasige Einspeisung erweitert                                                            |
| F, 10/2011 | PROFINET RT, Modbus TCP, Layout Titelseite                                                                                         |
| G, 03/2012 | AKD PDMM neu, Einschränkung 270 V AC Netzversorgung entfernt, Typenschlüssel erweitert, Stopp Kapitel überarbeitet, Maßzeichnungen |
| H, 05/2012 | AKD-T-IC neu, Signale der I/O Optionskarte neu, PDMM Fehlercodes erweitert                                                         |
| J, 08/2012 | Tamagawa Feedback und BiSS C neu, X21/X22 Pinout korrigiert                                                                        |

## Hardware-Revision (HR)

| AKD | AKD-M | AKD-T-IC | Firmware | WorkBench | KAS<br>IDE | Bemerkung                                                                      |
|-----|-------|----------|----------|-----------|------------|--------------------------------------------------------------------------------|
| A   | -     | -        | ab 1.3   | ab 1.3    | -          | AKD Start version                                                              |
| С   | -     | -        | ab 1.5   | ab 1.5    | -          | STO zertifiziert, PROFINET<br>RT freigegeben                                   |
| D   | DB    | DA       | ab 1.6   | ab 1.6    | ab 2.5     | Steuerkarte revision 9, AKD<br>PDMM Startversion, AKD<br>BASIC-IC Startversion |

#### Geschützte Warenzeichen

- AKD ist ein eingetragenes Warenzeichen der Kollmorgen Corporation
- EnDat ist ein eingetragenes Warenzeichen der Dr. Johannes Heidenhain GmbH
- EtherCAT ist ein geschütztes Warenzeichen und patentierte Technologie, lizensiert von Beckhoff Automation GmbH, Deutschland.
- Ethernet/IP ist ein eingetragenes Warenzeichen der ODVA, Inc.
- Ethernet/IP Communication Stack: copyright (c) 2009, Rockwell Automation
- HIPERFACE ist ein eingetragenes Warenzeichen der Max Stegmann GmbH
- PROFINET ist ein eingetragenes Warenzeichen der PROFIBUS und PROFINET International (PI)
- SIMATICist ein eingetragenes Warenzeichen der SIEMENS AG
- Windows ist ein eingetragenes Warenzeichen der Microsoft Corporation

#### Aktuelle Patente

- US Patent 5,162,798 (used in control card R/D)
- US Patent 5,646,496 (used in control card R/D and 1 Vp-p feedback interface)
- US Patent 6,118,241 (used in control card simple dynamic braking)
- US Patent 8,154,228 (Dynamic Braking For Electric Motors)
- US Patent 8,214,063 (Auto-tune of a Control System Based on Frequency Response)

#### Technische Änderungen, die der Verbesserung der Geräte dienen, vorbehalten!

## Gedruckt in den United States of America

Dieses Dokument ist geistiges Eigentum der Kollmorgen<sup>™</sup>. Alle Rechte vorbehalten. Kein Teil dieses Werkes darf in irgendeiner Form (Fotokopie, Mikrofilm oder in einem anderen Verfahren) ohne schriftliche Genehmigung von Kollmorgen<sup>™</sup> reproduziert oder unter Verwendung elektronischer Systeme verarbeitet, vervielfältigt oder verbreitet werden.

# 1 Inhaltsverzeichnis

| 1 Inhaltsverzeichnis                                                | 3  |
|---------------------------------------------------------------------|----|
| 2 Allgemeines                                                       | 9  |
| 2.1 Über dieses Handbuch                                            |    |
| 2.2 Zielgruppe                                                      |    |
| 2.3 Verwendung des PDF Dokumentes                                   |    |
| 2.4 Verwendete Abkürzungen                                          | 11 |
| 2.5 Verwendete Symbole                                              |    |
| 2.6 Verwendete Normen                                               |    |
| 3 Sicherheit                                                        | 14 |
| 3.1 Sicherheitshinweise                                             |    |
| 3.2 Bestimmungsgemäße Verwendung                                    | 16 |
| 3.3 Nicht bestimmungsgemäße Verwendung                              | 16 |
| 4 Zulassungen                                                       |    |
| 4.1 Konformität mit UL/cUL                                          |    |
| 4.1.1 ULHinweise                                                    |    |
| 4.2 CE-Konformität                                                  |    |
| 4.2.1 Europäische Richtlinien und Normen für Maschinenkonstrukteure |    |
| 4.2.2 EG-Konformitätserklärung                                      |    |
| 4.3 Safe Torque Off (STO)                                           |    |
| 5 Handhabung                                                        | 24 |
| 5.1 Transport                                                       | 25 |
| 5.2 Verpackung                                                      |    |
| 5.3 Lagerung                                                        |    |
| 5.4 Wartung und Reinigung                                           |    |
| 5.5 Demontage                                                       |    |
| 5.6 Reparatur und Entsorgung                                        |    |
| 6 Produktidentifizierung                                            | 27 |
| 6.1 Lieferumfang                                                    | 28 |
| 6.2 Typenschild                                                     | 28 |
| 6.3 Typenschlüssel                                                  |    |
| 7 Technische Beschreibung und Daten                                 | 30 |
| 7.1 Die digitalen Servoverstärker der AKD Reihe                     | 31 |
| 7.2 Umgebungsbedingungen. Belüftung und Einbaulage                  | 33 |
| 7.3 Mechanische Daten                                               | 33 |
| 7.4 Ein-/Ausgänge                                                   | 34 |
| 7.5 Elektrische Daten AKD-xzzz06                                    | 35 |
| 7.6 Elektrische Daten AKD-xzzz07                                    | 36 |
| 7.7 Leistungsdaten                                                  |    |
| 7.8 Empfohlene Anzugsmomente                                        | 37 |
| 7.9 Sicherungen                                                     |    |
| 7.9.1 Sicherunaen für Leistunasversorguna                           |    |
| 7.9.2 Sicherung für 24 V-Spannungsversorgung                        |    |
|                                                                     |    |

| 7.9.3 Sicherung für externen Bremswiderstand                                                | 38 |
|---------------------------------------------------------------------------------------------|----|
| 7.10 Massesystem                                                                            | 38 |
| 7.11 Stecker                                                                                |    |
| 7.12 Anforderungen für Kabel und Verdrahtung                                                | 40 |
| 7.12.1 Allgemeines                                                                          | 40 |
| 7.12.2 Kabelquerschnitte und -anforderungen                                                 | 40 |
| 7.13 Dynamische Bremse                                                                      | 41 |
| 7.13.1 Brems-Chopper                                                                        | 41 |
| 7.13.1.1 Funktionsbeschreibung                                                              | 41 |
| 7.13.1.2 Technische Daten für den AKD-xzzz06                                                | 42 |
| 7.13.1.3 Technische Daten für den AKD-xzzz07                                                | 43 |
| 7.14 Ein- und Ausschaltverhalten                                                            |    |
| 7.14.1 Einschaltverhalten im Standardbetrieb                                                | 45 |
| 7.14.2 Ausschaltverhalten                                                                   | 46 |
| 7.14.2.1 Ausschaltverhalten unter Verwendung des Befehls DRV.DIS                            | 46 |
| 7.14.2.2 Ausschaltverhalten unter Verwendung eines digitalen Eingang (kontrollierter Stopp) | 47 |
| 7.14.2.3 Ausschaltverhalten unter Verwendung des HW-Enable-Eingangs                         | 47 |
| 7.14.2.4 Ausschaltverhalten bei Auftreten eines Fehlers                                     | 48 |
| 7.15 Stopp/Not-Halt/ Not-Aus                                                                | 51 |
| 7.15.1 Stopp                                                                                | 51 |
| 7.15.2 NOT-HALT                                                                             | 52 |
| 7.15.3 NOT-AUS                                                                              | 52 |
| 7.16 Safe Torque Off (STO)                                                                  | 53 |
| 7.16.1 Sicherheitstechnische Kennzahlen                                                     | 53 |
| 7.16.2 Bestimmungsgemäße Verwendung                                                         | 53 |
| 7.16.3 Nicht bestimmungsgemäße Verwendung                                                   | 53 |
| 7.16.4 Sicherheitshinweise                                                                  | 54 |
| 7.16.5 Technische Daten und Anschluss                                                       | 54 |
| 7.16.6 Einbauraum                                                                           | 54 |
| 7.16.7 Verdrahtung                                                                          | 54 |
| 7.16.8 Funktionsbeschreibung                                                                | 55 |
| 7.16.8.1 Signaldiagramm                                                                     | 55 |
| 7.16.8.2 Steuerstromkreis (Beispiel)                                                        | 56 |
| 7.16.8.3 Funktionstest                                                                      | 57 |
| 7.16.8.4 Hauptstromkreis (Beispiel)                                                         | 57 |
| 7.17 Berührungsschutz                                                                       | 58 |
| 7.17.1 Ableitstrom                                                                          | 58 |
| 7.17.2 Fehlerstromschutzschalter (RCD)                                                      | 58 |
| 7.17.3 Schutztrenntransformatoren                                                           | 58 |
| 8 Mechanische Installation                                                                  | 59 |
| 8.1 Sicherheitshinweise                                                                     | 60 |
| 8.2 Anleitung für die mechanische Installation                                              | 60 |
| 8.3 Mechanische Zeichnungen Standard Breite                                                 | 61 |
| 8.3.1 Schaltschrankeinbau AKD-xzz206, Standard Breite                                       | 61 |
| 8.3.2 Schaltschrankeinbau AKD-xzz207, Standard Breite                                       | 62 |
| 8.3.3 Maße AKD-xzzz06, Standard Breite                                                      | 63 |

| 8.3.4         | 4 Maße AKD-xzzz07, Standard Breite                                        | 64 |
|---------------|---------------------------------------------------------------------------|----|
| 8.4 N         | lechanische Zeichnungen erhöhte Breite                                    | 65 |
| 8.4.1         | 1 Schaltschrankeinbau, Beispiel mit AKD-M00306                            | 65 |
| 8.4.2         | 2 Schaltschrankeinbau, Beispiel mit AKD-M00307                            | 66 |
| 8.4.3         | 3 Maße AKD-xzzz06, erhöhte Breite                                         | 67 |
| 8.4.4         | 4 Maße AKD-xzzz07, erhöhte Breite                                         | 68 |
| 9 Elekt       | trische Installation                                                      | 69 |
| 9.1 S         | icherheitshinweise                                                        | 70 |
| 9.2 A         | nleitung für die elektrische Installation                                 | 71 |
| 9.3 V         | erdrahtung                                                                | 72 |
| 9.4 K         | omponenten eines Servosystems                                             | 73 |
| 9.5 A         | nschlüsse AKD-B, AKD-P, AKD-T                                             | 75 |
| 9.5.1         | 1 Steckerzuordnung AKD-x00306, AKD-x00606                                 | 75 |
| 9.5.2         | 2 Steckerzuordnung AKD-x01206                                             | 75 |
| 9.5.3         | 3 Steckerzuordnung AKD-x02406 und AKD-xzzz07                              | 76 |
| 9.5.4         | 4 Anschlussbild AKD-x00306 und AKD-x00606                                 | 77 |
| 9.5.          | 5 Anschlussbild AKD-x01206                                                | 78 |
| 9.5.6         | 6 Anschlussbild AKD-x02406 und AKD-xzzz07                                 | 79 |
| 9.6 A         | nschlüsse AKD-M                                                           | 80 |
| 9.6.1         | 1 Steckerzuordnung AKD-M00306, AKD-M00606                                 | 80 |
| 9.6.2         | 2 Steckerzuordnung AKD-M01206                                             | 80 |
| 9.6.3         | 3 Steckerzuordnung AKD-M00307, AKD-M00607, AKD-M01207                     | 81 |
| 9.6.4         | 4 Anschlussbild AKD-M00306, AKD-M00606                                    | 82 |
| 9.6.5         | 5 Anschlussbild AKD-M01206                                                | 83 |
| 9.6.6         | 6 Anschlussbild AKD-M00307, AKD-M00607, AKD-M01207                        | 84 |
| 9.7 E         | MV Störunterdrückung                                                      | 85 |
| 9.7.1         | 1 Empfehlungen für die Reduktion von Störungen                            | 85 |
| 9.7.2         | 2 Schirmung mit externer Schirmschiene                                    | 86 |
| 9.            | 7.2.1 Schirmungskonzept                                                   | 86 |
| 9.            | 7.2.2 Schirmschiene                                                       |    |
| 9.7.3         | 3 Schirmanschluss an den Verstärker                                       | 88 |
| 9.            | 7.3.1 Schirmbleche                                                        | 88 |
| 9.            | 7.3.2 Schirmanschlussklemmen                                              | 88 |
| 9.            | 7.3.3 Motorstecker X2 mit Schirmanschluss                                 | 88 |
| 9.8 A         | nschluss der Spannungsversorgung                                          | 89 |
| 9.8. <i>°</i> | 1 Anschluss an verschiedene Versorgungsnetze AKD-xzzz06 (120 V bis 240 V) |    |
| 9.8.2         | 2 Anschluss an verschiedene Versorgungsnetze AKD-xzzz07 (240 V bis 480 V) | 90 |
| 9.8.3         | 3 24 V-Hilfsspannungsversorgung (X1)                                      | 91 |
| 9.8.4         | 4 Anschluss an die Netzversorgung (X3, X4)                                |    |
| 9.            | 8.4.1 Dreiphasiger Anschluss (alle AKD Typen)                             | 92 |
| 9.            | 8.4.2 Einphasiger Anschluss (nur AKD-xzzz06)                              | 93 |
| 9.9 E         | xterner Bremswiderstand (X3)                                              | 94 |
| 9.10          | DC-Bus-Zwischenkreis (X3)                                                 | 95 |
| 9.11          | Motoranschluss                                                            |    |
| 9.11          | .1 Motorleistungs-Anschluss(X2)                                           | 97 |
| 9.            | 11.1.1 Kabellänge ≤ 25 m                                                  | 97 |

| 9.11.1.2 Kabellänge >25 m                                                  | 97  |
|----------------------------------------------------------------------------|-----|
| 9.11.2 Motor-Haltebremse (X2)                                              |     |
| 9.12 Anschluss der Rückführung                                             |     |
| 9.12.1 Rückführstecker (X10)                                               |     |
| 9.12.2 Resolver                                                            | 101 |
| 9.12.3 SFD                                                                 | 102 |
| 9.12.4 Encoder mit BiSS                                                    | 103 |
| 9.12.4.1 BiSS (Mode A) Analog                                              | 103 |
| 9.12.4.2 BiSS (Mode C) Digital                                             |     |
| 9.12.5 Sinus-Encoder mit EnDat 2.1                                         | 105 |
| 9.12.6 Encoder mit EnDat 2.2                                               |     |
| 9.12.7 Sinus-Encoder mit Hiperface                                         |     |
| 9.12.8 Sinus-Encoder mit Hall                                              | 108 |
| 9.12.9 Inkrementalgeber                                                    |     |
| 9.12.10 Tamagawa Smart Abs Encoder                                         | 110 |
| 9.13 Elektronisches Getriebe, Master-Slave Betrieb                         | 111 |
| 9.13.1 Technische Eigenschaften und Pinbelegung                            | 111 |
| 9.13.1.1 Stecker X7 Eingänge                                               | 111 |
| 9.13.1.2 Stecker X9 Eingänge                                               |     |
| 9.13.1.3 Stecker X9 Ausgänge                                               |     |
| 9.13.2 Encoder als zweites Feedback                                        | 113 |
| 9.13.2.1 Inkrementalgeber Eingang 5 V (X9)                                 | 113 |
| 9.13.2.2 Inkrementalgeber Eingang 24 V (X7)                                |     |
| 9.13.2.3 Encoder mit EnDat 2.2 Eingang 5 V (X9)                            | 114 |
| 9.13.3 Impuls / Richtung                                                   | 115 |
| 9.13.3.1 Impuls / Richtung Eingang 5 V (X9)                                |     |
| 9.13.3.2 Impuls / Richtung Eingang 5 V bis 24 V (X7)                       | 115 |
| 9.13.4 Up/Down                                                             | 116 |
| 9.13.4.1 Up / Down Eingang 5 V (X9)                                        |     |
| 9.13.4.2 Up / Down Eingang 24 V (X7)                                       | 116 |
| 9.13.5 Encoder Emulation (EEO)                                             | 117 |
| 9.13.6 Master-Slave-Steuerung                                              |     |
| 9.14 E/A-Anschluss                                                         | 119 |
| 9.14.1 E/A-Stecker X7 und X8 (alle AKD Varianten)                          | 119 |
| 9.14.2 E/A Stecker X21, X22, X23 und X24 (nur Geräte mit I/O Optionskarte) | 120 |
| 9.14.3 E/A Stecker X35 und X36 (nur AKD PDMM)                              |     |
| 9.14.4 Analoge Eingänge (X8, X24)                                          | 123 |
| 9.14.5 Analoge Ausgänge (X8, X23)                                          |     |
| 9.14.6 Digitale Eingänge (X7/X8)                                           | 125 |
| 9.14.6.1 Digitale Eingänge 1 und 2                                         |     |
| 9.14.6.2 Digitale Eingänge 3 bis 7                                         |     |
| 9.14.6.3 Digitaler Eingang 8 (ENABLE)                                      | 127 |
| 9.14.7 Digitale Ausgänge (X7/X8)                                           | 128 |
| 9.14.7.1 Digitale Ausgänge 1 und 2                                         | 128 |
| 9.14.7.2 Fehlerrelaiskontakte                                              | 129 |
| 9.14.8 Digitale Eingänge mit I/O Optionskarte (X21, X22)                   |     |

| 9.14.9    | Digitale Ausgänge mit I/O Optionskarte (X23/X24) |     |
|-----------|--------------------------------------------------|-----|
| 9.14.     | 9.1 Digitale Ausgänge 21 bis 24 und 26 bis 29    |     |
| 9.14.     | 9.2 Digitale Relaisausgänge 25, 30               |     |
| 9.14.10   | Digitale Eingänge (X35/X36) bei AKD-M            |     |
| 9.14.11   | Digitale Ausgänge (X35/X36) bei AKD-M            |     |
| 9.14.     | 11.1 Digitale Ausgänge 21 und 22                 |     |
| 9.15 LEI  | D-Anzeige                                        | 137 |
| 9.16 Dre  | ehschalter (S1. S2. RS1)                         | 138 |
| 9 16 1    | Drehschalter S1 und S2 mit AKD-B -P -T           | 138 |
| 9 16 2    | Drehschalter RS1 mit AKD-M                       | 138 |
| 9 17 Tas  | ster (B1 B2 B3)                                  | 139 |
| 0.17 1    | Taster B1 hei ΔKD-B -P -T                        | 130 |
| 0.17.1    | Taster B1 B2 B3 bei AKD-M                        | 130 |
| 9.18 SD   | Sneicherkarte AKD-M oder I/O Ontionskarte        | 140 |
| 0.18.1    | SD Karte mit I/O Ontionskarte                    | 140 |
| 0.10.1    | SD Karte mit AKD M                               | 140 |
| 9.10.2    | SD Kalle IIII AKD-W                              |     |
| 9.19 EU   | Disbelogung V11, V22                             |     |
| 9.19.1    | Pinbelegung X I I, X32                           |     |
| 9.19.2    | Bus-Protokolle X11                               |     |
| 9.19.3    |                                                  |     |
| 9.19.4    | Festlegen der IP-Adresse AKD-B, AKD-P, AKD-I     |     |
| 9.19.5    | Festlegen der IP-Adresse AKD-M                   |     |
| 9.19.6    | Modbus ICP                                       |     |
| 9.20 CA   | N-Bus-Schnittstelle (X12/X13)                    |     |
| 9.20.1    | CAN-Bus Aktivierung bei AKD-CC Modellen          | 147 |
| 9.20.2    | Baudrate für CAN-Bus                             |     |
| 9.20.3    | Stationsadresse für CAN-Bus                      |     |
| 9.20.4    | CAN-Bus-Abschluss                                |     |
| 9.20.5    | CAN-Bus-Kabel                                    | 149 |
| 9.20.6    | CAN-Bus Anschlussbild                            |     |
| 9.21 Mo   | tion-Bus-Schnittstelle (X5/X6/X11)               |     |
| 9.21.1    | Pinbelegung X5/X6/X11                            | 151 |
| 9.21.2    | Bus-Protokolle X5/X6/X11                         |     |
| 9.21.3    | EtherCAT                                         | 152 |
| 9.21.     | 3.1 EtherCAT Aktivierung bei AKD-CC Modellen     |     |
| 9.21.4    | SynqNet                                          |     |
| 9.21.5    | PROFINET                                         | 153 |
| 9.21.6    | Ethernet/IP                                      |     |
| 10 Inbetr | iebnahme                                         |     |
| 10.1 Sic  | herheitshinweise                                 |     |
| 10.2 Set  | up AKD-B, AKD-P, AKD-T                           |     |
| 10.2.1    | Setup-Software WorkBench                         |     |
| 10.2.2    | Bestimmungsgemäße Verwendung                     |     |
| 10.2.3    | Beschreibung der Software                        |     |
| 10.2.4    | Hardware-Anforderungen                           |     |
| 10.2.5    | Betriebssysteme                                  |     |
|           | -                                                |     |

| 10.2.6 Installation unter Windows 2000/XP/VISTA/7                |     |
|------------------------------------------------------------------|-----|
| 10.2.7 Verstärkerschnelltest AKD-B, AKD-P, AKD-T                 |     |
| 10.2.7.1 Auspacken, Montieren und Verdrahten des AKD             | 159 |
| 10.2.7.2 Mindestverdrahtung zum Testen des Verstärkers ohne Last |     |
| 10.2.7.3 IP-Adresse einstellen                                   |     |
| 10.2.7.4 Verbindungen überprüfen                                 |     |
| 10.2.7.5 WorkBench installieren und starten                      |     |
| 10.2.7.6 IP-Adresse des Servoverstärkers in WorkBench eingeben   |     |
| 10.2.7.7 Servoverstärker mit dem Setup-Assistenten freigeben     |     |
| 10.3 Setup AKD-M                                                 |     |
| 10.3.1 Setup-Software KAS IDE                                    |     |
| 10.3.2 Bestimmungsgemäße Verwendung                              |     |
| 10.3.3 Beschreibung der Software                                 | 164 |
| 10.3.4 Hardware-Anforderungen                                    |     |
| 10.3.5 Betriebssysteme                                           |     |
| 10.3.6 Installation unter Windows XP/7                           |     |
| 10.3.7 Verstärkerschnelltest AKD-M                               |     |
| 10.3.7.1 Auspacken, Montieren und Verdrahten des AKD PDMM        |     |
| 10.3.7.2 Mindestverdrahtung zum Testen des Verstärkers ohne Last |     |
| 10.3.7.3 IP-Adresse einstellen                                   |     |
| 10.3.7.4 Verbindungen überprüfen                                 |     |
| 10.3.7.5 KAS IDE installieren und starten                        |     |
| 10.3.7.6 IP Adresse in KAS IDE einstellen                        |     |
| 10.3.7.7 Ein neues Projekt starten                               | 170 |
| 10.4 Fehler und Warnmeldungen                                    |     |
| 10.4.1 Fehler und Warnmeldungen AKD                              | 173 |
| 10.4.2 Zusätzliche Fehlermeldungen AKD-T                         |     |
| 10.4.3 Zusätzliche Fehler- und Warnmeldungen AKD-M               |     |
| 10.4.3.1 Fehler                                                  |     |
| 10.4.3.2 Warnungen                                               |     |
| 10.5 Fehlerbehebung                                              |     |
| 11 Index                                                         | 195 |

# 2 Allgemeines

| 2.1 | Über dieses Handbuch          |    |
|-----|-------------------------------|----|
| 2.2 | Zielgruppe                    | 10 |
| 2.3 | Verwendung des PDF Dokumentes | 10 |
| 2.4 | Verwendete Abkürzungen        | 11 |
| 2.5 | Verwendete Symbole            |    |
| 2.6 | Verwendete Normen             |    |

# 2.1 Über dieses Handbuch

Die vorliegende *AKD Betriebsanleitung* beschreibt die digitalen Servoverstärker AKD und enthält Informationen zur sicheren Installation eines AKD. Eine digitale Version dieser Anleitung (im PDF-Format) befindet sich auf der mit dem Servoverstärker gelieferten DVD. Aktualisierungen der Anleitung können von der Kollmorgen<sup>™</sup>-Website (www.kollmorgen.com) heruntergeladen werden.

Weitere Dokumente auf der beiliegenden DVD umfassen:

- *Benutzerhandbuch*. Beschreibt, wie Sie Ihren Verstärker in gängigen Anwendungen verwenden. Es bietet auch Tipps zur Optimierung der Systemleistung Ihres AKD. Dieses Handbuch enthält die Dokumentation zu den Parametern und Befehlen, die für die Programmierung des AKD verwendet werden.
- CAN-Bus Kommunikation. Beschreibt die Verwendung des Servoverstärkers in CANopen Applicationen.
- EtherCAT Kommunikation. Beschreibt die Verwendung des Servoverstärkers in EtherCAT Applicationen.
- *PROFINET RT Kommunikation*. Beschreibt die Verwendung des Servoverstärkers in PROFINET RT Applicationen.
- *Ethernet/IP Communication*. Beschreibt die Verwendung des Servoverstärkers in Ethernet/IP Applicationen.
- SynqNet Communication. Beschreibt die Verwendung des Servoverstärkers in Ethernet/IP Applicationen.
- Zubehörhandbuch. Enthält technische Daten und Maßzeichnungen von Zubehör wie Kabeln und Bremswiderständen. Von diesem Handbuch existieren regional unterschiedliche Versionen.

# 2.2 Zielgruppe

Dieses Handbuch richtet sich mit folgenden Anforderungen an Fachpersonal:

- Transport: nur durch Personal mit Kenntnissen in der Behandlung elektrostatisch gefährdeter Bauelemente
- Auspacken: nur durch Fachleute mit elektrotechnischer Ausbildung
- Installation: nur durch Fachleute mit elektrotechnischer Ausbildung
- Inbetriebnahme: nur durch Fachleute mit weitreichenden Kenntnissen in den Bereichen Elektrotechnik / Antriebstechnik

Das Fachpersonal muss folgende Normen kennen und beachten:

- EN 12100, EN 60364 und EN 60664
- nationale Unfallverhütungsvorschriften

**WARNUNG** Während des Betriebes der Geräte besteht die Gefahr von Tod oder schweren gesundheitlichen oder materiellen Schäden. Der Betreiber muss daher sicherstellen, dass die Sicherheitshinweise in diesem Handbuch beachtet werden. Der Betreiber muss sicherstellen, dass alle mit Arbeiten am Servoverstärker betrauten Personen das Produkthandbuch gelesen und verstanden haben.

## 2.3 Verwendung des PDF Dokumentes

Das Dokument bietet verschiedene Funktionen, um die Navigation zu vereinfachen.

| Lesezeichen            | Das Inhaltsverzeichnis und der Index enthalten aktive Lesezeichen.               |
|------------------------|----------------------------------------------------------------------------------|
| Inhaltsverzeichnis und | Die Zeilen im Inhaltsverzeichnis und Index sind aktive Querverweise. Klicken Sie |
| Index im Text          | auf eine Zeile, um zur entsprechenden Seite zu gelangen.                         |
| Seitennummern im Text  | Seitennummern im Text mit Querverweisen sind aktive Verknüpfungen.               |

10

# 2.4 Verwendete Abkürzungen

| Abkürzung                          | Bedeutung                                                                                                    |  |
|------------------------------------|----------------------------------------------------------------------------------------------------|--|
| AGND                               | Analoge Erdung                                                                                                    |  |
| EG                                 | Europäische Gemeinschaft                                                                                                    |  |
| COM                                | Serielle Schnittstelle für einen PC                                                                                         |  |
| DCOMx                              | Kommunikationsleitung für digitale Eingänge (mit x=7 oder 8)                                                                |  |
| Disk                               | Magnetspeicher (Diskette, Festplatte)                                                                                       |  |
| EEPROM                             | Elektrisch löschbarer programmierbarer Speicher                                                                             |  |
| EMV                                | Elektromagnetische Verträglichkeit                                                                                          |  |
| F-SMA                              | Stecker für Lichtwellenleiter gemäß EN 60874-2                                                                              |  |
| KAS                                | Kollmorgen Automation Suite                                                                                                 |  |
| KAS IDE                            | Entwicklungsumgebung (Kollmorgen Automation Suite Integrated Development Environment) benötigt für AKD PDMM Gerätevarianten |  |
| LED                                | Leuchtdiode                                                                                                    |  |
| LSB                                | Niederwertiges Byte (oder Bit)                                                                                              |  |
| MSB                                | Höchstwertiges Byte (oder Bit)                                                                                              |  |
| NI                                 | Nullimpuls                                                                                                    |  |
| р.                                 | Seitenzahl                                                                                                    |  |
| PC                                 | Personal Computer                                                                                                    |  |
| PE                                 | Schutzerde                                                                                                    |  |
| SPS                                | Speicherprogrammierbare Steuerung                                                                                           |  |
| PWM                                | Pulsweitenmodulation                                                                                                    |  |
| RAM                                | Arbeitsspeicher (flüchtiger Speicher)                                                                                       |  |
| R <sub>Brake</sub> /R <sub>B</sub> | Bremswiderstand                                                                                                    |  |
| RBext                              | Externer Bremswiderstand                                                                                                    |  |
| RBint                              | Interner Bremswiderstand                                                                                                    |  |
| RCD                                | Fehlerstromschutzschalter (FI-Schalter)                                                                                     |  |
| RES                                | Resolver                                                                                                    |  |
| ROD                                | Inkrementalgeber (A quad B)                                                                                                 |  |
| S1                                 | Dauerbetrieb                                                                                                    |  |
| STO                                | Safe Torque Off (Wiederanlaufsperre)                                                                                        |  |
| V AC                               | Volt, Wechselstrom                                                                                                    |  |
| V DC                               | Volt, Gleichstrom                                                                                                    |  |

# 2.5 Verwendete Symbole

## Warnsymbole

| Zeichen          | Bedeutung                                                                                                    |
|------------------|----------------------------------------------------------------------------------------------------|
| <b>▲</b> GEFAHR  | Weist auf eine gefährliche Situation hin, die, wenn sie nicht<br>vermieden wird, zum Tode oder zu schweren, irreversiblen<br>Verletzungen führen wird. |
| <b>A</b> WARNUNG | Weist auf eine gefährliche Situation hin, die, wenn sie nicht<br>vermieden wird, zum Tode oder zu schweren, irreversiblen<br>Verletzungen führen kann. |
| <b>AVORSICHT</b> | Weist auf eine gefährliche Situation hin, die, wenn sie nicht vermieden wird, zu leichten Verletzungen führen kann.                                    |
| HINWEIS          | Weist auf eine Situation hin, die, wenn sie nicht vermieden wird, zu<br>Beschädigung von Sachen führen kann.                                           |
| INFO             | Dies ist kein Sicherheits-Symbol. Dieses Symbol weist auf wichtige Informationen hin.                                                                  |

# Zeichnungssymbole

| Symbol | Beschreibung | Symbol       | Beschreibung                  |
|--------|--------------|--------------|-------------------------------|
|        | Signalmasse  | ¥            | Diode                         |
|        | Masse        |              | Relais                        |
|        | Schutzerde   |              | Abschaltverzögertes<br>Relais |
| Ļ      | Widerstand   | $\mathbf{h}$ | Arbeitskontakt                |
| ¢      | Sicherung    | Ļ            | Ruhekontakt                   |

## 2.6 Verwendete Normen

| Norm      | Inhait                                                                     |
|-----------|----------------------------------------------------------------------------|
| EN 4762   | Zylinderschrauben mit Innensechskant                                       |
| ISO 11898 | Road vehicles — Controller area network (CAN)                              |
| EN 12100  | Sicherheit von Maschinen: Grundbegriffe, allgemeine Gestaltungsleitsätze   |
| EN 13849  | Sicherheit von Maschinen: Sicherheitsrelevante Teile von Steuerungen       |
| EN 60085  | Elektrische Isolierung – Thermische Bewertung und Bezeichnung              |
| EN 60204  | Sicherheit von Maschinen: Elektrische Ausrüstung von Maschinen             |
| EN 60364  | Errichten von Niederspannungsanlagen                                       |
| EN 60439  | Niederspannungs-Schaltgerätekombinationen                                  |
| EN 60529  | Schutzarten durch Gehäuse (IP-Code)                                        |
| EN 60664  | Isolationskoordination in Niederspannungsbetriebsmitteln                   |
| EN 60721  | Klassifizierung von Umweltbedingungen                                      |
| EN 61000  | Elektromagnetische Verträglichkeit (EMV)                                   |
| EN 61131  | Speicherprogrammierbare Steuerungen                                        |
| EN 61491  | Ausrüstung von Industriemaschinen – Serielle Datenverbindung für Echtzeit- |
|           | Kommunikation zwischen Steuerungen und Antrieben.                          |
| EN 61508  | Funktionale Sicherheit sicherheitsbezogener                                |
|           | elektrischer/elektronischer/programmierbarer elektronischer Systeme        |
| EN 61800  | Elektrische Leistungsantriebe mit einstellbarer Drehzahl                   |
| EN 62061  | Funktionale Sicherheit sicherheitsbezogener                                |
|           | elektrischer/elektronischer/programmierbarer elektronischer Systeme        |
| EN 62079  | Erstellen von Anleitungen – Gliederung, Inhalt und Darstellung             |
| ANSI Z535 | Produktsicherheit (Symbole, Farben, Informationen)                         |
| UL 840    | UL Standard for Safety for Insulation Coordination                         |
| UL 508C   | UL Standard for Safety Power Conversion Equipment                          |

ANSI – American National Standard Institute, Inc.

EN – European Standard

ISO – Internationale Organisation für Normung

UL – Underwriters Laboratories

# 3 Sicherheit

| 3.1 | Sicherheitshinweise                | 15  |
|-----|------------------------------------|-----|
| 3.2 | Bestimmungsgemäße Verwendung       | .16 |
| 3.3 | Nicht bestimmungsgemäße Verwendung | .16 |

## 3.1 Sicherheitshinweise

| AGEFAHR          | <ul> <li>Während des Betriebes der Geräte besteht die Gefahr von Tod oder schweren gesundheitlichen oder materiellen Schäden. Öffnen oder berühren Sie die Geräte während des Betriebs nicht. Halten Sie während des Betriebes alle Abdeckungen und Schaltschranktüren geschlossen. Das Berühren der eingeschalteten Geräte ist nur während der Inbetriebnahme durch qualifiziertes Fachpersonal zulässig.</li> <li>Während des Betriebs weisen Verstärker der Schutzart des Gehäuses entsprechend möglicherweise nicht abgedeckte spannungsführende Komponenten auf.</li> <li>Steuer- und Leistungsanschlüsse können auch bei nicht drehendem Motor unter Spannung stehen.</li> <li>Die Oberflächen von Verstärkern können im Betrieb sehr heiß werden. Der Kühlkörper kann Temperaturen über 80 °C erreichen.</li> </ul> |
|------------------|----------------------------------------------------------------------------------------------------|
| <b>AWARNUNG</b>  | Es besteht die Gefahr von Lichtbogenbildung. Lichtbögen können Kontakte<br>beschädigen und Personal verletzen. Trennen Sie nie die elektrischen<br>Verbindungen zum Verstärker, während dieser Spannung führt.<br>Warten Sie nach dem Trennen des Verstärkers von der Stromquelle mindestens 7<br>Minuten, bevor Sie Geräteteile, die potenziell Spannung führen (z. B. Kontakte),<br>berühren oder Anschlüsse trennen.<br>Kondensatoren können bis zu 7 Minuten nach Abschalten der Stromversorgung<br>gefährliche Spannung führen. Messen Sie stets die Spannung am DC-Bus-<br>Zwischenkreis und warten Sie, bis die Spannung unter 40 V gesunken ist, bevor<br>Sie Komponenten berühren.                                                                                                    |
| A VORSICHT       | Die unsachgemäße Handhabung des Verstärkers kann zu Verletzungen und<br>Sachschäden führen. Lesen Sie diese Dokumentation, bevor Sie den Verstärker<br>einbauen und in Betrieb nehmen. Die technischen Daten und Informationen zu den<br>Anschlussvoraussetzungen (Typenschild und Dokumentation) müssen unbedingt<br>eingehalten werden.<br>Für Arbeiten wie den Transport und die Installation, Inbetriebnahme und Wartung<br>des Geräts darf nur qualifiziertes Personal eingesetzt werden. Qualifiziertes<br>Personal sind Personen, die mit dem Transport, Zusammenbau, der Installation,<br>Inbetriebnahme und dem Betrieb des Produkts vertraut sind und die über eine<br>entsprechende berufliche Qualifikation verfügen. Das qualifizierte Personal muss<br>die folgenden Normen kennen und einhalten:            |
|                  | <ul> <li>EN 60364 und EN 60664</li> <li>Nationale Unfallverhütungsvorschriften</li> </ul>                                                                                                    |
| A VORSICHT       | Der Hersteller der Maschine muss eine Risikobeurteilung für die Maschine<br>erstellen und geeignete Maßnahmen ergreifen, um sicherzustellen, dass<br>unvorhergesehene Bewegungen nicht zu Verletzungen oder Sachschäden führen.                                                                                                    |
| <b>AVORSICHT</b> | Dieses Gerät darf ohne Genehmigung des Herstellers nicht modifiziert werden.                                                                                                    |
| HINWEIS          | Prüfen Sie die Hardware-Revisionsnummer des Produkts (siehe Typenschild).<br>Diese Revisionsnummer muss mit der Hardware-Revisionsnummer auf dem<br>Deckblatt der Betriebsanleitung übereinstimmen.                                                                                                    |
| HINWEIS          | Die Verstärker enthalten elektrostatisch gefährdete Komponenten, die durch<br>unsachgemäßen Gebrauch beschädigt werden können. Entladen Sie Ihren Körper<br>elektrostatisch, bevor Sie den Verstärker berühren. Vermeiden Sie es, hoch<br>isolierende Stoffe zu berühren (Kunstfasern, Plastikfolie usw.). Legen Sie den<br>Verstärker auf eine leitfähige Oberfläche.                                                                                                    |

# 3.2 Bestimmungsgemäße Verwendung

Verstärker sind Komponenten, die in elektrische Anlagen oder Maschinen eingebaut werden und nur als integrierte Bestandteile dieser Anlagen oder Maschinen betrieben werden können. Der Hersteller der Maschine, die mit einem Verstärker verwendet wird, muss eine Risikobeurteilung für die Maschine erstellen und geeignete Maßnahmen ergreifen, um sicherzustellen, dass unvorhergesehene Bewegungen nicht zu Verletzungen oder Sachschäden führen können.

## Schaltschrank und Verkabelung

Verstärker dürfen nur in geschlossenen Schaltschränken betrieben werden, die sich für die Umgebungsbedingungen eignen (=> S. 33). Um die Temperatur innerhalb des Schaltschranks unter 40 °C zu halten, ist möglicherweise eine Belüftung oder Kühlung erforderlich.

Verwenden Sie für die Verdrahtung ausschließlich Kupferleiter. Der Leiterquerschnitt kann von der Norm EN 60204 abgeleitet werden (alternativ für AWG-Leiterquerschnitte: NEC-Tabelle 310-16, Spalte 75 °C).

## Spannungsversorgung

Die Verstärker der AKD Serie können wie folgt versorgt werden:

- AKD-xzzz06: 1- oder 3-phasige industrielle Versorgungsnetze (maximaler symmetrischer Nennstrom bei 120 V und 240 V: 200 kA).
- AKD-xzzz07: 3-phasige industrielle Versorgungsnetze (maximaler symmetrischer Nennstrom bei 240 V, 400 V und 480 V: 200 kA).

Der Anschluss an Versorgungsnetze mit anderen Spannungen ist mit einem zusätzlichen Trenntransformator möglich (=> S. 89). Periodische Überspannungen zwischen Außenleitern (L1, L2, L3) und Gehäuse des Servoverstärkers dürfen 1000V (Amplitude) nicht überschreiten. Gemäß EN 61800 dürfen Spannungsspitzen (< 50µs) zwischen den Außenleitern 1000V nicht überschreiten. Spannungsspitzen (< 50µs) zwischen Außenleitern und Gehäuse dürfen 2000V nicht überschreiten.

EMV-Filtermaßnahmen bei AKD-xzzz06 muss der Anwender durchführen.

## Motor-Nennspannung

Die AKD Servoverstärker-Reihe ist ausschließlich zum Antrieb von geeigneten Synchron-Servomotoren mit geschlossenem Drehmoment-, Drehzahl- und/oder Positionsregelkreis vorgesehen. Die Nennspannung der Motoren muss mindestens so hoch sein wie die vom Verstärker erzeugte DC-Zwischenkreisspannung geteilt durch  $\sqrt{2}$  ( $U_{nMotor} >= U_{DC}/\sqrt{2}$ ).

#### Safe Torque Off

Lesen Sie den Abschnitt "BestimmungsgemäßeVerwendung" im Kapitel "Safe Torque Off (STO)" (=> S. 53), bevor Sie diese Sicherheitsfunktion verwenden (gemäß EN 13849, PL d).

## 3.3 Nicht bestimmungsgemäße Verwendung

Eine andere Verwendung als in Kapitel "Bestimmungsgemäße Verwendung" beschrieben ist nicht bestimmungsgemäß und kann zu Schäden bei Personen, Gerät oder Sachen führen. Der Verstärker darf nicht mit Maschinen verwendet werden, die nicht den geltenden nationalen Richtlinien oder Normen entsprechen. Die Verwendung des Verstärkers in den folgenden Umgebungen ist ebenfalls untersagt:

- explosionsgefährdete Bereiche
- Umgebungen mit korrosiven und/oder elektrisch leitenden Säuren, Alkali-Lösungen, Ölen, Dämpfen und Staub
- Schiffe oder Offshore-Anwendungen

# 4 Zulassungen

| 4.1 | Konformität mit UL/cUL | 18  |
|-----|------------------------|-----|
| 4.2 | CE-Konformität         | .20 |
| 4.3 | Safe Torque Off (STO)  | .23 |

# 4.1 Konformität mit UL/cUL

Dieser Verstärker ist unter der UL (Underwriters Laboratories Inc.)-Aktennummer **E141084** Vol. 3 Sec. 5 zugelassen.

USL, CNL – Power conversion equipment (NMMS, NMMS7) – Modelle AKD gefolgt von B, P, S, M oder F, gefolgt von 003, 006, 012 und 024, gefolgt von 06 oder 07, gefolgt von weiteren Suffixen.

## USL

Gibt eine Prüfung nach dem US-Standard für Power conversion equipment, UL 508C, dritte Ausgabe, überarbeitet am 15. Februar 2008 an.

## CNL

Gibt eine Prüfung nach dem Kanadischen Standard für Industrial Control Equipment CAN/CSA bis C22.2 No. 14-2005, zweite Ausgabe, überarbeitet im April 2008 an.

## Hinweis:

CNL = Zulassung nach nationalen Kanadischen Standards. USL = Zulassung nach Standards der Vereinigten Staaten.

## 4.1.1 ULHinweise

- Diese Verstärker sind offene Motorantriebe mit einstellbarer Frequenz zur drehzahlvariablen Regelung von Motoren mit Überlast- und Überstromschutz.
- Diese Geräte sind für den Einsatz in Umgebungen des Verschmutzungsgrads 2 vorgesehen.
- Die Kennzeichnungen der Klemmen an der Steuerung sind codiert, sodass sie in der Anleitung identifiziert werden können. In der Anleitung sind die Anschlüsse für die Stromversorgung, Last, Regelung und Erdung angegeben.
- Der integrierte Kurzschlussschutz bietet keinen Schutz für Abzweigleitungen. Der Schutz für Abzweigleitungen ist in Übereinstimmung mit dem National Electrical Code und weiteren regionalen Bestimmungen oder gleichwertigen Bestimmungen vorzusehen.
- Dieses Produkt ist für die Verwendung in einem durch Sicherungen oder eine gleichwertige Vorrichtung geschützten Stromkreis mit einem symmetrischen Strom von maximal 200.000 A (Effektivwert) und 240 V (AKD-xzzz06) / 480 V (AKD-xzzz07) vorgesehen.

| Modell     | Sicherungsklasse | Bemessung        | Max.<br>Sicherungsbemessung |
|------------|------------------|------------------|-----------------------------|
| AKD-x00306 | J                | 600 V AC, 200 kA | 10 A                        |
| AKD-x00606 | J                | 600 V AC, 200 kA | 15 A                        |
| AKD-x01206 | J                | 600 V AC, 200 kA | 15 A                        |
| AKD-x02406 | J                | 600 V AC, 200 kA | 30 A                        |
| AKD-x00307 | J                | 600 V AC, 200 kA | 6 A                         |
| AKD-x00607 | J                | 600 V AC, 200 kA | 10 A                        |
| AKD-x01207 | J                | 600 V AC, 200 kA | 15 A                        |
| AKD-x02407 | J                | 600 V AC, 200 kA | 30 A                        |

• Es werden die folgenden Sicherungstypen empfohlen:

- Diese Verstärker besitzen einen Halbleiter-Motorüberlastschutz bei 125 % des Nennstroms.
- Mindestens 75 °C-Kupferdraht verwenden.

18

- 24 V DC-Modell Netzanschluss Motorphasenanschluss Eingangsanschluss AKD-x00306 5-7 in-lbs 5-7 in-lbs 4 in-lbs AKD-x00606 5-7 in-lbs 5-7 in-lbs 4 in-lbs AKD-x01206 5-7 in-lbs 7 in-lbs 4 in-lbs AKD-x02406 7 in-lbs 7 in-lbs 4 in-lbs AKD-x00307 7 in-lbs 7 in-lbs 4 in-lbs AKD-x00607 7 in-lbs 7 in-lbs 4 in-lbs AKD-x01207 7 in-lbs 7 in-lbs 4 in-lbs AKD-x02407 7 in-lbs 7 in-lbs 4 in-lbs •
- Die folgende Tabelle zeigt die Drehmomentanforderungen für die Anschlussklemmen:

• Maximale Temperatur der Umgebungsluft von 40 °C.

# 4.2 CE-Konformität

Die Konformität mit der EG-EMV-Richtlinie 2004/108/EG und der Niederspannungsrichtlinie 2006/95/EG ist für die Lieferung von Verstärkern in die Europäische Gemeinschaft vorgeschrieben.

Die Verstärker wurden von einem zugelassenen Prüflabor in einer definierten Konfiguration anhand der in dieser Dokumentation beschriebenen Systemkomponenten geprüft. Jede Abweichungen von der in dieser Dokumentation beschriebenen Konfiguration und Installation bedeutet, dass der Nutzer für die Durchführung von neuen Messungen verantwortlich ist, um die Konformität mit den gesetzlichen Vorschriften sicherzustellen.

### AKD-xzzz06

| HINWEIS | AKD-xzzz06 Verstärker verfügen nicht über integrierte EMV-Filter. Diese Verstärker |  |
|---------|------------------------------------------------------------------------------------|--|
|         | können hochfrequente Störungen verursachen und erfordern                           |  |
|         | Entstörungsmaßnahmen (externe EMV-Filter).                                         |  |

Mit externen EMV-Filter gegen Störaussendungen erfüllen die Verstärker AKD-xzzz06 die Störfestigkeitsanforderungen der zweiten Umgebungskategorie (Industrieumgebungen) für Produkte der Kategorie C2 (Motorkabel < 10 m).

Bei einer Motorkabellänge von 10 m oder mehr und externen EMV-Filtern erfüllen die Verstärker AKD-xzzz06 die Anforderungen der Kategorie C3.

## AKD-xzzz07

# INFO AKD-xzzz07 Verstärker verfügen über integrierte EMV-Filter.

Die Verstärker AKD-xzzz07 erfüllen die Störfestigkeitsanforderungen der zweiten Umgebungskategorie (Industrieumgebungen). Für Störaussendungen erfüllen die Verstärker AKD-xzzz07 die Anforderungen an Produkte der Kategorie C2 (Motorkabel < 10 m).

Bei einer Motorkabellänge von 10 m oder mehr erfüllen die AKD-xzzz07 die Anforderungen der Kategorie C3.

#### 4.2.1 Europäische Richtlinien und Normen für Maschinenkonstrukteure

Verstärker sind Komponenten, die für den Einbau in elektrische Anlagen und Maschinen für den industriellen Einsatz vorgesehen sind. Wenn die Verstärker in Maschinen oder Anlagen eingebaut werden, darf der Verstärker nicht verwendet werden, bis sichergestellt wurde, dass die Maschine oder das Gerät die Anforderungen folgender Normen erfüllt:

- EG-Maschinenrichtlinie (2006/42/EG)
- EG-EMV-Richtlinie (2004/108/EG)
- EG-Niederspannungsrichtlinie (2006/95/EG)

Zur Konformität mit der EG-Maschinenrichtlinie (2006/42/EG) anzuwendende Normen

- EN 60204-1 (Sicherheit von Maschinen Elektrische Ausrüstung von Maschinen)
- EN 12100 (Sicherheit von Maschinen)

**AVORSICHT** Der Hersteller der Maschine muss eine Risikobeurteilung für die Maschine erstellen und adäquate Maßnahmen ergreifen, um sicherzustellen, dass unvorhergesehene Bewegungen nicht zu Verletzungen oder Sachschäden führen können.

Zur Konformität mit der EG-Niederspannungsrichtlinie (2006/95/EG) anzuwendende Normen

- EN 60204-1 (Sicherheit von Maschinen Elektrische Ausrüstung von Maschinen)
- EN 60439-1 (Niederspannungs-Schaltgerätekombinationen)

Zur Konformität mit der EG-EMV-Richtlinie (2004/108/EG) anzuwendende Normen

- EN 61000-6-1/2 (Störfestigkeit für den Wohn- und Industriebereich)
- EN 61000-6-3/4 (Störaussendungen im Wohn- und Industriebereich)

Der Hersteller der Maschine ist dafür verantwortlich, dass diese die Grenzwerte gemäß EMV-Vorschriften erfüllt. Hinweise zum korrekten Einbau im Hinblick auf die EMV (Abschirmung, Erdung, Behandlung von Anschlüssen und Kabelanschlüssen) sind in dieser Anleitung enthalten.

**INFO** Der Hersteller der Maschine/Anlage muss prüfen, ob weitere Normen oder EG-Richtlinien für die Maschine/Anlage gelten.

Kollmorgen<sup>™</sup> gewährleistet ausschließlich die Konformität des Servosystems mit den in diesem Kapitel genannten Normen, wenn die Komponenten (Motor, Kabel, Drosseln usw.) von Kollmorgen<sup>™</sup> geliefert wurden.

# 4.2.2 EG-Konformitätserklärung

| Dokument Nr.: GL-11/29/50/1                                                                                                    | 1                                                                                                    |                                               |                    |
|----------------------------------------------------------------------------------------------------|----------------------------------------------------------------------------------------------------|-----------------------------------------------|--------------------|
| Hiermit erklären wir, die                                                                                                    | Firma                                                                                                    |                                               |                    |
|                                                                                                    | KOLLMORGEN<br>201 Rock Road<br>Radford, VA 24                                                                   | N Corp<br>5<br>1141 USA                       |                    |
| in alleiniger Verantwortu                                                                                                    | ng die Konformität der                                                                                          | Produktreihe                                  |                    |
| Servoverstärl                                                                                                    | ker AKD (Typen AKD                                                                                              | -x0030x AKD-x0240                             | ×)                 |
| mit folgenden einschlägi                                                                                                    | gen Bestimmungen:                                                                                               |                                               |                    |
| <ul> <li>EG-Richtlinie 2006/42<br/>Richtlinie f ür Maschine<br/>Angewendete harmon<br/>EN 61800-5-2 (04/2<br/>EN ISO 13849-1 (0)<br/>EN ISO 13849-2 (1)</li> </ul>   | /EG<br>en<br>isierte Normen<br>1008)<br>7/2007)<br>2/2003)                                                      |                                               |                    |
| <ul> <li>EG-Richtlinie 2004/10<br/>Elektromagnetische V<br/>Angewendete harmon</li> </ul>                                                                            | 8/EG<br>erträglichkeit<br>isierte Norm EN 6180                                                                  | 0-3 (07/2005)                                 |                    |
| - EG-Richtlinie 2006/95<br>Elektrische Betriebsm<br>Angewendete harmon                                                                                               | /EG<br>ittel zur Verwendung i<br>isierte Norm EN 6180                                                           | nnerhalb bestimmter Sp<br>0-5-1 (04/2008)     | annungsgrenzen     |
| Anbringung der CE-<br>Kennzeichnung                                                                                                    | 2009                                                                                                    |                                               |                    |
| Aussteller:                                                                                                    | Engineering Man<br>Steven Mcclellan                                                                             | ager                                          |                    |
|                                                                                                    | Radford,                                                                                                    | 15.05.2012                                    |                    |
|                                                                                                    | Steven                                                                                                    | mª clelle                                     |                    |
| Rechtsverbindliche Unte                                                                                                    | rschrift                                                                                                    |                                               |                    |
| Die oben genannte Firm<br>- vorschriftsmäßige Betri<br>- Inbetriebnahme-Softwa<br>- Pläne / Software-Quelk<br>- Prüfprotokolle (nur für E<br>constitue toohnische De | a hält folgende technis<br>ebsanleitung<br>re<br>code (nur für EU-Behö<br>EU-Behörde)<br>kumentation (nur für E | sche Dokumentation zu<br>orde)<br>EU-Behörde) | r Einsicht bereit: |

# 4.3 Safe Torque Off (STO)

Ein zusätzlicher digitaler Eingang (STO) gibt die Leistungsendstufe des Verstärkers frei, solange ein 24 V-Signal an diesem Eingang anliegt. Wenn der Schaltkreis des STO-Eingangs geöffnet wird, wird der Motor nicht mehr mit Leistung versorgt. Der Antrieb erzeugt kein Drehmoment mehr und trudelt aus.

Das Schaltungskonzept wurde von der IFA (Institut für Arbeitsschutz der Deutschen Gesetzlichen Unfallversicherung) geprüft und abschließend beurteilt. Das Schaltungskonzept zur Realisierung der Sicherheitsfunktion "Safe Torque OFF" in den Servoverstärkern der Baureihe ist demnach geeignet, die Anforderungen an SIL 2 gem. 61508-2 und des PLd, KAT 3 gem. EN 13849-1 zu erfüllen.

Die Teilsysteme (AKD) sind durch die Kenngrössen sicherheitstechnisch vollständig beschrieben:

| Einheit | Betriebsart    | EN 13849-1  | EN 61508-2 | PFH [1/h] | SFF[%] |
|---------|----------------|-------------|------------|-----------|--------|
| STO     | STO einkanalig | PL d, CAT 3 | SIL 2      | 0         | 20     |

# 5 Handhabung

| 5.1 | Transport                | 25 |
|-----|--------------------------|----|
| 5.2 | Verpackung               | 25 |
| 5.3 | Lagerung                 | 25 |
| 5.4 | Wartung und Reinigung    | 26 |
| 5.5 | Demontage                | 26 |
| 5.6 | Reparatur und Entsorgung | 26 |

# 5.1 Transport

Transportieren Sie den AKD gemäß EN 61800-2 wie folgt:

- Der AKD darf nur durch qualifiziertes Personal in der wiederverwertbaren Originalverpackung des Herstellers transportiert werden. Beim Transport Stöße vermeiden.
- Nur innerhalb der angegebenen Temperaturbereiche transportieren: -25 bis +70 °C, max. Änderungsrate 20 K/Stunde, Klasse 2K3.
- Nur innerhalb der angegebenen Feuchtigkeitsbereiche transportieren: max. 95 % relative Luftfeuchtigkeit, nicht kondensierend, Klasse 2K3.

**HINWEIS** Die Verstärker enthalten elektrostatisch gefährdete Komponenten, die durch unsachgemäßen Gebrauch beschädigt werden können. Entladen Sie sich elektrostatisch, bevor Sie den Verstärker berühren. Vermeiden Sie es, hoch isolierende Stoffe zu berühren (Kunstfasern, Plastikfolie usw.). Platzieren Sie den Verstärker auf einer leitfähigen Oberfläche.

Wenn die Verpackung beschädigt ist, prüfen Sie das Gerät auf sichtbare Schäden. Informieren Sie den Spediteur und den Hersteller über jegliche Schäden an der Verpackung oder am Produkt.

## 5.2 Verpackung

Die AKD Verpackung besteht aus recyclingfähigem Karton mit Einsätzen und einem Aufkleber auf der Außenseite der Verpackung.

| Modelle                | Verpackungsabmessungen<br>(mm)<br>H x B x L | Gesamtgewicht<br>(kg)<br>AKD-B, -P und -T | Gesamtgewicht<br>(kg)<br>AKD-M |
|------------------------|---------------------------------------------|-------------------------------------------|--------------------------------|
| AKD-x00306, AKD-x00606 | 113 x 250 x 222                             | 1,7                                       | 1,9                            |
| AKD-x01206             | 158 x 394 x 292                             | 3,4                                       | 3,6                            |
| AKD-x02406             | 158 x 394 x 292                             | 5                                         | -                              |
| AKD-x00307, AKD-x00607 | 158 x 394 x 292                             | 4,3                                       | 4,5                            |
| AKD-x01207             | 158 x 394 x 292                             | 4,3                                       | 4,5                            |
| AKD-x02407             | 158 x 394 x 292                             | 6,7                                       | -                              |

## 5.3 Lagerung

Lagern Sie den AKD gemäß EN 61800-2 wie folgt:

- Der AKD darf nur in der wiederverwertbaren Originalverpackung des Herstellers gelagert werden.
- Mit oder unterhalb der maximalen Stapelhöhe stapeln:
  - AKD-x0306 bis 0606: 8 Kartons, alle anderen Modelle: 6 Kartons
- Nur innerhalb der angegebenen Temperaturbereiche lagern: -25 bis +55 °C, max. Änderungsrate 20 K/Stunde, Klasse 1K4.
- Nur innerhalb der angegebenen Feuchtigkeitsbereiche lagern: 5 bis 95 % relative Luftfeuchtigkeit, nicht kondensierend, Klasse 1K3.
- Gemäß den folgenden Anforderungen für die Lagerungsdauer lagern:
  - Weniger als 1 Jahr: keine Beschränkungen.
  - Mehr als 1 Jahr: Kondensatoren müssen reformiert werden, bevor der Verstärker in Betrieb genommen wird. Um die Kondensatoren zu reformieren, trennen Sie alle elektrischen Anschlüsse und legen Sie ca. 30 Minuten einphasigen 120 V AC-Strom an die Klemmen L1/L2 an.

# 5.4 Wartung und Reinigung

Der Verstärker ist wartungsfrei. Wenn der Verstärker geöffnet wird, erlischt die Garantie.

Das Innere des Geräts kann nur vom Hersteller gereinigt werden. So reinigen Sie den Verstärker von außen:

- Gehäuse: Mit Isopropanol oder einer ähnlichen Reinigungslösung reinigen.
- Schutzgitter am Lüfter: Mit einer trockenen Bürste reinigen.

HINWEIS Den Verstärker nicht in Flüssigkeiten tauchen oder besprühen.

## 5.5 Demontage

Wenn ein Verstärker demontiert werden muss (z. B. zum Austausch), gehen Sie folgendermaßen vor:

1. Schalten Sie den Hauptschalter des Schaltschranks aus und trennen Sie die Sicherungen für die Stromversorgung des Systems.

**WARNUNG** Warten Sie nach dem Trennen des Verstärkers von der Stromquelle mindestens 7 Minuten, bevor Sie Geräteteile, die potenziell Spannung führen (z. B. Kontakte), berühren oder Anschlüsse trennen. Messen Sie stets die Spannung am DC-Bus-Zwischenkreis und warten Sie, bis die Spannung unter 40 V gesunken ist, bevor Sie den Verstärker berühren.

- 2. Entfernen Sie die Stecker. Trennen Sie den PE Anschluss zuletzt.
- 3. Prüfen Sie die Temperatur.

▲ VORSICHT Im Betrieb kann der Kühlkörper Temperaturen über 80 °C erreichen. Bevor Sie das Gerät berühren, messen Sie die Temperatur und warten Sie, bis der Verstärker auf unter 40 °C abgekühlt ist.

4. Lösen Sie die Befestigungsschrauben des Verstärkers.

## 5.6 Reparatur und Entsorgung

Der Verstärker darf nur vom Hersteller repariert werden. Wenn das Gerät geöffnet wird, erlischt die Garantie. Bauen Sie den Verstärker wie unter "Demontage" (=> S. 26) beschrieben aus und senden Sie ihn in der Originalverpackung an den Hersteller (siehe folgende Tabelle).

Gemäß den WEEE-2002/96/EG-Richtlinien u.ä. nimmt der Hersteller Altgeräte und Zubehör zur fachgerechten Entsorgung zurück. Die Transportkosten sind vom Versender zu tragen. Senden Sie die Geräte an die in der folgenden Tabelle aufgeführten Herstelleradressen.

| USA                | Europa                 |
|--------------------|------------------------|
| Kollmorgen™        | KOLLMORGEN Europe GmbH |
| 201 West Rock Road | Pempelfurtstr. 1       |
| Radford, VA 24141  | D-40880 Ratingen       |

# 6 Produktidentifizierung

| 6.1 | Lieferumfang   | .28 |
|-----|----------------|-----|
| 6.2 | Typenschild    | .28 |
| 6.3 | Typenschlüssel | .29 |

# 6.1 Lieferumfang

Wenn ein Verstärker der AKD Reihe bestellt wird, sind im Lieferumfang folgende Komponenten enthalten:

- AKD Servoverstärker
- Gedrucktes Exemplar der Betriebsanleitung (nur EU)
- Gedrucktes Exemplar der Quick Start-Anleitung (nicht in EU)
- Gedrucktes Exemplar der Fehler- und Warnhinweiskarte (nicht in EU)
- DVD mit der Setup-Software WorkBench und der gesamten Produktdokumentation in elektronischer Form.
- Gegenstecker X1, X2, X3, X4 (falls erforderlich), X7 und X8, X35 und X36 (falls erforderlich)
- Erdungsplatte, bei AKD Spannungstyp 07, bei Spannungstyp 06 nur in Europa

## **INFO** Die SubD- und RJ45-Gegenstecker sind nicht im Lieferumfang enthalten.

#### Getrennt erhältliches Zubehör

Zubehör muss bei Bedarf separat bestellt werden. Lesen Sie im Zubehörhandbuch für Ihre Region nach:

- EMV-Filter für 24 V und Netzspannung, Kategorien C2 oder C3
- Externer Bremswiderstand
- Motorkabel. Bereits konfektionierte Motorkabel sind f
  ür alle Regionen erh
  ältlich. EU-Kunden k
  önnen auch Motorkabel mit kundenspezifischen L
  ängen bestellen und das Kabel mit getrennt bestellten Leistungssteckern selbst konfigurieren.
- Rückführkabel. Bereits konfektionierte Rückführkabel sind für alle Regionen erhältlich. EU-Kunden können auch Rückführkabel mit kundenspezifischen Längen bestellen und das Kabel mit getrennt bestellten Steckern konfektionieren.
- Motordrossel, für Motorkabel mit einer Länge von über 25 m
- CAN-Terminierungsstecker (nur für CAN-Verstärker)
- Servicekabel zum Netzwerkanschluss
- Netzkabel, Steuerkabel und Feldbuskabel (Zuschnittlängen)

# 6.2 Typenschild

Das unten abgebildete Typenschild ist an der Seite des Verstärkers angebracht, die Beispieldaten beziehen sich auf eine 12 A-Ausführung.

| KOMMORCHAN<br>201 W. Rock Road<br>Radford, VA 24141              | Customer Support:<br>North America: +1 (540<br>Europe: +49 (0) 203-99<br>Italy: +39 (0) 362-59426 | 0) 633-3400<br>790<br>60 |                       |  |  |  |  |
|------------------------------------------------------------------|---------------------------------------------------------------------------------------------------|--------------------------|-----------------------|--|--|--|--|
| Model No: AK                                                     | D-B01207-NAC                                                                                      | N-0000<br>               |                       |  |  |  |  |
| Serial No: R-0                                                   | 912-00001<br>                                                                                     | HW Rev: A                |                       |  |  |  |  |
| MAC Address: 00-                                                 | 00-00-00-00                                                                                       |                          | _ (in _               |  |  |  |  |
|                                                                  | INPUT                                                                                             | OUTPUT                   | c(VL)us               |  |  |  |  |
| Voltage                                                          | 480 Vac                                                                                           | 0-480 Vac                |                       |  |  |  |  |
| Frequency                                                        | 50/60 Hz                                                                                          | 0-600 Hz                 | LISTED                |  |  |  |  |
| Phase                                                            | 3 Ph                                                                                              | 3 Ph                     | IND.CONT.EQ.<br>86 F2 |  |  |  |  |
| FL Current                                                       | 9.2 Arms                                                                                          | 12 Arms                  |                       |  |  |  |  |
| Power @ 480 Vac                                                  | 7.65 kVA                                                                                          |                          |                       |  |  |  |  |
| Enclosure Protectio                                              | on Rating:                                                                                        | IP20                     | RoHS                  |  |  |  |  |
| Before use, refer to CD for installation and safety information. |                                                                                                   |                          |                       |  |  |  |  |
| Assembled in USA                                                 | Patents Pe                                                                                        | ending                   | www.kollmorgen.com    |  |  |  |  |

28

## 6.3 Typenschlüssel

Der Bestellcode entspricht dem Typenschlüssel.

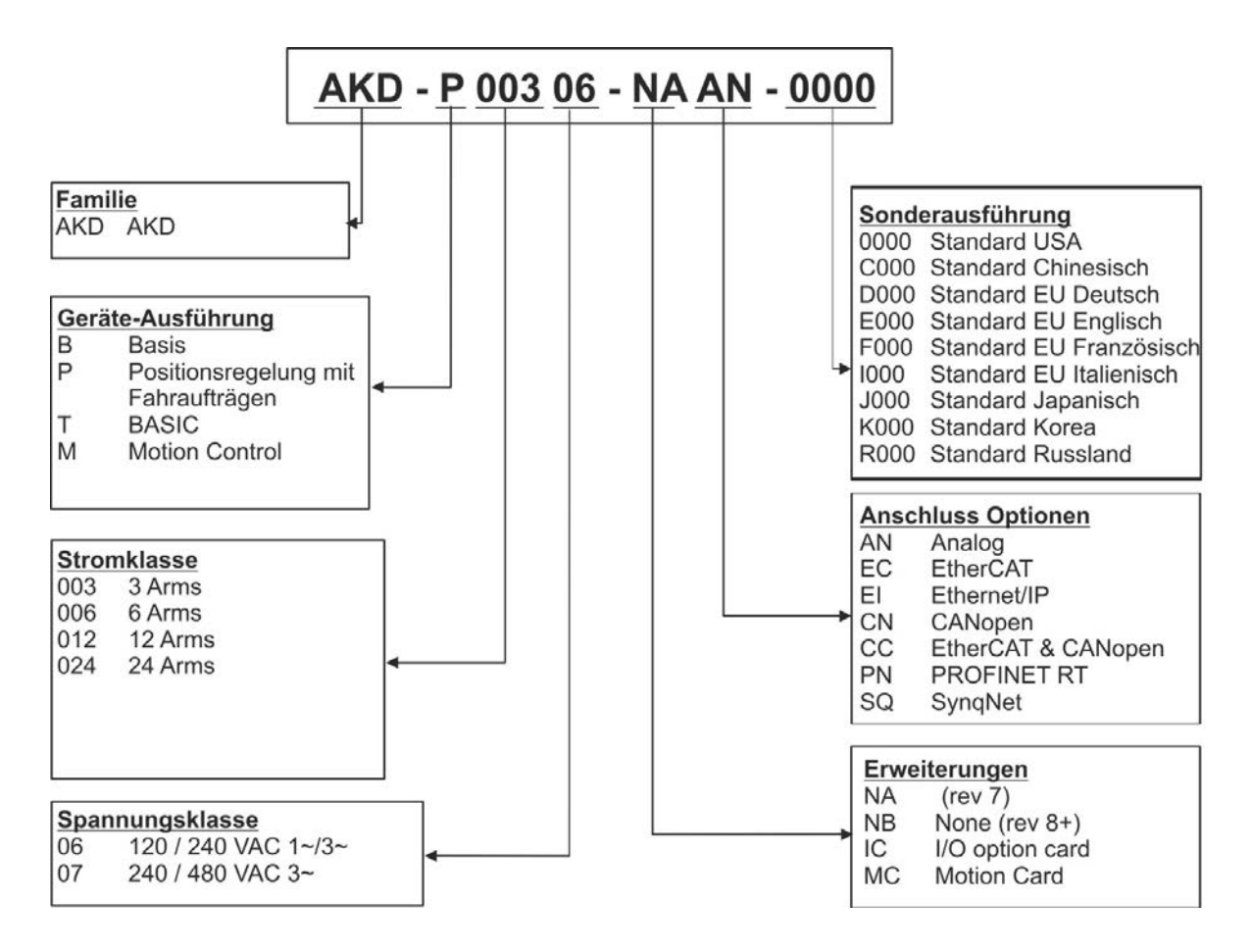

**Sonderausführung:** hier werden kundenspezifische Besonderheiten und die Sprachversion des gedruckten Materials kodiert.

**Anschluss Optionen:** Verstärker mit Anschlussoption CC besitzen sowohl die EtherCAT Stecker (X5 und X6) als auch CANopen Stecker (X12 und X13). Mit dem Software Parameter (DRV.TYPE) können Sie den gewünschten Feldbus aktivieren. Die beiden Feldbusse können nicht gleichzeitig verwendet werden. PROFINET ist nur verfügbar mit Geräteausführung "Positionsregler" (-P Version).

# 7 Technische Beschreibung und Daten

| 7.1  | Die digitalen Servoverstärker der AKD Reihe    | .31  |
|------|------------------------------------------------|------|
| 7.2  | Umgebungsbedingungen, Belüftung und Einbaulage | .33  |
| 7.3  | Mechanische Daten                              | . 33 |
| 7.4  | Ein-/Ausgänge                                  | .34  |
| 7.5  | Elektrische Daten AKD-xzzz06                   | .35  |
| 7.6  | Elektrische Daten AKD-xzzz07                   | .36  |
| 7.7  | Leistungsdaten                                 | . 37 |
| 7.8  | Empfohlene Anzugsmomente                       | . 37 |
| 7.9  | Sicherungen                                    | .38  |
| 7.10 | Massesystem                                    | . 38 |
| 7.11 | Stecker                                        | .39  |
| 7.12 | Anforderungen für Kabel und Verdrahtung        | . 40 |
| 7.13 | Dynamische Bremse                              | . 41 |
| 7.14 | Ein- und Ausschaltverhalten                    | .44  |
| 7.15 | Stopp/Not-Halt/ Not-Aus                        | .51  |
| 7.16 | Safe Torque Off (STO)                          | .53  |
| 7.17 | Berührungsschutz                               | . 58 |

# 7.1 Die digitalen Servoverstärker der AKD Reihe

## Verfügbare AKD Versionen

| Kurzname    | Stromtyp   | Beschreibung                                                                                                    | Gehäuse           | Anschluss                                                       |
|-------------|------------|----------------------------------------------------------------------------------------------------|-------------------|-----------------------------------------------------------------|
| AKD-B***    | 3 bis 24 A | Der Basisverstärker wird durch analoge<br>Drehmoment- und Beschleunigungsbefehle<br>gesteuert (elektronisches Getriebe).                                                                                                    | Standard          | Analog, SynqNet                                                 |
| AKD-P***    | 3 bis 24 A | Der Positionsindexer-Verstärker fügt dem<br>Basisverstärker Fahrsätzesteuerung hinzu, kann<br>Ein- und Ausgänge verarbeiten, Entscheidungen zu<br>treffen, Zeitverzögerungen hinzufügen und<br>Antriebsvariablen modifizieren. | Standard          | Analog,<br>CANopen,<br>EtherCAT,<br>PROFINET RT,<br>Ethernet/IP |
| AKD-M***    | 3 bis 12 A | Motion Controller PDMM/EtherCAT Master für bis<br>zu 8 Achsen. Umfasst alle fünf EN 61131-<br>Sprachen, PLC Open und Pipes Network. Diese<br>Variante wird AKD PDMM genannt.                                                   | Erhöhte<br>Breite | EtherCAT                                                        |
| AKD-T***    | 3 bis 24 A | Dieser Verstärker ist eine Erweiterung des<br>Basisverstärkers zur einfachen Programmierung<br>(Basic ähnlich). Diese Variante wird AKD BASIC<br>genannt.                                                                      | Standard          | Analog,<br>PROFINET RT,<br>Ethernet/IP                          |
| AKD-T***-IC | 3 bis 24 A | AKD BASIC mit I/O Erweiterung.                                                                                                    | Erhöhte<br>Breite | Analog,<br>I/OErweiterung                                       |

#### Standardmerkmale

- Versorgungsspannungsbereich von 120 bis 480 V ±10 %.
- Verschiedene Gehäusemaße, je nach den Strom- und Hardware-Optionen.
- Integrierter Motion-Bus.
- Integrierter TCP/IP-Servicekanal.
- Integrierte Unterstützung für SFD, Resolver, Comcoder, 1Vp-p Sin-Cos-Encoder, Inkrementalgeber.
- Integrierte Unterstützung für ENDAT 2.1 & 2.2-, BISS- oder HIPERFACE-Protokoll.
- Integrierte Encoder-Emulation.
- Unterstützung für zweite Rückführung.
- Integrierte Safe Torque Off (STO)-Funktion gemäß EN 61508 SIL 2.
- Verwendung mit Synchron-Servomotoren, Linearmotoren und Asynchronmotoren möglich.

#### Leistungsteil

- Ein- oder dreiphasige Versorgung, Spannungsbereich 120 bis 480 V ±10 %, 50 bis 400 Hz ±5 % oder DC
- Anschluss an Netzversorgung mit höherer Spannung nur über einen Trenntransformator, => S. 90
- B6 Brückengleichrichter, integrierter Sanftanlaufkreis.
- Einphasige Stromversorgung mit Minderung der Ausgangsleistung möglich.
- Sicherungen vom Nutzer bereitzustellen.
- Sternpunkt der Schirmung nahe am Verstärker.
- DC-Bus-Zwischenkreisspannungsbereich 170 bis 680 V DC, Parallelschaltung möglich.
- Endstufen-IGBT-Modul mit erdfreier Strommessung.
- Bremskreis mit dynamischer Verteilung der generierten Leistung auf verschiedene Verstärker am selben DC-Bus-Zwischenkreis.
- Interner Bremswiderstand f
  ür alle AKD-xzzz07-Modelle mit 240/480 V AC (Nur die AKD-xzzz06 Modelle mit 120/240 V AC, 3 A und 6 A verf
  ügen nicht 
  über interne Bremswiderst
  ände.), externe Bremswiderst
  ände falls erforderlich.

## Integrierte Sicherheit

- Ausreichende Isolationsabstände/Kriechstrecken und elektrische Isolation für sichere galvanische Trennung gemäß EN 61800-5-1 zwischen den Versorgungs-/Motoranschlüssen und der Signalelektronik.
- Sanftanlauf, Überspannungserkennung, Kurzschlussschutz, Phasenausfallüberwachung.
- Temperaturüberwachung des Verstärkers und Motors.
- Motorüberlastschutz: I2t Überwachung
- SIL 2-Safe Torque Off (Wiederanlaufschutz) gemäß EN 61508, => S. 53.

### Hilfsspannungsversorgung 24 V DC

• Von einer externen 24 V ±10 %-Stromversorgung mit Kurzschlussschutz.

## Betrieb und Parametereinstellung

• Mit der Setup-Software WorkBench, zur Einrichtung über TCP/IP.

## **Volldigitale Steuerung**

- Digitaler Stromregler (670 ns)
- Einstellbarer digitaler Drehzahlregler (62,5 µs)
- Softwareoption Positionsregler (125 µs)

## Ein-/Ausgänge

- 1 programmierbarer analoger Eingang => S. 123
- 1 programmierbarer analoger Ausgang => S. 124
- 7 programmierbare digitale Eingänge => S. 125
- 2 programmierbare digitale Ausgänge => S. 128
- 1 Enable-Eingang => S. 125
- 1 STO-Eingang => S. 53
- Zusätzliche digitale Eingänge und Ausgänge bei bestimmten Gerätevarianten (z.B. AKD PDMM oder bei Geräten mit I/O Erweiterung)

#### Optionskarten

Diese Optionen wirken sich auf die Breite des Geräts aus.

- IC: Zusätzliche digitale E/A
- MC: Motion Controller mit zusätzlichen digitalen I/O. Erweitert den AKD zum AKD PDMM, einem Master für mehrachsige, synchronisierte Systeme.

#### Konnektivität

- Ein-/Ausgänge (=> S. 119)
- Encoder Emulation (=> S. 117)
- Service Schnittstelle (=> S. 146)
- CANopen (=> S. 146), optional
- Motion-Bus Schnittstelle (=> S. 151)
  - EtherCAT (=> S. 152), optional
  - PROFINET RT (=> S. 153), optional
  - SynqNet (=> S. 153), optional
  - Ethernet/IP (=> S. 153), optional

| Lagerung                | => S. 25                                                                 |  |  |  |  |
|-------------------------|--------------------------------------------------------------------------|--|--|--|--|
| Transport               | => S. 25                                                                 |  |  |  |  |
| Umgebungstemperatur     | 0 bis +40 °C unter Nennbedingungen                                       |  |  |  |  |
| im Betrieb              | +40 bis +55 °C mit Dauerstromreduzierung von 4 % pro K                   |  |  |  |  |
| Feuchtigkeit im Betrieb | Relative Luftfeuchtigkeit 5 bis 85 %, nicht kondensierend, Klasse 3K3    |  |  |  |  |
| Einsatzhöhe             | Bis zu 1000 Meter über Normalnull ohne Beschränkungen                    |  |  |  |  |
|                         | 1000 bis 2500 Meter über Normalnull mit Stromreduzierung von 1,5 %/100 m |  |  |  |  |
| Verschmutzungsgrad      | Verschmutzungsgrad 2 gemäß EN 60664-1                                    |  |  |  |  |
| Schwingungen            | Klasse 3M1 gemäß EN 60721-3-3                                            |  |  |  |  |
| Gehäuseschutzart        | IP 20 gemäß EN 60529                                                     |  |  |  |  |
| Einbaulage              | Vertikal, => S. 61                                                       |  |  |  |  |
| Belüftung               | Integrierter Lüfter                                                      |  |  |  |  |
| HINWEIS                 | Der Verstärker schaltet sich bei übermäßig hohen Temperaturen im         |  |  |  |  |
|                         | Schaltschrank aus (Fehler F234, => S. 173, Motor ohne Drehmoment).       |  |  |  |  |
|                         | Stellen Sie eine ausreichende Zwangsbelüftung im Schaltschrank sicher.   |  |  |  |  |

# 7.2 Umgebungsbedingungen, Belüftung und Einbaulage

# 7.3 Mechanische Daten

| Mechanische Daten                                                                                                    | Einheite                                      | en | AKD-x003 | 06  | AKD-x00606                                                                                                    | AKD-x01206 | 6 AKD-x02406                                                  |
|----------------------------------------------------------------------------------------------------|-----------------------------------------------|----|----------|-----|----------------------------------------------------------------------------------------------------|------------|---------------------------------------------------------------|
| Gewicht, Geräte mit Standard Breite                                                                                                    | kg                                            |    | 1,1      |     | 2                                                                                                    | 3,7        |                                                               |
| Gewicht Geräte mit erhöhter Breite                                                                                                    | kg                                            |    | 1,3      |     | 2,2                                                                                                    | -          |                                                               |
| Höhe, ohne Stecker                                                                                                    | mm                                            |    | 168      |     | 196.3                                                                                                    | 237,7      |                                                               |
| Höhe, mit Servicestecker                                                                                                    | mm                                            |    | 200      |     | 225                                                                                                    | 280        |                                                               |
| Standard Breite vorne/hinten                                                                                                    | mm                                            |    |          | 53/ | 59                                                                                                    | 75,3/78,3  | 97/100                                                        |
| Erhöhte Breite vorne/hinten                                                                                                    | mm                                            |    | 8489     |     | 9095                                                                                                    | -          |                                                               |
| Tiefe, ohne Stecker                                                                                                    | mm                                            |    | 156      |     | 187                                                                                                    | 228        |                                                               |
| Tiefe, mit Steckern                                                                                                    | mm                                            |    | 185      |     | < 215                                                                                                    | <265       |                                                               |
|                                                                                                    |                                               |    |          |     |                                                                                                    |            |                                                               |
| Mechanische Daten                                                                                                    | Einheiten                                     | AK | D-x00307 | A۲  | KD-x00607                                                                                                    | AKD-x01207 | AKD-x02407                                                    |
| Mechanische Daten<br>Gewicht, Geräte mit Standard Breite                                                                                                    | Einheiten<br>kg                               | AK | D-x00307 | A۲  | XD-x00607 .<br>2,7                                                                                                    | AKD-x01207 | AKD-x02407<br>5,3                                             |
| Mechanische Daten<br>Gewicht, Geräte mit Standard Breite<br>Gewicht Geräte mit erhöhter Breite                                                                                                    | Einheiten<br>kg<br>kg                         | AK | D-x00307 | A۲  | XD-x00607 2,7<br>2,9                                                                                                    | AKD-x01207 | AKD-x02407<br>5,3<br>-                                        |
| Mechanische Daten<br>Gewicht, Geräte mit Standard Breite<br>Gewicht Geräte mit erhöhter Breite<br>Höhe, ohne Stecker                                                                                                    | Einheiten<br>kg<br>kg<br>mm                   | AK | D-x00307 | Ał  | KD-x00607         .           2,7         .           2,9         .           256         .                                                        | 4KD-x01207 | AKD-x02407<br>5,3<br>-<br>306                                 |
| Mechanische Daten<br>Gewicht, Geräte mit Standard Breite<br>Gewicht Geräte mit erhöhter Breite<br>Höhe, ohne Stecker<br>Höhe, mit Servicestecker                                                                                       | Einheiten<br>kg<br>kg<br>mm<br>mm             |    | D-x00307 | Ał  | (D-x00607<br>2,7<br>2,9<br>256<br>290                                                                                                    | 4KD-x01207 | AKD-x02407<br>5,3<br>-<br>306<br>340                          |
| Mechanische Daten<br>Gewicht, Geräte mit Standard Breite<br>Gewicht Geräte mit erhöhter Breite<br>Höhe, ohne Stecker<br>Höhe, mit Servicestecker<br>Standard Breite vorne/hinten                                                       | Einheiten<br>kg<br>kg<br>mm<br>mm<br>mm       |    | D-x00307 | Ał  | XD-x00607     2       2,7     2       2,9     256       290     67/70                                                                              | 4KD-x01207 | AKD-x02407<br>5,3<br>-<br>306<br>340<br>101,3/105             |
| Mechanische Daten<br>Gewicht, Geräte mit Standard Breite<br>Gewicht Geräte mit erhöhter Breite<br>Höhe, ohne Stecker<br>Höhe, mit Servicestecker<br>Standard Breite vorne/hinten<br>Erhöhte Breite vorne/hinten                        | Einheiten<br>kg<br>kg<br>mm<br>mm<br>mm<br>mm |    | D-x00307 | Ał  | CD-x00607         Z           2,7         Z           2,9         Z           256         Z           290         67/70           95/100         S | AKD-x01207 | AKD-x02407<br>5,3<br>-<br>306<br>340<br>101,3/105<br>-        |
| Mechanische Daten<br>Gewicht, Geräte mit Standard Breite<br>Gewicht Geräte mit erhöhter Breite<br>Höhe, ohne Stecker<br>Höhe, mit Servicestecker<br>Standard Breite vorne/hinten<br>Erhöhte Breite vorne/hinten<br>Tiefe, ohne Stecker | Einheiten<br>kg<br>kg<br>mm<br>mm<br>mm<br>mm |    | D-x00307 | AH  | CD-x00607     2       2,7     2       2,9     256       290     67/70       95/100     185                                                         | AKD-x01207 | AKD-x02407<br>5,3<br>-<br>306<br>340<br>101,3/105<br>-<br>228 |

# 7.4 Ein-/Ausgänge

| Schnittstelle     | Elektrische Daten                                                                                                    |
|-------------------|----------------------------------------------------------------------------------------------------|
| Analoge Eingänge  | <ul> <li>±12 Vdc</li> <li>Gleichtaktspannung: &gt; 30 dB at 60 Hz</li> <li>Auflösung 16 bit, voll monoton</li> <li>Nichtlinearität &lt; 0.1% vom Gesamtbereich</li> <li>Offsetdrift max. 250µV/°C</li> <li>Eingangsimpedanz &gt; 13 kOhms</li> </ul> |
| Analoge Ausgänge  | <ul> <li>±10 Vdc</li> <li>max 20mA</li> <li>Auflösung 16 bit, voll monoton</li> <li>Nichtlinearität &lt; 0.1% vom Gesamtbereich</li> <li>Offsetdrift max. 250µV/°C</li> <li>Kurzschlussfest gegen AGND</li> <li>Ausgangsimpedanz 110 Ohms</li> </ul> |
| Digitale Eingänge | <ul> <li>EIN: min. 3.5 Vdc, max. 30 Vdc, min. 2 mA, max. 15 mA</li> <li>AUS: min2 Vdc, max. 2 Vdc, max. 15 mA</li> <li>Galvanische Isolation f ür 250 Vdc</li> </ul>                                                                                 |
| Digitale Ausgänge | <ul> <li>max. 30 V DC, 100 mA</li> <li>kurzschlussfest</li> <li>galvanische Isolation f ür 250 Vdc</li> </ul>                                                                                                    |
| Relaisausgänge    | <ul> <li>max. 30 V DC, 1 A</li> <li>max. 42 V AC, 1 A</li> <li>Schaltzeit 10ms</li> <li>Isolation f ür 400 VDC Kontakt/Spule</li> </ul>                                                                                                    |

# 7.5 Elektrische Daten AKD-xzzz06

| Elektrische Daten                            | Einheit | AKD-x00306                  | AKD-x00606   | AKD-x01206    | AKD-x02406 |  |
|----------------------------------------------|---------|-----------------------------|--------------|---------------|------------|--|
| Nennversorgungsspannung                      |         | 3 x 12                      | 3 x 240 V    |               |            |  |
|                                              |         | 1 x 12                      | ±10 %        |               |            |  |
| Netzfrequenz                                 | Hz      | 50 Hz bis 400 Hz ±5% oder D |              |               | )C         |  |
| Nenneingangsleistung für S1-Betrieb          | kVA     | 1,2                         | 2,38         | 3,82          | 7,6        |  |
| Nenneingangsstrom                            |         |                             |              |               |            |  |
| bei 1 x 120 V                                | A       | 5,0                         | 9,9          | 12            | -          |  |
| bei 1 x 240 V                                | A       | 5,0                         | 9,9          | 12            | -          |  |
| bei 3 x 120 V                                | A       | 2,3                         | 4,6          | 9,2           | -          |  |
| bei 3 x 240 V                                | A       | 2,3                         | 4,6          | 9,2           | 18,3       |  |
| Zulässige Ein-/Ausschaltfrequenz             | 1/h     |                             | 3            | 30            |            |  |
| Max. Einschaltstrom                          | A       | 10                          | 10           | 10            | 20         |  |
| Nenn-DC-Bus-Zwischenkreisspannung            | V       |                             | 170 b        | ic 340        |            |  |
| (Bus-Einschaltverzögerung 3ph 1 s)           | v       |                             | 1700         | 15 340        |            |  |
| Dauerausgangsstrom (± 3 %)                   |         |                             |              |               |            |  |
| bei 120 V                                    | Aeff    | 3                           | 6            | 12            | -          |  |
| bei 240 V                                    | Aeff    | 3                           | 6            | 12            | 24         |  |
| Spitzenausgangsstrom (für ca. 5 s, ± 3 %)    | Aeff    | 9                           | 18           | 30            | 48         |  |
| Dauerausgangsleistung                        |         |                             |              |               |            |  |
| bei 1 x 120 V                                | W       | 312,5                       | 625          | 1250          | -          |  |
| bei 1 x 240 V                                | W       | 625                         | 1250         | 2500          | -          |  |
| bei 3 x 120 V                                | W       | 312,5                       | 625          | 1250          | -          |  |
| bei 3 x 240 V                                |         | 625                         | 1250         | 2500          | 5000       |  |
| Spitzenausgangsleistung (für ca. 1 s)        | ·       |                             |              |               |            |  |
| bei 1 x 120 V                                | kVA     | 0,937                       | 1,875        | 3,125         | -          |  |
| bei 1 x 240 V                                | kVA     | 1,875                       | 3,750        | 6,250         | -          |  |
| bei 3 x 120 V                                | kVA     | 0,937                       | 1,875        | 3,125         | -          |  |
| bei 3 x 240 V                                | kVA     | 1,875                       | 3,750        | 6,250         | 10         |  |
| Technische Daten für Bremskreis              | - 1     |                             | => {         | S. 41         |            |  |
| Min. Motorinduktivität                       | ·       |                             |              |               |            |  |
| bei 120 V                                    | mH      | 1,3                         | 0,6          | 0,5           | 0,3        |  |
| bei 240 V                                    | mH      | 2,5                         | 1,3          | 1             | 0,6        |  |
| Max. Motorinduktivität                       | mH      | 250                         | 125          | 100           | 60         |  |
| Wärmeableitung, Endstufe deaktiviert         | W       | max. 20                     | max. 20      | max. 20       | max. 25    |  |
| Wärmeableitung bei Nennstrom                 | W       | 31                          | 57           | 137           | 175        |  |
| Schallpegel (Lüfter mit niedriger/hoher      |         | N1/A                        | 00/00        | 07/40         | 44/50      |  |
| Drehzahl)                                    |         | N/A                         | 33/39        | 37/43         | 41/56      |  |
| Hilfsspannungsversorgung                     | V       | 24 V                        | (±10 %, Span | nungsabfall p | rüfen)     |  |
| - Strom ohne/mit Motorbremse (B, P, T Typen) | A       | 0.5/1.7                     | 0.6/1.8      | 0.7 / 1.9     | 1.0/2.5    |  |
| - Strom ohne/mit Motorbremse (M Typ)         | A       | 0.8/2.0                     | 0.9/2.1      | 1.0/2.2       | -          |  |

# 7.6 Elektrische Daten AKD-xzzz07

| Elektrische Daten                                                       | Einheit               | AKD-x00307                           | AKD-x00607      | AKD-x01207    | AKD-x02407 |  |  |
|-------------------------------------------------------------------------|-----------------------|--------------------------------------|-----------------|---------------|------------|--|--|
| Nennversorgungsspannung                                                 | V                     | 3 x 240 V bis 480 V ±10 %            |                 |               |            |  |  |
| Netzfrequenz                                                            | Hz                    | 5                                    | i0 Hz bis 400 F | lz ±5% oder D | С          |  |  |
| Nenneingangsleistung für S1-Betrieb                                     | kVA                   | 2,24                                 | 4,49            | 7,65          | 15,2       |  |  |
| Nenneingangsstrom                                                       |                       |                                      |                 |               |            |  |  |
| bei 3 x 240 V                                                           | A                     | 2,7                                  | 5,4             | 9,2           | 18,3       |  |  |
| bei 3 x 400 V                                                           | Α                     | 2,7                                  | 5,4             | 9,2           | 18,3       |  |  |
| at 3 x 480 V                                                            | Α                     | 2,7                                  | 5,4             | 9,2           | 18,3       |  |  |
| Zulässige Ein-/Ausschaltfrequenz                                        | 1/h                   |                                      | 3               | 80            |            |  |  |
| Max. Einschaltstrom                                                     | A                     | 10                                   | 10              | 10            | 20         |  |  |
| Nenn-DC-Bus-Zwischenkreisspannung<br>(Bus-Einschaltverzögerung 3ph 1 s) | V=                    | 340 bis 680                          |                 |               |            |  |  |
| Dauerausgangsstrom (± 3 %)                                              |                       |                                      |                 |               |            |  |  |
| bei 240 V                                                               | Aeff                  | 3                                    | 6               | 12            | 24         |  |  |
| bei 400 V                                                               | Aeff                  | 3                                    | 6               | 12            | 24         |  |  |
| bei 480 V                                                               | Aeff                  | 3                                    | 6               | 12            | 24         |  |  |
| Spitzenausgangsstrom (für ca. 5 s, ± 3 %)                               | Aeff                  | 9                                    | 18              | 30            | 48         |  |  |
| Dauerausgangsleistung                                                   | Dauerausgangsleistung |                                      |                 |               |            |  |  |
| bei 3 x 240 V                                                           | kVA                   | 0,6                                  | 1,25            | 2,5           | 5          |  |  |
| bei 3 x 400 V                                                           | kVA                   | 1                                    | 2               | 4,2           | 8,3        |  |  |
| bei 3 x 480 V                                                           |                       | 1,2                                  | 2,5             | 5             | 10         |  |  |
| Spitzenausgangsleistung (für ca. 1 s)                                   |                       |                                      |                 |               |            |  |  |
| bei 3 x 240 V                                                           | kVA                   | 1,8                                  | 3,75            | 6,25          | 10         |  |  |
| bei 3 x 400 V                                                           | kVA                   | 3                                    | 6,75            | 10,4          | 16,7       |  |  |
| bei 3 x 480 V                                                           | kVA                   | 3,6                                  | 7,5             | 12,5          | 20         |  |  |
| Technische Daten für Bremskreis                                         | -                     |                                      | => {            | S. 41         |            |  |  |
| Min. Motorinduktivität                                                  |                       |                                      |                 |               |            |  |  |
| bei 240 V                                                               | mH                    | 3,2                                  | 1,6             | 1,3           | 0,6        |  |  |
| bei 400 V                                                               | mH                    | 5,3                                  | 2,6             | 2,1           | 1          |  |  |
| bei 480 V                                                               | mH                    | 6,3                                  | 3,2             | 2,5           | 1,2        |  |  |
| Max. Motorinduktivität                                                  | mH                    | 600                                  | 300             | 250           | 120        |  |  |
| Wärmeableitung, Endstufe deaktiviert                                    | W                     | max. 20                              | max. 20         | max. 20       | max. 25    |  |  |
| Wärmeableitung bei Nennstrom                                            | W                     | 102                                  | 129             | 153           | 237        |  |  |
| Schallpegel (Lüfter mit niedriger/hoher<br>Drehzahl)                    | dB(A)                 | 34/43                                | 34/43           | 44/52         | 48/58      |  |  |
| Hilfsspannungsversorgung                                                | V=                    | 24 V (±10 %, Spannungsabfall prüfen) |                 |               |            |  |  |
| - Strom ohne/mit Motorbremse (B, P, T Typen)                            | A=                    | 1/2.5                                | 1/2.5           | 1/2.5         | 2/4        |  |  |
| - Strom ohne/mit Motorbremse (M Typ)                                    | A=                    | 1.3/2.8                              | 1.3/2.8         | 1.3/2.8       | -          |  |  |

36
## 7.7 Leistungsdaten

## AKD-xzzz06

| Leistungsdaten                                            | Einheiten | AKD-<br>x00306 | AKD-<br>x00606 | AKD-<br>x01206 | AKD-<br>x02406 |
|-----------------------------------------------------------|-----------|----------------|----------------|----------------|----------------|
| Schaltfrequenz der Endstufe                               | kHz       | 10             | 10             | 8              | 8              |
| Spannungsanstiegsgeschwindigkeit dU/dt                    | kV/µs     | 2,5 4          |                | 4,3            |                |
| Bandbreite des Stromreglers                               | kHz       | 2,5 k          | ois 4          | 2 b            | is 3           |
| Bandbreite des Drehzahlreglers (skalierbar)               | Hz        | 0 bis          | 1000           | 0 bis 800      | 0 bis 600      |
| Bandbreite des Positionsreglers (skalierbar) Hz 1 bis 250 |           |                |                |                |                |

#### AKD-xzzz07

| Leistungsdaten                               | Einheiten | AKD-<br>x00307      | AKD-<br>x00607 | AKD-<br>x01207 | AKD-<br>x02407 |
|----------------------------------------------|-----------|---------------------|----------------|----------------|----------------|
| Schaltfrequenz der Endstufe                  | kHz       | 8                   | 8              | 6              | 8              |
| Spannungsanstiegsgeschwindigkeit dU/dt       | kV/μs     | 7,2                 |                |                |                |
| Bandbreite des Stromreglers                  | kHz       | z 2,5 bis 4 2 bis   |                | s 3            |                |
| Bandbreite des Drehzahlreglers (skalierbar)  | Hz        | 0 bis 800 0 bis 600 |                |                |                |
| Bandbreite des Positionsreglers (skalierbar) | Hz        | 1 bis 250           |                |                |                |

## 7.8 Empfohlene Anzugsmomente

|                                         | Anzugsmoment/Nm         |                   |                               |
|-----------------------------------------|-------------------------|-------------------|-------------------------------|
| Stecker                                 | AKD-x00306 bis<br>00606 | AKD-<br>x01206    | AKD-x02406 und AKD-<br>xzzz07 |
| X1                                      | 0,22 bis 0,25           | 0,22 bis 0,<br>25 | 0,22 bis 0,25                 |
| X2                                      | 0,5 bis 0,6             | 0,7 bis 0,8       | 0,7 bis 0,8                   |
| X3                                      | 0,5 bis 0,6             | 0,5 bis 0,6       | 0,7 bis 0,8                   |
| X4                                      | -                       | -                 | 0,7 bis 0,8                   |
| X7, X8, X21, X22, X23, X24, X35,<br>X36 | 0,2 bis 0,25            | 0,2 bis 0,25      | 0,2 bis 0,25                  |
| PE-Block                                | 1,7                     | 1,7               | 1,7                           |

Werte in in-Ibs siehe "Konformität mit UL/cUL" (=> S. 18).

## 7.9 Sicherungen

| EU Sicherungen                                | US Sicherungen                                |
|-----------------------------------------------|-----------------------------------------------|
| Typen gRL oder gL, 400 V/500 V, zeitverzögert | Klasse J, 600 V AC 200 kA, zeitverzögert. Die |
|                                               | Sicherung muss UL- und CSA gelistet sein.     |

#### Sicherungshalter

In Kombination mit den Standard-Sicherungsblöcken müssen gemäß EN 60529 fingersichere Sicherungshalter verwendet werden.

#### Beispiele

Bussmann: Modulare Sicherungshalter der CH-Reihe, Bemessung 0 bis 30 A, Klasse J, 3-polig: CH30J3 Ferraz: Ultrasafe Sicherungshalter, Bemessung 0 bis 30 A, Klasse J, 3-polig: US3J3I

#### 7.9.1 Sicherungen für Leistungsversorgung

| Verstärker- | Max.                 | Beispiel Klasse J | Beispiel Klasse J |
|-------------|----------------------|-------------------|-------------------|
| Modell      | Ampere-Nennwert      | Cooper Bussmann   | Ferraz Shawmut    |
| AKD-x00306  | 10 A (zeitverzögert) | LPJ101/DFJ102     | AJT101/HSJ102     |
| AKD-x00606  | 15 A (zeitverzögert) | LPJ151/DFJ152     | AJT151/HSJ152     |
| AKD-x01206  | 15 A (zeitverzögert) | LPJ151/DFJ152     | AJT151/HSJ152     |
| AKD-x02406  | 30 A (zeitverzögert) | LPJ301/DFJ302     | AJT301/HSJ302     |
|             |                      |                   |                   |
| AKD-x00307  | 6 A (zeitverzögert)  | LPJ61/DFJ62       | AJT61/HSJ62       |
| AKD-x00607  | 10 A (zeitverzögert) | LPJ101/DFJ102     | AJT101/HSJ102     |
| AKD-x01207  | 15 A (zeitverzögert) | LPJ151/DFJ152     | AJT151/HSJ152     |
| AKD-x02407  | 30 A (zeitverzögert) | LPJ301/DFJ302     | AJT301/HSJ302     |

#### 7.9.2 Sicherung für 24 V-Spannungsversorgung

| Verstärker- | Max.                | Beispiel Klasse J | Beispiel Klasse J |
|-------------|---------------------|-------------------|-------------------|
| Modell      | Ampere-Nennwert     | Cooper Bussmann   | Ferraz Shawmut    |
| alle AKD    | 8 A (zeitverzögert) | LPJ81/DFJ82       | AJT81/HSJ82       |

#### 7.9.3 Sicherung für externen Bremswiderstand

| Verstärker- | Max.            | Beispiel Klasse FWP-xx |
|-------------|-----------------|------------------------|
| Modell      | Ampere-Nennwert | Cooper Bussmann        |
| alle AKD    | in Vorbereitung | in Vorbereitung        |

#### 7.10 Massesystem

Der Verstärker enthält verschiedene unabhängige Massenetze:

| AGND          | Analoge Masse                                                                         |
|---------------|---------------------------------------------------------------------------------------|
| DCOM7/8       | Gemeinsame Leitung für digitale Eingänge an E/A-Stecker X7/8                          |
| DCOM21.x/22.x | Gemeinsame Leitung für digitale Eingänge an E/A-Stecker X21/22 (nur I/O Optionskarte) |
| DCOM35/36     | Gemeinsame Leitung für digitale Eingänge an E/A-Stecker X35/36 (nur AKD-M)            |
| GND           | Masse für 24 V-Versorgung, STO-Eingang, Haltebremse                                   |
| 0 V           | InterneMasse, Encoder-Emulationsausgang, Servicekanal                                 |

## 7.11 Stecker

Die angegebenen Spannungs- und Stromdaten sind die niedrigsten zulässigen Werte gemäß UL und CE.

| Stecker                        | Тур                           | Max.                           | Zulässiger         | Zulässige             |
|--------------------------------|-------------------------------|--------------------------------|--------------------|-----------------------|
|                                |                               | Leiterquerschnitt <sup>1</sup> | Strom <sup>2</sup> | Spannung <sup>3</sup> |
| Steuersignale X7 / X8          | Amphenol, ELXP1010S1/1010S2   | 1,5 mm², 16 AWG                | 10 A               | 250 V                 |
| Steuersignale X21/X22*         | Amphenol, ELXP0810S3/0810S2   | 1.5 mm², 16 awg                | 10 A               | 250 V                 |
| Steuersignale X23/X24*         | Amphenol, ELXP1410S3/1410S2   | 1.5 mm², 16 awg                | 10 A               | 250 V                 |
| Steuersignale X35/X36**        | Amphenol, ELXP0810S3/0810S2   | 1,5 mm², 16 AWG                | 10 A               | 250 V                 |
| Hilfsspannungsversorgung<br>X1 | Phoenix, MC1,5/3-STF-3,81     | 1,5 mm², 16 AWG                | 8 A                | 160 V                 |
| Motor X2 (3 bis 6 A)           | Phoenix, IC 2.5/6-STF-5.08    | 2,5 mm², 14 AWG                | 10 A               | 300 V                 |
| Motor X2 (12 bis 24 A)         | Phoenix, PC 5/6-STF-7.62      | 10 mm², 10 AWG                 | 30 A               | 600 V                 |
| Versorgung X3 (3 bis 6 A)      | Phoenix, MVSTBW2.5/7-STF-5.08 | 2,5 mm², 12 AWG                | 10 A               | 300 V                 |
| Versorgung X3 (12 A)           | Phoenix, MSTB2,5HC/8-STF-5,08 | 2,5 mm², 12 AWG                | 16 A               | 300 V                 |
| Versorgung X3 (24 A)           | Phoenix, PC 5/4-STF-7.62      | 10 mm², 10 AWG                 | 30 A               | 600 V                 |
| Power X4 (24 A)                | Phoenix, PC 5/4-STF-7.62      | 10 mm², 10 AWG                 | 30 A               | 600 V                 |
| Rückführung X10                | SubD 15-polig HD (Buchse)     | 0,5 mm², 21 AWG                | 1 A                | <100 V                |
| Serviceanschluss X11, X32**    | RJ45                          | 0,5 mm², 21 AWG                | 1 A                | <100 V                |
| Motion-Bus X5, X6              | RJ45                          | 0,5 mm², 21 AWG                | 1 A                | <100 V                |
| CAN E/A X12/13                 | RJ25                          | 0,5 mm², 21 AWG                | 1 A                | <100 V                |
| Encoder-Emulation X9           | SubD 9-polig (Stift)          | 0,5 mm², 21 AWG                | 1 A                | <100 V                |

AKD-xzzz06-Typen (120 V bis 240 V Netzspannung)

#### AKD-xzzz07-Typen (240V bis 480 V Netzspannung)

| Stecker                        | Тур                            | Max.<br>Leiterquerschnitt <sup>1</sup> | Zulässiger<br>Strom <sup>2</sup> | Zulässige<br>Spannung <sup>3</sup> |
|--------------------------------|--------------------------------|----------------------------------------|----------------------------------|------------------------------------|
| Steuersignale X7 / X8          | Amphenol ELXP1010S1/1010S2     | 1,5 mm², 16 AWG                        | 10 A                             | 250 V                              |
| Steuersignale X21/X22*         | Amphenol,<br>ELXP0810S3/0810S2 | 1.5 mm², 16 awg                        | 10 A                             | 250 V                              |
| Steuersignale X23/X24*         | Amphenol,<br>ELXP1410S3/1410S2 | 1.5 mm², 16 awg                        | 10 A                             | 250 V                              |
| Steuersignale X35/X36**        | Amphenol,<br>ELXP0810S3/0810S2 | 1,5 mm², 16 AWG                        | 10 A                             | 250 V                              |
| Hilfsspannungsversorgung<br>X1 | Phoenix, MC1.5/3-STF-3.81      | 1,5 mm², 16 AWG                        | 8 A                              | 160 V                              |
| Motor X2                       | Phoenix, PC 5/6-STF-7.62       | 10 mm², 10 AWG                         | 30 A                             | 600 V                              |
| Power X3, X4                   | Phoenix, PC 5/4-STF-7.62       | 10 mm², 10 AWG                         | 30 A                             | 600 V                              |
| Rückführung X10                | SubD 15-polig HD (Buchse)      | 0,5 mm², 21 AWG                        | 1 A                              | <100 V                             |
| Serviceanschluss X11, X32**    | RJ45                           | 0,5 mm², 21 AWG                        | 1 A                              | <100 V                             |
| Motion-Bus X5, X6              | RJ45                           | 0,5 mm², 21 AWG                        | 1 A                              | <100 V                             |
| CAN E/A X12/13                 | RJ25                           | 0,5 mm², 21 AWG                        | 1 A                              | <100 V                             |
| Encoder-Emulation X9           | SubD 9-polig (Stift)           | 0,5 mm², 21 AWG                        | 1 A                              | <100 V                             |

<sup>1</sup>Anschluss mit einer Leitung

<sup>2</sup>Anschluss mit einer Leitung mit empfohlenem Leiterquerschnitt (=> S. 40)

<sup>3</sup>Nennspannung bei Verschmutzungsgrad 2

\* nur mit I/O Optionskarte "IC"

\*\* nur bei AKD-M Variante

## 7.12 Anforderungen für Kabel und Verdrahtung

## 7.12.1 Allgemeines

Informationen zu den chemischen, mechanischen und elektrischen Merkmalen der Kabel finden Sie im Zubehörhandbuch, oder wenden Sie sich an den Kundendienst.

| INFO | Um die maximal zulässige Kabellänge zu erreichen, müssen Sie Kabelmaterial verwenden, das die folgenden Kapazitätsanforderungen erfüllt (Phase zu Schirm): |
|------|----------------------------------------------------------------------------------------------------|
|      | <ul> <li>Motorkabel: weniger als 150 pF/m</li> <li>Resolver/Encoder-Kabel: weniger als 120 pF/m</li> </ul>                                                 |
|      | Motorkabel mit einer Länge von mehr als 25 m können den Einsatz einer<br>Motordrossel erfordern.                                                           |

## 7.12.2 Kabelquerschnitte und -anforderungen

Die folgende Tabelle enthält die empfohlenen Leiterquerschnitte und Kabelanforderungen für Schnittstellen von einachsigen Systemen gemäß EN 60204. Bei Mehrachsensystemen beachten Sie bitte die spezifischen Betriebsbedingungen für Ihr System.

| Schnittstelle           | Querschnitt                                   | Kabelanforderungen              |
|-------------------------|-----------------------------------------------|---------------------------------|
| AC-Anschluss            | AKD-x003 bis 6: 1,5 mm <sup>2</sup> (16 AWG)  | 600 V, min. 75 °C               |
|                         | AKD-X012: 2,5 mm <sup>2</sup> (14 AVVG)       |                                 |
|                         | AKD-x024: 4 mm <sup>2</sup> (12 AWG)          |                                 |
| DC-Zwischenkreis,       | AKD-x003 bis 6: 1,5 mm² (16 AWG)              | 1000 V, min. 75 °C, geschirmt   |
| Bremswiderstand         | AKD-x012 bis 24: 2.5 mm <sup>2</sup> (14 AWG) | für Längen >0,20 m              |
| Motorkabel ohne         | AKD-x003 bis 6: 1,5 mm² (16 AWG)              | 600 V, min. 75 °C, geschirmt,   |
| Drossel, max. 25 m      | AKD-x012: 2,5 mm <sup>2</sup> (14 AWG)        | Kapazität <150 pF/m             |
|                         | AKD-x024: 4 mm <sup>2</sup> (12 AWG)          |                                 |
| Motorkabel mit          | AKD-x003 bis 6: 1,5 mm² (16 AWG)              | 600 V, min. 75 °C, geschirmt,   |
| Drossel, 25 bis 50 m    | AKD-x012: 2,5 mm² (14 AWG)                    | Kapazität <150 pF/m             |
|                         | AKD-x024: 4 mm <sup>2</sup> (12 AWG)          |                                 |
| Resolver, max. 100 m    | 4 x 2 x 0,25 mm² (24 AWG)                     | paarweise verdrillt, geschirmt, |
|                         |                                               | Kapazität <120 pF/m             |
| SFD, max. 50 m          | 1 x 2 x 0,25 mm² (24 AWG)                     | paarweise verdrillt, geschirmt  |
|                         | 1 x 2 x 0,50 mm² (21 AWG)                     |                                 |
| Encoder, max. 50 m      | 7 x 2 x 0,25 mm² (24 AWG)                     | paarweise verdrillt, geschirmt  |
| ComCoder, max. 25 m     | 8 x 2 x 0,25 mm² (24 AWG)                     | paarweise verdrillt, geschirmt  |
| Analoge E/A, max. 30 m  | 0,25 mm² (24 AWG)                             | paarweise verdrillt, geschirmt  |
| Digitale E/A, max. 30 m | 0,5 mm² (21 AWG)                              | Einzelleitung                   |
| Haltebremse (Motor)     | min. 0,75 mm² (19 AWG)                        | 600 V, min. 75 °C, geschirmt    |
| +24 V/GND, max. 30 m    | max. 2,5 mm² (14 AWG)                         | Einzelleitung                   |

40

## 7.13 Dynamische Bremse

Die dynamische Bremsung ist eine Methode zur Verlangsamung eines Servosystems durch Ableitung der mechanischen Energie über die Gegen-EMK des Motors. Der AKD verfügt über einen dynamischen Bremsmodus (zum Patent angemeldet), der vollständig in die Hardware integriert ist. Bei Aktivierung schließt der Servoverstärker die Motorklemmen in Phase mit der Gegen-EMK (q-Anteil) kurz, betreibt jedoch weiter den keine Kraft erzeugenden Stromregelkreis (d-Anteil) mit Nullstrom. Dies wandelt den gesamten rückgespeisten Strom in Bremsstrom um und gewährleistet den schnellstmöglichen Stopp des Motors.

- Wird der Strom nicht begrenzt, dann wird die mechanische Energie in die Motorwicklungen abgeleitet.
- Wird der Strom begrenzt, dann wird die Energie in die Bus-Kondensatoren des Verstärkers geleitet.
- Der Verstärker begrenzt auch den maximalen dynamischen Bremsstrom an der Motorklemme über den Parameter DRV.DBILIMIT, um übermäßige Ströme/Kräfte an Verstärker, Motor und Last zu vermeiden.

Ob und wie der Servoverstärker den dynamischen Bremsmodus nutzt, hängt von der Einstellung für den Disable-Modus (DRV.DISMODE) ab.

#### 7.13.1 Brems-Chopper

Wenn die rückgespeiste Energie zu einem ausreichend hohen Anstieg der Bus-Kondensatorspannung führt, gibt der Servoverstärker den Brems-Chopper frei und die rückgespeiste Energie wird an den Bremswiderstand ausgegeben. Je nach Modell und Verdrahtung des Servoverstärkers kann es sich um einen internen oder um einen extern angeschlossenen Widerstand handeln.

#### AKD-x00306 bis AKD-x00606

Kein interner Bremswiderstand. Ein externer Bremswiderstand kann angeschlossen werden.

#### AKD-x01206 bis AKD-x02406 und AKD-xzzz07

Interner Bremswiderstand, zusätzlich kann ein externer Widerstand angeschlossen werden.

**INFO** Geeignete externe Bremswiderstände sind im Zubehörhandbuch beschrieben.

#### 7.13.1.1 Funktionsbeschreibung

Übersteigt die vom Motor rückgespeiste Energie die Spannungsschwelle des DC-Busses, wird der Brems-Chopper freigegeben, und die überschüssige Energie wird an den Bremswiderstand ausgegeben.

#### 1. Einzelne Verstärker, nicht über den DC-Bus-Zwischenkreis (+DC, -DC) gekoppelt

Wenn die durchschnittliche oder Spitzenleistung der vom Motor zurückgespeisten Energie den eingestellten Wert für die Nennbremsleistung übersteigt, gibt der Verstärker die Warnung "n521 Regen Over power" aus. Steigt nun die Leistung über die Fehlerschwelle, schaltet sich der Brems-Chopper aus.

Bei ausgeschaltetem Brems-Chopper wird die DC-Zwischenkreisspannung des Verstärkers überwacht. Wenn der DC-Bus-Schwellenwert überschritten wird, meldet der Verstärker einen Überspannungsfehler. Die Leistungsstufe des Verstärkers wird deaktiviert und die Last trudelt aus. Die Fehlermeldung "F501 Bus Überspannung" wird ausgegeben (=> S. 173).Der Fehlerkontakt (Klemmen X8/9-10) geöffnet (=> S. 129).

#### 2. Mehrere Verstärker, über den DC-Bus-Zwischenkreis (+DC, -DC) gekoppelt

Über den integrierten Bremskreis können mehrere Verstärker derselben Baureihe ohne weitere Maßnahmen über einen gemeinsamen DC-Bus-Zwischenkreis betrieben werden (=> S. 95). 90 % der kombinierten Leistung aller gekoppelten Verstärker steht permanent für die Spitzen- und Dauerleistung zur Verfügung. Das Abschalten bei Überspannung erfolgt wie oben unter 1. beschrieben für den Verstärker mit der niedrigsten Ausschaltschwelle (aufgrund von Toleranzen).

| INFO | Beachten Sie die Regenerierungszeit (einige Minuten) für den dynamischen |
|------|--------------------------------------------------------------------------|
|      | Bremskreis nach voller Belastung mit Spitzenbremsleistung.               |

## 7.13.1.2 Technische Daten für den AKD-xzz206

Die technischen Daten für die Bremskreise hängen vom Verstärkertyp und der Netzspannung ab. Versorgungsspannungen, Kapazitäten und Einschaltspannungen sind sämtlich Nennwerte.

| Bremskreis |                                                   |           | Versorgungsspannung |
|------------|---------------------------------------------------|-----------|---------------------|
| Тур        | Nenndaten                                         | Einheiten | 120 V / 240 V       |
| AKD-xzzz06 | Einschaltschwelle des Bremskreises                | V         | 380                 |
| alle Typen | Überspannungsgrenze                               | V         | 420                 |
|            | Maximaler Bremsauslastungsgrad                    | %         | 15*                 |
| Тур        | Nenndaten                                         | Einheiten | 120 V / 240 V       |
| AKD-x00306 | Externer Bremswiderstand                          | Ohm       | 33                  |
|            | Maximale Dauerbremsleistung, externer Widerstand  | kW        | 0,77                |
|            | Spitzenbremsleistung, externer Widerstand (1 s)   | kW        | 5,4                 |
|            | Speicherbare Energie in Kondensatoren (+/- 20 %)  | Ws        | 60 / 20             |
|            | DC-Bus-Kapazität                                  | μF        | 940                 |
| AKD-x00606 | Externer Bremswiderstand                          | Ohm       | 33                  |
|            | Maximale Dauerbremsleistung, externer Widerstand  | kW        | 1.5                 |
|            | Spitzenbremsleistung, externer Widerstand (1 s)   | kW        | 5,4                 |
|            | Speicherbare Energie in Kondensatoren (+/- 20 %)  | Ws        | 60 / 20             |
|            | DC-Bus-Kapazität                                  | μF        | 940                 |
| AKD-x01206 | Interner Bremswiderstand                          | Ohm       | 15                  |
|            | Dauerleistung, interner Widerstand                | W         | 100                 |
|            | Spitzenbremsleistung, interner Widerstand (0,5 s) |           | 11,7                |
|            | Externer Bremswiderstand                          |           | 33                  |
|            | Maximale Dauerbremsleistung, externer Widerstand  | kW        | 3                   |
|            | Spitzenbremsleistung, externer Widerstand (1 s)   | kW        | 5,4                 |
|            | Speicherbare Energie in Kondensatoren (+/- 20 %)  | Ws        | 160 / 55            |
|            | DC-Bus-Kapazität                                  | μF        | 2460                |
| AKD-x02406 | Interner Bremswiderstand                          | Ohm       | 8                   |
|            | Dauerleistung, interner Widerstand                | W         | 200                 |
|            | Spitzenbremsleistung, interner Widerstand (0,5 s) | kW        | 22                  |
|            | Externer Bremswiderstand                          | Ohm       | 15                  |
|            | Maximale Dauerbremsleistung, externer Widerstand  | kW        | 6                   |
|            | Spitzenbremsleistung, externer Widerstand (1s)    | kW        | 11,8                |
|            | Speicherbare Energie in Kondensatoren (+/- 20 %)  | Ws        | 180 / 60            |
|            | DC-Bus-Kapazität                                  | μF        | 2720                |

\*hängt von der Leistung des angeschlossenen Bremswiderstands ab

| Bremskreis |                                                   |           | Versorg | ungsspannung  |
|------------|---------------------------------------------------|-----------|---------|---------------|
| Тур        | Nenndaten                                         | Einheiten | 240 V   | 400 V / 480 V |
| AKD-xzzz07 | Einschaltschwelle des Bremskreises                | V         | 380     | 760           |
| alle Typen | Überspannungsgrenze                               | V         | 420     | 840           |
|            | Maximaler Bremsauslastungsgrad                    | %         |         | 15*           |
| Тур        | Nenndaten                                         | Einheiten | 240 V   | 400 V / 480 V |
| AKD-x00307 | Interner Bremswiderstand                          | Ohm       | 33      |               |
|            | Dauerleistung, interner Widerstand                | W         |         | 80            |
|            | Spitzenbremsleistung, interner Widerstand (0,5 s) | kW        | 5,5     | 22,1          |
|            | Externer Bremswiderstand                          | Ohm       |         | 33            |
|            | Maximale Dauerbremsleistung, externer Widerstand  | kW        | 0,77    | 1,5           |
|            | Spitzenbremsleistung, externer Widerstand (1 s)   | kW        | 5,4     | 21,4          |
|            | Speicherbare Energie in Kondensatoren (+/- 20 %)  | Ws        | 5       | 35 / 20       |
|            | DC-Bus-Kapazität                                  | μF        |         | 235           |
| AKD-x00607 | Interner Bremswiderstand                          | Ohm       |         | 33            |
|            | Dauerleistung, interner Widerstand                | W         |         | 100           |
|            | Spitzenbremsleistung, interner Widerstand (0,5 s) | kW        | 5,4     | 21,4          |
|            | Externer Bremswiderstand                          | Ohm       | 33      |               |
|            | Maximale Dauerbremsleistung, externer Widerstand  | kW        | 1,5     | 3             |
|            | Spitzenbremsleistung, externer Widerstand (1 s)   | kW        | 5,4     | 21,4          |
|            | Speicherbare Energie in Kondensatoren (+/- 20 %)  | Ws        | 5 35/20 |               |
|            | DC-Bus-Kapazität                                  | μF        | 235     |               |
| AKD-x01207 | Interner Bremswiderstand                          | Ohm       |         | 33            |
|            | Dauerleistung, interner Widerstand                | W         | 100     |               |
|            | Spitzenbremsleistung, interner Widerstand (0,5 s) | kW        | 5,4     | 21,4          |
|            | Externer Bremswiderstand                          | Ohm       | 33      |               |
|            | Maximale Dauerbremsleistung, externer Widerstand  | kW        | 3       | 6             |
|            | Spitzenbremsleistung, externer Widerstand (1 s)   | kW        | 5,4     | 21,4          |
|            | Speicherbare Energie in Kondensatoren (+/- 20 %)  | Ws        | 10      | 70 / 40       |
|            | DC-Bus-Kapazität                                  | μF        | 470     |               |
| AKD-x02407 | Interner Bremswiderstand                          | Ohm       | 23      |               |
|            | Dauerleistung, interner Widerstand                | W         | 200     |               |
|            | Spitzenbremsleistung, interner Widerstand (0,5 s) | kW        | 7,7     | 30,6          |
|            | Externer Bremswiderstand                          | Ohm       |         | 23            |
|            | Maximale Dauerbremsleistung, externer Widerstand  | kW        | 6       | 12            |
|            | Spitzenbremsleistung, externer Widerstand (1 s)   | kW        | 7,7     | 30,6          |
|            | Speicherbare Energie in Kondensatoren (+/- 20 %)  | Ws        | 15      | 110 / 60      |
|            | DC-Bus-Kapazität                                  | μF        |         | 680           |

#### 7.13.1.3 Technische Daten für den AKD-xzzz07

\*hängt von der Leistung des angeschlossenen Bremswiderstands ab

## 7.14 Ein- und Ausschaltverhalten

Dieses Kapitel beschreibt das Ein- und Ausschaltverhalten des AKD.

#### Verhalten der "Haltebremsen"-Funktion

Verstärker mit freigegebener Haltebremsenfunktion besitzen ein spezielles Timing für das Ein- und Ausschalten der Endstufe (=> S. 98). Ereignisse, die das DRV.ACTIVATE Signal abschalten, lösen die Haltebremse aus.Bei Deaktivierung des ENABLE-Signals (Freigabesignal) wird die elektrische Bremsung ausgelöst. Wie bei allen elektronischen Schaltungen gilt die allgemeine Regel, dass das interne Haltebremsenmodul ausfallen kann.

Die funktionale Sicherheit, z.B. bei hängenden Lasten (vertikale Lasten), erfordert eine zusätzliche mechanische Bremse, die sicher betätigt werden muss, z. B. durch eine Sicherheitssteuerung.

Wenn die Geschwindigkeit unter den Schwellenwert *CS.VTHRESH* abfällt oder es während eines Stopp-Verfahrens zu einer Zeitüberschreitung kommt, wird die Bremse geschlossen. Setzen Sie bei vertikalen Achsen den Parameter MOTOR.BRAKEIMM auf 1, damit die Motorhaltebremse (=> S. 98) nach Fehler oder Hardware Disable ohne Verzögerung einfällt.

#### Verhalten bei Vorliegen eines Unterspannungszustands

Das Verhalten bei Unterspannungszuständen hängt von der Einstellung VBUS.UVMODE ab.

| VBUS.UVMODE  | DC-Bus-Unterspannungsmodus. Hinweise zur Konfiguration des Parameters finden Sie im <i>AKD Benutzerhandbuch</i> .                                                                                                    |
|--------------|----------------------------------------------------------------------------------------------------|
| 0            | Der Verstärker meldet bei jedem Auftreten eines Unterspannungszustands einen F502-<br>Unterspannungsfehler.                                                                                                    |
| 1 (Standard) | Der Verstärker gibt eine n502-Warnung aus, wenn er nicht freigegeben ist. Der Verstärker meldet einen Fehler, wenn der Verstärker bei Auftreten des Zustands freigegeben ist oder versucht wird, ihn freizugeben, während ein Unterspannungszustand auftritt. |

#### STO-Sicherheitsfunktion

Mit der STO-Sicherheitsfunktion kann der Verstärker mithilfe seiner internen Elektronik im Stillstand gesichert werden, sodass die Antriebswelle auch bei anliegender Stromversorgung gegen unbeabsichtigtes Wiederanlaufen gesichert ist. Im Kapitel "Safe Torque Off (STO)" wird die Verwendung der STO-Funktion beschrieben (=> S. 53).

#### 7.14.1 Einschaltverhalten im Standardbetrieb

Das folgende Schema zeigt die korrekte Sequenz zum Einschalten des Verstärkers.

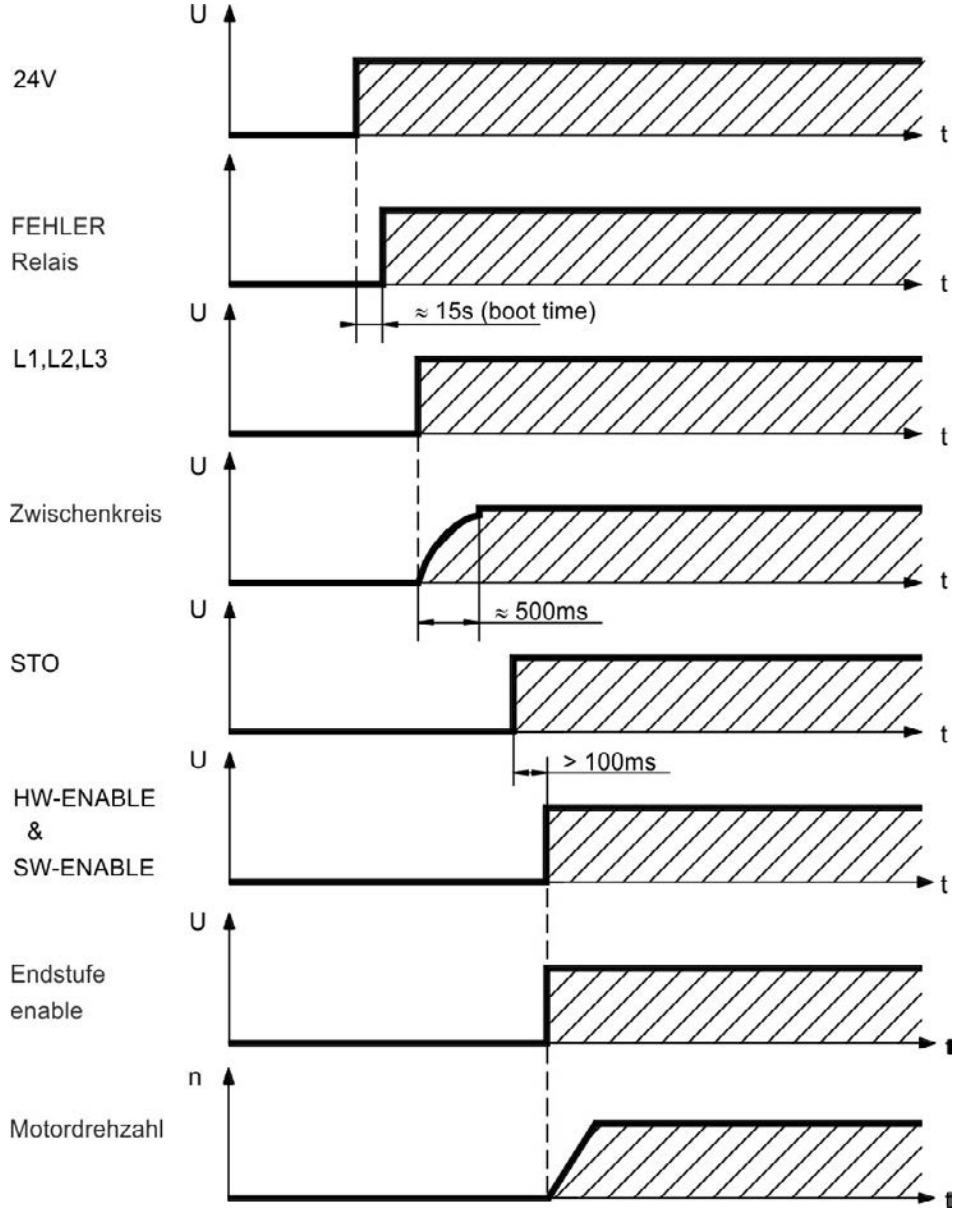

Fehler F602 tritt auf, wenn STO nicht mit Strom versorgt wird, wenn die HW-Freigabe aktiviert wird (Weitere Informationen zur STO-Funktion => S. 53).

#### 7.14.2 Ausschaltverhalten

| INFO | Die 24 V-Versorgung des Verstärkers muss konstant aufrechterhalten werden. Der  |
|------|---------------------------------------------------------------------------------|
|      | HW-Enable-Eingang deaktiviert die Leistungsstufe sofort. Konfigurierte digitale |
|      | Eingänge und Feldbusbefehle können verwendet werden, um kontrollierte Stopps    |
|      | auszuführen.                                                                    |

#### 7.14.2.1 Ausschaltverhalten unter Verwendung des Befehls DRV.DIS

Die Taste Enable/Disable in WorkBench gibt intern einen *drv. dis*-Befehl an den Verstärker aus. Hinweise zur Konfiguration der Eingänge und Softwarebefehle finden Sie im *AKD Benutzerhandbuch*. Dieses Enable-Signal wird auch als "Softwarefreigabe" (SW-Freigabe) bezeichnet.

| DRV.DISMODE | DRV.DISMODE steuert das Verhalten des <i>drv.dis</i> -Befehls, der über WorkBench, eine Klemme oder Feldbus ausgegeben wird. Hinweise zur Konfiguration finden Sie im <i>AKD Benutzerhandbuch</i> .                                                                           |
|-------------|----------------------------------------------------------------------------------------------------|
| 0           | Achse sofort deaktivieren. Wenn die Geschwindigkeit unter den Schwellenwert<br><i>CS.VTHRESH</i> abfällt oder es zu einer Zeitüberschreitung kommt, wird die Bremse<br>geschlossen. Stopp der Kategorie 0 gemäß EN 60204 (=> S. 51).                                          |
| 2           | Kontrollierten Stopp verwenden, um den Verstärker sofort zu deaktivieren. Wenn die Geschwindigkeit unter den Schwellenwert <i>CS.VTHRESH</i> abfällt oder es zu einer Zeitüberschreitung kommt, wird die Bremse geschlossen. Stopp der Kategorie 1 gemäß EN 60204 (=> S. 51). |

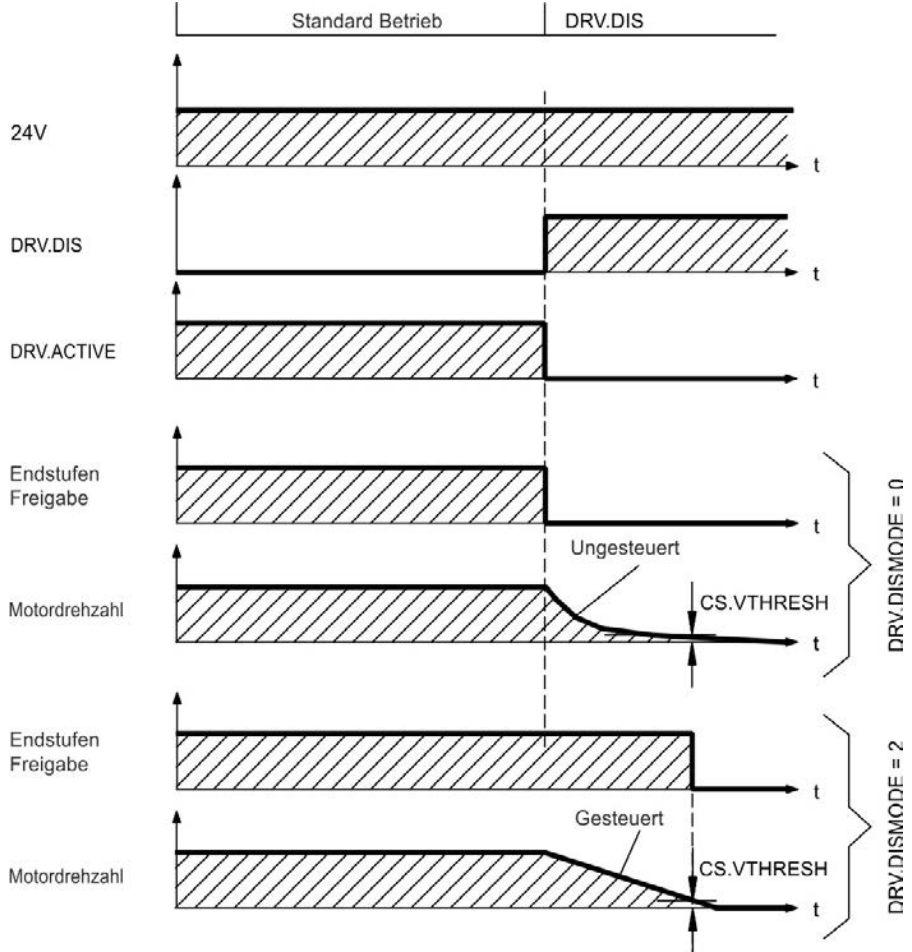

Wenn die Geschwindigkeit unter den Schwellenwert *CS.VTHRESH* abfällt oder es zu einer Zeitüberschreitung kommt, wird die Motorhaltebremse geschlossen (=> S. 98).

#### 7.14.2.2 Ausschaltverhalten unter Verwendung eines digitalen Eingang (kontrollierter Stopp)

Dies ist ein Stopp der Kategorie 2 gemäß EN 60204 (=> S. 51). Ein digitaler Eingang wird konfiguriert, um den Motor zu einem kontrollierten Stopp zu bringen und dann den Verstärker zu deaktivieren und die Haltebremse zu aktivieren (falls vorhanden). Die Konfiguration von digitalen Eingängen ist im *Benutzerhandbuch* beschrieben.

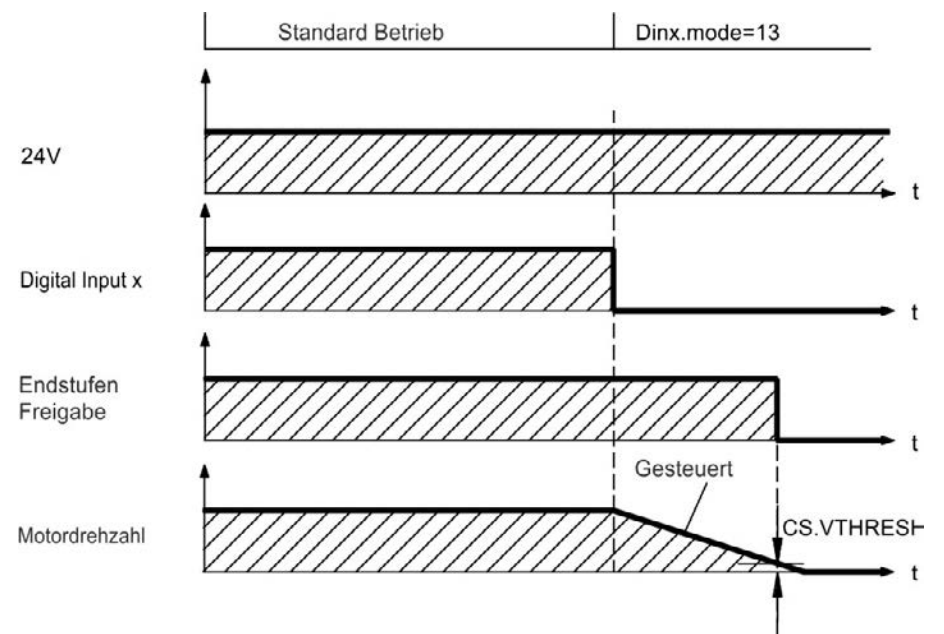

Wenn die Geschwindigkeit unter den Schwellenwert *CS.VTHRESH* abfällt oder es zu einer Zeitüberschreitung kommt, wird die Motorhaltebremse geschlossen (=> S. 98).

#### 7.14.2.3 Ausschaltverhalten unter Verwendung des HW-Enable-Eingangs

Dies ist ein Stopp der Kategorie 0 gemäß EN 60204 (=> S. 51). Der Hardware-Enable-Eingang deaktiviert die Leistungsstufe sofort.

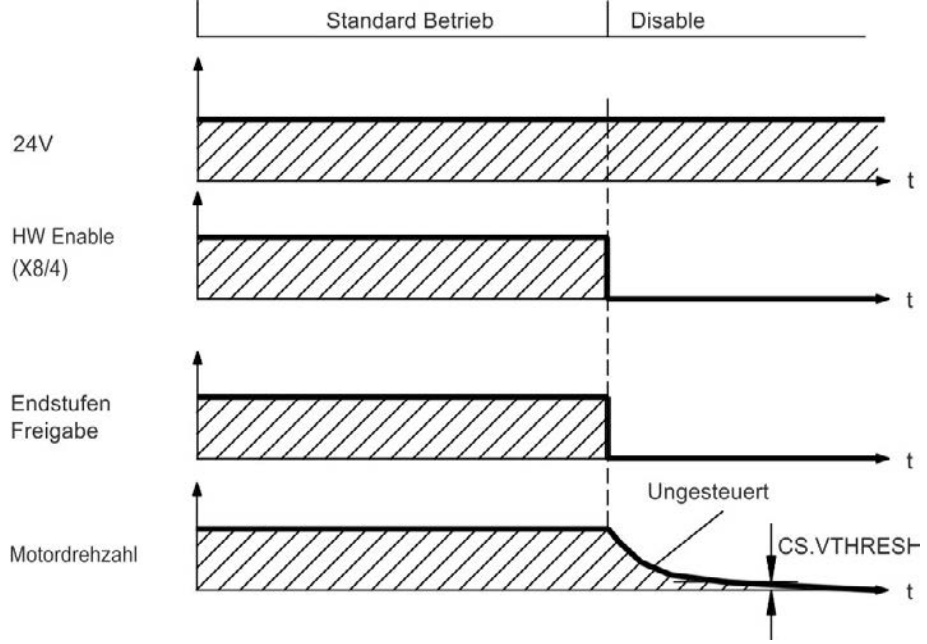

Wenn die Geschwindigkeit unter den Schwellenwert *CS.VTHRESH* abfällt oder es zu einer Zeitüberschreitung kommt, wird die Motorhaltebremse geschlossen (=> S. 98).

Setzen Sie bei vertikalen Achsen den Parameter MOTOR.BRAKEIMM auf 1, damit die Motorhaltebremse nach Hardware Disable ohne Verzögerung einfällt.

## 7.14.2.4 Ausschaltverhalten bei Auftreten eines Fehlers

Das Verhalten des Verstärkers hängt stets vom Fehlertyp und der Einstellung einer Reihe verschiedener Parameter ab (DRV.DISMODE, VBUS.UVFTHRESH, CS.VTHRESH und weitere; nähere Informationen siehe *AKD Benutzerhandbuch* oder Hilfe zu WorkBench). Eine Tabelle mit Beschreibungen des spezifischen Verhaltens bei jedem Fehler finden Sie im Abschnitt *Verstärker-Fehler- und Warnmeldungen und Abhilfen* des *Benutzerhandbuchs*. Die folgenden Seiten zeigen Beispiele für mögliches Verhalten bei Fehlern.

## Ausschaltverhalten bei Fehlern, die eine Deaktivierung der Leistungsstufe bewirken

Dies ist ein Stopp der Kategorie 0 gemäß EN 60204 (=> S. 51).

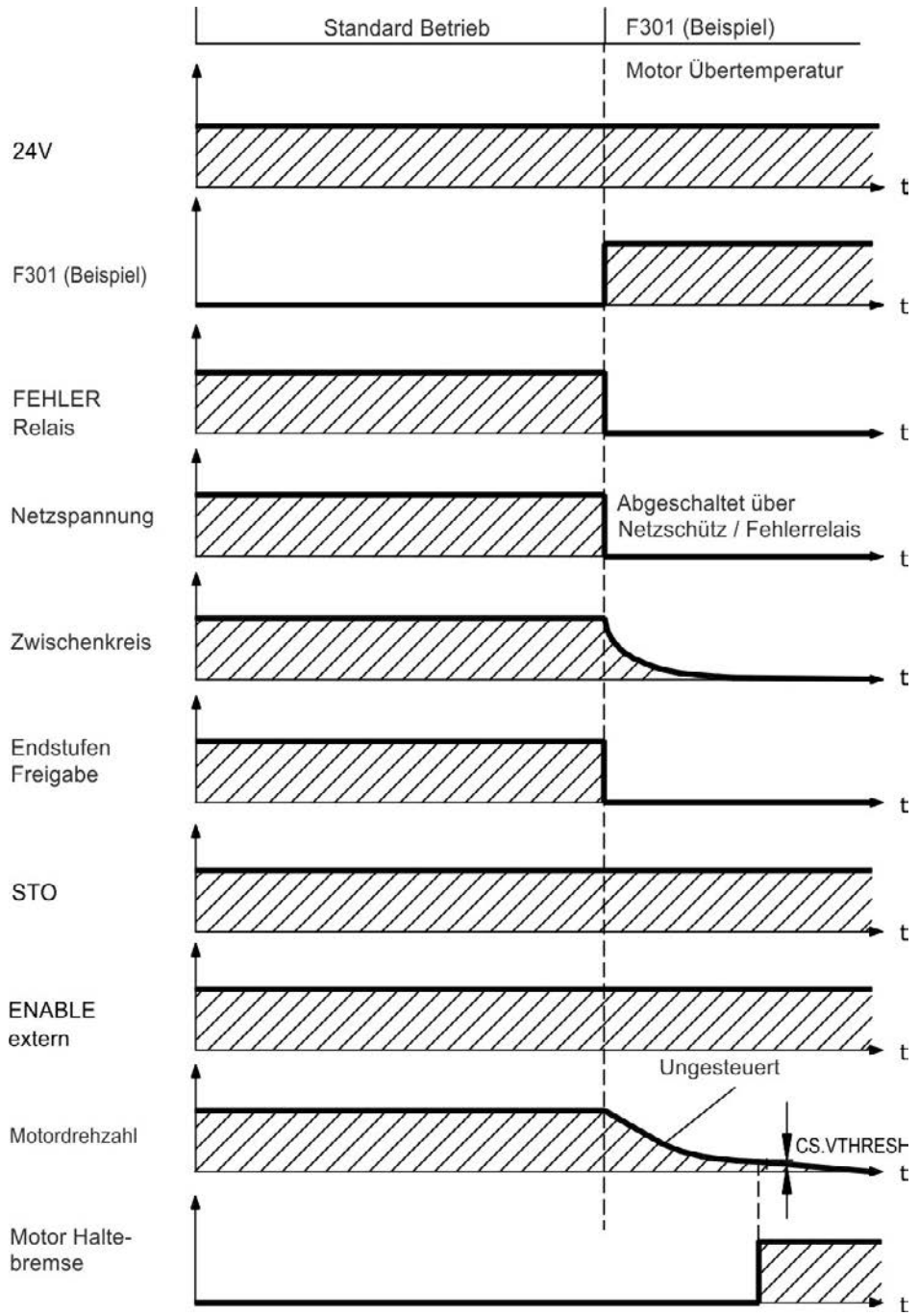

Wenn die Geschwindigkeit unter den Schwellenwert *CS.VTHRESH* abfällt oder es zu einer Zeitüberschreitung kommt, wird die Motorhaltebremse geschlossen (=> S. 98).

Setzen Sie bei vertikalen Achsen den Parameter MOTOR.BRAKEIMM auf 1, damit die Motorhaltebremse nach Fehler ohne Verzögerung einfällt.

#### Ausschaltverhalten bei Fehlern, die eine dynamische Bremsung bewirken

Dies ist ein Stopp der Kategorie 0 gemäß EN 60204 (=> S. 51).

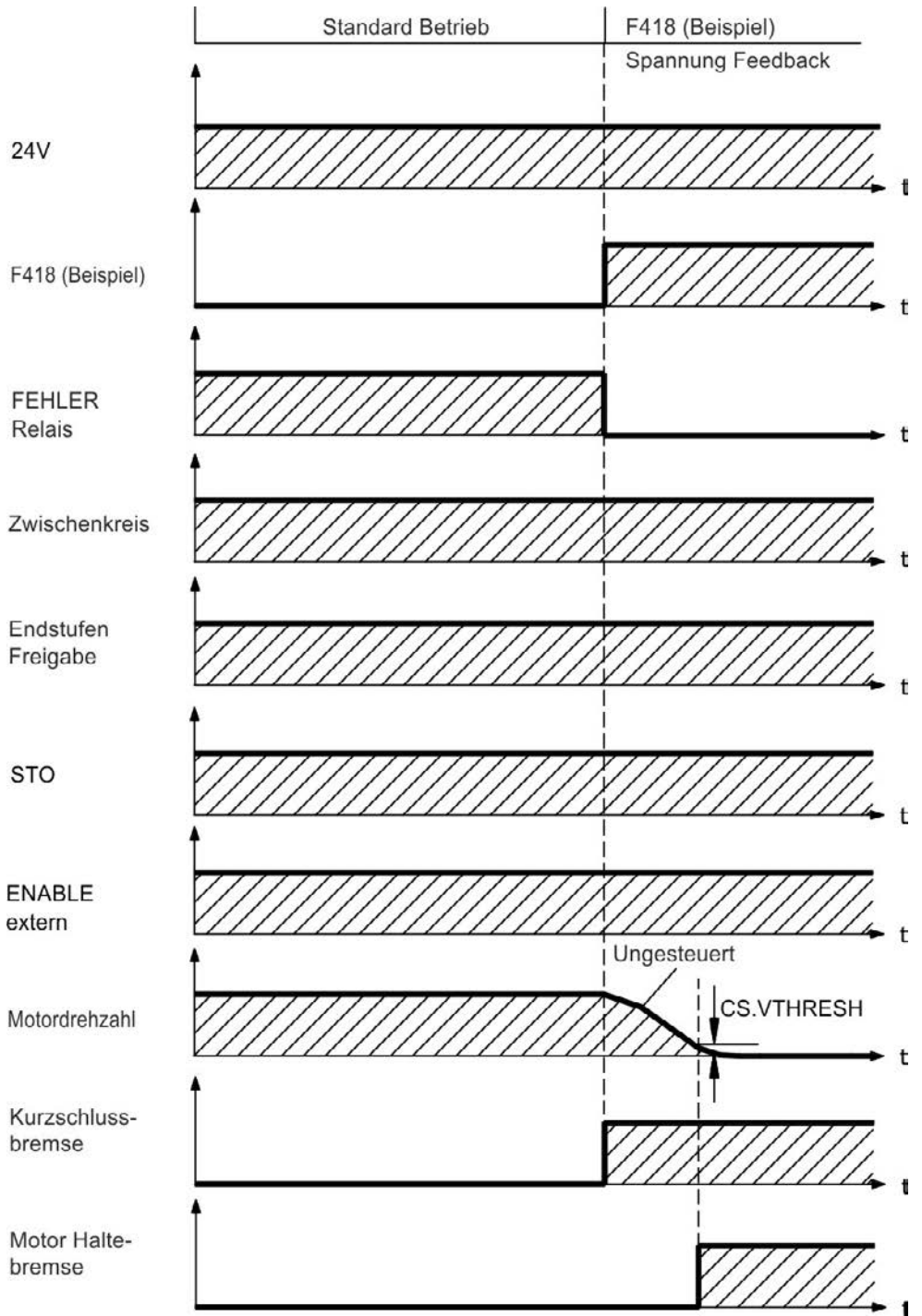

Wenn die Geschwindigkeit unter den Schwellenwert *CS.VTHRESH* abfällt oder es zu einer Zeitüberschreitung kommt, wird die Motorhaltebremse geschlossen (=> S. 98).

#### Ausschaltverhalten bei Fehlern, die einen kontrollierten Stopp bewirken

Dies ist ein Stopp der Kategorie 1 gemäß EN 60204 (=> S. 51).

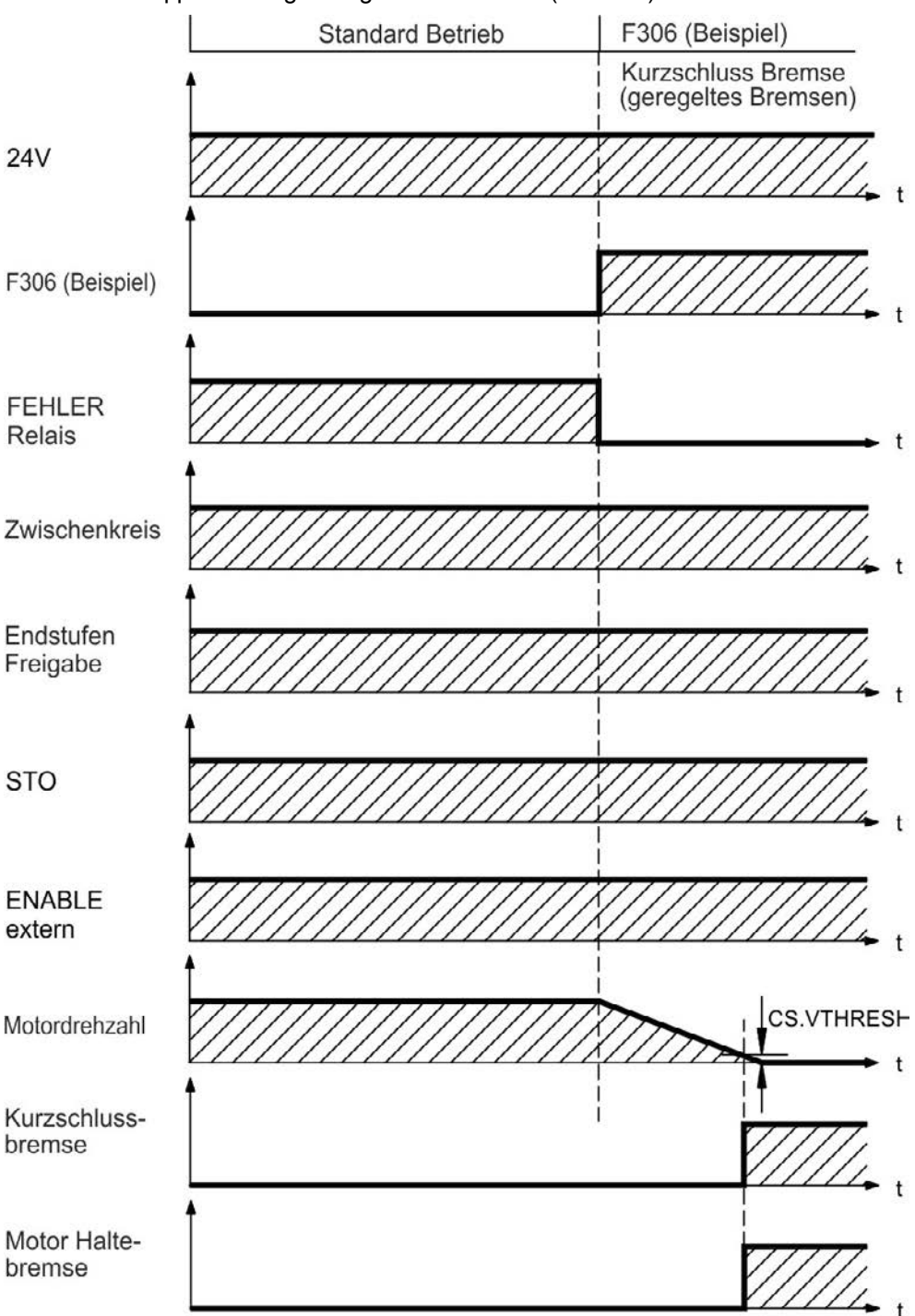

Wenn die Geschwindigkeit unter den Schwellenwert *CS.VTHRESH* abfällt oder es zu einer Zeitüberschreitung kommt, wird die Motorhaltebremse geschlossen (=> S. 98).

#### 7.15 Stopp/Not-Halt/ Not-Aus

Die Steuerfunktion Stopp, Not-Halt und Not-Aus sind in der Norm EN 60204 definiert. Angaben für die sicherheitsbezogenen Aspekte dieser Funktionen finden Sie in den Normen EN 13849 und EN 62061.

| INFO | Der Parameter DRV.DISMODE muss auf 2 gesetzt sein, um die verschiedenen       |
|------|-------------------------------------------------------------------------------|
|      | Stopp-Kategorien zu implementieren. Hinweise zur Konfiguration des Parameters |
|      | finden Sie im AKD Benutzerhandbuch.                                           |

| <b>A</b> WARNUNG | Die funktionale Sicherheit, z.B. bei hängenden Lasten (vertikale Lasten), erfordert |
|------------------|-------------------------------------------------------------------------------------|
|                  | eine zusätzliche mechanische Bremse, die sicher betätigt werden muss, z. B.         |
|                  | durch eine Sicherheitssteuerung.                                                    |
|                  | Setzen Sie bei vertikalen Achsen den Parameter MOTOR.BRAKEIMM auf 1, damit          |
|                  | die Motorhaltebremse (=> S. 98) nach Fehler oder Hardware Disable ohne              |
|                  | Verzögerung einfällt.                                                               |

#### 7.15.1 Stopp

Die Stopp-Funktion hält den Antrieb im Normalbetrieb an. Die Stopp Funktion ist in der Norm EN 60204 definiert.

| INFO | Die Stopp-Kategorie muss durch eine Risikobewertung der Maschine bestimmt |
|------|---------------------------------------------------------------------------|
|      | werden.                                                                   |

Stopp-Funktionen müssen Priorität gegenüber zugewiesenen Anlauffunktionen besitzen. Die folgenden Stopp-Kategorien sind definiert:

#### Stopp-Kategorie 0

Stillsetzen durch sofortiges Unterbrechen der Energiezufuhr zu den Antriebselemente (dies ist ein ungesteuertes Stillsetzen). Mit der zugelassenen STO-Sicherheitsfunktion (=> S. 53) kann der AKD mithilfe seiner internen Elektronik sicher gestoppt werden (IEC 62061 SIL2).

#### Stopp-Kategorie 1

Ein gesteuertes Stillsetzen, wobei die Energiezufuhr zu den Antriebselemente aufrechterhalten wird, um die Abschaltung durchzuführen. Die Energiezufuhr wird erst unterbrochen, wenn der Stillstand erreicht ist.

#### Stopp-Kategorie 2

Ein gesteuertes Stillsetzen, wobei die Energiezufuhr zu den Antriebselemente aufrechterhalten wird.

Stopps der Kategorie 0 und der Kategorie 1 müssen unabhängig von der Betriebsart ausgelöst werden können, wobei ein Stopp der Kategorie 0 Priorität besitzen muss.

Bei Bedarf sind Vorkehrungen für den Anschluss von Schutzvorrichtungen und Verriegelungen zu treffen. Falls notwendig, muss die Stopp-Funktion ihren Status an die Steuerlogik melden. Ein Zurücksetzen der Stopp-Funktion darf nicht zu einer Gefahrensituation führen.

## 7.15.2 NOT-HALT

Die Not-Halt-Funktion wird zum schnellstmöglichen Anhalten der Maschine in einer Gefahrensituation verwendet. Die Not-Halt-Funktion ist durch die Norm EN 60204 definiert. Prinzipien der Not-Halt Ausrüstung und funktionale Gesichtspunkte sind in ISO 13850 festgelegt.

Der Steuerbefehl für den Not-Halt wird durch eine einzelne menschliche Handlung manuell ausgelöst, z.B. über einen zwangsöffnenden Druckschalter (roter Taster auf gelbem Hintergrund).

Die Not-Halt-Funktion muss stets voll funktionsfähig und verfügbar sein. Der Bediener muss sofort verstehen, wie dieser Mechanismus bedient wird (ohne eine Anleitung zu konsultieren).

# **INFO** Die Stopp-Kategorie für den Not-Halt muss durch eine Risikobewertung der Maschine bestimmt werden.

Zusätzlich zu den Anforderungen für Stopps muss der Not-Halt die folgenden Anforderungen erfüllen:

- Der Not-Halt muss Priorität gegenüber allen anderen Funktionen und Betätigungen in allen Betriebsarten besitzen.
- Die Energiezufuhr zu jeglichen Antriebselementen, die zu Gefahrensituationen führen könnten, muss entweder so schnell wie möglich unterbrochen werden, ohne dass es zu anderen Gefahren kommt (Stopp Kategorie 0, z.B. mit STO) oder so gesteuert werden, dass die gefahrbringende Bewegung so schnell wie möglich angehalten wird (Stopp-Kategorie 1).
- Das Zurücksetzen darf kein Wiederanlaufen bewirken.

#### 7.15.3 NOT-AUS

Die Not-Aus Funktion wird zum Abschalten der elektrischen Energieversorgung der Maschine verwendet, um Gefährdungen durch elektrische Energie (z.B. eines elektrischen Schlages) auszuschließen. Funktionale Gesichtspunkte für Not-Aus sind in IEC 60364-5-53 festgelegt.

Der Not-Aus wird durch eine einzelne menschliche Handlung manuell ausgelöst, z.B. über einen zwangsöffnenden Druckschalter (roter Taster auf gelbem Hintergrund).

# **INFO** Die Ergebnisse einer Risikobewertung der Maschine bestimmen, ob ein Not-Aus notwendig ist.

Not-Aus wird erreicht durch Abschalten der Energieeinspeisung mit elektromechanischen Schaltgeräten. Das führt zu einem Stopp der Kategorie 0. Wenn diese Stopp Kategorie für die Maschine nicht zulässig ist, muss der Not-Aus durch andere Maßnahmen (z.B. Schutz gegen direktes Berühren) ersetzt werden.

## 7.16 Safe Torque Off (STO)

Ein zusätzlicher digitaler Eingang (STO) gibt die Leistungsendstufe des Verstärkers frei, solange ein 24 V-Signal an diesem Eingang anliegt. Wenn der Schaltkreis des STO-Eingangs geöffnet wird, wird der Motor nicht mehr mit Leistung versorgt. Der Antrieb erzeugt kein Drehmoment mehr und trudelt aus.

#### STO-Eingang (X1/3)

Erdfrei, der Massebezug ist GND
 24 V ±10 %, 20 mA

#### **INFO** Dieser Eingang ist nicht mit der Norm EN 61131-2 konform.

Sie können zum Beispiel einen Stopp der Kategorie 0 (=> S. 51) durch Verwendung des STO-Eingangs ohne Netzschütz einrichten.

Vorteile der STO Funktion:

- Der DC-Bus-Zwischenkreis bleibt aufgeladen, da die Netzversorgung aktiv bleibt.
- Es werden nur Niederspannungen geschaltet, sodass es zu keinem Kontaktverschleiß kommt.
- Es ist nur wenig Verdrahtung erforderlich.

Das Schaltungskonzept wurde geprüft und abschließend beurteilt. Das Schaltungskonzept zur Realisierung der Sicherheitsfunktion "Safe Torque OFF" in den Servoverstärkern der Baureihe ist demnach geeignet, die Anforderungen an SIL 2 gem. EN 61508-2 und des PLd, KAT 3 gem. EN 13849-1 zu erfüllen.

#### 7.16.1 Sicherheitstechnische Kennzahlen

Die Teilsysteme (AKD) sind durch die Kenngrössen sicherheitstechnisch vollständig beschrieben:

| Einheit | Betriebsart    | EN 13849-1 | EN 61508-2 | PFH [1/h] | SFF[%] |
|---------|----------------|------------|------------|-----------|--------|
| STO     | STO einkanalig | PLd, KAT 3 | SIL 2      | 0         | 20     |

#### 7.16.2 Bestimmungsgemäße Verwendung

Die Funktion STO ist ausschließlich dazu bestimmt, einen Antrieb funktional sicher anzuhalten und gegen Wiederanlauf zu sichern. Um die funktionale Sicherheit zu erreichen, muss die Schaltung des Sicherheitskreises die Sicherheitsanforderungen der EN 60204, EN 12100 und EN 13849-1 erfüllen.

#### 7.16.3 Nicht bestimmungsgemäße Verwendung

Die STO Funktion darf nicht verwendet werden, wenn der Verstärker aus den folgenden Gründen stillgesetzt werden muss:

- 1. Reinigungs-, Wartungs- und Reparaturarbeiten, längere Außerbetriebnahme. In diesen Fällen muss die gesamte Anlage vom Personal spannungsfrei geschaltet und gesichert werden (Hauptschalter).
- 2. Not-Aus-Situationen. Im Not-Aus Fall wird das Netzschütz abgeschaltet (Not-Aus Taster).

#### 7.16.4 Sicherheitshinweise

| <b>A</b> WARNUNG | Verstärker mit hängenden Lasten müssen über eine zusätzliche sichere<br>mechanische Sperre verfügen (z. B. durch eine Motor-Haltebremse). Der Verstärker<br>kann die Last nicht halten, wenn die STO-Funktion aktiviert ist. Wenn die Last nicht<br>sicher blockiert ist, kann dies zu schweren Verletzungen führen.                                                                                    |
|------------------|----------------------------------------------------------------------------------------------------|
| A VORSICHT       | Wenn die Funktion STO von einer Steuerung automatisch einkanalig angesteuert<br>wird, muss sichergestellt sein, dass der Ausgang der Steuerung gegen<br>Fehlfunktion überwacht wird. Damit kann verhindert werden, dass durch einen<br>fehlerhaften Ausgang der Steuerung die Funktion STO ungewollt angesteuert wird.<br>Ein irrtümliches Einschalten wird bei einkanaliger Ansteuerung nicht erkannt. |
| A VORSICHT       | Es ist nicht möglich, eine kontrollierte Bremsung des Verstärkers durchzuführen,<br>wenn die STO-Freigabe ausgeschaltet ist. Wenn eine kontrollierte Bremsung vor<br>Verwendung der STO Funktion nötig ist, muss der Verstärker gebremst werden und<br>der STO-Eingang zeitverzögert von der +24 V-Versorgung getrennt werden.                                                                          |
| A VORSICHT       | Die STO Funktion bietet keine elektrische Trennung vom Spannungsausgang.<br>Wenn ein Zugang zu den Motoranschlüssen erforderlich ist, muss der Verstärker<br>von der Netzspannung getrennt werden. Beachten Sie die Entladungszeit des<br>Zwischenkreises. Es besteht Stromschlag- und Verletzungsgefahr.                                                                                               |
| HINWEIS          | Die folgende Funktionsreihenfolge muss unbedingt eingehalten werden, wenn der<br>Antrieb kontrolliert gebremst werden soll:<br>1. Antrieb geregelt abbremsen (Drehzahl Sollwert = 0V)<br>2. Bei Drehzahl = 0 min-1 Servoverstärker sperren (Enable = 0V)<br>3. Bei hängender Last den Antrieb zusätzlich mechanisch blockieren<br>4. STO ansteuern                                                      |

#### 7.16.5 Technische Daten und Anschluss

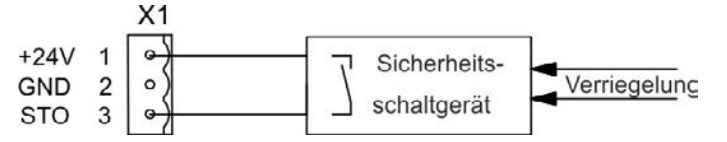

| AKD   | Pin | Signal | Beschreibung                      |
|-------|-----|--------|-----------------------------------|
| +24 0 | 1   | +24    | +24 V DC Hilfsspannungsversorgung |
|       | 2   | GND    | 24 V Versorgungs-GND              |
|       | 3   | STO    | STO Enable (Safe Torque Off)      |

#### 7.16.6 Einbauraum

Da der Verstärker die Schutzart IP20 besitzt, müssen Sie einen Einbauraum wählen, der den sicheren Betrieb des Verstärkers ermöglicht. Der Einbauraum muss mindestens die Schutzart IP54 besitzen.

#### 7.16.7 Verdrahtung

Wenn Sie Leitungen verdrahten, die sich außerhalb des spezifizierten Einbauraumes (IP54) befinden, müssen die Kabel Fest verlegt werden, vor äußeren Beschädigungen geschützt (z. B. durch Verlegung in einem Kabelkanal), in verschiedenen ummantelten Kabeln oder einzeln durch einen geerdeten Anschluss geschützt. Verdrahtung im spezifizierten Einbauraumes muss sie die Anforderungen der EN 60204-1 erfüllen.

#### 7.16.8 Funktionsbeschreibung

Wenn die STO Funktion (Safe Torque Off) nicht benötigt wird, muss der STO-Eingang direkt an +24 V angeschlossen werden. Die STO Funktion ist dann überbrückt und kann nicht verwendet werden. Wenn die STO Funktion verwendet wird, muss der STO-Eingang an den Ausgang einer Sicherheitssteuerung oder eines Sicherheitsrelais angeschlossen werden, das mindestens die Anforderungen von PLd, Kategorie 3 gemäß EN 13849 erfüllt (Anschlussdiagramm: => S. 56). Mögliche Zustände des Verstärkers in Bezug:

| STO   | Enable | Anzeige            | Motor hat Drehmoment | Sicherheit SIL 2 |
|-------|--------|--------------------|----------------------|------------------|
| 0 V   | 0 V    | n602               | nein                 | ja               |
| 0 V   | +24 V  | F602               | nein                 | ja               |
| +24 V | 0 V    | opmode             | nein                 | nein             |
| +24 V | +24 V  | opmode mit 'Punkt' | ја                   | nein             |

Wenn die STO Funktion im Betrieb durch Trennung des STO-Eingangs von der 24 V-Versorgung aktiviert ist, trudelt der Motor ohne Kontrolle aus und der Verstärker zeigt den Fehler F602 an.

| <b>AVORSICHT</b>  | Es ist nicht möglich, eine kontrollierte Bremsung des Antriebs durchzuführen,<br>wenn die STO-Freigabe ausgeschaltet ist. Wenn eine kontrollierte Bremsung nötig<br>ist, muss der Verstärker gebremst werden und der STO-Eingang zeitverzögert von<br>der +24 V-Versorgung getrennt werden. |
|-------------------|----------------------------------------------------------------------------------------------------|
| <b>A</b> VORSICHT | Die Funktion STO gewährleistet keine elektrische Trennung am Leistungsausgang.<br>Wenn Arbeiten am Motoranschluss oder Motorkabel notwendig sind, trennen Sie<br>den AKD vom Netz und warten Sie die Entladezeit des Zwischenkreises ab. Es<br>besteht Stromschlag- und Verletzungsgefahr.  |

Da die STO Funktion ein Einkanalsystem ist, wird eine fehlerhafte Aktivierung nicht erkannt. Bei Verkabelung des STO-Eingangs innerhalb eines Einbauraumes ist darauf zu achten, dass die verwendeten Kabel und der Einbauraum die Anforderungen der Norm EN 60204-1 erfüllen. Wenn Sie Leitungen außerhalb des spezifizierten Einbauraumes verdrahten, müssen die Kabel fest verlegt und vor äußeren Beschädigungen geschützt werden.

#### 7.16.8.1 Signaldiagramm

Das folgende Diagramm zeigt die Verwendung der STO Funktion für ein sicheres Stoppen und den störungsfreien Betrieb des Verstärkers.

- 1. Bremsen Sie den Verstärker kontrolliert ab (Geschwindigkeits-Sollwert = 0 V).
- 2. Wenn die Geschwindigkeit = 0 U/min beträgt, deaktivieren Sie den Verstärker (Enable = 0 V).
- 3. Aktivieren Sie die STO Funktion (STO = 0 V)

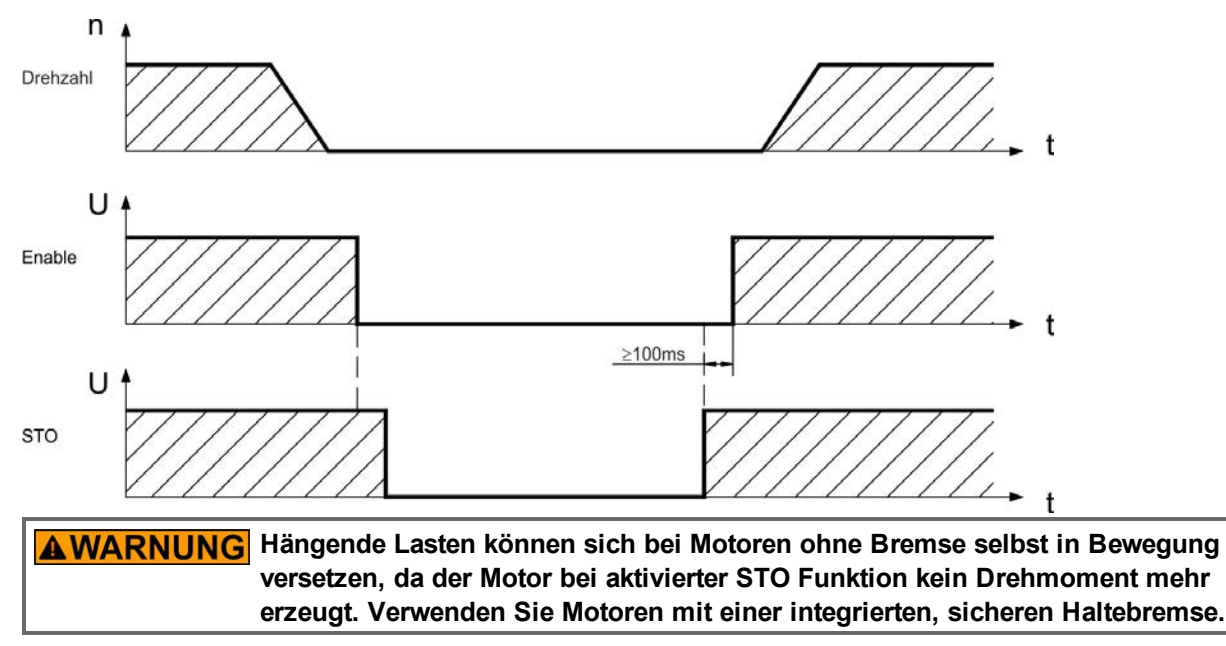

#### 7.16.8.2 Steuerstromkreis (Beispiel)

Das Beispiel zeigt einen Steuerstromkreis mit zwei getrennten Arbeitsbereichen, die an eine Not-Halt-Schaltung angeschlossen sind (Hauptstromkreis: => S. 57). Für jeden Arbeitsbereich wird der "Sichere Stopp" der Verstärker durch eine Abschirmung geschützt. Die im Beispiel verwendeten Sicherheitsschaltgeräte werden von Pilz hergestellt und erfüllen mindestens den PLd gemäß EN 13849-1 oder SIL 2 gemäß EN 62061. Es können auch Sicherheitsschaltgeräte von anderen Herstellern verwendet werden.

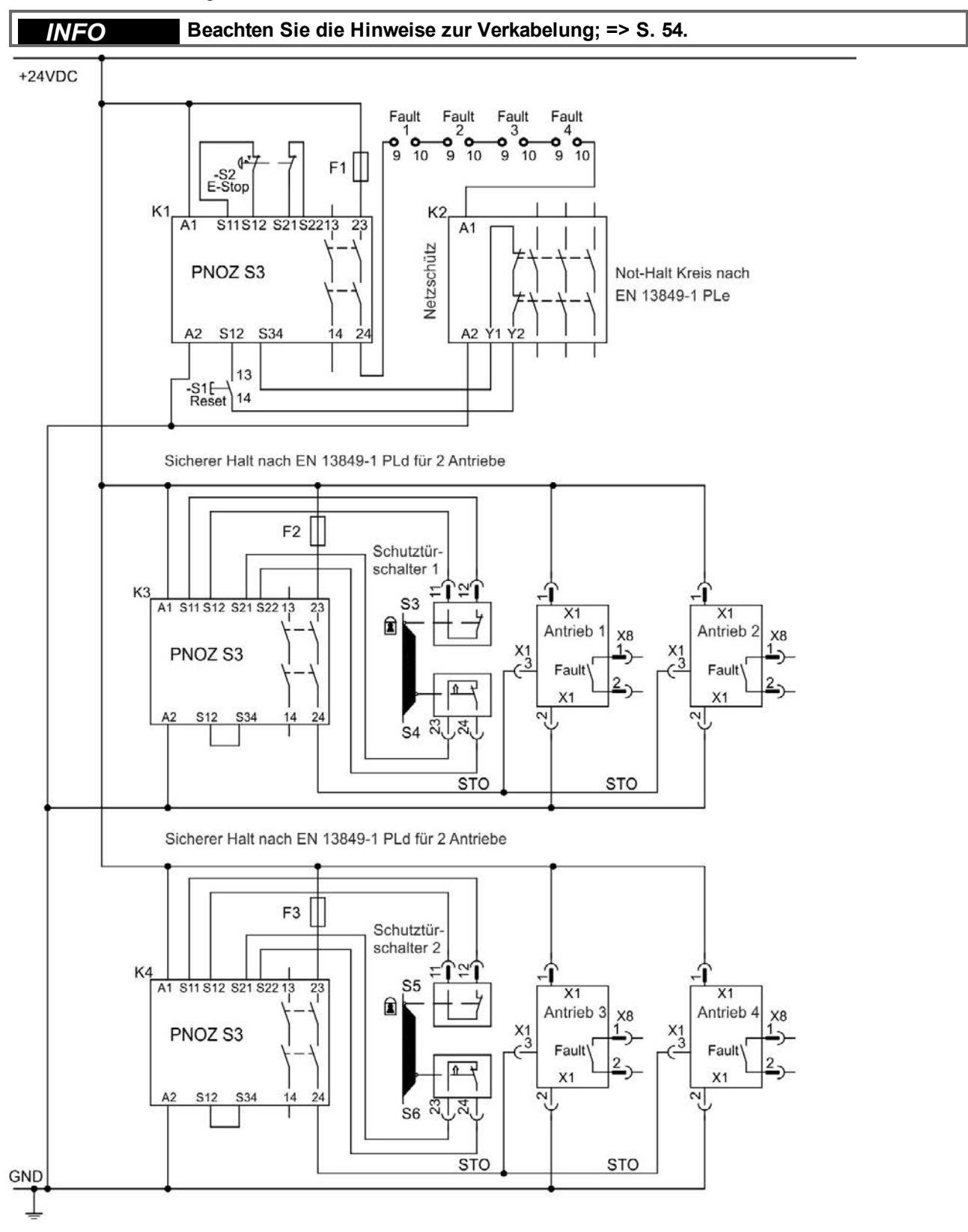

#### 7.16.8.3 Funktionstest

**AVORSICHT** Bei der ersten Inbetriebnahme und nach jeder Störung in der Verkabelung des Verstärkers oder nach dem Austausch von einer oder mehreren Komponenten des Laufwerks muss die Funktion der Wiederanlaufsperre geprüft werden.

#### Erste Methode:

- 1. Stoppen Sie den Verstärker mit dem Sollwert 0 V, belassen Sie den Verstärker freigegeben. GEFAHR: Betreten Sie nicht den Gefahrenbereich!
- 2. Aktivieren Sie die STO Funktion, indem Sie z. B. die Schutztür öffnen (Spannung bei X1/3 0 V).
- 3. Das Fehlerrelais öffnet, das Netzschütz wird geöffnet und der Verstärker zeigt den Fehler F602 an.

#### **Zweite Methode:**

- 1. Stoppen Sie alle Verstärker mit dem Sollwert 0 V, deaktivieren Sie die Verstärker.
- 2. Aktivieren Sie die STO Funktion, indem Sie z. B. die Schutztür öffnen (Spannung bei X1/30V).
- 3. Der Verstärker zeigt die Warnung n602 an.

#### 7.16.8.4 Hauptstromkreis (Beispiel)

Zugehöriger Steuerstromkreis => S. 56.

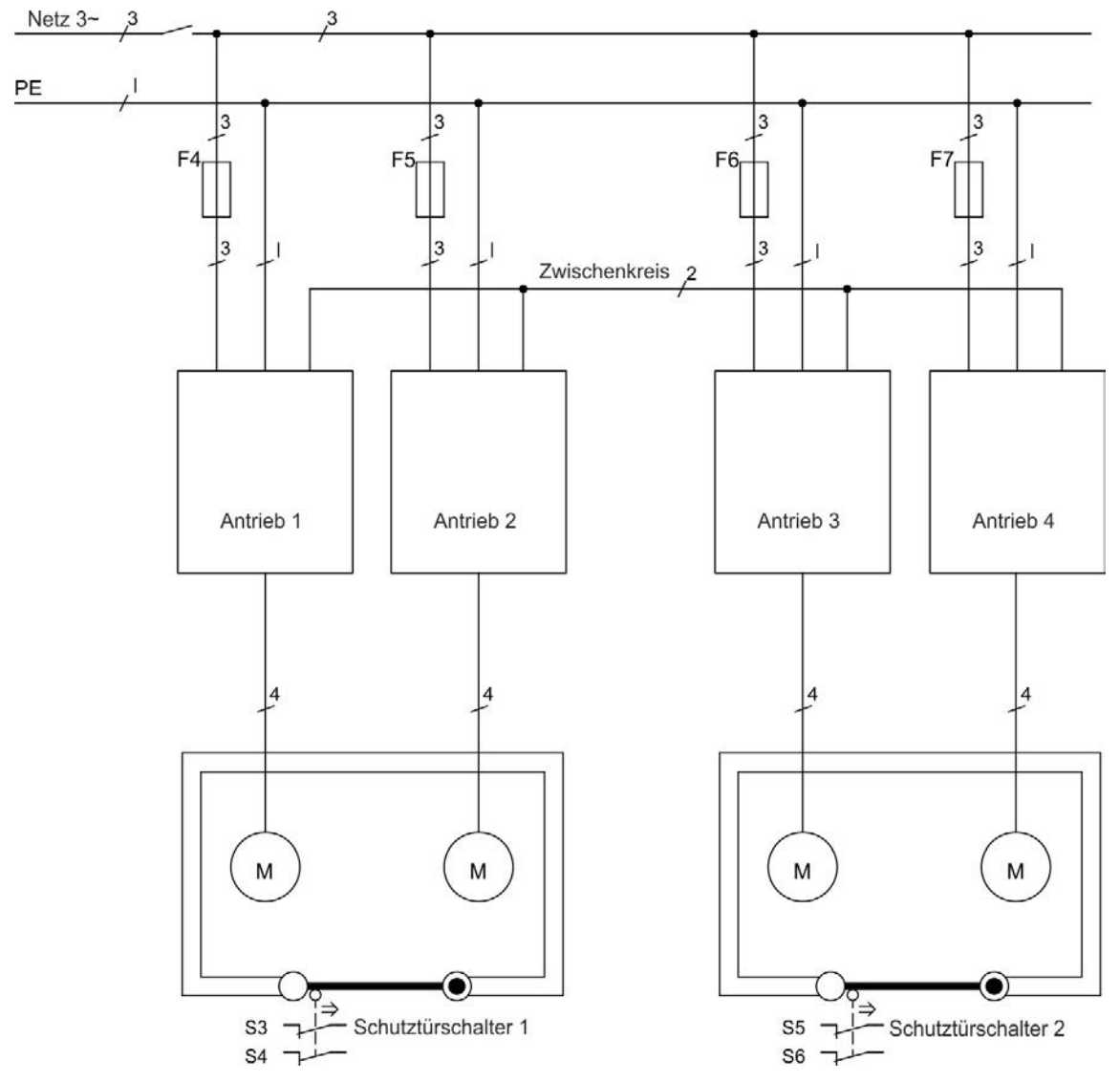

## 7.17 Berührungsschutz

#### 7.17.1 Ableitstrom

Der Ableitstrom über den Schutzleiter PE entsteht aus der Summe der Geräte-und Kabelableitströme. Der Frequenzverlauf des Ableitstromes setzt sich aus einer Vielzahl von Frequenzen zusammen, wobei die Fehlerstromschutzschalter maßgeblich den 50Hz Strom bewerten.

Mit unseren kapazitätsarmen Leitungen kann als Faustformel bei 400V Netzspannung abhängig von der Taktfrequenz der Endstufe der Ableitstrom angenommen werden zu::

I<sub>Abl</sub> = **n x 20 mA + L x 1 mA/m** bei einer Taktfrequenz von 8 kHz an der Endstufe

 $I_{Abl}^{(m)}$  = **n x 20 mA + L x 2 mA/m** bei einer Taktfrequenz von 16 kHz an der Endstufe

(wobei I<sub>Abl</sub> = Ableitstrom, n = Anzahl von Verstärkern, L = Länge des Motorkabels)

Bei anderen Nennnetzspannungen variiert der Ableitstrom proportional zur Spannung.

**Beispiel:** 2 x Verstärker + ein Motorkabel mit 25 m Länge bei einer Taktfrequenz von 8 kHz: 2 x 20 mA + 25 m x 1 mA/m = 65 mA Ableitstrom.

#### **INFO**Da der Ableitstrom zu PE mehr als 3,5 mA beträgt, muss in Übereinstimmung mit der Norm EN61800-5-1 der PE-Anschluss entweder gedoppelt oder ein Anschlusskabel mit einem Querschnitt von >10 mm<sup>2</sup> verwendet werden. Verwenden Sie die PE-Klemme und die PE-Anschlussschrauben, um diese Anforderung zu erfüllen.

Zur Minimierung von Ableitströmen können die folgenden Maßnahmen getroffen werden:

- Verringern Sie die Länge des Motorkabels.
- Verwenden Sie Kabel mit geringer Kapazität (=> S. 40).

## 7.17.2 Fehlerstromschutzschalter (RCD)

In Übereinstimmung mit EN 60364-4-41 – Errichten von Niederspannungsanlagen und EN 60204 – Elektrische Ausrüstung von Maschinen können Fehlerstromschutzschalter (RCDs) verwendet werden, sofern die erforderlichen Vorschriften erfüllt werden.

Der AKD ist ein 3-phasiges System mit einer B6-Brücke. Es müssen daher RCDs verwendet werden, die auf alle Ströme ansprechen, um jeglichen DC-Fehlerstrom zu erkennen. Die Faustregel zur Bestimmung des Ableitstroms finden Sie im vorstehenden Kapitel.

Bemessungsfehlerströme in den RCDs:

| 10 bis 30 mA  | Schutz gegen indirekte Berührung (Personen-Brandschutz) für fest installierte und bewegliche Geräte sowie gegen direkten Kontakt                                                           |
|---------------|----------------------------------------------------------------------------------------------------|
| 50 bis 300 mA | Schutz gegen indirekte Berührung (Personen-Brandschutz) für fest installierte Geräte                                                                                                    |
| INFO          | Empfehlung: Zum Schutz gegen direkte Berührung (bei Motorkabellängen von bis zu 5 m) empfiehlt Kollmorgen™, jeden Verstärker einzeln durch einen allstromsensitiven 30 mA-RCD zu schützen. |

Wenn Sie einen selektiven RCD verwenden, beugt der intelligentere Bewertungsprozess einem fehlerhaften Ansprechen des RCD vor.

#### 7.17.3 Schutztrenntransformatoren

Wenn Schutz gegen direkte Berührung trotz höherer Ableitströme absolut erforderlich ist oder wenn eine alternative Form des Berührungsschutzes gewünscht wird, kann der AKD auch über einen Trenntrans- formator betrieben werden (Anschlussschema => S. 89).

Zur Überwachung auf Kurzschlüsse kann ein Isolationswächter verwendet werden.

**INFO** Halten Sie die Länge der Verdrahtung zwischen dem Transformator und dem Verstärker so kurz wie möglich.

## 8 Mechanische Installation

| 8.1 | Sicherheitshinweise                        | . 60 |
|-----|--------------------------------------------|------|
| 8.2 | Anleitung für die mechanische Installation | . 60 |
| 8.3 | Mechanische Zeichnungen Standard Breite    | .61  |
| 8.4 | Mechanische Zeichnungen erhöhte Breite     | .65  |

#### 8.1 Sicherheitshinweise

| <b>AVORSICHT</b> | Es besteht Stromschlaggefahr durch hohe EMV-Ströme, die zu Verletzungen führen können, wenn der Verstärker (oder der Motor) nicht EMV-gerecht geerdet ist. Verwenden Sie keine lackierten (d. h. nicht leitenden) Montageplatten.                                                                        |
|------------------|----------------------------------------------------------------------------------------------------|
| HINWEIS          | Schützen Sie den Verstärker vor unzulässigen Belastungen. Achten Sie<br>insbesondere darauf, dass durch den Transport oder die Handhabung keine<br>Komponenten verbogen oder Isolationsabstände verändert werden. Vermeiden Sie<br>den Kontakt mit elektronischen Komponenten und Kontakten.             |
| HINWEIS          | Der Verstärker schaltet sich bei Überhitzung selbsttätig aus. Sorgen Sie für ausreichende, gefilterte Kaltluftzufuhr von unten im Schaltschrank oder verwenden Sie einen Wärmetauscher (=> S. 33).                                                                                                    |
| HINWEIS          | Montieren Sie keine Geräte, die Magnetfelder erzeugen, direkt neben den<br>Verstärker. Starke Magnetfelder können interne Komponenten direkt beeinflussen.<br>Montieren Sie Geräte, die Magnetfelder erzeugen, in ausreichendem Abstand zu<br>den Verstärkern und/oder schirmen Sie die Magnetfelder ab. |

#### 8.2 Anleitung für die mechanische Installation

Zum Einbau des AKD werden (mindestens) die folgenden Werkzeuge benötigt; für Ihre spezifische Anlage sind möglicherweise weitere Werkzeuge erforderlich:

- M4-Zylinderschrauben mit Innensechskant (EN 4762)
- 3 mm-Innensechskantschlüssel mit T-Griff
- Nr. 2 Kreuzschlitzschraubendreher
- Kleiner Schlitzschraubendreher

Maße und Bohrplan hängen ab von der Gerätevariante:

| Kurzname        | Beschreibung                                       | Gehäuse                  |
|-----------------|----------------------------------------------------|--------------------------|
| AKD-B, -P, -T   | Geräte ohne eingebaute Optionskarte                | Standardbreite, => S. 61 |
| AKD-T-IC, -M-MC | Geräte mit eingebauter Optionskarte (z.B. I/O, MC) | erhöhte Breite, => S. 65 |

Bauen Sie den Verstärker wie folgt ein:

1. Bereiten Sie den Einbauort vor.

Montieren Sie den Verstärker in einem geschlossenem Schaltschrank (=> S. 33). Der Einbauort muss frei von leitenden und korrosiven Materialien sein. Hinweise zur Einbaulage im Schaltschrank => S. 61ff bzw. => S. 65ff.

2. Prüfen Sie die Belüftung.

Stellen Sie sicher, dass die Belüftung des Verstärkers nicht beeinträchtigt ist, und halten Sie die zulässige Umgebungstemperatur ein, => S. 33. Halten Sie den benötigten Freiraum über und unter dem Verstärker ein, => S. 61ff bzw. => S. 65ff.

3. Prüfen Sie das Kühlsystem.

Wenn für den Schaltschrank Kühlsysteme verwendet werden, platzieren Sie das Kühlsystem so, das kein Kondenswasser in den Verstärker oder Peripheriegeräte tropfen kann.

#### 4. Montieren Sie den Verstärker.

Platzieren Sie den Verstärker und die Stromversorgung nahe beieinander auf der leitfähigen, geerdeten Montageplatte im Schaltschrank.

5. Erden Sie den Verstärker.

Hinweise zur EMV-gerechten Schirmung und Erdung => S. 85. Erden Sie die Montageplatte, das Motorgehäuse und die CNC-GND der Steuerung.

## 8.3 Mechanische Zeichnungen Standard Breite

#### 8.3.1 Schaltschrankeinbau AKD-xzzz06, Standard Breite

Material: M4-Zylinderschrauben mit Innensechskant gemäß EN 4762, 3 mm-Innensechskantschlüssel.

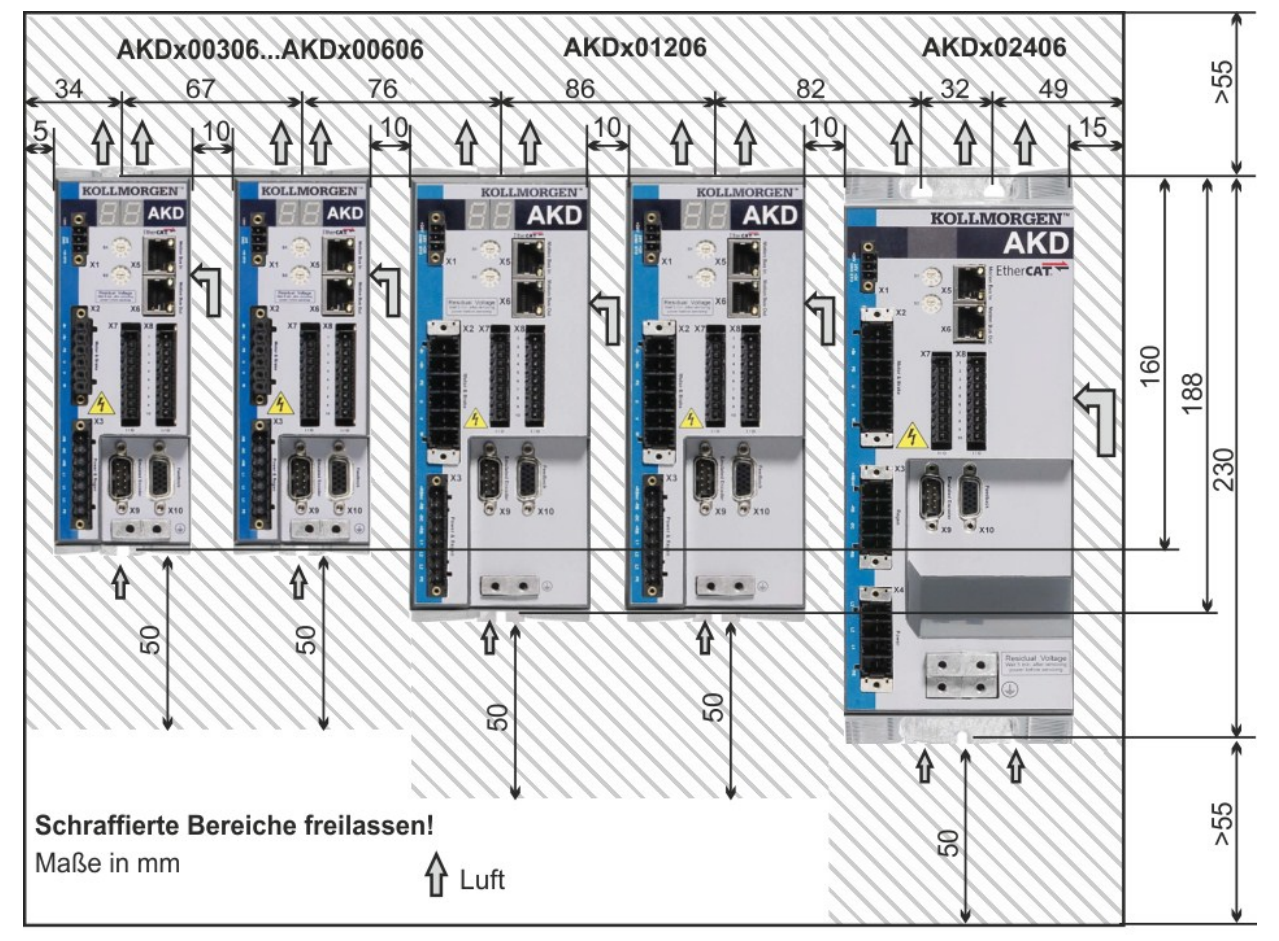

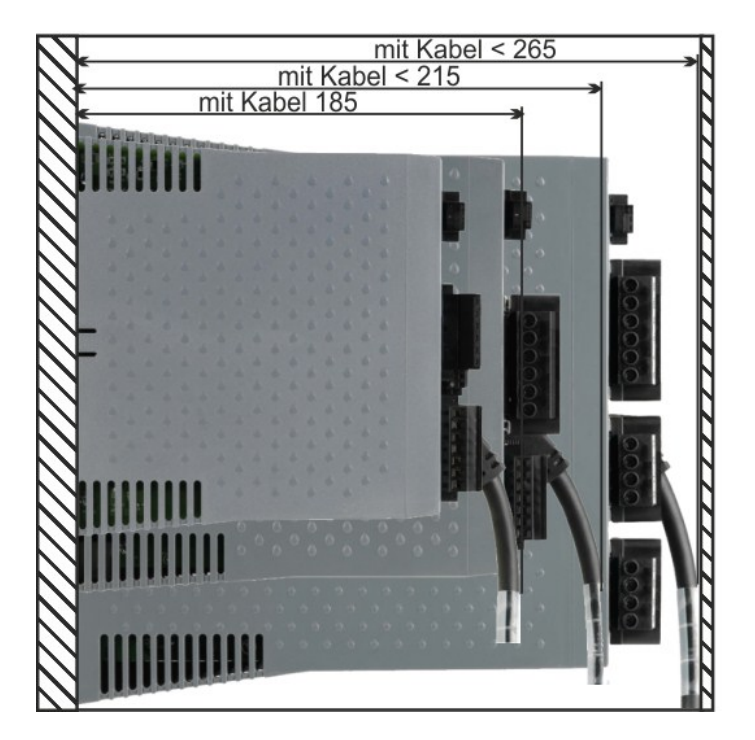

#### 8.3.2 Schaltschrankeinbau AKD-xzzz07, Standard Breite

Material: M4-Zylinderschrauben mit Innensechskant gemäß EN 4762, 3 mm-Innensechskantschlüssel.

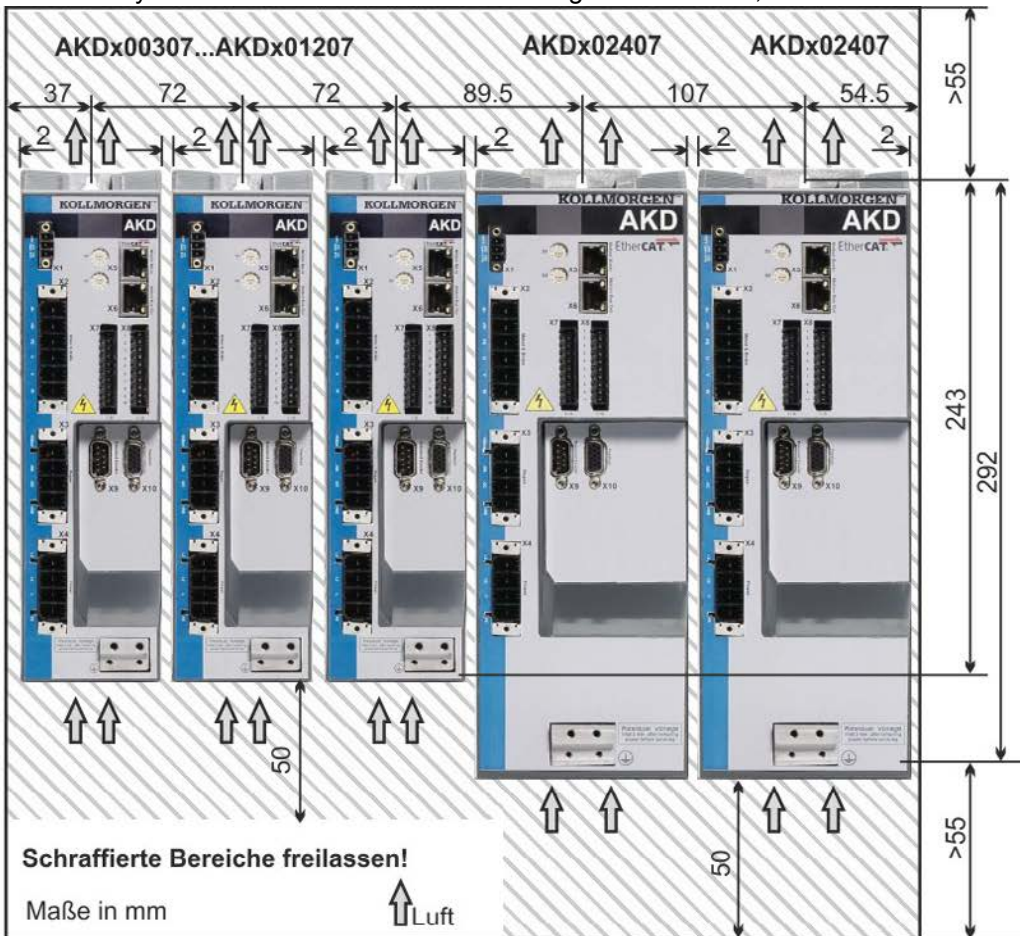

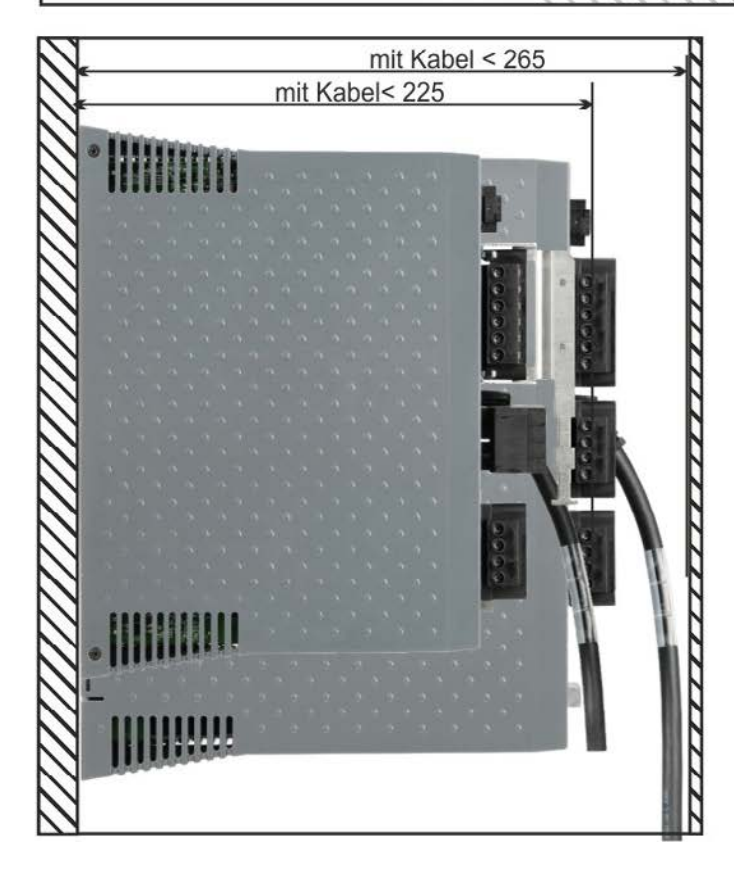

62

#### 8.3.3 Maße AKD-xzzz06, Standard Breite

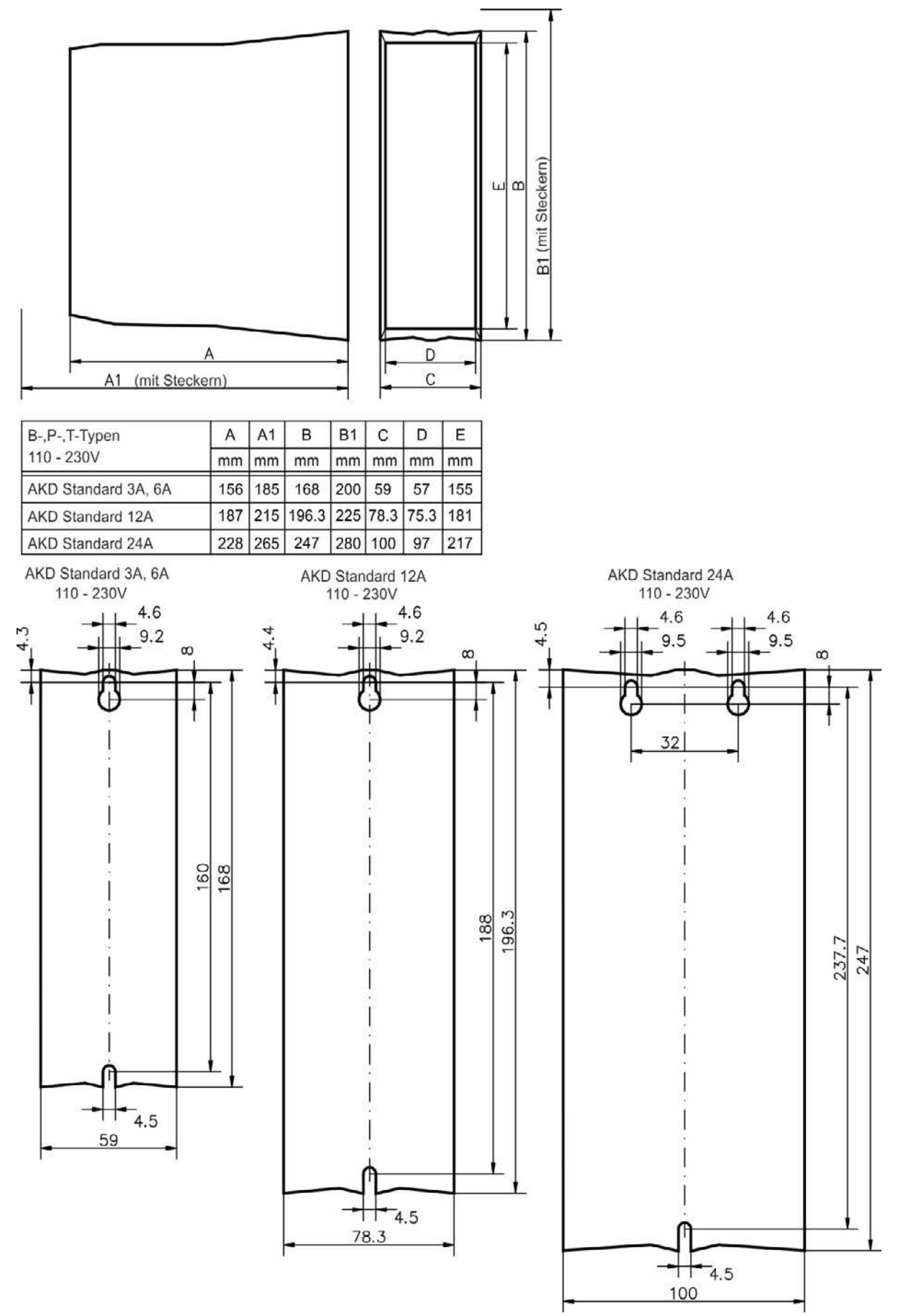

#### 8.3.4 Maße AKD-xzzz07, Standard Breite

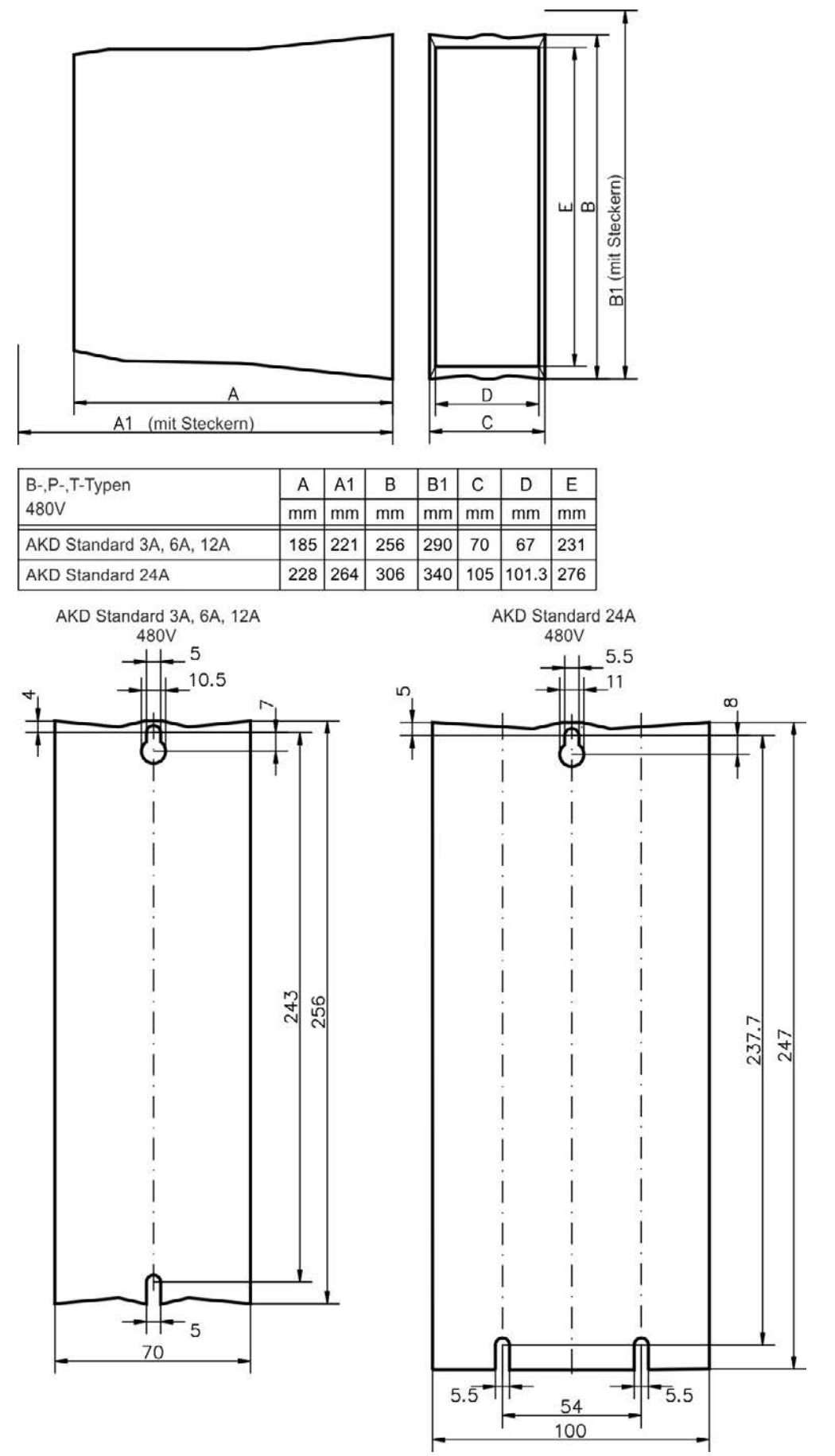

64

#### 8.4 Mechanische Zeichnungen erhöhte Breite

#### 8.4.1 Schaltschrankeinbau, Beispiel mit AKD-M00306

Material: M4-Zylinderschrauben mit Innensechskant gemäß EN 4762, 3 mm-Innensechskantschlüssel.

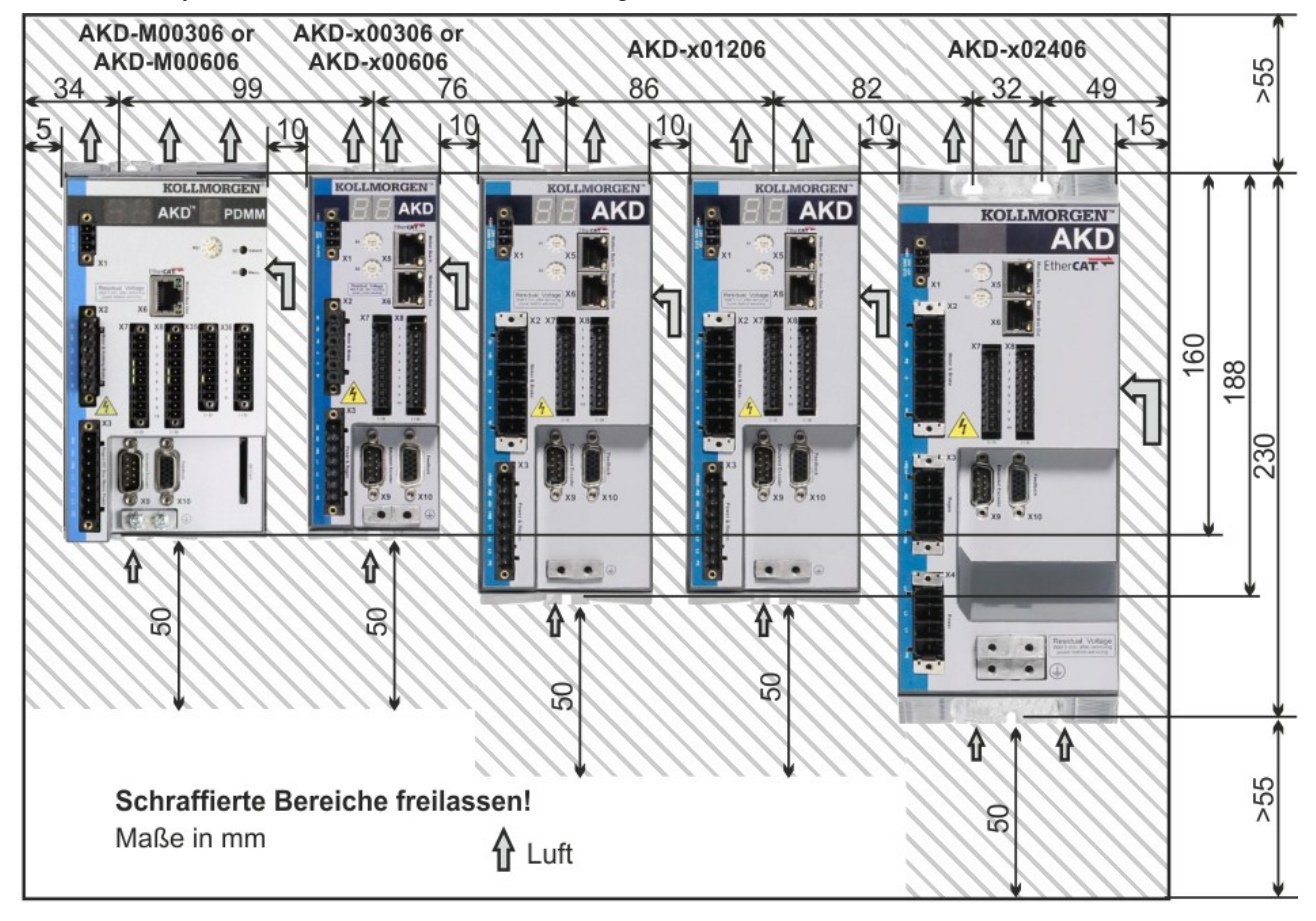

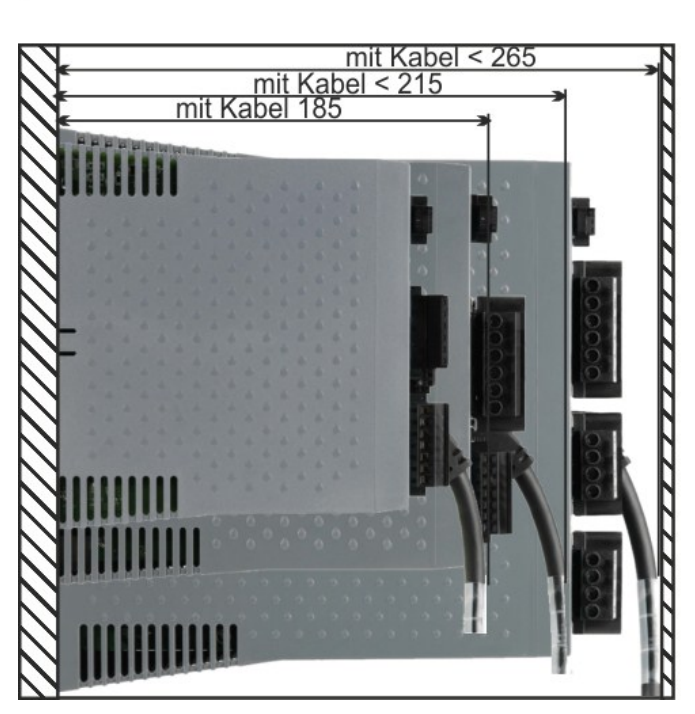

#### 8.4.2 Schaltschrankeinbau, Beispiel mit AKD-M00307

Material: M4-Zylinderschrauben mit Innensechskant gemäß EN 4762, 3 mm-Innensechskantschlüssel.

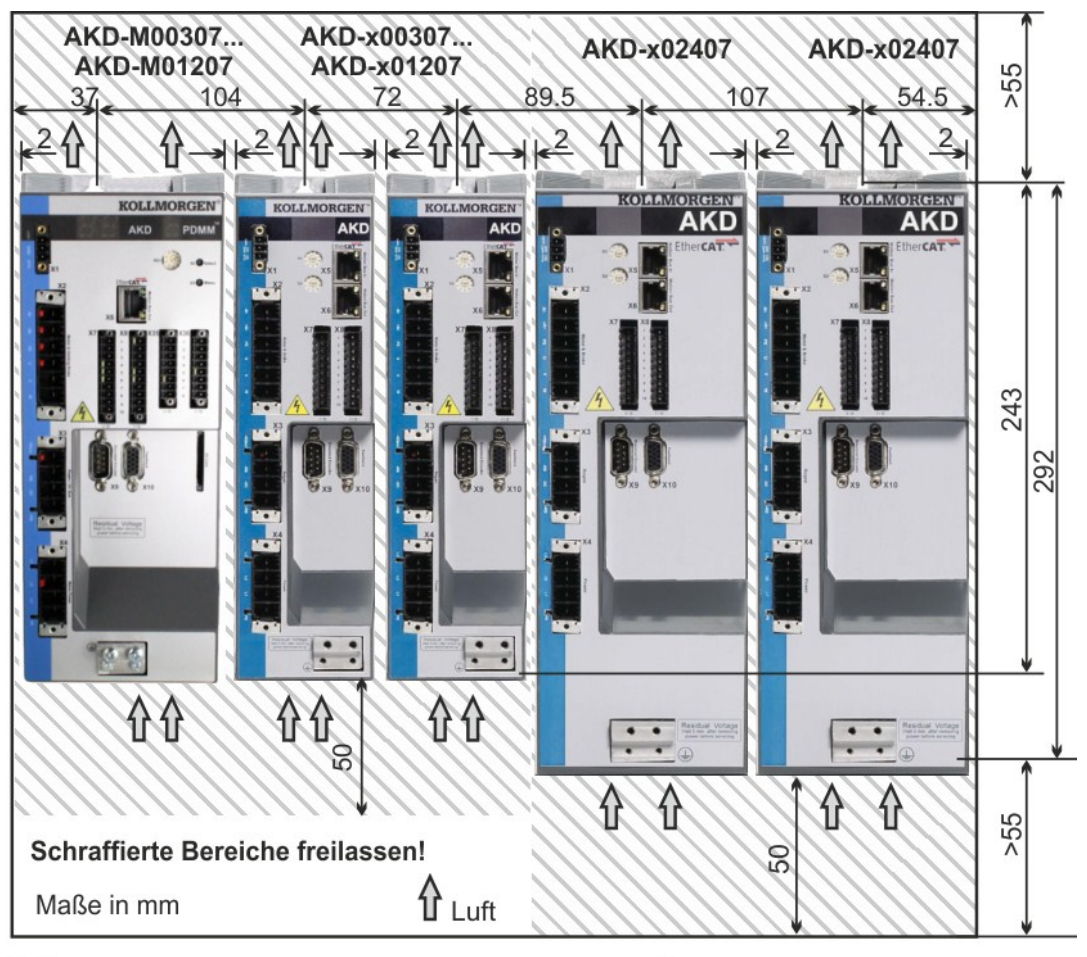

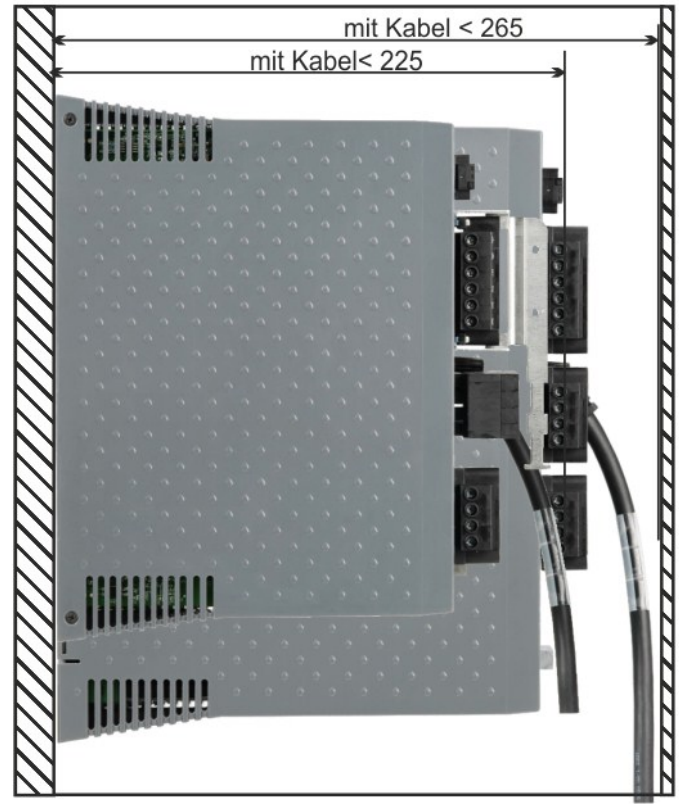

66

#### 8.4.3 Maße AKD-xzzz06, erhöhte Breite

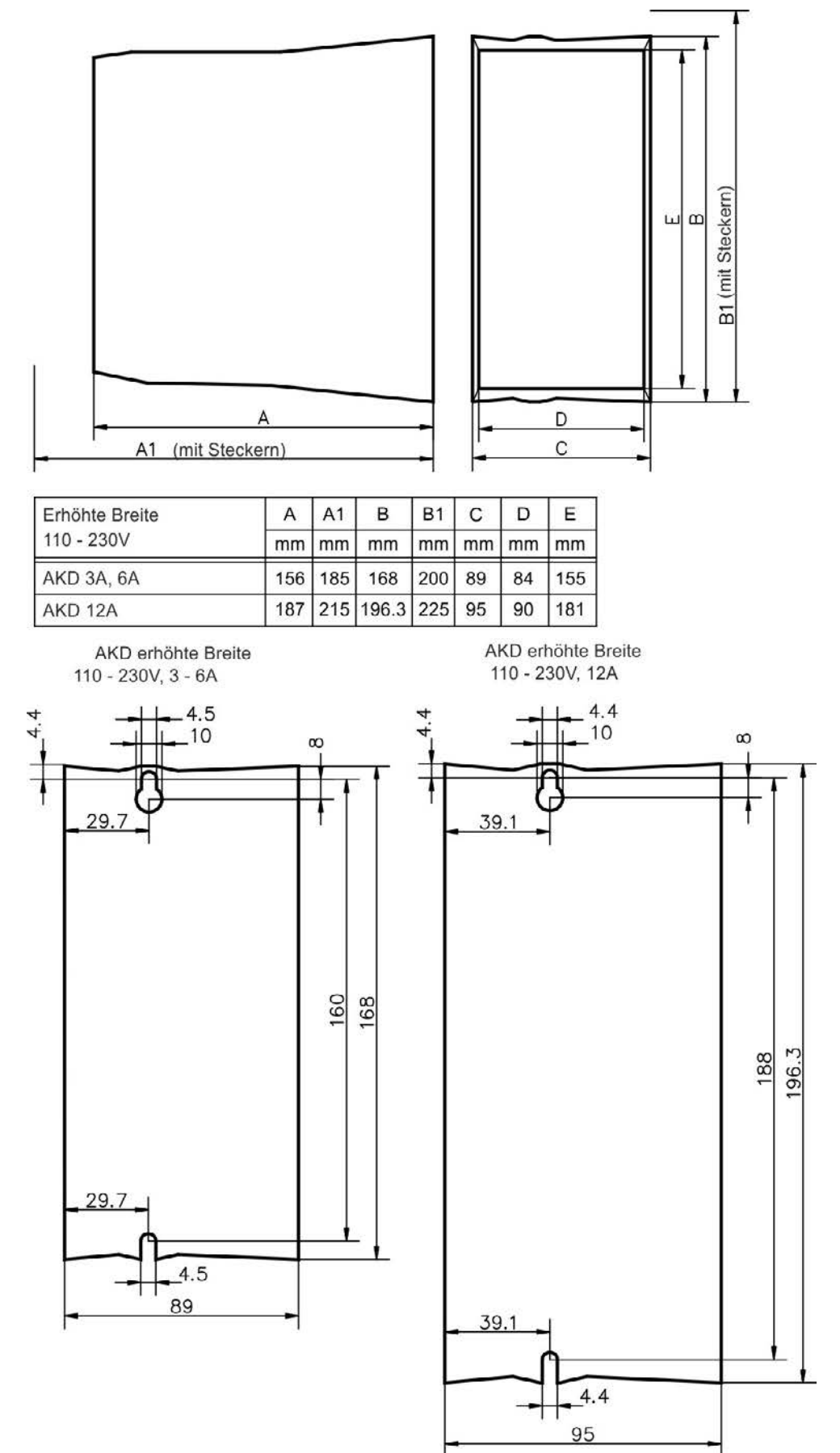

#### 8.4.4 Maße AKD-xzzz07, erhöhte Breite

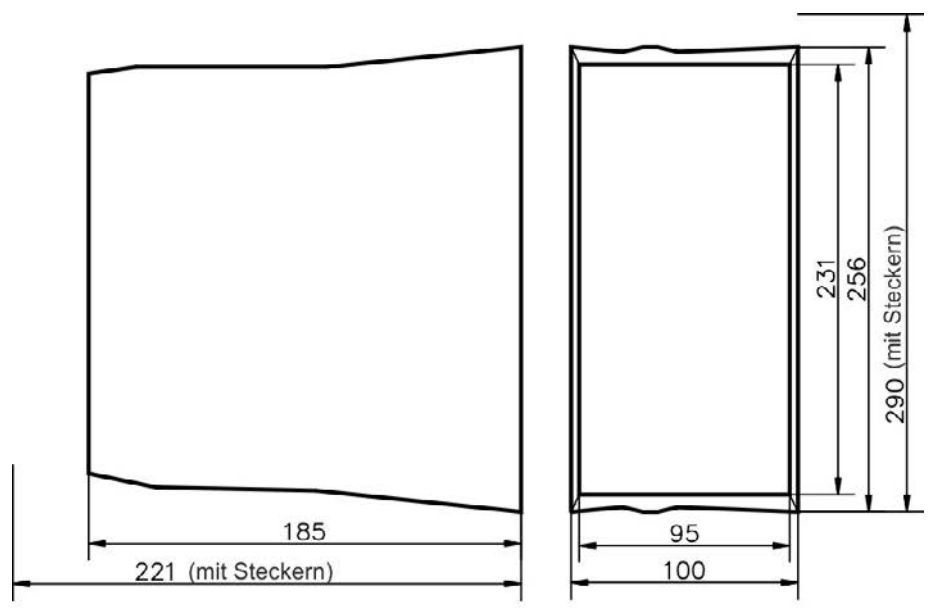

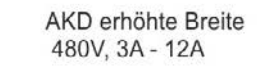

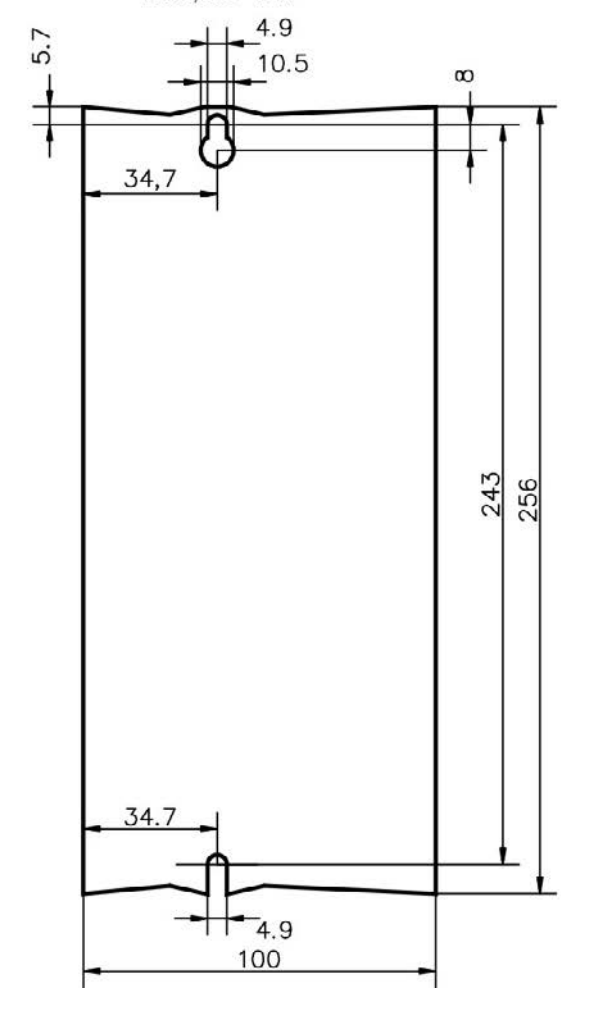

68

## 9 Elektrische Installation

| 9.1  | Sicherheitshinweise                           | 70  |
|------|-----------------------------------------------|-----|
| 9.2  | Anleitung für die elektrische Installation    |     |
| 9.3  | Verdrahtung                                   | 72  |
| 9.4  | Komponenten eines Servosystems                | 73  |
| 9.5  | Anschlüsse AKD-B, AKD-P, AKD-T                | 75  |
| 9.6  | Anschlüsse AKD-M                              | 80  |
| 9.7  | EMV Störunterdrückung                         |     |
| 9.8  | Anschluss der Spannungsversorgung             | 89  |
| 9.9  | Externer Bremswiderstand (X3)                 | 94  |
| 9.10 | DC-Bus-Zwischenkreis (X3)                     | 95  |
| 9.11 | Motoranschluss                                | 96  |
| 9.12 | Anschluss der Rückführung                     | 99  |
| 9.13 | Elektronisches Getriebe, Master-Slave Betrieb | 111 |
| 9.14 | E/A-Anschluss                                 | 119 |
| 9.15 | LED-Anzeige                                   | 137 |
| 9.16 | Drehschalter (S1, S2, RS1)                    | 138 |
| 9.17 | Taster (B1, B2, B3)                           | 139 |
| 9.18 | SD Speicherkarte, AKD-M oder I/O Optionskarte | 140 |
| 9.19 | Ethernet Schnittstelle (X11, X32)             | 142 |
| 9.20 | CAN-Bus-Schnittstelle (X12/X13)               | 146 |
| 9.21 | Motion-Bus-Schnittstelle (X5/X6/X11)          | 151 |

## 9.1 Sicherheitshinweise

| <b>▲GEFAHR</b> | Trennen Sie nie die elektrischen Verbindungen zum Servoverstärker, während<br>dieser Spannung führt. Es besteht die Gefahr von Lichtbogenbildung mit Schäden<br>an Kontakten und erhebliche Verletzungsgefahr. Warten Sie nach dem Trennen des<br>Verstärkers von der Stromquelle mindestens 7 Minuten, bevor Sie Geräteteile, die<br>potenziell Spannung führen (z. B. Kontakte), berühren oder Anschlüsse trennen.<br>Kondensatoren können bis zu 7 Minuten nach Abschalten der Stromversorgung<br>gefährliche Spannung führen. Messen Sie zur Sicherheit die Spannung am DC-<br>Bus-Zwischenkreis, und warten Sie, bis die Spannung unter 40 V gesunken ist.<br>Steuer- und Leistungsanschlüsse können auch bei nicht rotierendem Motor unter<br>Spannung stehen. |
|----------------|----------------------------------------------------------------------------------------------------|
| HINWEIS        | Falsche Netzspannung, ein ungeeigneter Motor oder fehlerhafte Verdrahtung<br>beschädigen den Verstärker. Prüfen Sie die Kombination aus Verstärker und Motor.<br>Gleichen Sie die Nennspannung und den Nennstrom der Komponenten ab. Führen<br>Sie die Verdrahtung gemäß dem Anschlussbild aus: => S. 77.<br>Stellen Sie sicher, dass die maximal zulässige Nennspannung an den Klemmen<br>L1, L2, L3 oder +DC, –DC auch unter den ungünstigsten Umständen um nicht<br>mehr als 10 % überschritten wird (siehe EN 60204-1).                                                                                                    |
| HINWEIS        | Überdimensionierte externe Sicherungen gefährden Kabel und Geräte. Die<br>Sicherung des AC-Versorgungseingangs und der 24 V-Versorgung ist vom Nutzer<br>zu installieren, empfohlene Werte => S. 38. Hinweise zu<br>Fehlerstromschutzschaltern (RCD) => S. 58.                                                                                                    |
| HINWEIS        | Der Status des Verstärkers muss durch die Steuerung überwacht werden, um kritische Situationen zu erkennen. Verdrahten Sie den FEHLER-Kontakt in der Not-Halt-Schaltung der Anlage in Serie. Die Not-Halt-Schaltung muss das Netzschütz betätigen.                                                                                                    |
| INFO           | Die Setup-Software kann verwendet werden, um die Einstellungen des Verstärkers<br>zu ändern. Jegliche sonstigen Veränderungen führen zum Erlöschen der Garantie.                                                                                                    |

#### 9.2 Anleitung für die elektrische Installation

Installieren Sie das elektrische Antriebssystem wie folgt:

- 1. Wählen Sie die Kabel gemäß EN 60204 => S. 40.
- 2. Montieren Sie die Schirmung und erden Sie den Verstärker.

Hinweise zur EMV-gerechten Schirmung und Erdung => S. 85 und => S. 77 ff. Erden Sie die Montageplatte, das Motorgehäuse und den CNC-GND der Steuerung.

- Verdrahten Sie den Verstärker und die Stecker. Beachten Sie die "Empfehlungen f
  ür die Störunterdr
  ückung": => S. 85
  - Verdrahten Sie den FEHLER-Kontakt im Not-Halt-Kreis des Systems.
  - Schließen Sie die digitalen Steuereingänge und -ausgänge an.
  - Schließen Sie die analoge Masse an (auch wenn Feldbusse verwendet werden).
  - Schließen Sie bei Bedarf die analoge Eingangsquelle an.
  - Schließen Sie das Rückführsystem an.
  - Schließen Sie die Hardware-Option an.
  - Schließen Sie das Motorleistungskabel an.
  - Schließen Sie die Schirmung an beiden Enden an. Verwenden Sie eine Motordrossel, wenn das Kabel länger als 25 m ist.
  - Schließen Sie die Motor-Haltebremse und die Schirmung an beiden Enden an.
  - Schließen Sie ggf. den externen Bremswiderstand (mit Sicherung) an.
  - Schließen Sie die Hilfsspannungsversorgung an (maximal zulässige Spannungswerte siehe elektrische Daten (=> S. 35 oder => S. 36).
  - Schließen Sie die Netzfilter an (geschirmte Leitungen zwischen Filter und Verstärker).
  - Schließen Sie die Netzversorgung an. Pr
    üfen Sie den max. zul
    ässigen Spannungswert (=> S. 35 oder => S. 36). Pr
    üfen Sie die ordnungsgem
    äße Funktion der Fehlerstromschutzschalter (RCD); => S. 58
  - Schließen Sie den PC an (=> S. 142), um den Verstärker zu konfigurieren.
- 4. Prüfen Sie die Verdrahtung anhand der Anschlussbilder.

#### 9.3 Verdrahtung

Das Installationsverfahren ist beispielhaft beschrieben. Je nach Applikation kann ein abweichendes Verfahren erforderlich sein. Kollmorgen™ bietet auf Anfrage Schulungskurse.

#### **AGEFAHR** Es besteht die Gefahr von Lichtbogenbildung, die zu schweren Verletzungen führen kann. Installieren und verdrahten Sie die Geräte nur im abgeschalteten Zustand, d. h. es darf weder die Netzspannung noch die 24 V Hilfsspannung oder die Netzspannung anderer angeschlossener Geräte eingeschaltet sein. Achten Sie darauf, dass das Gehäuse des Schaltschranks sicher isoliert ist (Absperrung, Warnzeichen usw.). Die einzelnen Spannungen werden zum ersten Mal während der Konfiguration eingeschaltet.

|                                                                                                    | Der Verstärker darf nur von Fachpersonal mit Kenntnissen im Bereich der<br>Elektrotechnik installiert werden. |  |
|----------------------------------------------------------------------------------------------------|----------------------------------------------------------------------------------------------------|--|
| Grüne Drähte mit einem oder mehreren gelben Streifen dürfen nur für di<br>Verdrahtung der Schutzerde (PE) verwendet werden. |                                                                                                    |  |

#### **INFO** Das Erdungssymbol, das in allen Schaltplänen enthalten ist, gibt an, dass Sie darauf achten müssen, eine elektrisch leitende Verbindung mit der größtmöglichen Oberfläche zwischen der angegebenen Komponente und der Montageplatte im Schaltschrank vorzusehen. Dieser Anschluss dient der effektiven Erdung von HFStörungen und darf nicht mit dem PE-Symbol (PE = Schutzerde, Sicherheitsmaßnahme gemäß EN 60204) verwechselt werden.

| INFO | Verwenden Sie die folgenden<br>Anschlussdiagramme: |             |
|------|----------------------------------------------------|-------------|
|      | Überblick (alle Anschlüsse):                       |             |
|      | - AKD-B/P/T Varianten                              | => S. 77 ff |
|      | - AKD-M Variante                                   | => S. 82 ff |
|      | Schirmung:                                         | => S. 85    |
|      | Netzspannung:                                      | => S. 92    |
|      | Motor:                                             | => S. 96    |
|      | Rückführung:                                       | => S. 99    |
|      | Elektronisches Getriebe:                           | => S. 111   |
|      | Encoder-Emulation:                                 | => S. 113   |
|      | Digitale und analoge Ein- und Ausgänge:            | => S. 119   |
|      | Serviceschnittstelle:                              | => S. 142   |
|      | CAN-Bus-Schnittstelle:                             | => S. 146   |
|      | Motion-Bus-Schnittstelle:                          | => S. 151   |
|      |                                                    |             |
|      |                                                    |             |
## 9.4 Komponenten eines Servosystems

## Mit AKD-xzz206

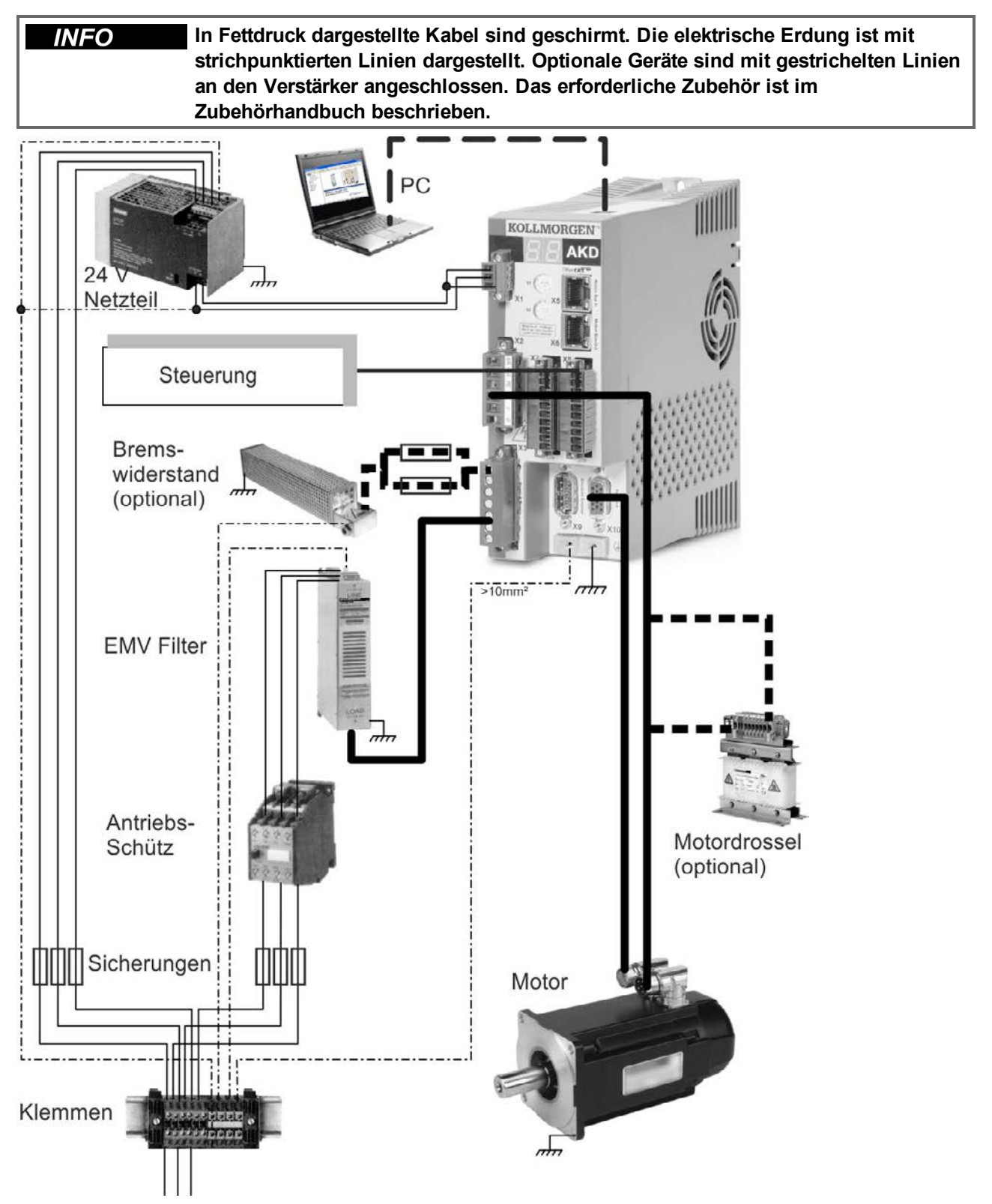

# Mit AKD-xzzz07

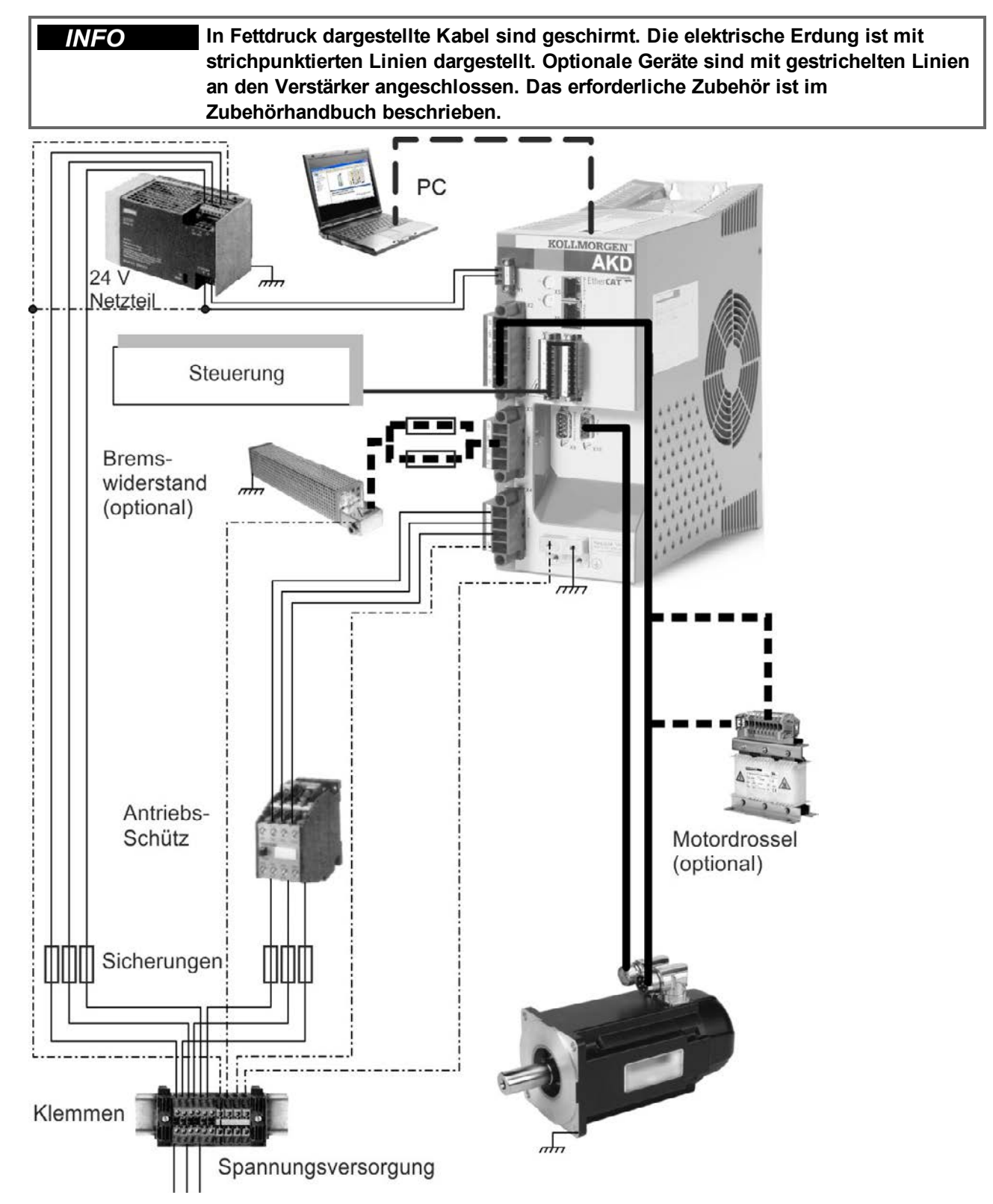

# 9.5 Anschlüsse AKD-B, AKD-P, AKD-T

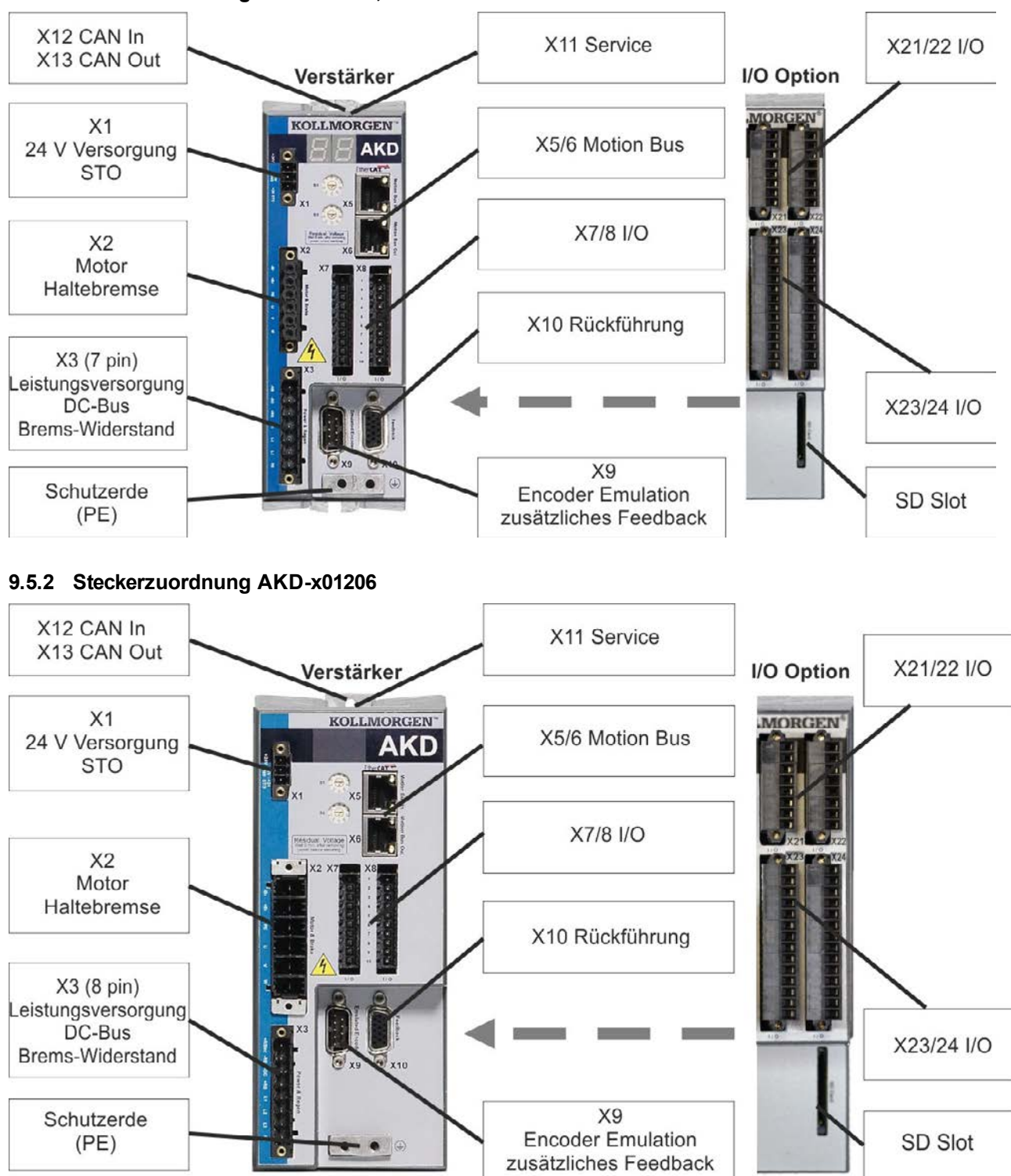

#### 9.5.1 Steckerzuordnung AKD-x00306, AKD-x00606

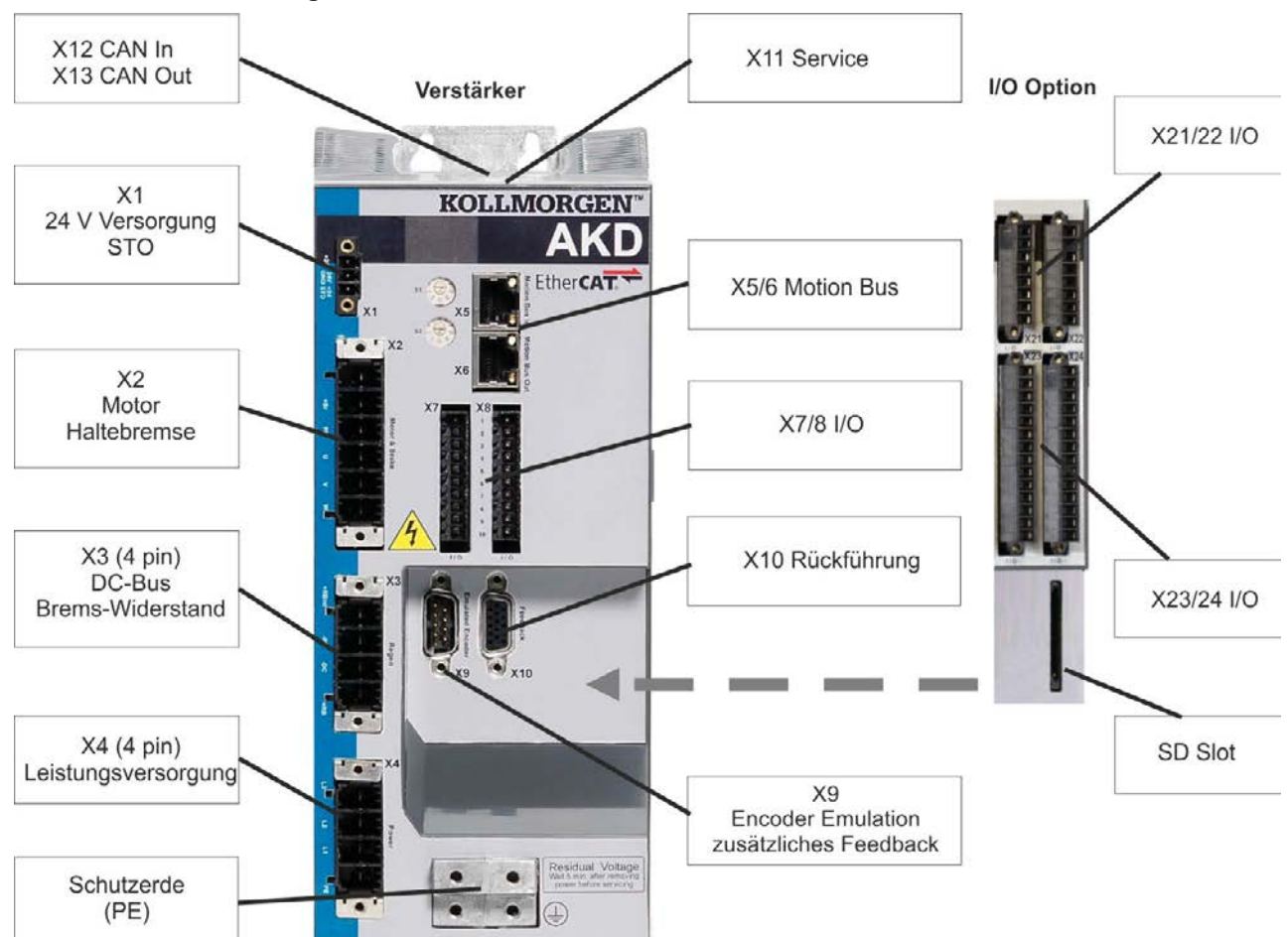

# 9.5.3 Steckerzuordnung AKD-x02406 und AKD-xzzz07

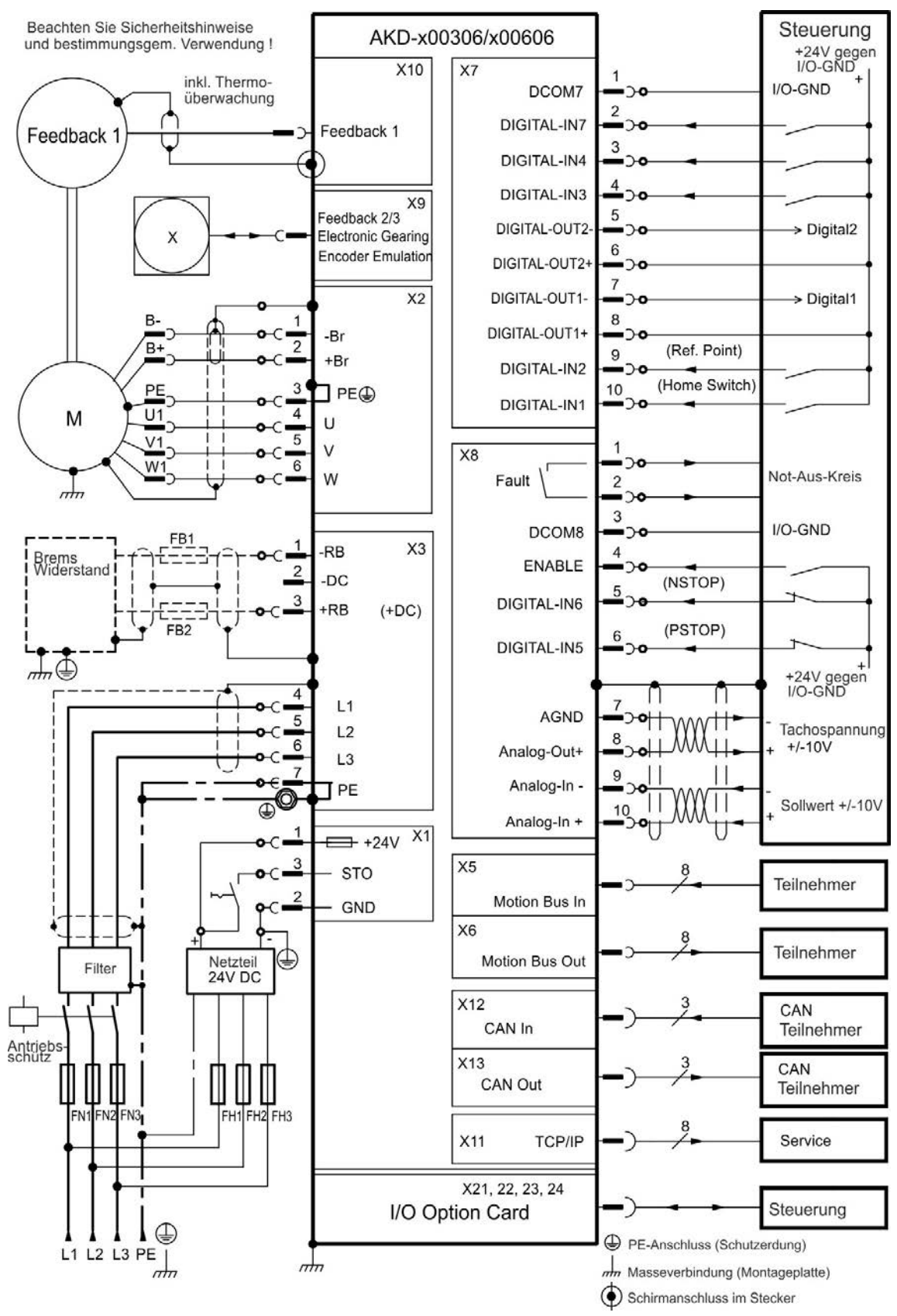

#### 9.5.4 Anschlussbild AKD-x00306 und AKD-x00606

#### 9.5.5 Anschlussbild AKD-x01206

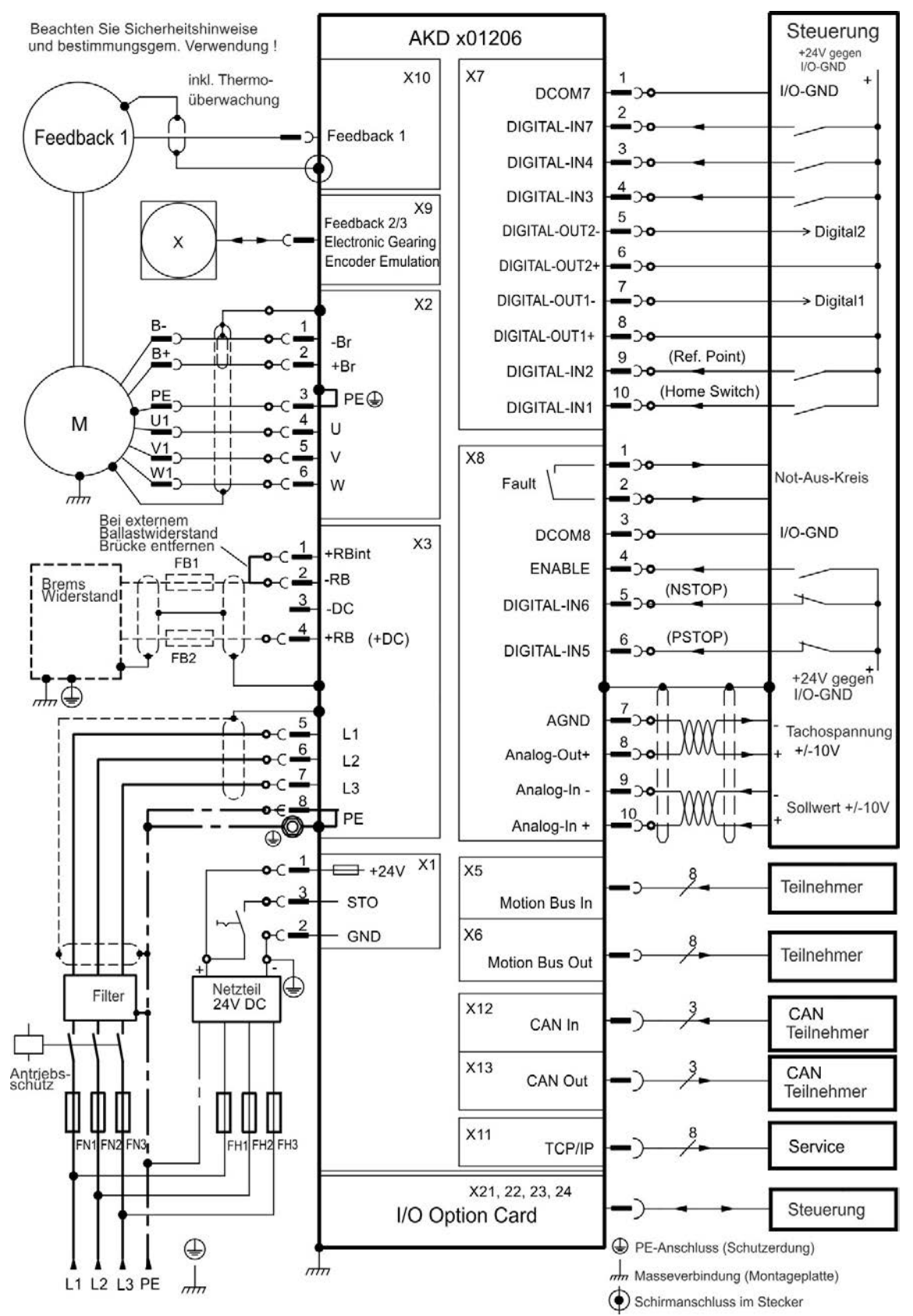

78

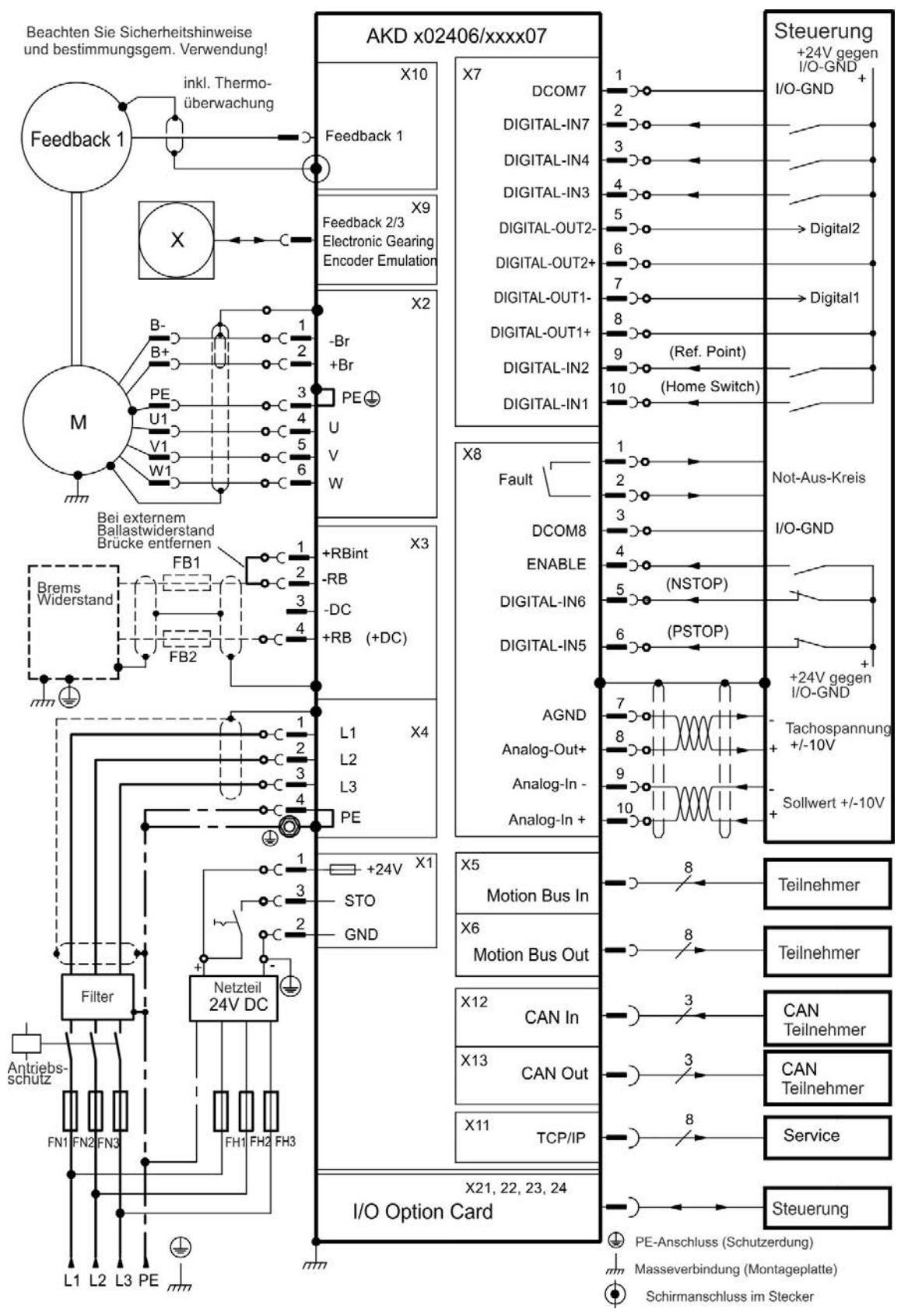

#### 9.5.6 Anschlussbild AKD-x02406 und AKD-xzzz07

# 9.6 Anschlüsse AKD-M

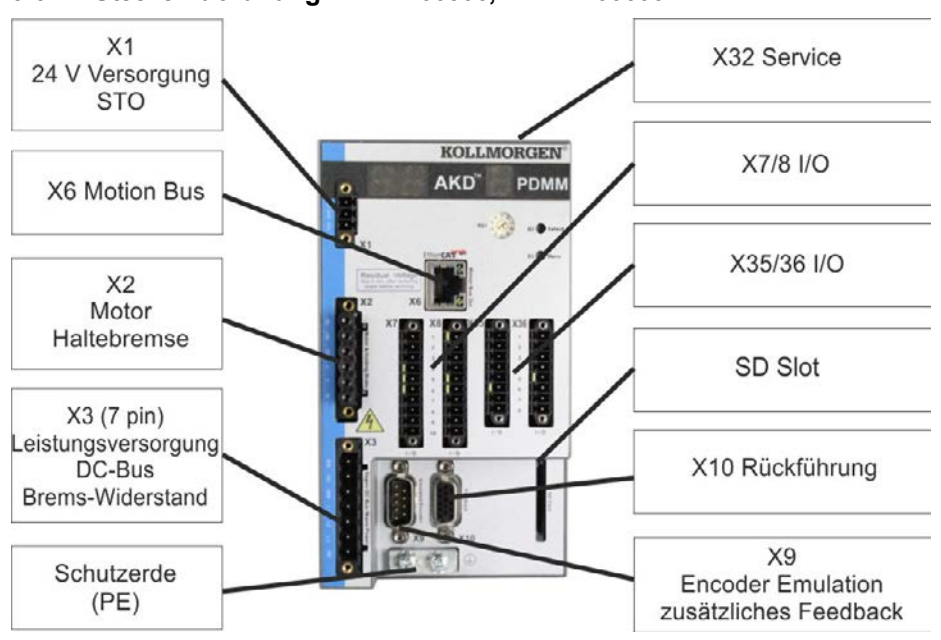

#### 9.6.1 Steckerzuordnung AKD-M00306, AKD-M00606

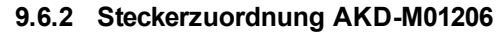

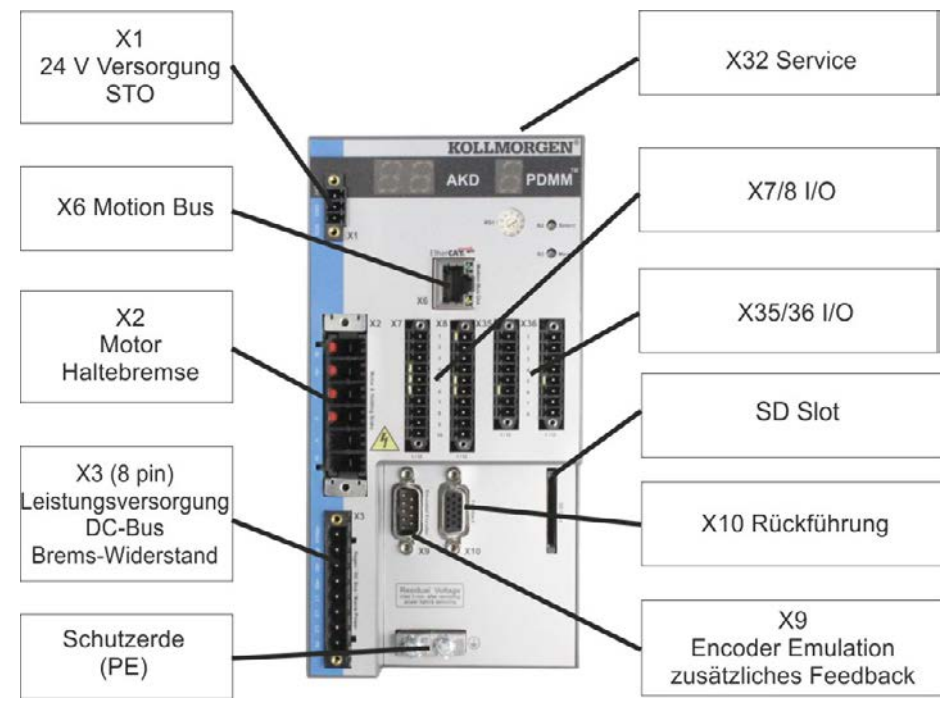

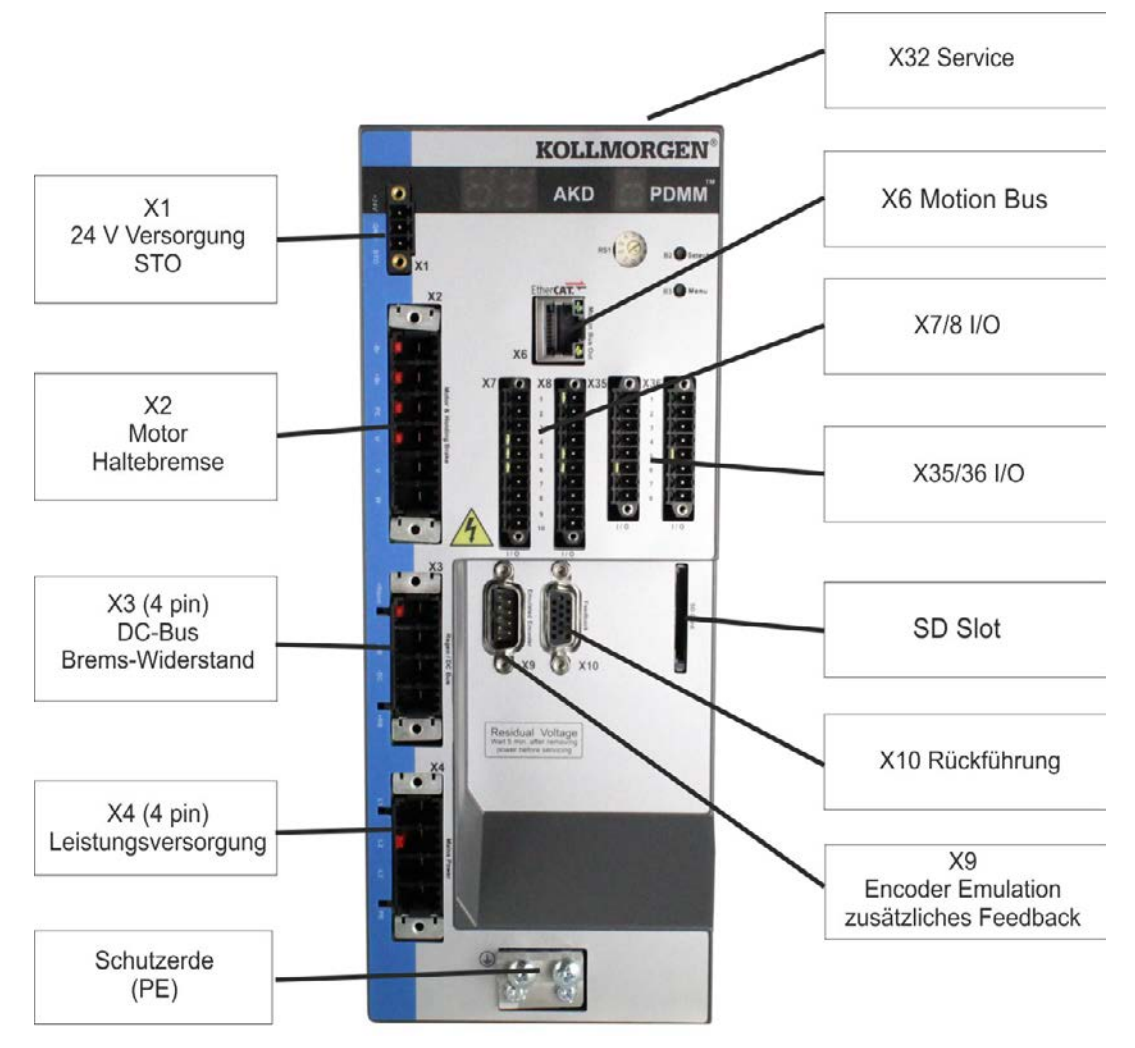

#### 9.6.3 Steckerzuordnung AKD-M00307, AKD-M00607, AKD-M01207

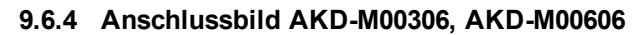

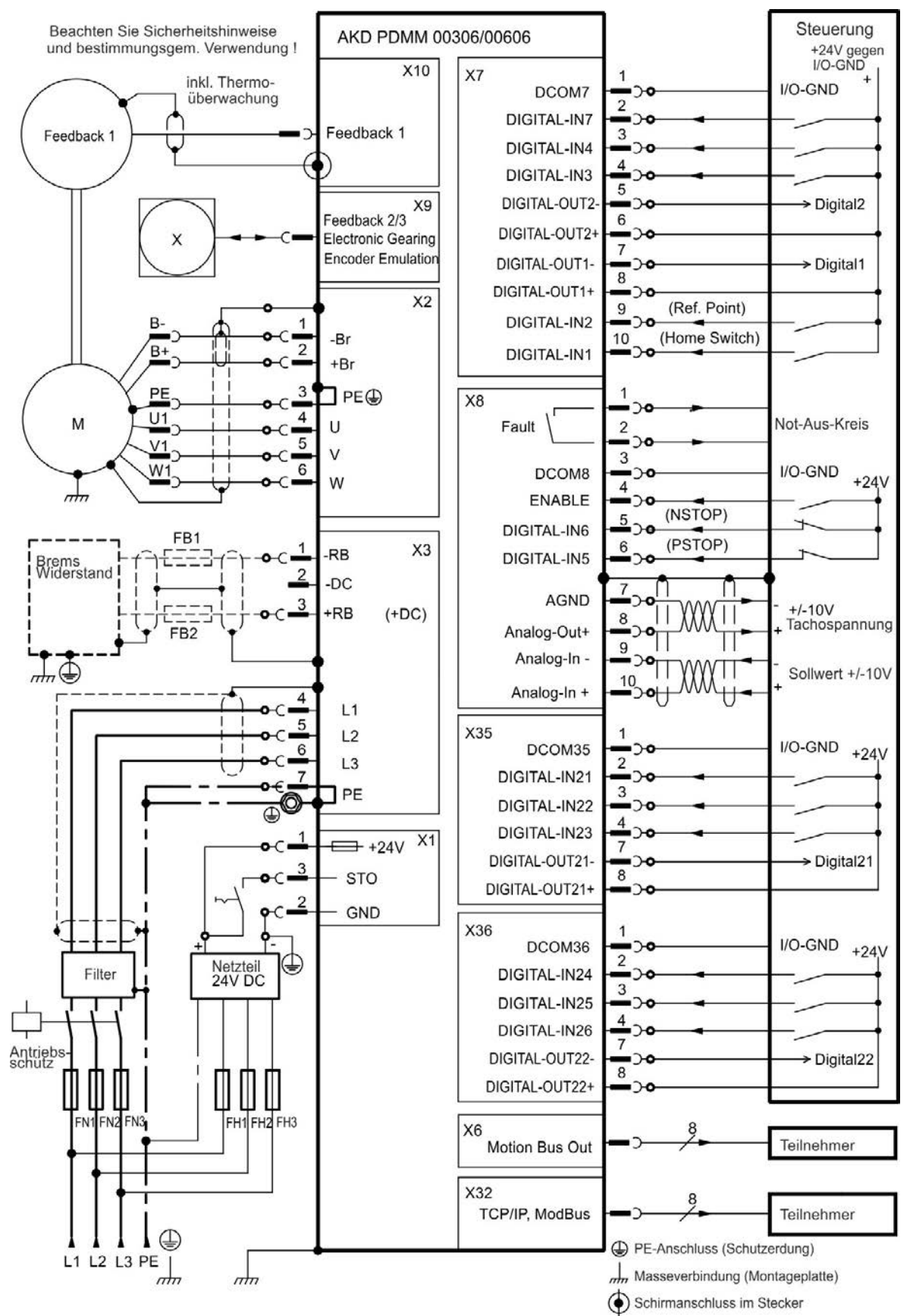

82

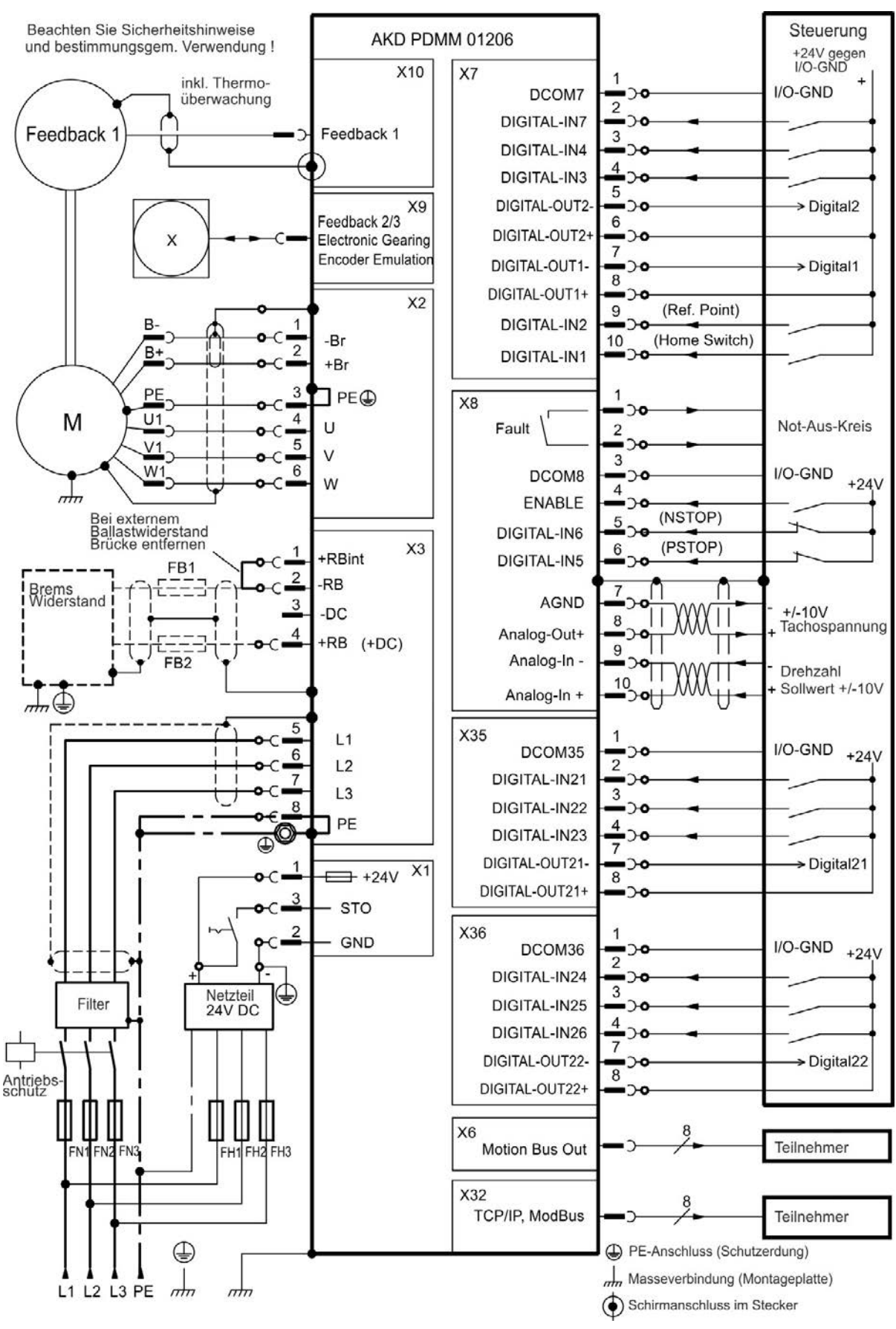

#### 9.6.5 Anschlussbild AKD-M01206

## 9.6.6 Anschlussbild AKD-M00307, AKD-M00607, AKD-M01207

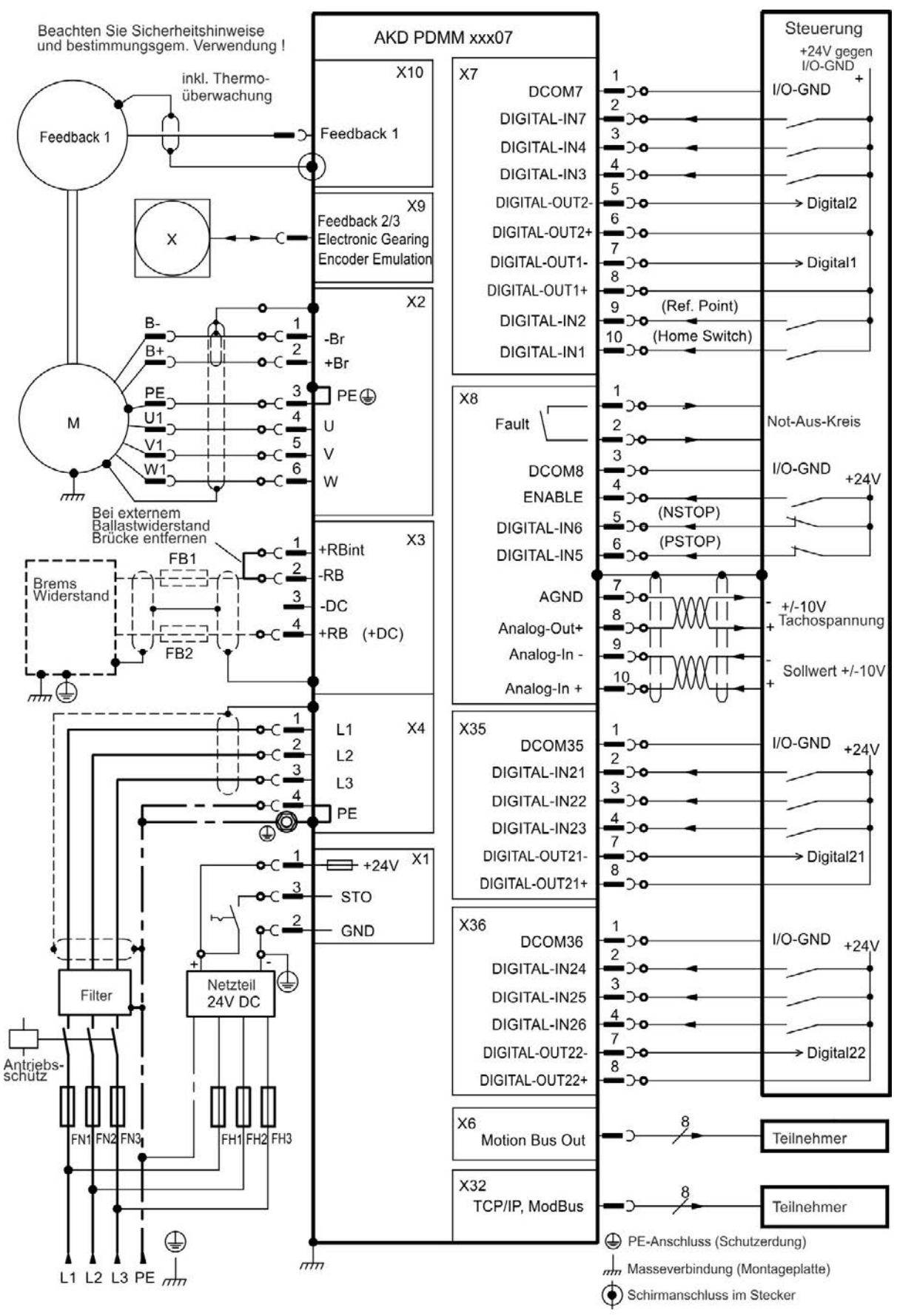

84

# 9.7 EMV Störunterdrückung

#### 9.7.1 Empfehlungen für die Reduktion von Störungen

Die folgenden Hinweise helfen Ihnen, Probleme mit elektrischen Störungen in Ihrer Anwendung zu reduzieren.

- Stellen Sie leitende Verbindungen zwischen den Komponenten des Schaltschranks sicher.
  - (Seitenwände, Rückwand und Schaltschranktür mit Kupfergeflechten verbinden). Keine Scharniere oder Montageschrauben für Erdungsanschlüsse verwenden. Die gesamte Auflagefläche des Verstärkers muss elektrisch leitend auf der Montageplatte aufliegen. Elektrisch leitende Platten verwenden, z. B. aus Aluminium oder galvanisiertem Stahl. Entfernen Sie bei lackierten und anderen beschichteten Metallplatten die gesamte Beschichtung hinter dem Verstärker.
- Stellen Sie eine gute (niederohmige) Erdverbindung sicher. Schließen Sie den Schaltschrank an eine gute (niederohmige) Erdung an. Erdungsleitungen mit großem Querschnitt verwenden.
- Verwenden Sie Kabel von Kollmorgen™.

Verlegen Sie Leistungs- und Steuerungskabel getrennt. Kollmorgen™ empfiehlt einen Abstand von mindestens 200 mm, um die Störfestigkeit zu verbessern. Wenn ein Motorleistungskabel mit integrierten Bremsadern verwendet wird, müssen die Adern für die Bremse separat geschirmt werden.

• Erden Sie die Schirmung an beiden Enden.

Erden Sie Schirmungen an großen Flächen (geringe Impedanz), möglichst mit metallisierten Steckergehäusen oder geschirmten Anschlussklemmen. Kabel, die in einen Schaltschrank führen, benötigen eine 360° Schirmung. Verwenden Sie keine ungeschirmten Zwischenstücke. Weitere Informationen zu Schirmungskonzepten => S. 86.

## Bei separaten Netzfiltern eingehende und ausgehende Leitungen räumlich trennen.

Installieren Sie den Netzfilter so nah wie möglich an der Stelle, an der die Eingangsspannung in den Schaltschrank eintritt. Wenn die Leitungen für die Eingangsspannung und die Motorleitungen gekreuzt werden müssen, kreuzen Sie sie im 90°-Winkel.

• Rückführungsleitungen dürfen nicht verlängert werden, da dies die Schirmung unterbrechen würde.

Montieren Sie alle Rückführkabel mit einem Querschnitt gemäß EN 60204 (=> S. 40) und verwenden Sie das vorgeschriebene Kabelmaterial, um eine maximale Kabellänge zu erreichen.

• Spleißen Sie Kabel ordnungsgemäß.

Wenn Sie Kabel teilen müssen, verwenden Sie Stecker mit Endgehäusen aus Metall. Stellen Sie sicher, dass beide Gehäuse mit dem vollen Umfang der Schirmungen verbunden sind. Kein Teil der Verkabelung darf ungeschirmt sein. Teilen Sie nie ein Kabel mit einer Klemmenleiste.

- Verwenden Sie für analoge Signale Differenzeingänge.
  Die Störanfälligkeit von analogen Signalen wird durch Verwendung von Differenzeingängen deutlich vermindert. Verwenden Sie paarweise verdrillte, geschirmte Signalleitungen und schließen Sie Schirmungen an beiden Enden an.
- Leitungen zwischen Verstärkern und Filtern / externem Bremswiderstand müssen geschirmt sein.

Montieren Sie alle Versorgungskabel mit einem Querschnitt gemäß EN 60204 (=> S. 40) und verwenden Sie das vorgeschriebene Kabelmaterial, um eine maximale Kabellänge zu erreichen.

### 9.7.2 Schirmung mit externer Schirmschiene

Wenn EMV-Filterung extern vorgenommen wird, werden geschirmte Kabel benötigt. Kollmorgen™ empfiehlt einen Anschluss der Schirmung mit Sternpunkt, z. B. mit einer Schirmschiene.

# 9.7.2.1 Schirmungskonzept

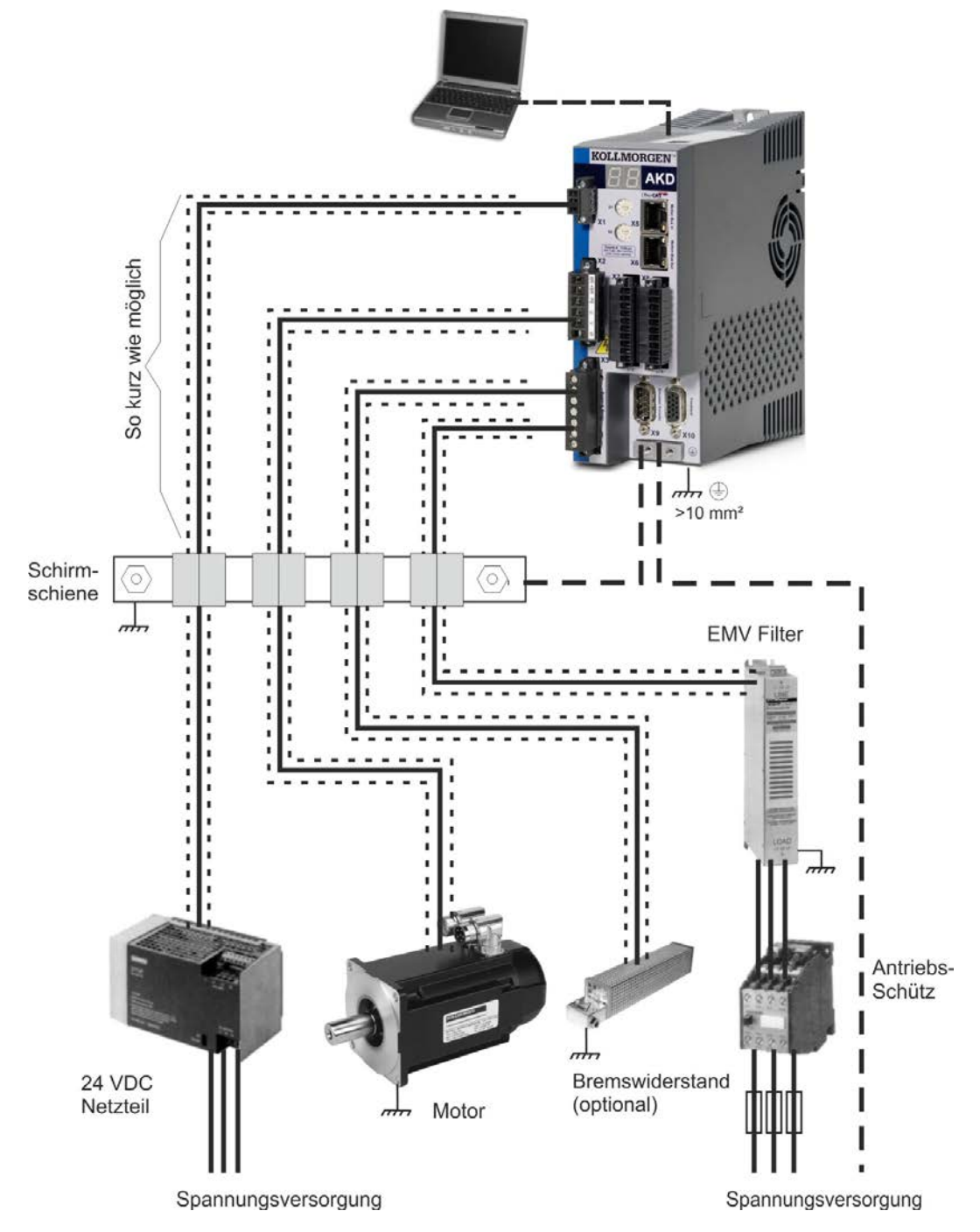

#### 9.7.2.2 Schirmschiene

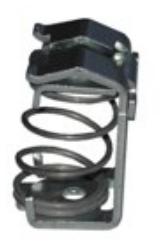

Die Abschirmungen des Netzkabels (Eingang, Motorkabel, externer Bremswiderstand) können über Schirmklemmen zu einer

zusätzlichen Sammelschiene geführt werden.

Kollmorgen™ empfiehlt, KLBÜ-Schirmklemmen von Weidmüller zu verwenden.

Ein mögliches Szenario für die Einrichtung einer Sammelschiene für die oben genannten Schirmklemmen wird nachstehend beschrieben.

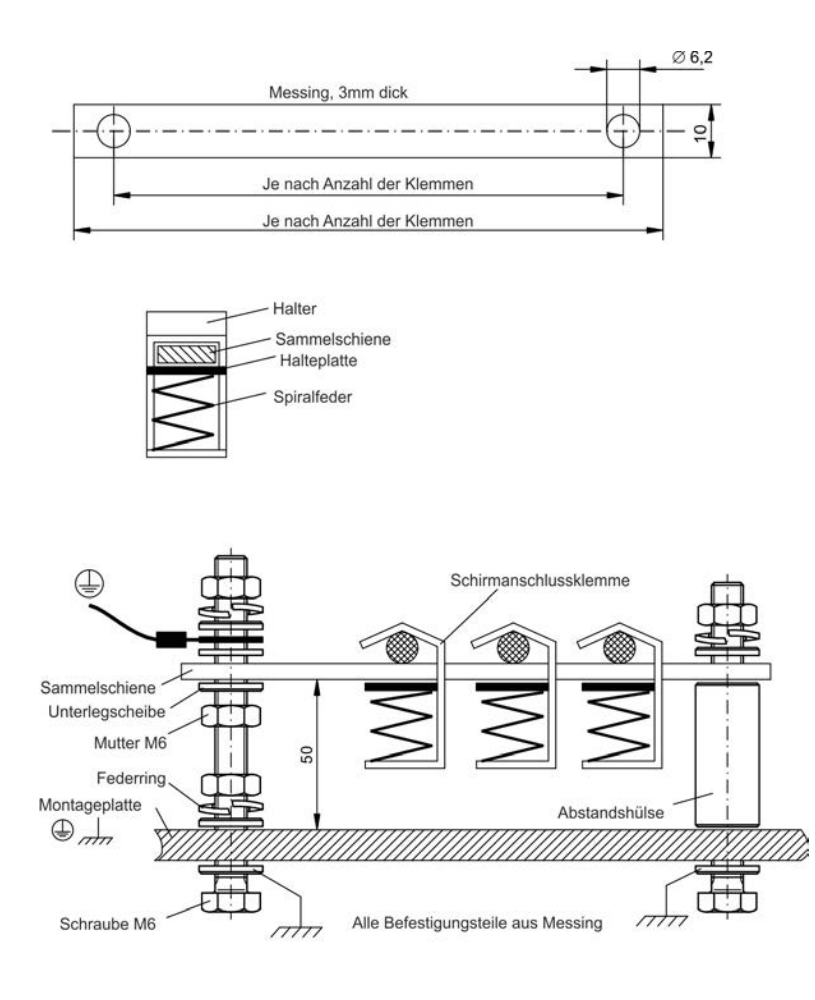

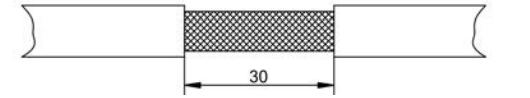

1. Schneiden Sie eine Sammelschiene mit der benötigten Länge aus einer Messingschiene (Querschnitt 10 x 3 mm) und bohren Sie die angegeben Löcher. Alle erforderlichen Schirmklemmen müssen zwischen die Bohrungen passen.

# **AVORSICHT**

Verletzungsgefahr durch die Federkraft der Schraubenfeder. Verwenden Sie eine Zange.

2. Drücken Sie die Schraubenfeder und die Halteplatte zusammen und schieben Sie die Sammelschiene durch die Öffnung im Halter.

3. Montieren Sie die Sammelschiene mit angebrachten Schirmklemmen auf der Montageplatte. Verwenden Sie entweder Distanzhülsen aus Metall oder Schrauben mit Muttern, um einen Abstand von 50 mm einzuhalten. Erden Sie die Sammelschiene mit einem Draht von mindestens 2,5 mm<sup>2</sup> Querschnitt.

4. Teilen Sie die äußere Kabelummantelung auf eine Länge von ca. 30 mm, und achten Sie darauf, das Schirmgeflecht nicht zu beschädigen. Drücken Sie die Schirmklemme nach oben und führen Sie das Kabel durch.

### HINWEIS

Stellen Sie einen guten Kontakt zwischen Schirmklemme und Schirmgeflecht sicher.

## 9.7.3 Schirmanschluss an den Verstärker

Sie können die Kabelschirmung mit Schirmblechen, Schirmanschlussklemmen und einem Motorstecker mit Zugentlastung und Schirmbleche direkt an den Verstärker anschließen.

## 9.7.3.1 Schirmbleche

Montieren Sie die Schirmbleche wie auf den folgenden Abbildungen gezeigt am Verstärker.

Typen AKD-x0306 bis x1206: L-förmiges Schirmblech (nur in Europa)

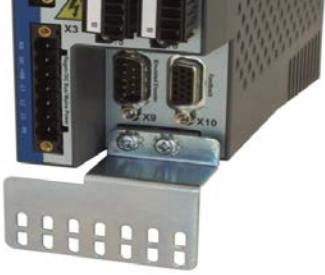

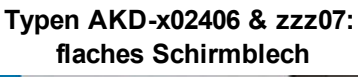

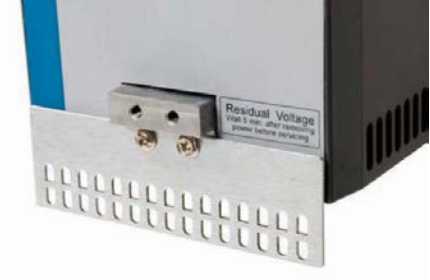

### 9.7.3.2 Schirmanschlussklemmen

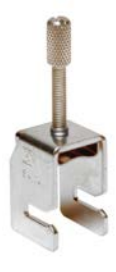

Verwenden Sie Schirmanschlussklemmen (siehe Zubehörhandbuch). Diese werden in die Schirmbleche eingehakt und gewährleisten einen optimalen Kontakt zwischen der Schirmung und dem Schirmblech.

Kollmorgen™ empfiehlt die Verwendung von Schirmklemmen des Typs Phoenix Contact SK14 mit einem Klemmbereich von 6 bis 13 mm.

# 9.7.3.3 Motorstecker X2 mit Schirmanschluss

Anschluss für die Motorleistung durch Gegenstecker mit Zugentlastung.

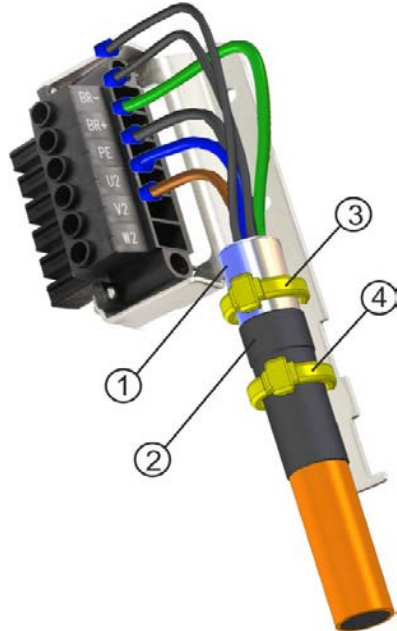

Isolieren Sie die äußere Kabelummantelung auf eine Länge von ca. 120 mm ab und achten Sie darauf, das Schirmgeflecht nicht zu beschädigen. Schieben Sie das Schirmgeflecht (1) über das Kabel und sichern Sie es mit einer Gummihülse (2) oder Schrumpfschlauch.

Kürzen Sie alle Adern außer der Schutzerde (grün/gelb) um ca. 20 mm, sodass die Schutzerde die längste Ader ist. Isolieren Sie alle Adern ab und bringen Sie Aderendhülsen an.

 Sichern Sie das Schirmgeflecht des Kabels am Schirmblech mit einem Kabelbinder (3) und verwenden Sie einen zweiten Kabelbinder (4), um das Kabel über der Gummihülse zu fixieren.
 Verdrahten Sie den Stecker wie im Anschlussbild dargestellt.
 Stecken Sie den Stecker in die Buchse an der Vorderseite des AKD.

Schrauben Sie den Stecker an. Dies stellt sicher, dass zwischen dem Schirmgeflecht und der Frontplatte ein großflächiger, leitender Kontakt besteht.

88

# 9.8 Anschluss der Spannungsversorgung

#### 9.8.1 Anschluss an verschiedene Versorgungsnetze AKD-xzzz06 (120 V bis 240 V)

Diese Seite zeigt möglichen Anschlussvarianten für verschiedene Versorgungsnetze.

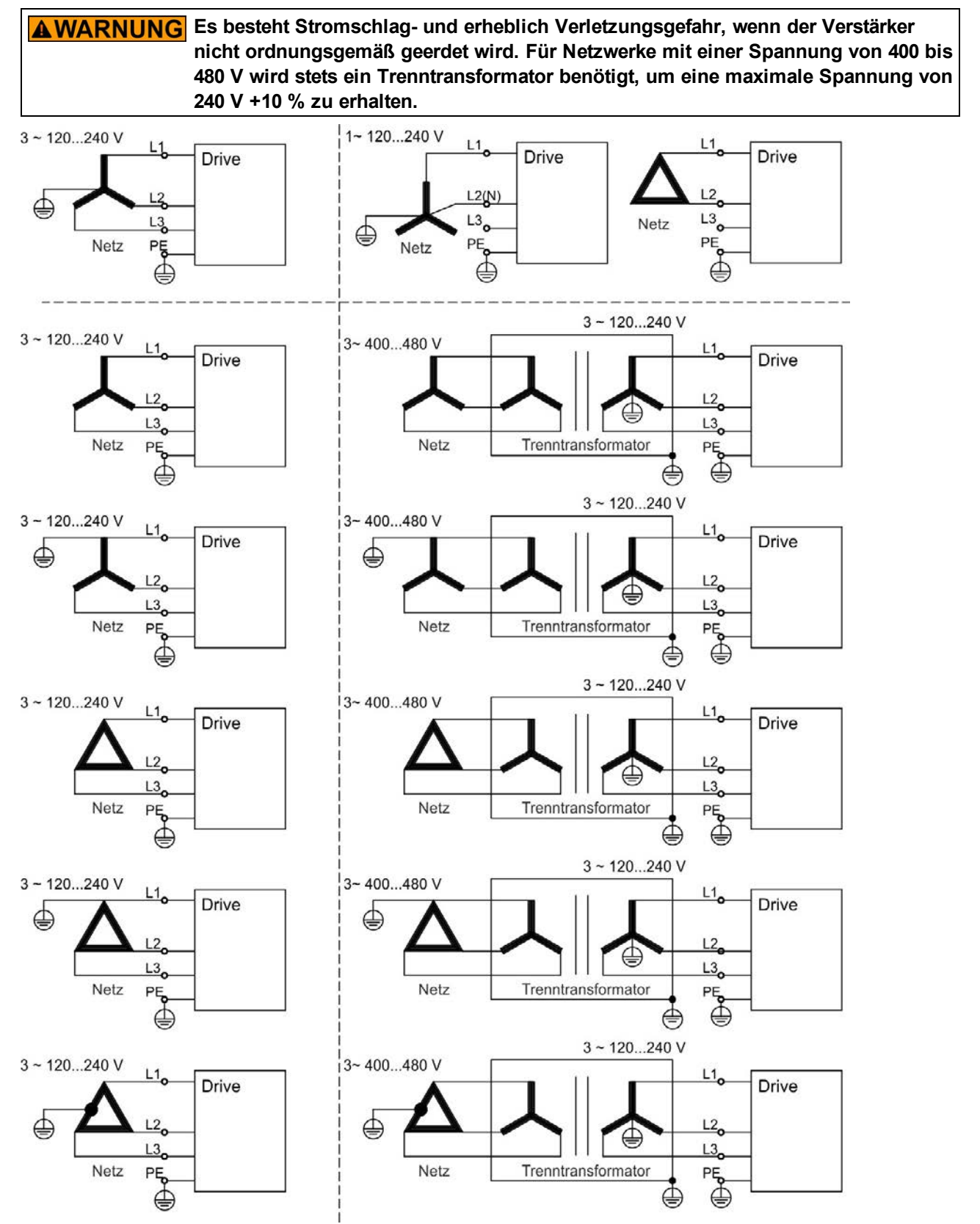

#### 9.8.2 Anschluss an verschiedene Versorgungsnetze AKD-xzzz07 (240 V bis 480 V)

Diese Seite zeigt möglichen Anschlussvarianten für verschiedene Versorgungsnetze.

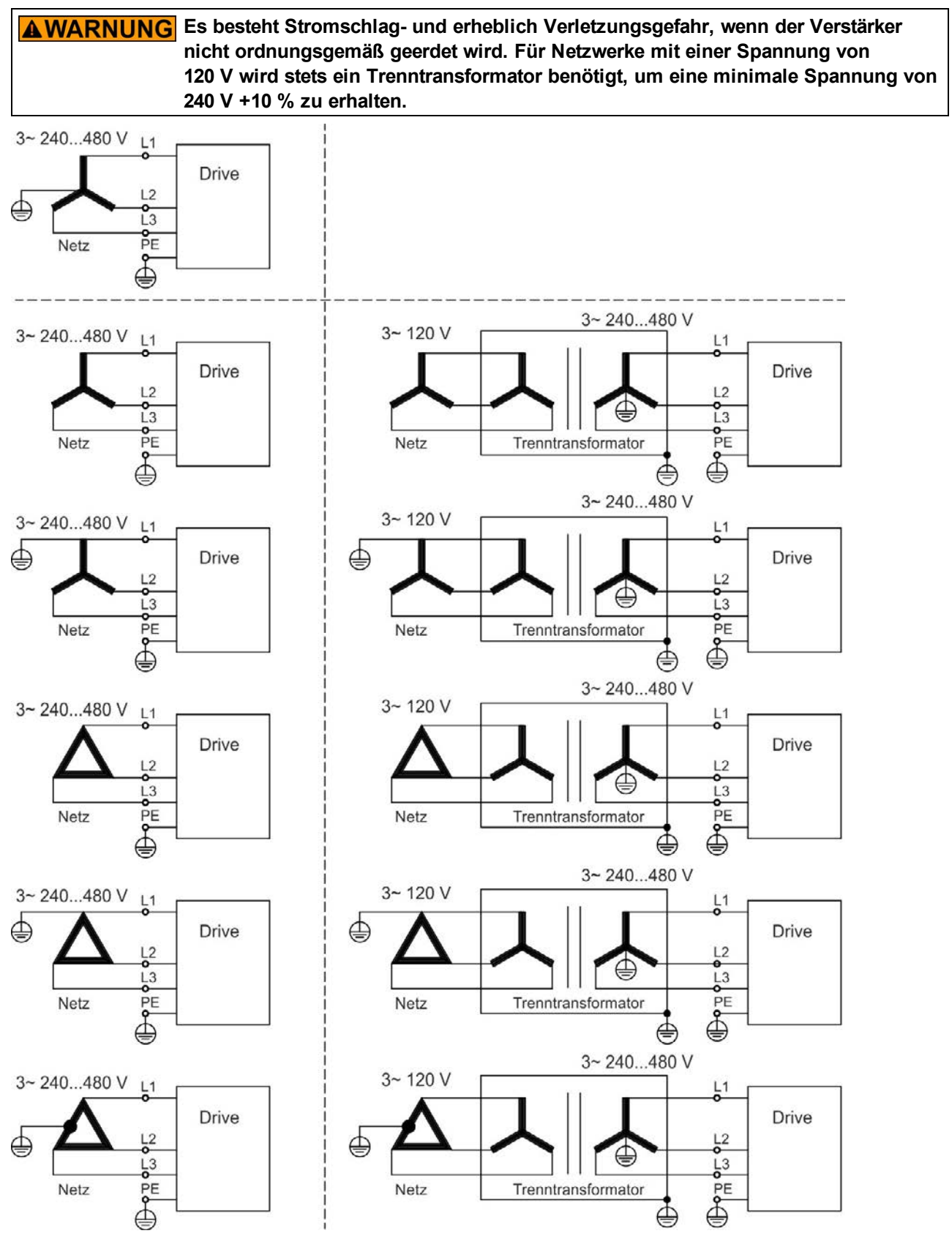

## 9.8.3 24 V-Hilfsspannungsversorgung (X1)

GND

Das folgende Diagramm beschreibt eine externe 24 V DC-Stromversorgung, die elektrisch isoliert ist, z. B. über einen Trenntransformator. Der erforderliche Nennstrom hängt von der Verwendung der Motorbremse und Optionskarte ab => S. 35 bzw. => S. 36.).

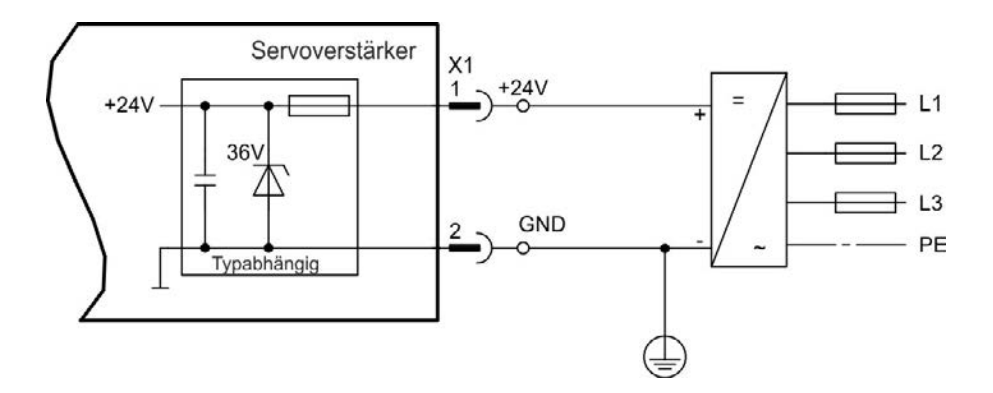

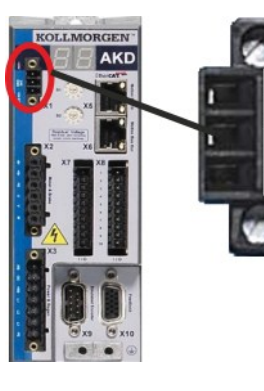

|                                     | Pin | Signal | Beschreibung                      |
|-------------------------------------|-----|--------|-----------------------------------|
| 1 +24 +24 V DC Hilfsspannungsversor |     | +24    | +24 V DC Hilfsspannungsversorgung |
|                                     | 2   | GND    | 24 V Versorgungs-GND              |
|                                     | 3   | STO    | STO Enable (Safe Torque Off)      |

## 9.8.4 Anschluss an die Netzversorgung (X3, X4)

# 9.8.4.1 Dreiphasiger Anschluss (alle AKD Typen)

-RB-DC+RB L1 L2 L3 PE

- Direkt an 3-phasige Versorgungsnetz, Versorgungsnetze => S. 89
- Die Filterung bei AKD-xzzz06 ist vom Nutzer bereitzustellen.
- Sicherungen (z. B. Schmelzsicherung) sind vom Nutzer bereitzustellen => S. 38

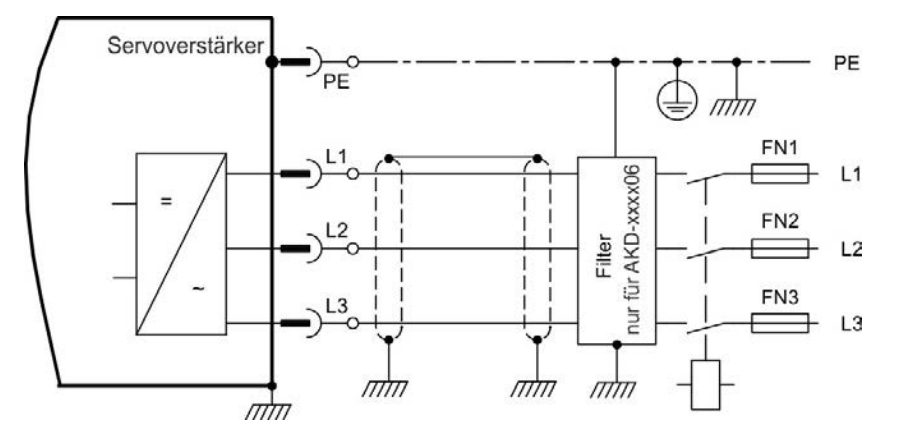

| AKD-x00306 bis AKD-x00606 (X3) |        |              |  |  |
|--------------------------------|--------|--------------|--|--|
| Pin                            | Signal | Beschreibung |  |  |
| 4                              | L1     | Phase L1     |  |  |
| 5                              | L2     | Phase L2     |  |  |
| 6                              | L3     | Phase L3     |  |  |
| 7                              | PE     | Schutzerde   |  |  |

| AKD-x01206 (X3) |        |              |  |  |
|-----------------|--------|--------------|--|--|
| Pin             | Signal | Beschreibung |  |  |
| 5               | L1     | Phase L1     |  |  |
| 6               | L2     | Phase L2     |  |  |
| 7               | L3     | Phase L3     |  |  |
| 8               | PE     | Schutzerde   |  |  |

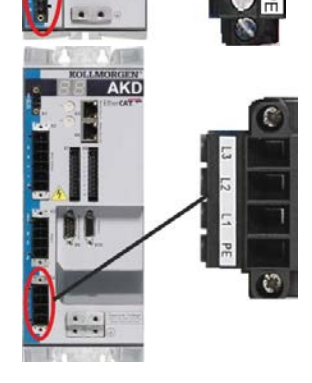

AKD

| AKD-x02406 & AKD-xzzz07 (X4) |    |            |  |  |
|------------------------------|----|------------|--|--|
| Pin Signal Beschreibung      |    |            |  |  |
| 1                            | L1 | Phase L1   |  |  |
| 2                            | L2 | Phase L2   |  |  |
| 3                            | L3 | Phase L3   |  |  |
| 4                            | PE | Schutzerde |  |  |

92

## 9.8.4.2 Einphasiger Anschluss (nur AKD-xzzz06)

- Direkt an ein- oder zweiphasiges Versorgungsnetz (=> S. 89
- Versorgungsnetze => S. 89
- L3 Anschluss nicht verwenden
- Die Filterung ist vom Nutzer bereitzustellen.
- Sicherungen (z. B. Schmelzsicherung) sind vom Nutzer bereitzustellen => S. 38

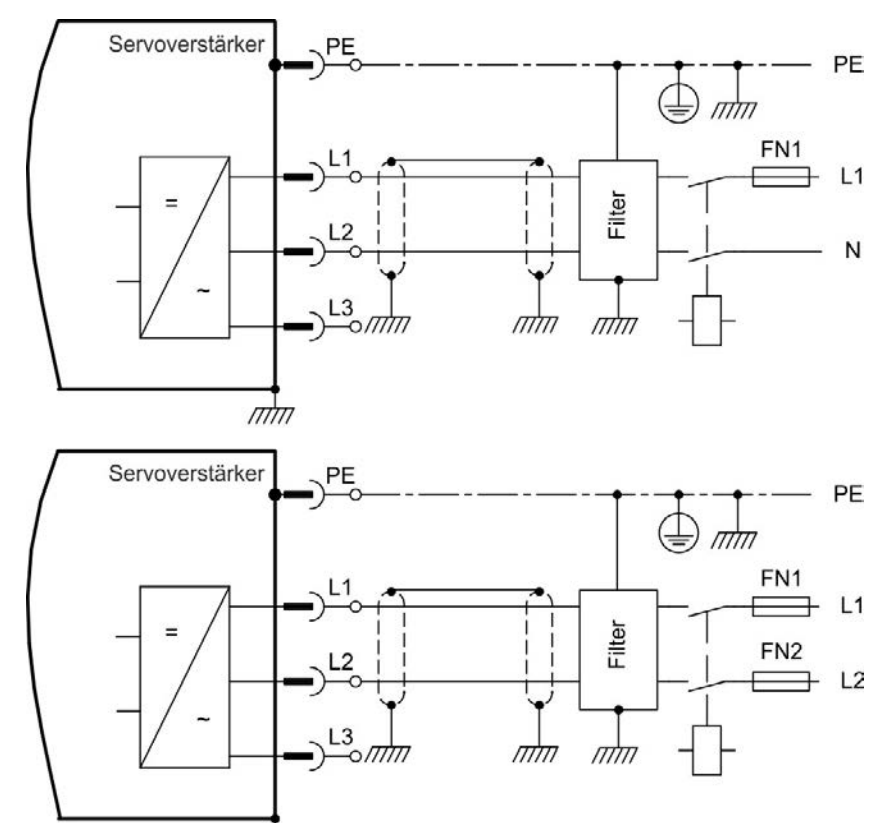

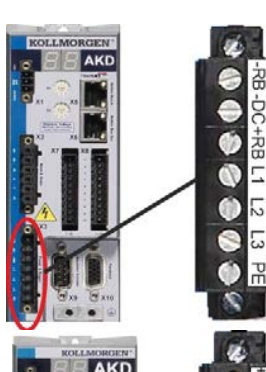

mm

| AKD-x00306 bis AKD-x00606 (X3) |        |                    |  |  |
|--------------------------------|--------|--------------------|--|--|
| Pin                            | Signal | Beschreibung       |  |  |
| 4                              | L1     | Phase L1           |  |  |
| 5                              | L2 (N) | Phase L2 / Neutral |  |  |
| 7                              | PE     | Schutzerde         |  |  |

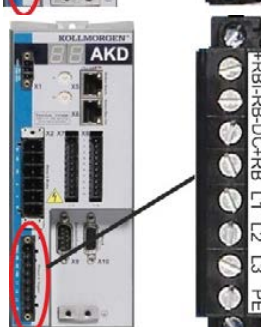

| AKD-x01206 (X3) |        |                   |  |  |
|-----------------|--------|-------------------|--|--|
| Pin             | Signal | Beschreibung      |  |  |
| 5               | L1     | Phase L1          |  |  |
| 6               | L2 (N) | Phase L2 /Neutral |  |  |
| 8               | PE     | Schutzerde        |  |  |

# 9.9 Externer Bremswiderstand (X3)

Hinweise zu den technischen Daten der Bremsschaltung finden Sie unter "Dynamische Bremse" (=> S. 41). Sicherungen (z. B. Schmelzsicherung) sind vom Nutzer bereitzustellen => S. 38.

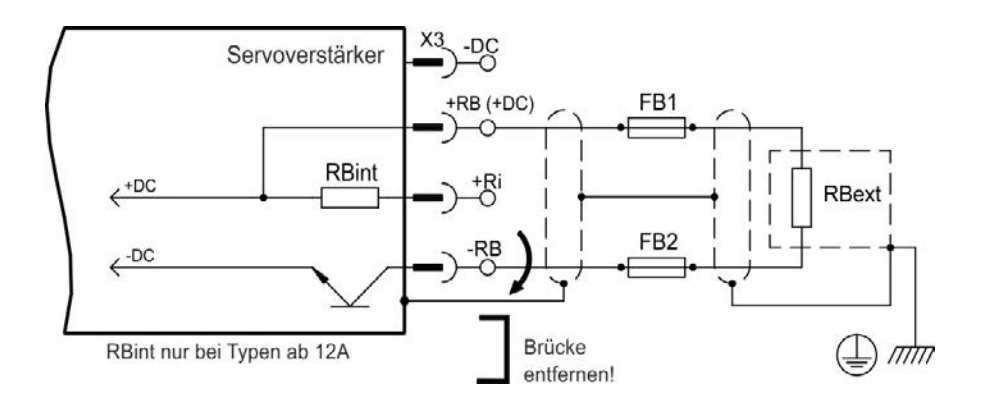

| AKD-x00306 bis AKD-x00606 (X3) |     |                                |  |  |
|--------------------------------|-----|--------------------------------|--|--|
| Pin Signal                     |     | Beschreibung                   |  |  |
| 1                              | -RB | Externer Bremswiderstand minus |  |  |
| 3                              | +RB | Externer Bremswiderstand plus  |  |  |

| AKD-x01206 (X3) |        |                                |  |  |
|-----------------|--------|--------------------------------|--|--|
| Pin             | Signal | Beschreibung                   |  |  |
| 1               | +Rbint | Interner Bremswiderstand plus  |  |  |
| 2               | -RB    | Externer Bremswiderstand minus |  |  |
| 4               | +RB    | Externer Bremswiderstand plus  |  |  |

| AKD-x02406 & AKD-xzzz07 (X3) |     |                                |  |  |  |
|------------------------------|-----|--------------------------------|--|--|--|
| Pin Signal Beschreibung      |     |                                |  |  |  |
| 2                            | -RB | Externer Bremswiderstand minus |  |  |  |
| 4                            | +RB | Externer Bremswiderstand plus  |  |  |  |

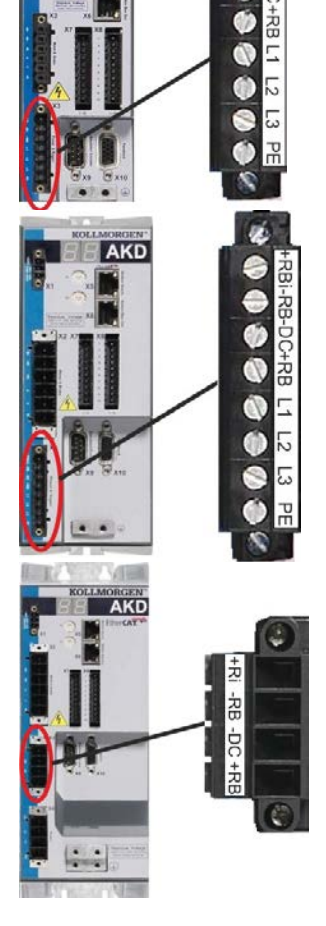

94

# 9.10 DC-Bus-Zwischenkreis (X3)

Der Zwischenkreis kann parallel angeschlossen werden, sodass die Bremsleistung zwischen allen Verstärkern aufgeteilt wird, die an denselben DC-Bus-Zwischenkreis angeschlossen sind. Jeder Verstärker muss einen eigenen Anschluss an die Netzspannung besitzen, auch wenn der Zwischenkreis verwendet wird.

# **HINWEIS** Der Verstärker kann zerstört werden, wenn die DC-Bus-Zwischenkreisspannungen unterschiedlich sind. Nur Verstärker mit einer Netzversorgung vom selben Stromnetz (identische Netzspannung und Phasen) dürfen über den DC-Bus-Zwischenkreis angeschlossen werden. Verwenden Sie ungeschirmte, einadrige Kabel (Querschnitt => S. 40) bis max. 200 mm Länge. Bei größerer Länge geschirmte Kabel verwenden.

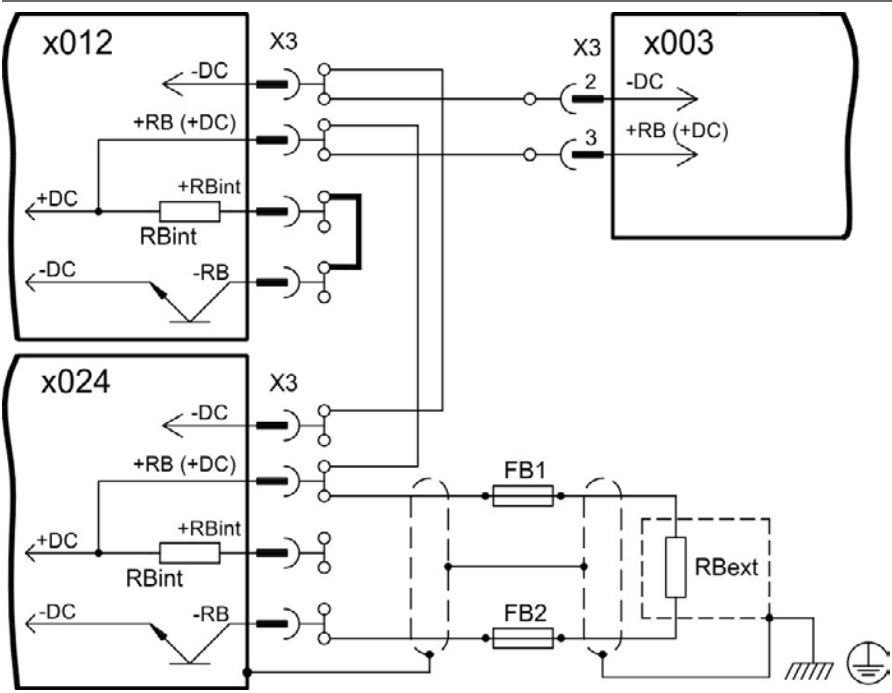

| AKD-x00306 b | AKD-x00306 bis AKD-x00606 (X3) |                            |  |  |  |
|--------------|--------------------------------|----------------------------|--|--|--|
| Pin          | Signal                         | Beschreibung               |  |  |  |
| 2            | -DC                            | DC-Bus-Zwischenkreis minus |  |  |  |
| 3            | +DC (+RB)                      | DC-Bus-Zwischenkreis plus  |  |  |  |

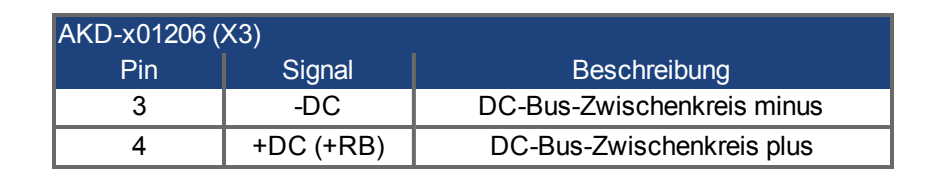

| AKD-x02406 & AKD-xzzz07 (X3) |           |                            |  |  |
|------------------------------|-----------|----------------------------|--|--|
| Pin Signal                   |           | Beschreibung               |  |  |
| 3                            | -DC       | DC-Bus-Zwischenkreis minus |  |  |
| 4                            | +DC (+RB) | DC-Bus-Zwischenkreis plus  |  |  |

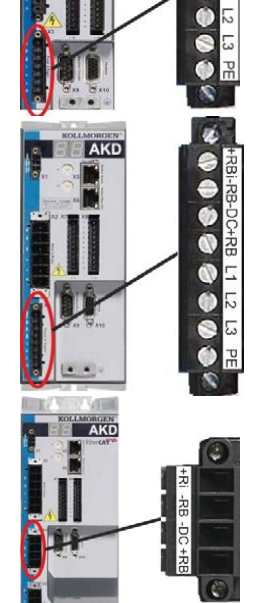

## 9.11 Motoranschluss

Zusammen mit dem Motorleistungskabel und der Motorwicklung bildet der Leistungsausgang der Verstärker einen Schwingkreis. Die maximale Spannung im System hängt von Merkmalen wie der Kapazität und Länge des Kabels, Induktivität des Motors und Frequenz (=> S. 35 bzw. => S. 36) ab.

HINWEIS Der dynamische Spannungsanstieg kann die Lebensdauer des Motors verringern und bei ungeeigneten Motoren zu Überschlägen in der Motorwicklung führen.

- Verwenden Sie nur Motoren der Isolationsklasse F (gemäß EN 60085) oder höher.
- Verwenden Sie nur Kabel, die den Spezifikationen entsprechen => S. 40.

#### Stecker X2 AKD-xzzz06

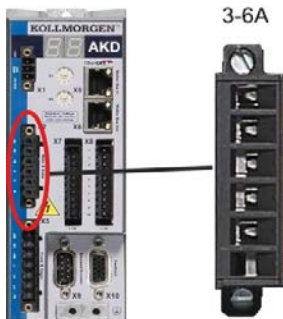

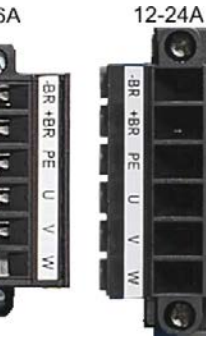

|     | Pin | Signal | Beschreibung              |
|-----|-----|--------|---------------------------|
|     | 1   | -BR    | Motor-Haltebremse, minus  |
|     | 2   | +BR    | Motor-Haltebremse, plus   |
|     | 3   | PE     | Schutzerde (Motorgehäuse) |
|     | 4   | U      | Motorphase U              |
|     | 5   | V      | Motorphase V              |
|     | 6   | W      | Motorphase W              |
| 1.1 |     |        |                           |

### Stecker X2 AKD-xzzz07

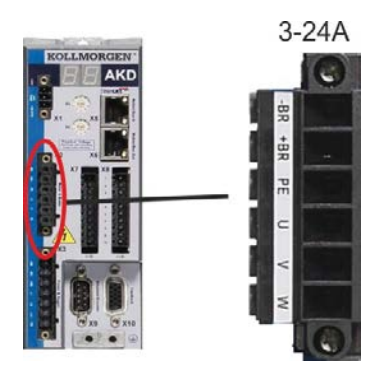

| Pin | Signal | Beschreibung              |
|-----|--------|---------------------------|
| 1   | -BR    | Motor-Haltebremse, minus  |
| 2   | +BR    | Motor-Haltebremse, plus   |
| 3   | PE     | Schutzerde (Motorgehäuse) |
| 4   | U      | Motorphase U              |
| 5   | V      | Motorphase V              |
| 6   | W      | Motorphase W              |

### 9.11.1 Motorleistungs-Anschluss(X2)

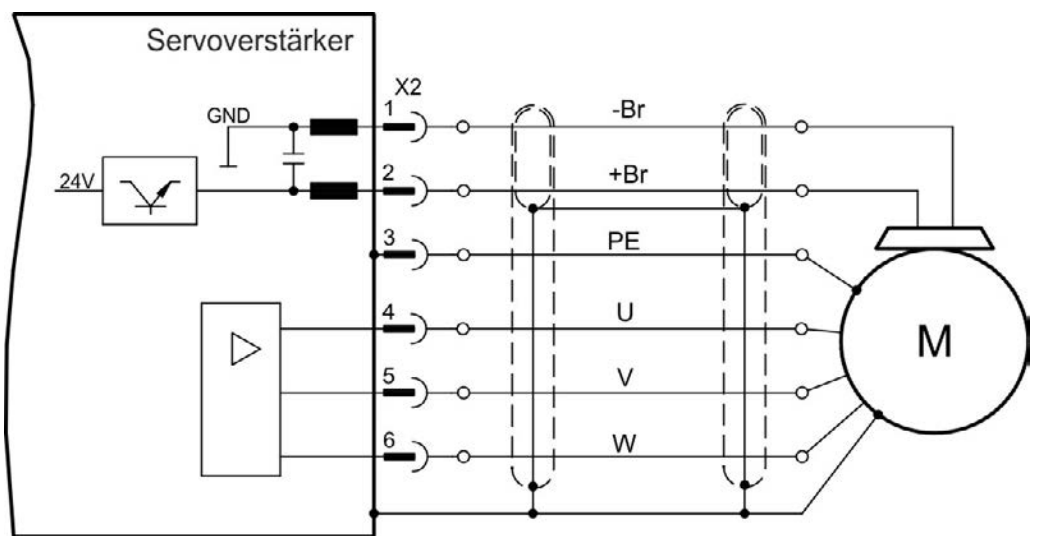

#### 9.11.1.1 Kabellänge ≤ 25 m

# 9.11.1.2 Kabellänge >25 m

**HINWEIS** Bei längeren Motorkabeln gefährden Ableitströme die Endstufe des Verstärkers. Bei Kabellängen von 25 m bis 50 m muss eine Motordrossel im Motor verdrahtet werden (nahe am Verstärker).

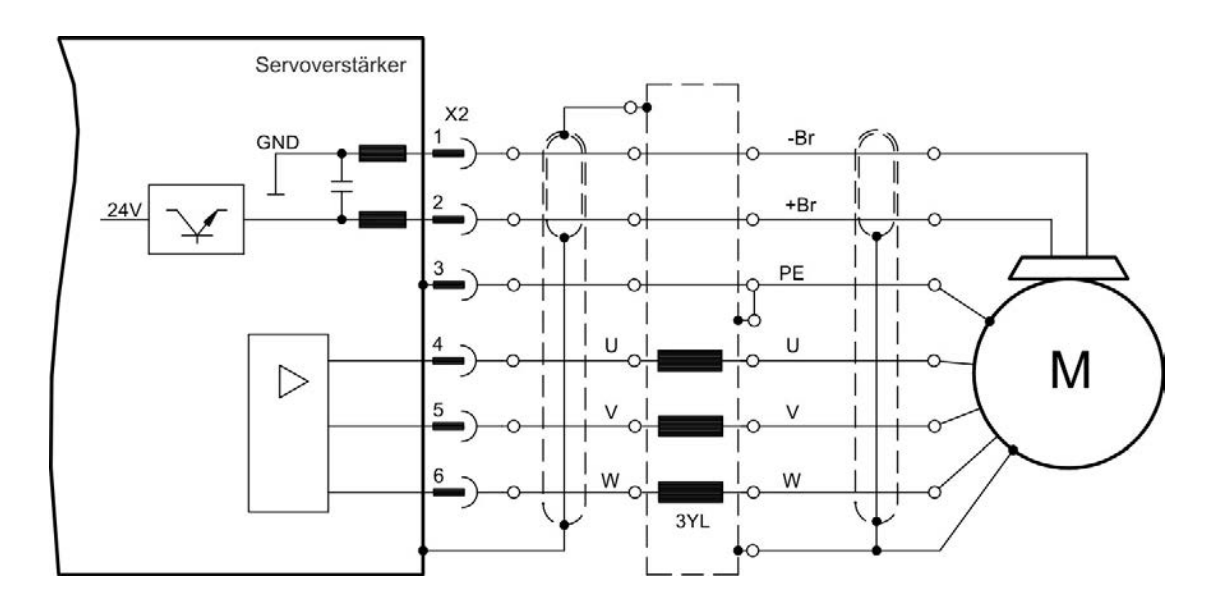

## 9.11.2 Motor-Haltebremse (X2)

Eine 24 V-Haltebremse im Motor kann direkt durch den Verstärker gesteuert werden.

|   | <b>A</b> VORSICHT | Die Bremse funktioniert nur mit ausreichender 24 V-Spannung (=> S. 35 / => S. 36).<br>Prüfen Sie den Spannungsabfall, messen Sie die Spannung am Bremseingang und<br>prüfen Sie die Bremsfunktion (gelüftet und bremsend). |
|---|-------------------|----------------------------------------------------------------------------------------------------|
|   |                   | Diese Funktion ist nicht funktional sicher. Funktionale Sicherheit erfordert eine zusätzliche, von einer Sicherheitssteuerung angesteuerte mechanische Bremse.                                                             |
|   |                   | Der Hardware Enable Eingang (Stecker X8 Pin4) leitet keinen kontrollierten Stopp<br>ein, sondern schaltet die Endstufe sofort ab.                                                                                          |
| L |                   | Setzen Sie bei vertikalen Achsen den Parameter MOTOR.BRAKEIMM auf 1, damit die Bremse nach Fehler oder Hardware Disable ohne Verzögerung einfällt.                                                                         |

Die Bremsfunktion muss durch einen Parameter freigegeben werden. Das folgende Diagramm zeigt das Timing und die funktionalen Beziehungen zwischen dem Controlled Stop Signal, dem Geschwindigkeits-Sollwert, der Geschwindigkeit und der Bremskraft. Alle Werte können mit Parametern angepasst werden; die Werte im Diagramm sind Standardwerte.

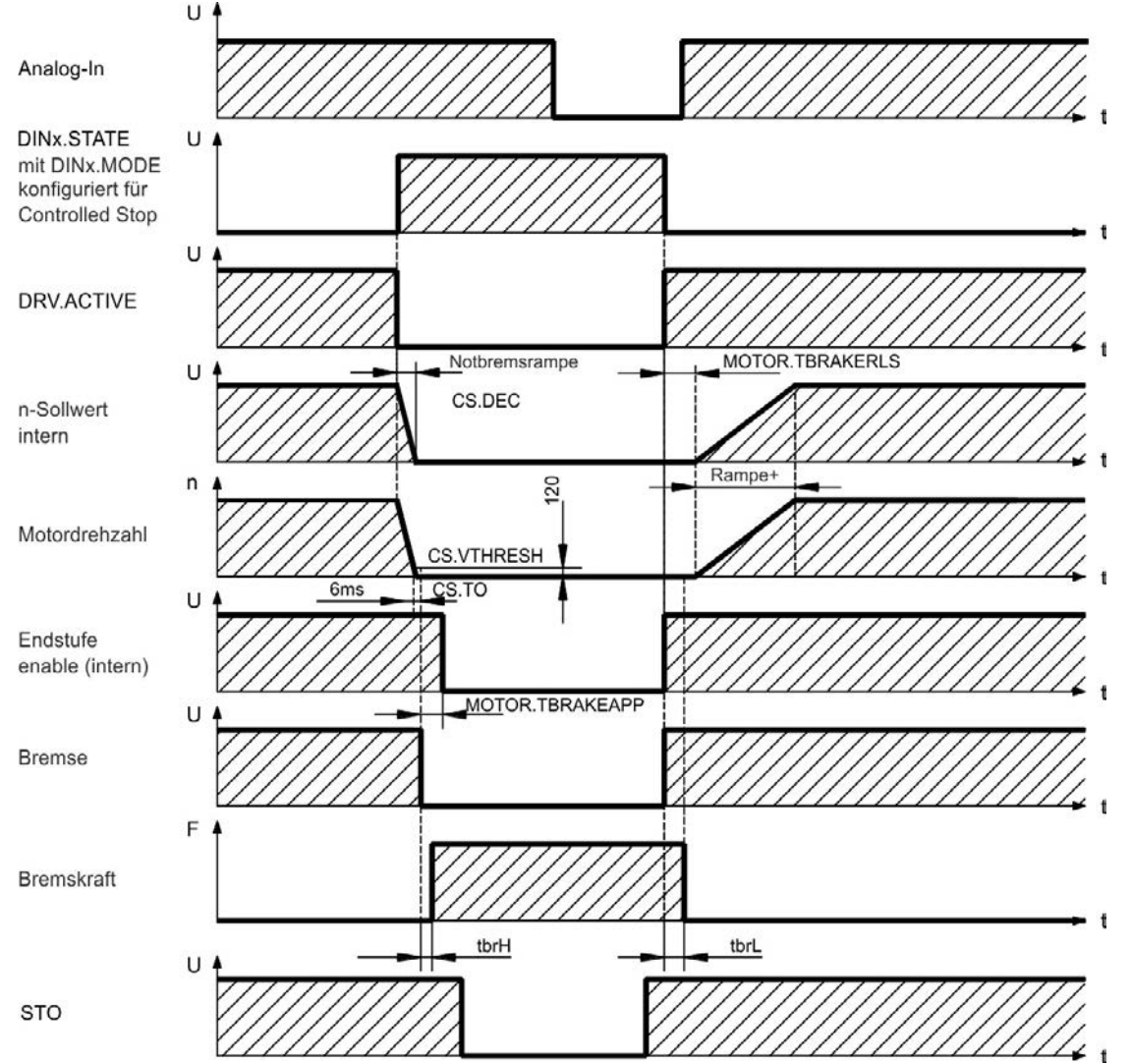

Der Geschwindigkeits-Sollwert des Verstärkers wirdintern über eine einstellbare Rampe (CS.DEC) bis 0 V hinuntergeregelt. Mit Default-Einstellung wird der Ausgang für die Bremse geschaltet, wenn die Geschwindigkeit mindestens 6 ms (CS.TO) lang 120 U/min erreicht hat (CS.VTHRESH). Die Anzugszeiten ( $t_{brH}$ ) und Abfallzeiten ( $t_{brL}$ ) der in den Motor integrierten Haltebremse variieren je nach dem Motortyp (siehe Motorhandbuch).

# 9.12 Anschluss der Rückführung

Jedes geschlossene Servosystem erfordert normalerweise mindestens ein Rückführsystem, um Istwerte vom Motor an den Verstärker zu senden. Je nach dem Typ des verwendeten Rückführsystems werden die Informationen mit analogen oder digitalen Mitteln an den Verstärker zurückgeführt.

AKD unterstützt die gängigsten Typen von Rückführsystemen. Es können zwei Rückführsysteme gleichzeitig verwendet werden. Rückführfunktionen werden in WorkBench (der Setup-Software) mit Parametern zugewiesen. Die Skalierung und weitere Einstellungen erfolgen ebenfalls in WorkBench. Eine detaillierte Beschreibung der Parameter finden Sie in der Onlinehilfe zu WorkBench.

Die folgende Tabelle bietet eine Übersicht über die unterstützten Rückführungstypen, ihre entsprechenden Parameter und einen Verweis auf das jeweils relevante Anschlussbild.

| Rückführungstypen                 | Verdrahtung | Stecker | FBTYPE |
|-----------------------------------|-------------|---------|--------|
| Resolver                          | => S. 101   | X10     | 40     |
| SFD                               | => S. 102   | X10     | 41     |
| Sinus/Cosinus-Encoder BiSS Mode A | => S. 103   | X10     | 32     |
| Sinus/Cosinus-Encoder BiSS Mode C | => S. 104   | X10     | 34     |
| Sinus/Cosinus-Encoder ENDAT 2.1   | => S. 105   | X10     | 30     |
| Sinus/Cosinus-Encoder ENDAT 2.2   | => S. 106   | X10     | 31     |
| Sinus/Cosinus-Encoder Hiperface   | => S. 107   | X10     | 33     |
| Sinus-Encoder + Hall              | => S. 108   | X10     | 20     |
| Sinus-Encoder (Wake & Shake)      | => S. 108   | X10     | 21     |
| Inkrementalgeber + Hall           | => S. 109   | X10     | 10     |
| Inkrementalgeber (Wake & Shake)   | => S. 109   | X10     | 11     |
| Tamagawa Smart Abs                | => S. 110   | X10     | 42     |

# 9.12.1 Rückführstecker (X10)

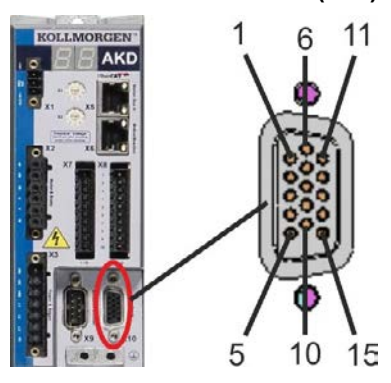

| Pin      | SFD    | Resolver                         | BiSS A<br>(analog) | BiSS C<br>(digital) | EnDAT<br>2.1   | EnDAT<br>2.2 | Hiper-<br>face       | Sinus<br>Encoder<br>+Hall | Tamagawa<br>Smart Abs | Inkremental-<br>geber<br>+Hall |
|----------|--------|----------------------------------|--------------------|---------------------|----------------|--------------|----------------------|---------------------------|-----------------------|--------------------------------|
| 1        | -      | -                                | -                  | -                   | -              | -            | -                    | Hall U                    | -                     | Hall U                         |
| 2        | -      | -                                | CLOCK+             | CLOCK+              | CLOCK+         | CLOCK+       | -                    | Hall V                    | -                     | Hall V                         |
| 3        | -      | -                                | CLOCK-             | CLOCK-              | CLOCK-         | CLOCK-       | -                    | Hall W                    | -                     | Hall W                         |
| 4        | SENSE+ | -                                | SENSE+             | SENSE+              | SENSE+         | SENSE+       | SENSE+               | SENSE+                    | SENSE+                | SENSE+                         |
| 5        | SENSE- | -                                | SENSE-             | SENSE-              | SENSE-         | SENSE-       | SENSE-               | SENSE-                    | SENSE-                | SENSE-                         |
| 6        | COM+   | R1 Ref+                          | DATA+              | DATA+               | DATA+          | DATA+        | DATA+                | Null+                     | SD+                   | Null+                          |
| 7        | COM-   | R2 Ref-                          | DATA-              | DATA-               | DATA-          | DATA-        | DATA-                | Null-                     | SD-                   | Null-                          |
| 8        | -      |                                  |                    |                     | Temper         | aturüberw    | achung (P            | TC)                       |                       |                                |
| 9        | -      |                                  |                    | 7                   | Temperatu      | rüberwach    | ung (PTC             | , GND)                    |                       |                                |
| 10       | +5 V   | -                                | +5 V               | +5 V                | +5 V           | +5 V         | +8 to +9<br>V        | +5 V                      | +5 V                  | +5 V                           |
| 11       | 0 V    | -                                | 0 V                | 0 V                 | 0 V            | 0 V          | 0 V                  | 0 V                       | 0 V                   | 0 V                            |
| 12       |        |                                  |                    |                     |                |              |                      |                           |                       |                                |
| 12       | -      | S1 SIN+                          | A+                 | -                   | A+             | -            | SIN+                 | A+                        | -                     | A+                             |
| 12       | -      | S1 SIN+<br>S3 SIN-               | A+<br>A-           | -                   | A+<br>A-       | -            | SIN+<br>SIN-         | A+<br>A-                  | -                     | A+<br>A-                       |
| 13<br>14 |        | S1 SIN+<br>S3 SIN-<br>S2<br>COS+ | A+<br>A-<br>B+     |                     | A+<br>A-<br>B+ |              | SIN+<br>SIN-<br>COS+ | A+<br>A-<br>B+            | -                     | A+<br>A-<br>B+                 |

### 9.12.2 Resolver

Das folgende Diagramm zeigt den Anschluss eines Resolvers (2- bis 36-polig) als Rückführsystem. Die Temperaturüberwachung im Motor ist über das Resolverkabel angeschlossen und wird im Verstärker ausgewertet.

Wenn Kabellängen von mehr als 100 m geplant sind, wenden Sie sich bitte an den Kundendienst.

| Тур      | FBTYPE | Beschreibung                                             |
|----------|--------|----------------------------------------------------------|
| Resolver | 40     | Genauigkeit: 14 Bit (0,022°), Auflösung: 16 Bit (0,006°) |

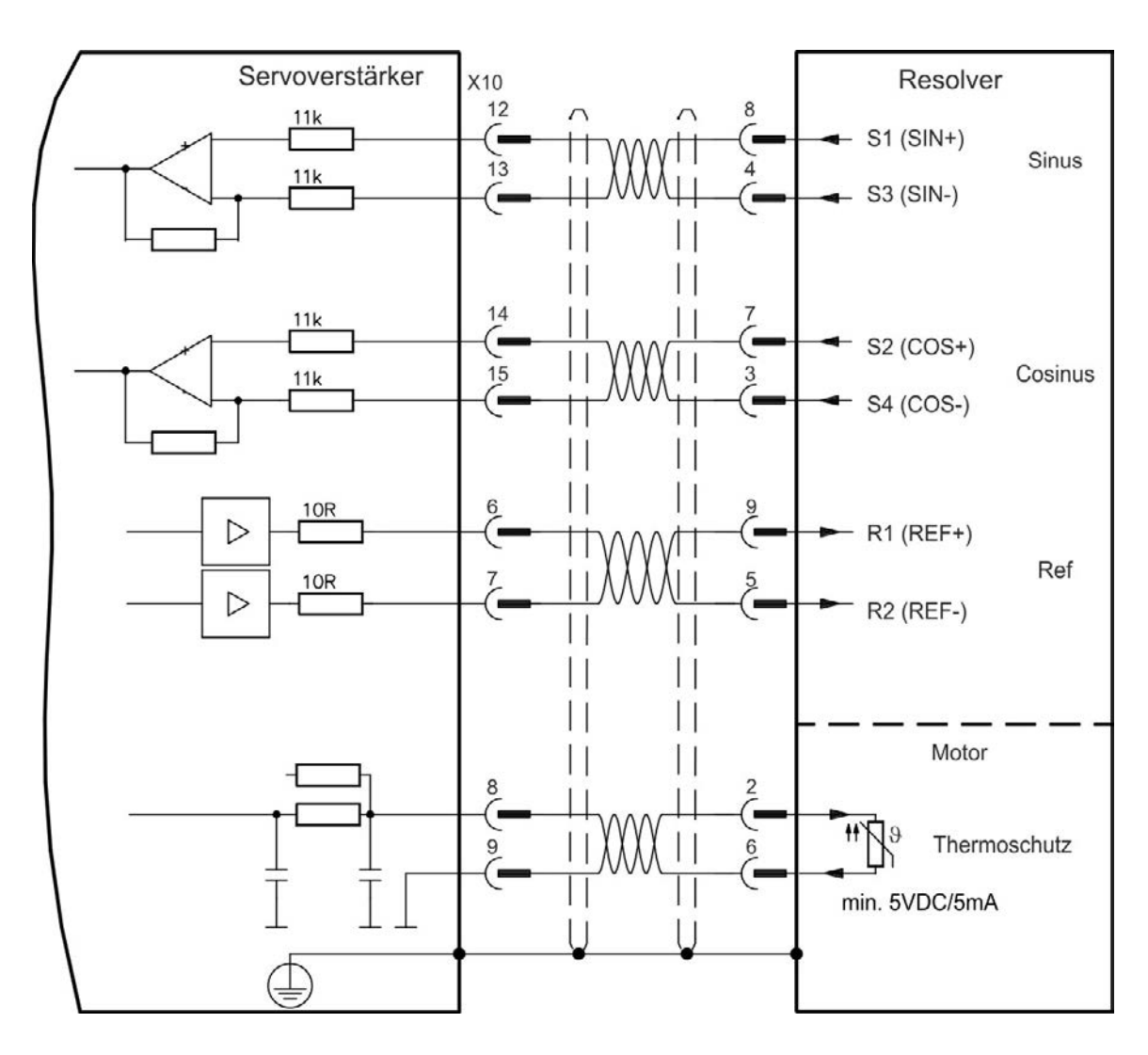

# 9.12.3 SFD

Das folgende Diagramm zeigt den Anschluss des Rückführsystems von Kollmorgen™.

Der Sense-Eingang ist nur für Kabel mit einer Länge von über 50 m erforderlich oder wenn der Drahtwiderstand vom Verstärker zum Sensor 3,3 Ohm übersteigt.

| Тур            | FBTYPE | Up         | Anmerkungen                   |
|----------------|--------|------------|-------------------------------|
| Smart Feedback | 41     | 5 V +/-5 % | Genauigkeit 14 Bit (0,022°),  |
| Device         |        |            | Auflösung 24 Bit (2 x 10E-5°) |

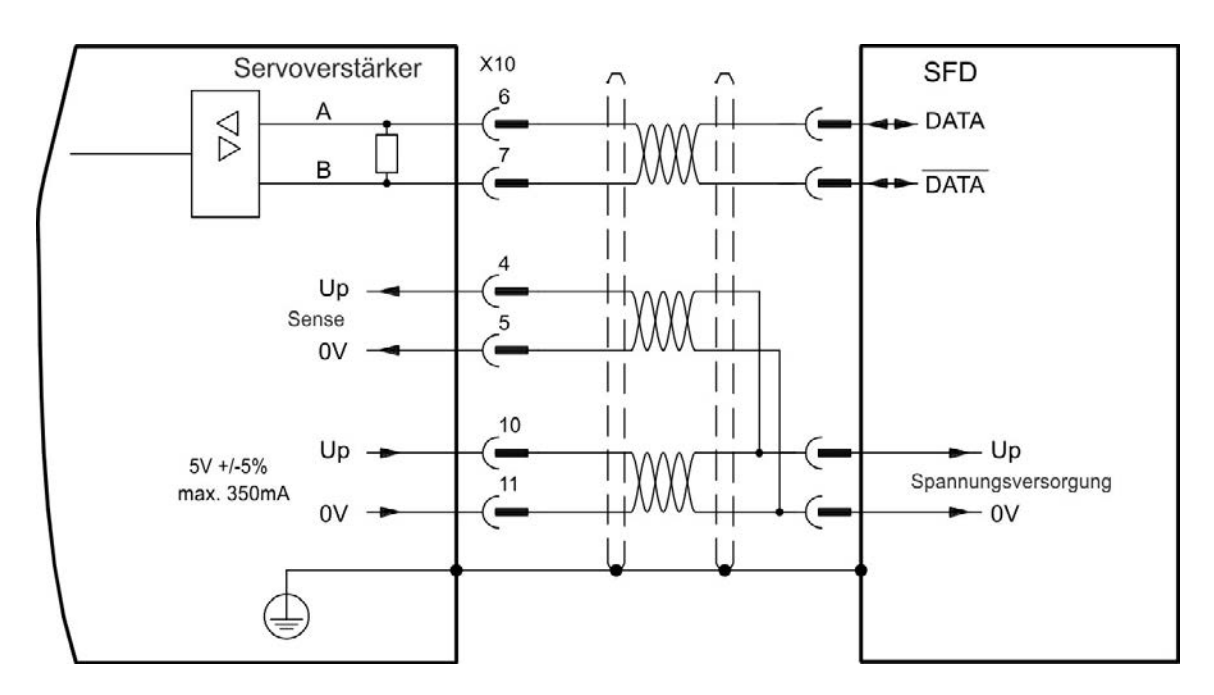

### 9.12.4 Encoder mit BiSS

### 9.12.4.1 BiSS (Mode A) Analog

Das folgende Diagramm zeigt die Verdrahtung eines Singleturn- oder Multiturn-Sinus/Cosinus-Encoders mit BiSS Mode A Schnittstelle als Rückführsystem. Die Temperaturüberwachung im Motor ist über das Encoderkabel angeschlossen und wird im Verstärker ausgewertet.

Wenn Kabellängen von mehr als 50 m geplant sind, wenden Sie sich bitte an den Kundendienst.

| Тур                 | FBTYPE | Up         | Frequenzgrenze |
|---------------------|--------|------------|----------------|
| BiSS (Typ A) Analog | 32     | 5 V +/-5 % | 1 MHz          |

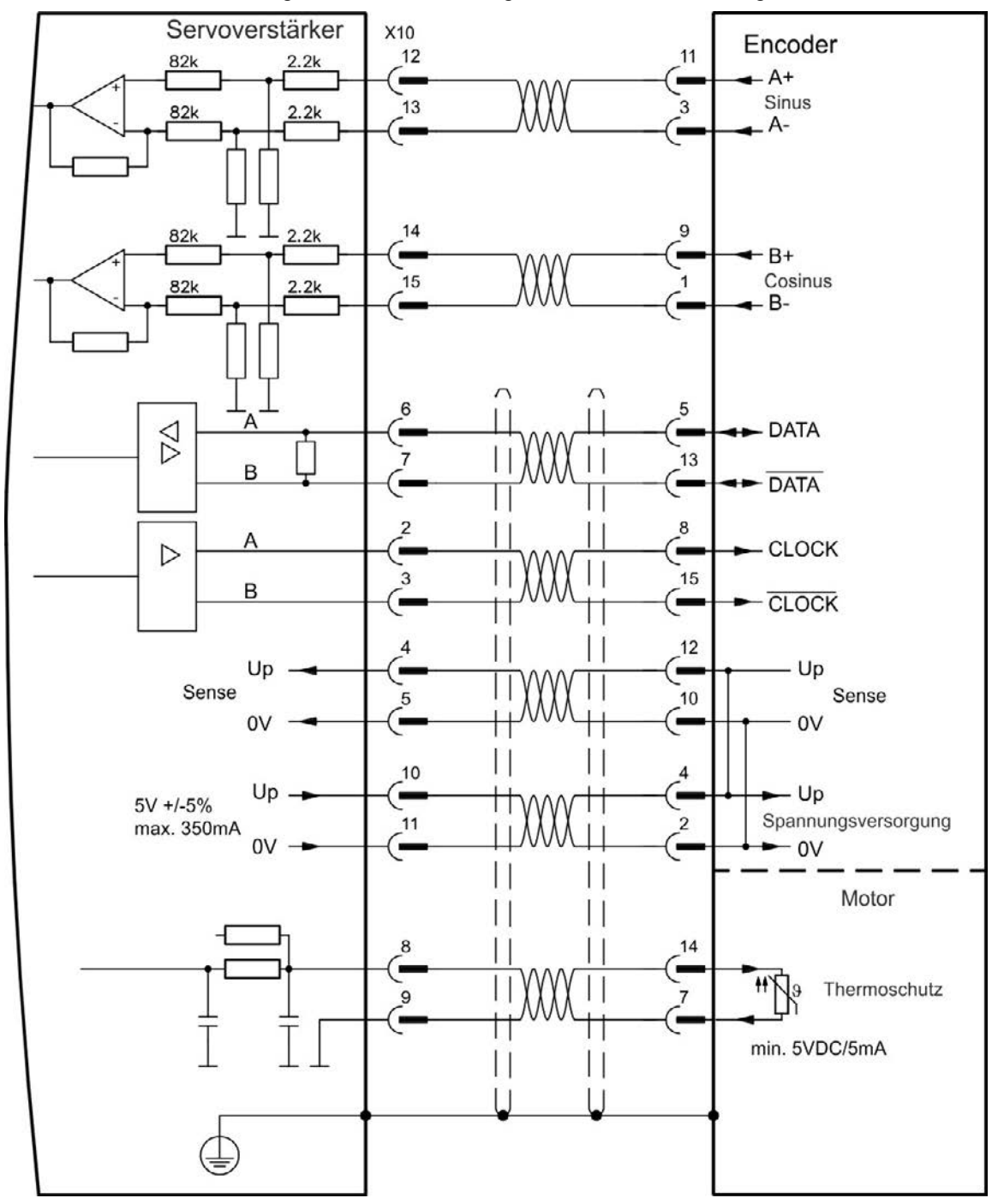

# 9.12.4.2 BiSS (Mode C) Digital

Das folgende Diagramm zeigt die Verdrahtung eines Renishaw (Modell "Resolute RA26B") Encoders mit BiSS Mode C Schnittstelle als Rückführsystem. Die Temperaturüberwachung im Motor ist über das Encoderkabel angeschlossen und wird im Verstärker ausgewertet.

Wenn Kabellängen von mehr als 25 m geplant sind, wenden Sie sich bitte an den Kundendienst.

| Туре        | FBTYPE | Up        | Frequenzgrenze |
|-------------|--------|-----------|----------------|
| BiSS Mode C | 34     | 5 V +/-5% | 2.5 MHz        |

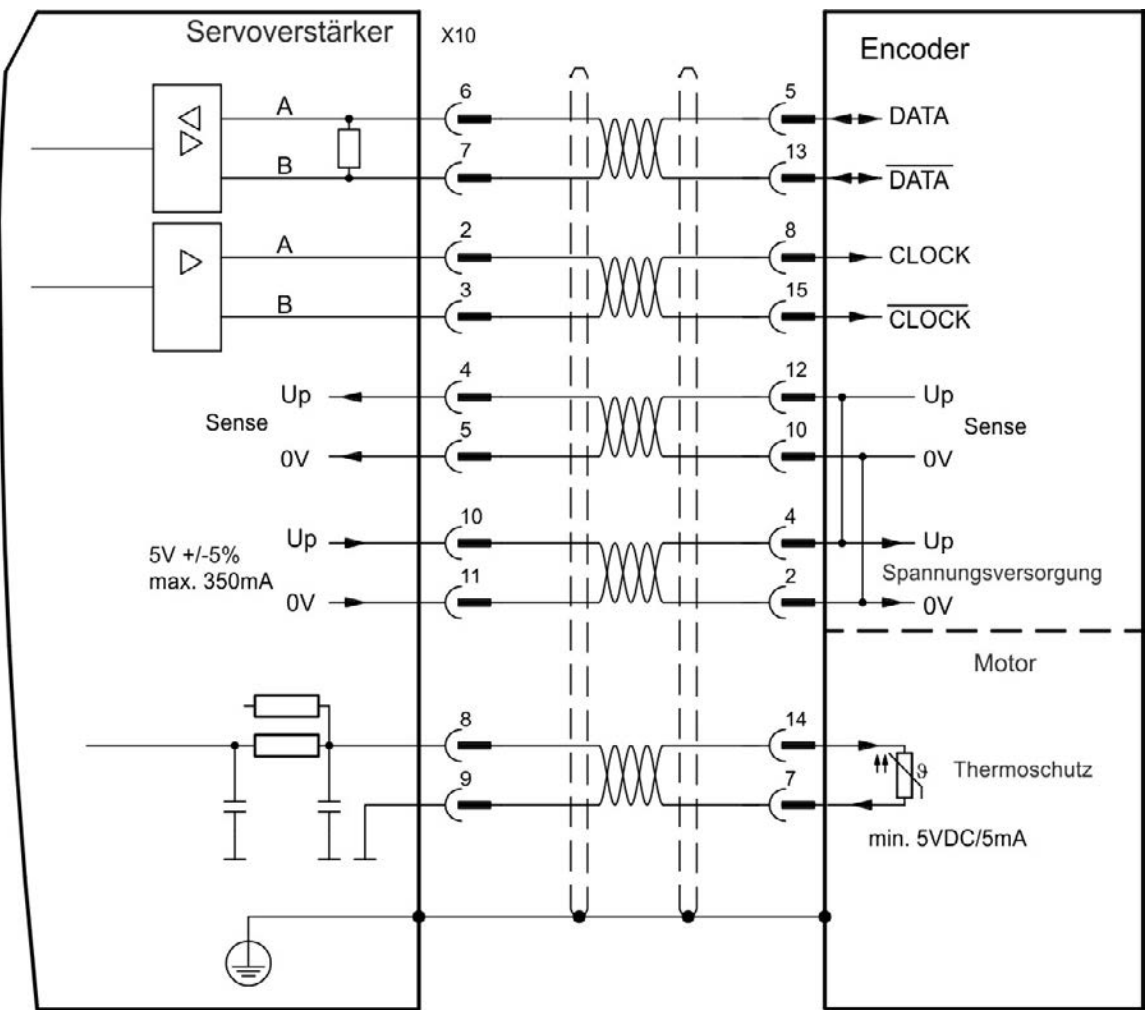

### 9.12.5 Sinus-Encoder mit EnDat 2.1

Das folgende Diagramm zeigt die Verdrahtung eines Singleturn- oder Multiturn-Sinus/Cosinus-Encoders mit EnDat 2.1-Schnittstelle als Rückführsystem. Bevorzugte Typen sind die Encoder ECN1313 und EQN1325. Die Temperaturüberwachungim Motor ist über das Encoderkabel angeschlossen und wird im Verstärker ausgewertet. Alle Signale werden mit unserem konfektionierten Encoder-Anschlusskabel angeschlossen. Wenn Kabellängen von mehr als 50 m geplant sind, wenden Sie sich bitte an den Kundendienst.

| Тур       | FBTYPE | Frequenzgrenze |  |  |
|-----------|--------|----------------|--|--|
| ENDAT 2.1 | 30     | 1 MHz          |  |  |

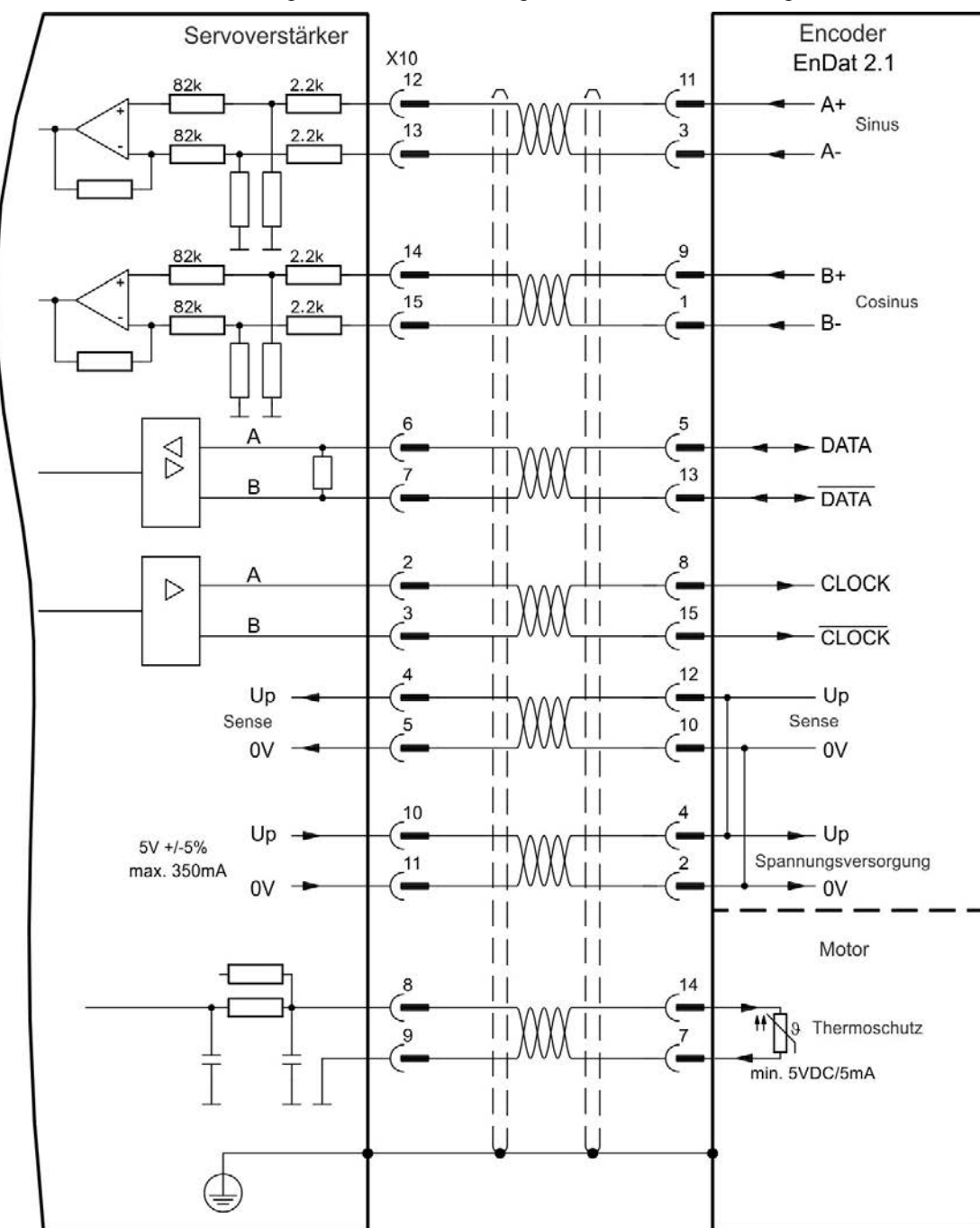

# 9.12.6 Encoder mit EnDat 2.2

Die folgende Tabelle und Abbildung zeigen die Verdrahtung eines Singleturn- oder Multiturn-Encoders mit EnDat 2.2-Schnittstelle als Rückführsystem. Bevorzugte Typen sind die Encoder ECN1313 und EQN1325.

Die Temperaturüberwachung im Motor ist über das Encoderkabel angeschlossen und wird im Verstärker ausgewertet. Alle Signale werden mit unserem vormontierten Encoder-Anschlusskabel angeschlossen. Wenn Kabellängen von mehr als 50 m geplant sind, wenden Sie sich bitte an den Kundendienst.

| Тур       | FBTYPE | Frequenzgrenze | Beschreibung                                   |
|-----------|--------|----------------|------------------------------------------------|
| ENDAT 2.2 | 31     | 1 MHz          | Auf Bildschirm FEEDBACK (Rückführung) anpassen |

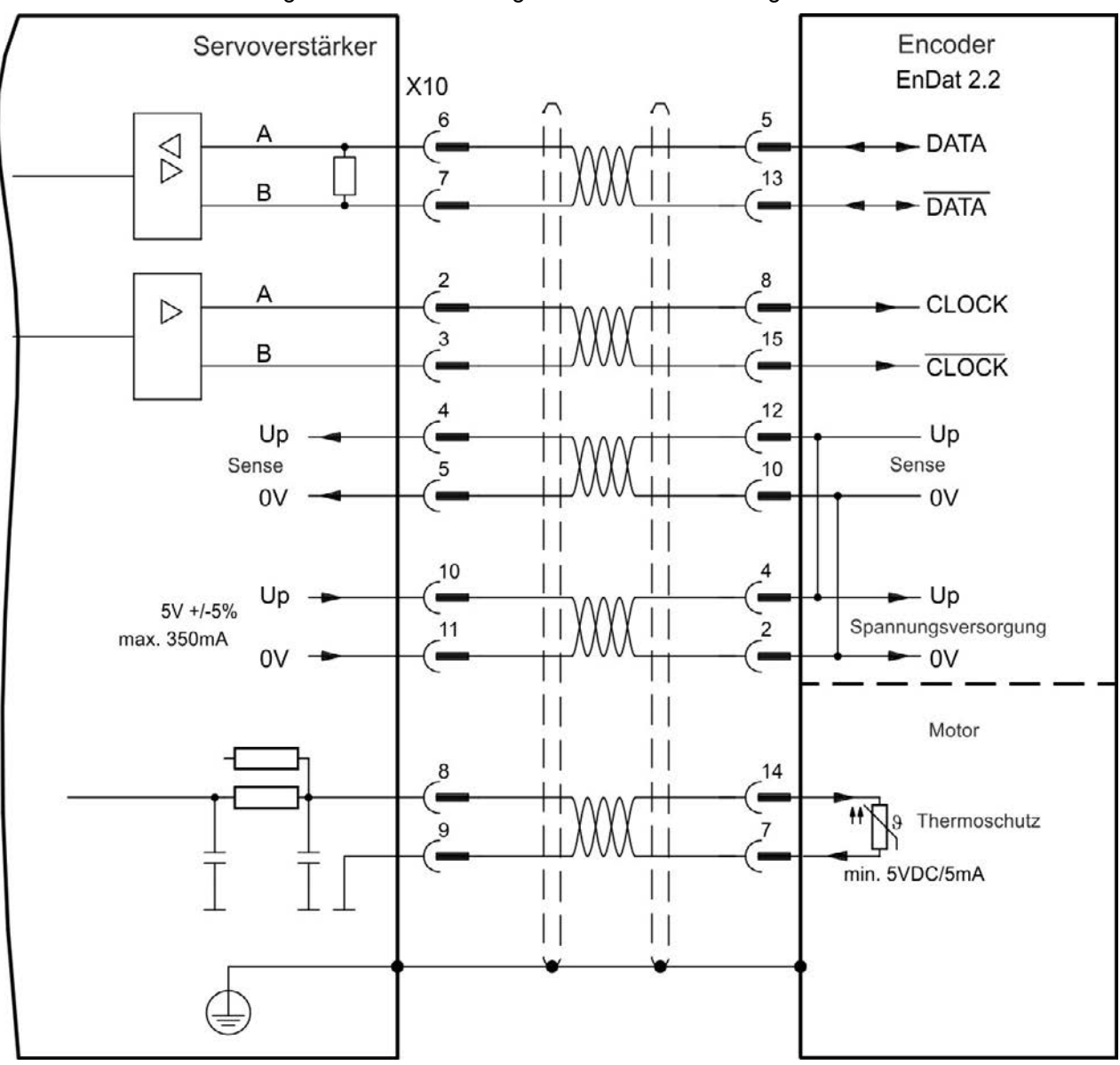

### 9.12.7 Sinus-Encoder mit Hiperface

Das folgende Diagramm zeigt die Verdrahtung eines Singleturn- oder Multiturn-Sinus/Cosinus-Encoders mit Hiperface-Schnittstelle als Rückführsystem.

Die Temperaturüberwachung im Motor ist über das Encoderkabel angeschlossen und wird im Verstärker ausgewertet. Alle Signale werden mit unserem vormontierten Encoder-Anschlusskabel angeschlossen.

Wenn Kabellängen von mehr als 50 m geplant sind, wenden Sie sich bitte an den Kundendienst.

| Тур       | FBTYPE | Frequenzgrenze | Beschreibung                                            |
|-----------|--------|----------------|---------------------------------------------------------|
| Hiperface | 33     | 1 MHz          | Wenn Pin 4 und 5 zusammen angeschlossen werden, beträgt |
|           |        |                | Up 8 bis 9 V                                            |

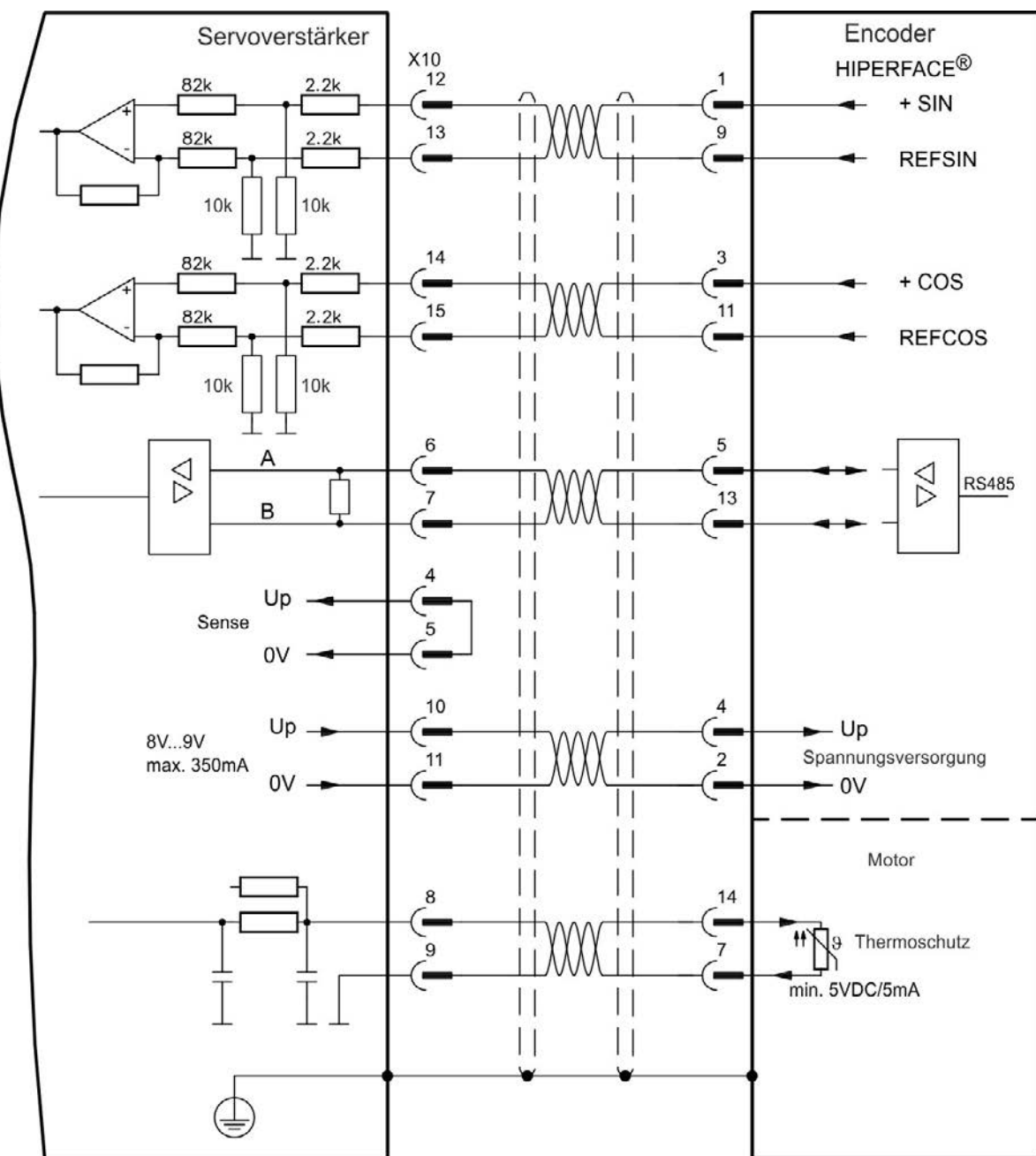

## 9.12.8 Sinus-Encoder mit Hall

Rückführsysteme, die keine absoluten Informationen für die Kommutierung liefern, können entweder mit der Wake & Shake-Kommutierung arbeiten (*siehe AKD Benutzerhandbuch*) oder als komplettes Rückführsystem verwendet werden, wenn sie mit einem zusätzlichen Hall-Encoder kombiniert werden. Alle Signale sind an X10 angeschlossen und werden dort evaluiert. Wenn Kabellängen von mehr als 25 m geplant sind, wenden Sie sich bitte an den Kundendienst.

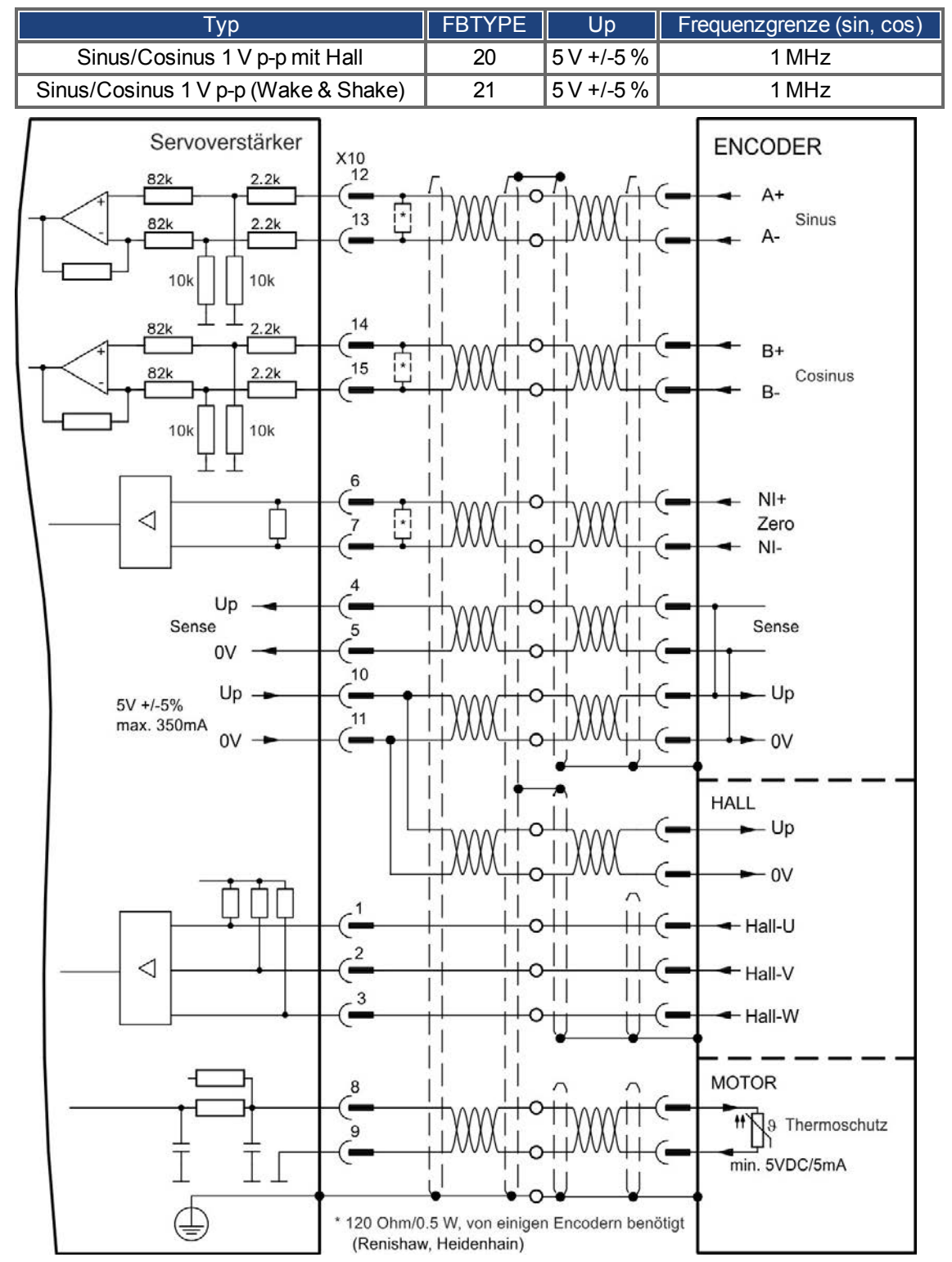
## 9.12.9 Inkrementalgeber

Rückführsysteme, die keine absoluten Informationen für die Kommutierung liefern, können entweder mit der Wake & Shake-Kommutierung arbeiten (*siehe AKD Benutzerhandbuch*) oder als komplettes Rückführsystem verwendet werden, wenn sie mit einem zusätzlichen Hall-Encoder kombiniert werden. Alle Signale werden mit einem vormontierten Comcoder-Anschlusskabel angeschlossen. Wenn Kabellängen von mehr als 25 m geplant sind, wenden Sie sich bitte an den Kundendienst.

| Тур                                         | FBTYPE | Frequenzgrenze |
|---------------------------------------------|--------|----------------|
| Inkrementalgeber & Hall-Schalter (Comcoder) | 10     | 2,5 MHz        |
| Inkrementalgeber (Wake & Shake)             | 11     | 2,5 MHz        |

Die auf der Encoderseite dargestellte Pin-Zuordnung bezieht sich auf Kollmorgen™ Motoren.

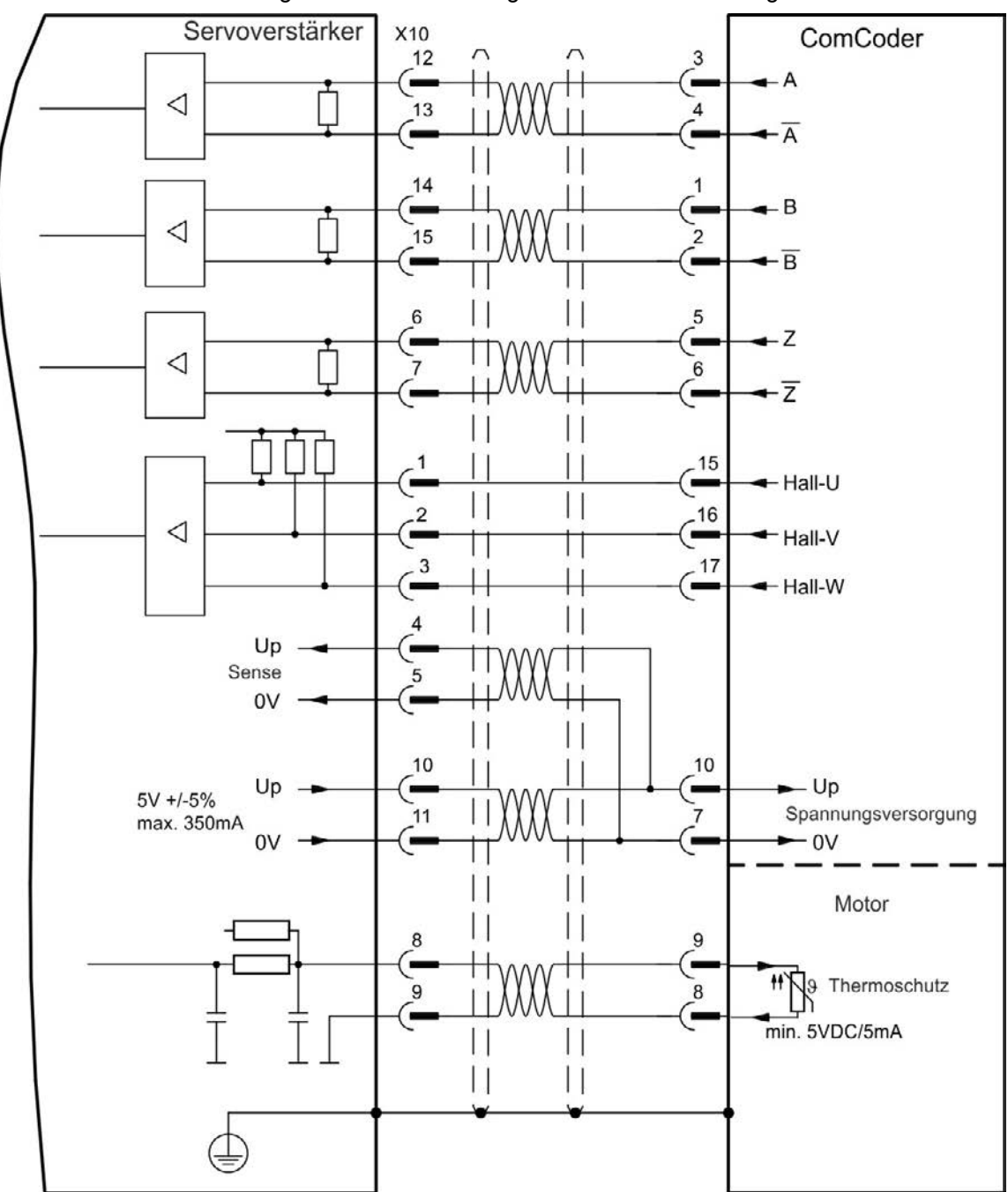

## 9.12.10 Tamagawa Smart Abs Encoder

Das folgende Diagramm zeigt die Verdrahtung eines Tamagawa "Smart Abs" Encoders (Tamagawa Seiki Co. Ltd. S48-17/33bit-LPS-5V oder ähnlich) als primäres Rückführsystem. Die Temperaturüberwachung im Motor ist über das Encoderkabel angeschlossen und wird im Verstärker ausgewertet.

| Тур                 | FBTYPE | Up         | Frequenzgrenze |
|---------------------|--------|------------|----------------|
| S48-17/33bit-LPS-5V | 42     | 5 V +/-5 % | 2.5 MHz        |

Wenn Kabellängen von mehr als 25 m geplant sind, wenden Sie sich bitte an den Kundendienst.

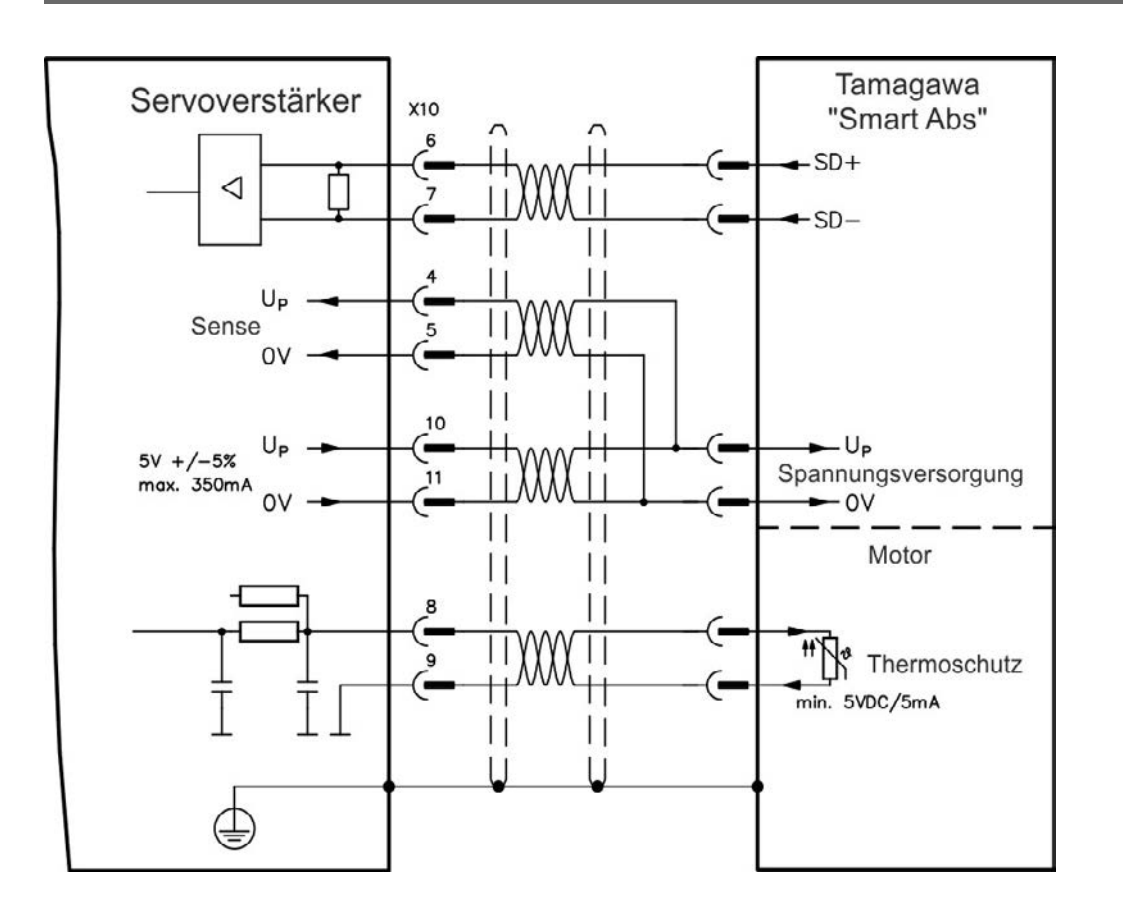

# 9.13 Elektronisches Getriebe, Master-Slave Betrieb

Es kann z. B. eine Master-Slave-Steuerung aufgebaut, eine externer Geber als zweites Feedback benutzt oder der Verstärker durch eine Schrittmotorsteuerung eines Drittanbieters angesteuert werden. Abhängig vom Signalpegel wird Stecker X9 (5 V TTL) oder X7 (24 V) benutzt.

Zur Konfiguration wird die WorkBench Setup Software benutzt (siehe Bildschirmseite "Feedback 2" in WorkBench). FB2.SOURCE, FB2.MODE, FB2.ENCRES und andere Parameter werden als Setup Parameter verwendet.

Stecker X9 kann als 5 V (TTL) Eingang oder Ausgang konfiguriert werden.

| KOLLMORGEN 5 | Eingangsmodus X9         | Ausgangsmodus                       |
|--------------|--------------------------|-------------------------------------|
|              | Impuls/Richtung 5 V      | Encoder Emulation<br>(A quad B) 5 V |
|              | Up/Down 5 V              |                                     |
|              | Inkrementalgeber         |                                     |
| 1 751        | (A quad B) 5 V           |                                     |
|              | Encoder mit EnDat 2.2 5V |                                     |

Stecker X7 (DIGITAL-IN 1/2) kann als Eingang für 24 V Inkrementalgersignale konfiguriert werden.

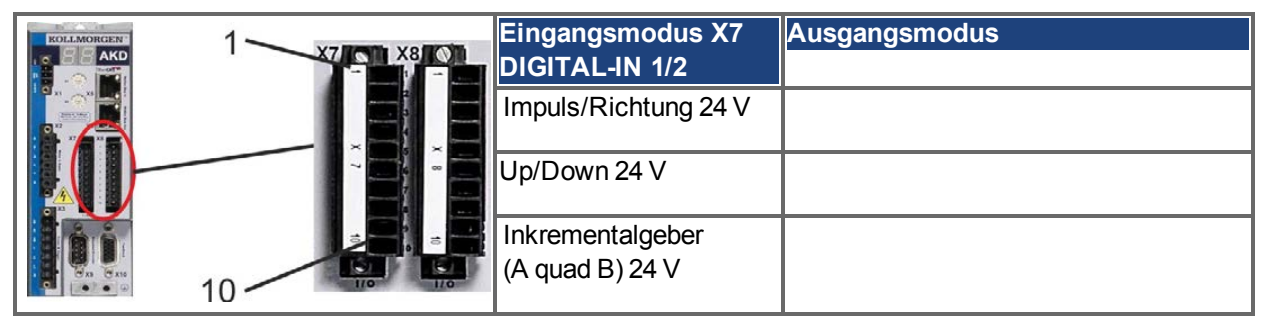

#### 9.13.1 Technische Eigenschaften und Pinbelegung

#### 9.13.1.1 Stecker X7 Eingänge

#### Technische Eigenschaften

- Potentialfrei, die gemeinsame Referenzleitung ist DCOM7
- Maximale Signaleingangsfrequenz: 500 kHz
- Sensoren des Typs Sink oder Source möglich
- High: 15 bis 30 V/2 bis 15 mA, Low: -3 bis 5 V/<15 mA
- Aktualisierungsrate: Hardware 2 µs

| Pin | Impuls/Richtung | Up/Down                    | Inkrementalgeber |
|-----|-----------------|----------------------------|------------------|
| 9   | Impuls          | Up (Uhrzeigersinn)         | Kanal A          |
| 10  | Richtung        | Down (gegen Uhrzeigersinn) | Kanal B          |
| 1   | Gemeinsamer     | Gemeinsamer                | Gemeinsamer      |

#### 9.13.1.2 Stecker X9 Eingänge

#### Technische Eigenschaften

- Elektrische Schnittstelle: RS-485
- Maximale Signaleingangsfrequenz: 3 MHz
- Eingangssignal-Spannungsbereich: +12 V bis -7 V
- Versorgungsspannung (nur für Inkrementalgeber-Eingang): +5 V ±5 %
- Maximaler Versorgungsstrom: 250 mA

| Pin | Impuls/Richtung | Up/Down | Inkrementalgeber           | EnDat 2.2 Geber            |
|-----|-----------------|---------|----------------------------|----------------------------|
| 1   | Impuls+         | Up+     | A+                         | CLOCK+                     |
| 2   | Impuls-         | Up-     | A-                         | CLOCK-                     |
| 3   | GND             | GND     | GND                        | GND                        |
| 4   | Richtung+       | Down+   | B+                         | DATA+                      |
| 5   | Richtung-       | Down-   | B-                         | DATA-                      |
| 6   | Schirm          | Schirm  | Schirm                     | Schirm                     |
| 7   | -               | -       | Zero+                      | -                          |
| 8   | -               | -       | Zero-                      | -                          |
| 9   | -               | -       | + 5 V Versorgung (Ausgang) | + 5 V Versorgung (Ausgang) |

HINWEIS Die maximale Kabellänge eines externen Inkrementalgebers mit X9 hängt vom Spannungsabfall im Kabel und den Stromanforderungen des externen Encoders ab. Siehe Berechnungsbeispiel im Kapitel "Elektronisches Getriebe" des Benutzerhandbuchs

#### 9.13.1.3 Stecker X9 Ausgänge

#### Technische Eigenschaften

- Elektrische Schnittstelle: RS -485
- Max. Frequenz: 3 MHz
- Auflösung: Bis zu 16 Bit
- Die Impulse pro Umdrehung sind einstellbar.
- Impulsphasenverschiebung: 90°±20°

| Pin | Encoder Emulation Ausgang |
|-----|---------------------------|
| 1   | Kanal A+                  |
| 2   | Kanal A-                  |
| 3   | GND                       |
| 4   | Kanal B+                  |
| 5   | Kanal B-                  |
| 6   | Schirm                    |
| 7   | Kanal Zero+               |
| 8   | Kanal Zero-               |
| 9   | -                         |

INFO

Die maximal zulässige Kabellänge beträgt 100 Meter.

#### 9.13.2 Encoder als zweites Feedback

## 9.13.2.1 Inkrementalgeber Eingang 5 V (X9)

An diesen Eingang kann ein 5 V A quad B-Encoder oder der Encoder-Emulationsausgang eines anderen Verstärkers angeschlossen und als Master-Encoder, zweites Feedback, Getriebe oder Nockeneingang verwendet werden. Verwenden Sie den Eingang nicht als Anschluss für ein primäres Feedback!

## Anschlussbild

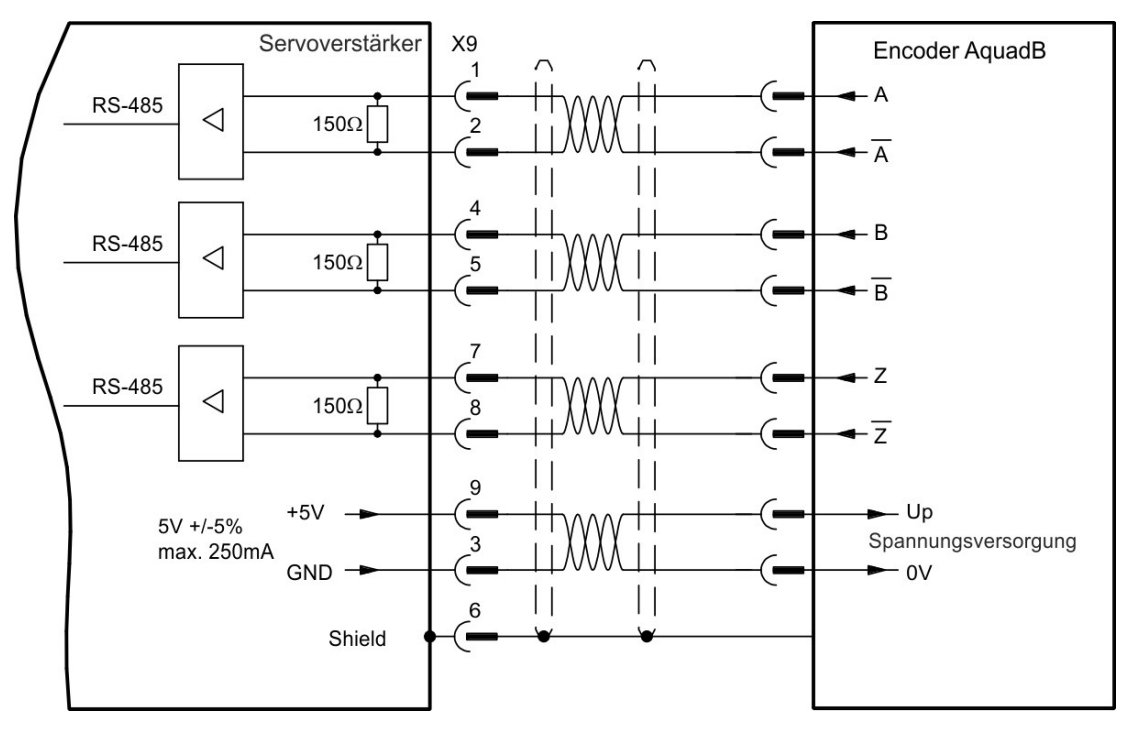

## 9.13.2.2 Inkrementalgeber Eingang 24 V (X7)

Ein 24 V Inkrementalgeber kann an die digitalen Eingänge 1 und 2 angeschlossen und als Master-Encoder, zweites Feedback, Getriebe oder Nockeneingang verwendet werden. Verwenden Sie den Eingang nicht als Anschluss für ein primäres Feedback!

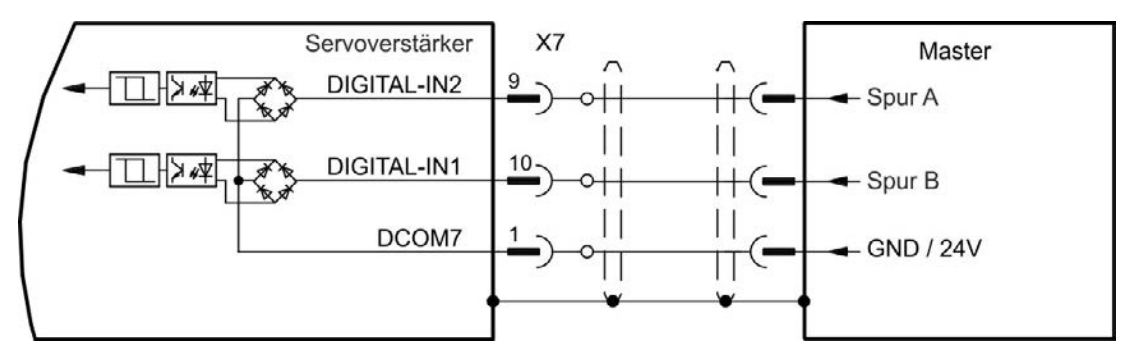

## 9.13.2.3 Encoder mit EnDat 2.2 Eingang 5 V (X9)

An diesen Eingang kann ein Singleturn- oder Multiturn-Encoders mit EnDat 2.2-Schnittstelle angeschlossen und als Master-Encoder, zweites Feedback, Getriebe oder Nockeneingang verwendet werden. Verwenden Sie den Eingang nicht als Anschluss für ein primäres Feedback!

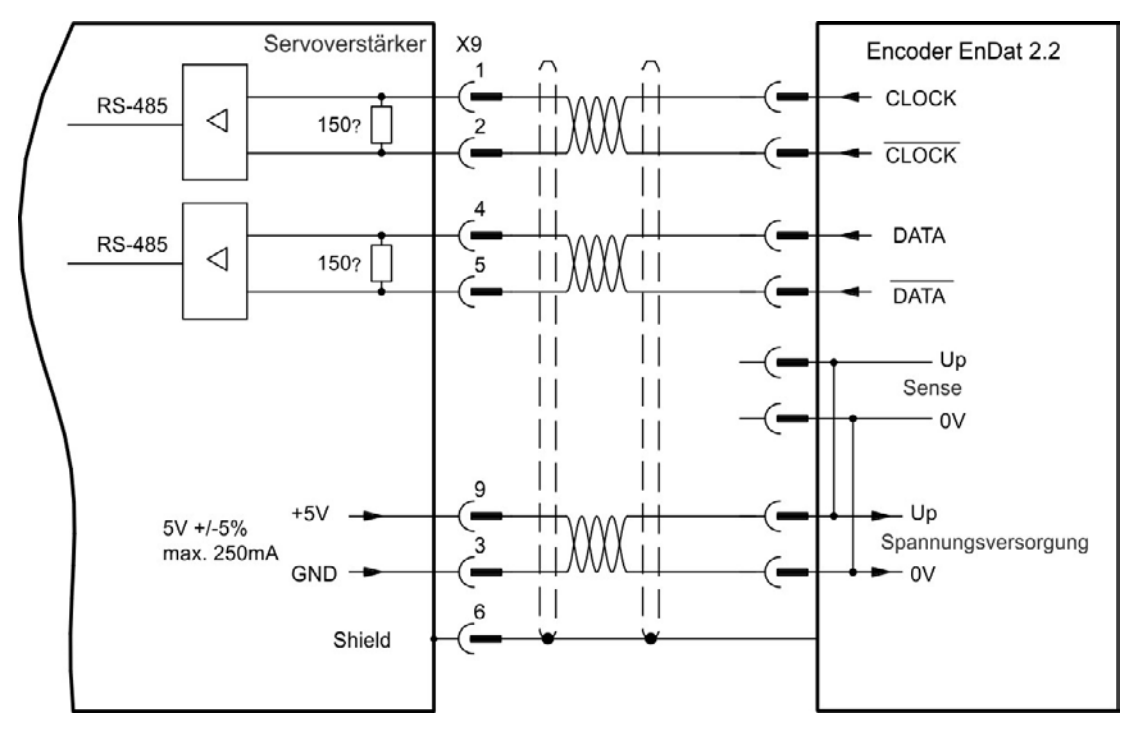

## 9.13.3 Impuls / Richtung

Der Verstärker kann an eine Schrittmotorsteuerung eines Drittanbieters angeschlossen werden. Legen Sie mit der Setup-Software WorkBench die Parameter für den Verstärker fest. Die Schrittanzahl kann angepasst werden, sodass der Verstärker an die Puls-/Richtungssignale einer beliebigen Schrittmotorsteuerung angepasst werden kann.

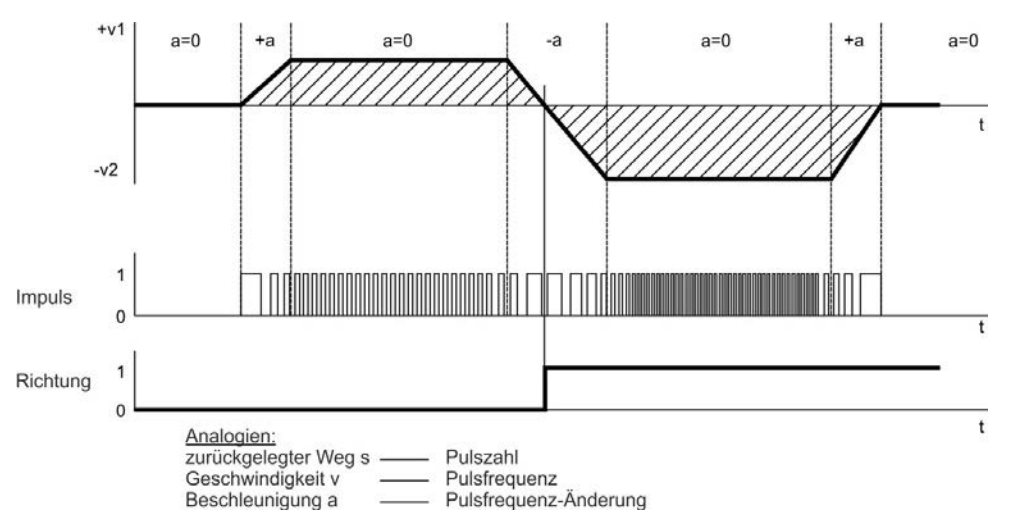

#### Geschwindigkeitsprofil und Signaldiagramm

## 9.13.3.1 Impuls / Richtung Eingang 5 V (X9)

Anschluss an Schrittmotor Ansteuerungen mit 5 V Signalpegel.

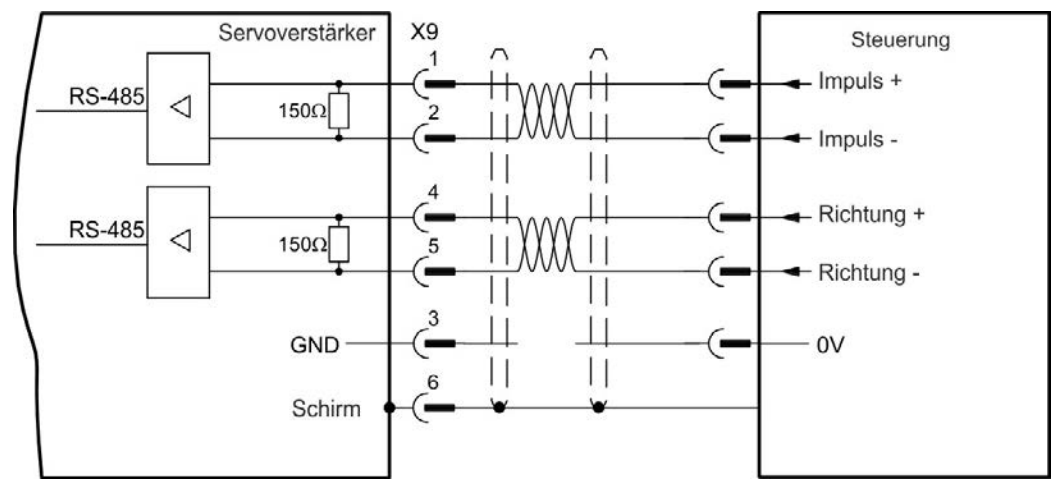

## 9.13.3.2 Impuls / Richtung Eingang 5 V bis 24 V (X7)

Eingang für Schrittmtor Ansteuerungen. Die Eingänge an X7 arbeiten mit 5V bis 24V.

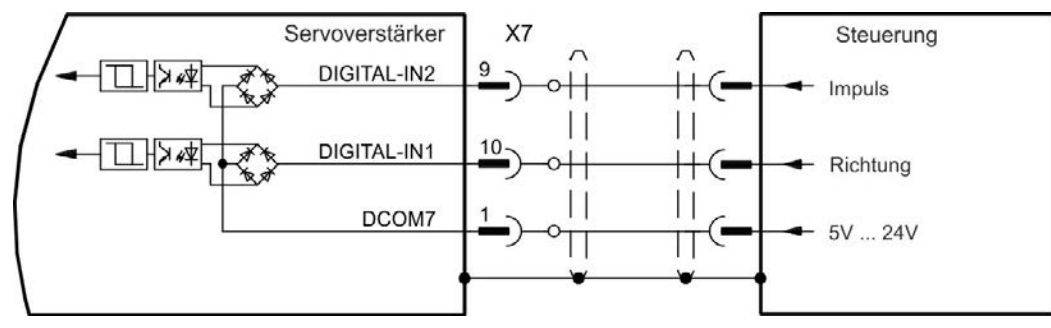

## 9.13.4 Up / Down

## 9.13.4.1 Up / Down Eingang 5 V (X9)

Der Verstärker kann an die Steuerung eines Drittanbieters angeschlossen werden, die 5 V Up/Down-Signale liefert.

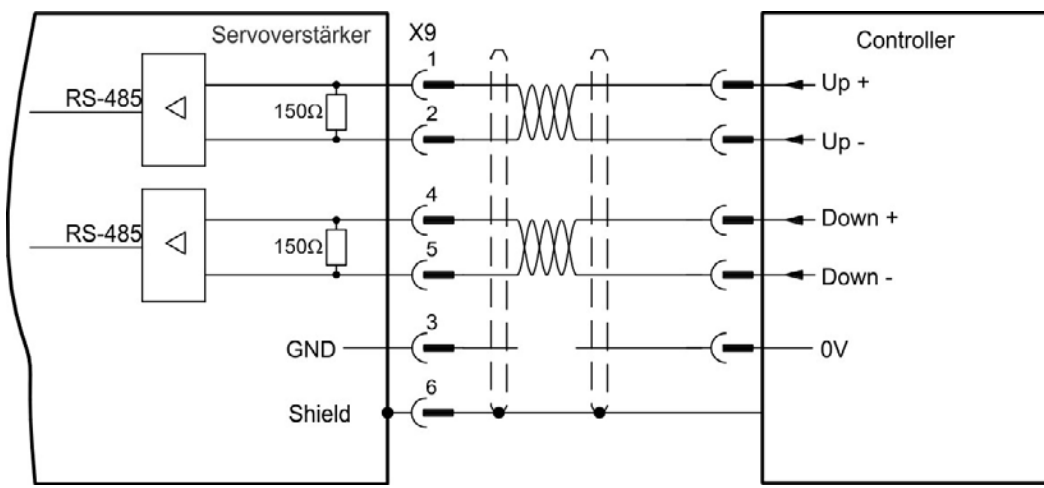

# 9.13.4.2 Up / Down Eingang 24 V (X7)

Der Verstärker kann an die Steuerung eines Drittanbieters angeschlossen werden, die 24 V Up/Down-Signale liefert.

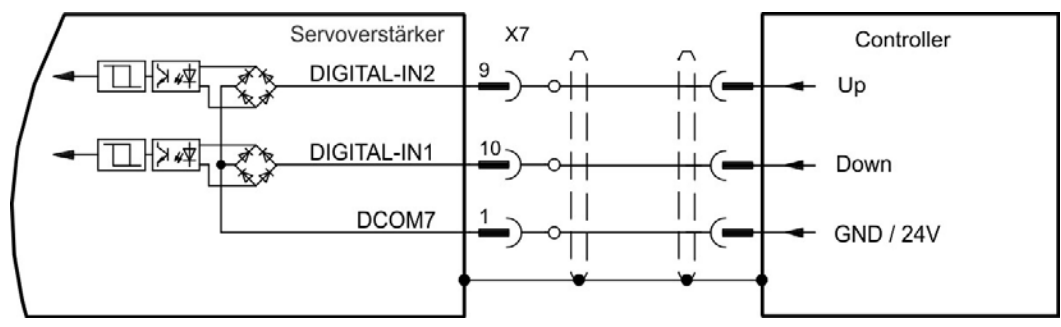

## 9.13.5 Encoder Emulation (EEO)

Der Verstärker berechnet die Motorwellenposition von den zyklisch-absoluten Signalen der primären Rückführung und generiert Inkrementalgeber-kompatible Impulse aus diesen Informationen. Die Impulsausgänge am SubD-Stecker X9 sind 3 Signale, A, B und Index, mit 90° Phasendifferenz (d.h.quadratisch), mit einem Nullimpuls.

Die Auflösung (vor der Multiplikation) kann mit dem Parameter DRV.EMUERES eingestellt werden. Verwenden Sie den Parameter DRV.EMUEZOFFSET zur Einstellung und Speicherung der Indexposition innerhalb einer mechanischen Umdrehung. Die Verstärker arbeiten mit einer internen Versorgungsspannung.

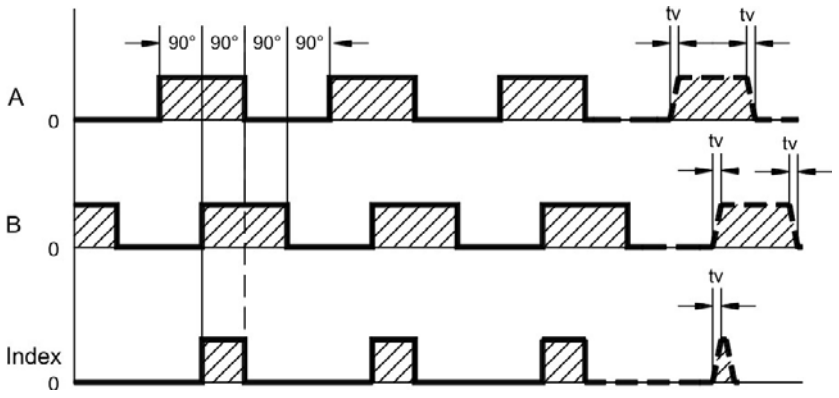

tv max. 30ns

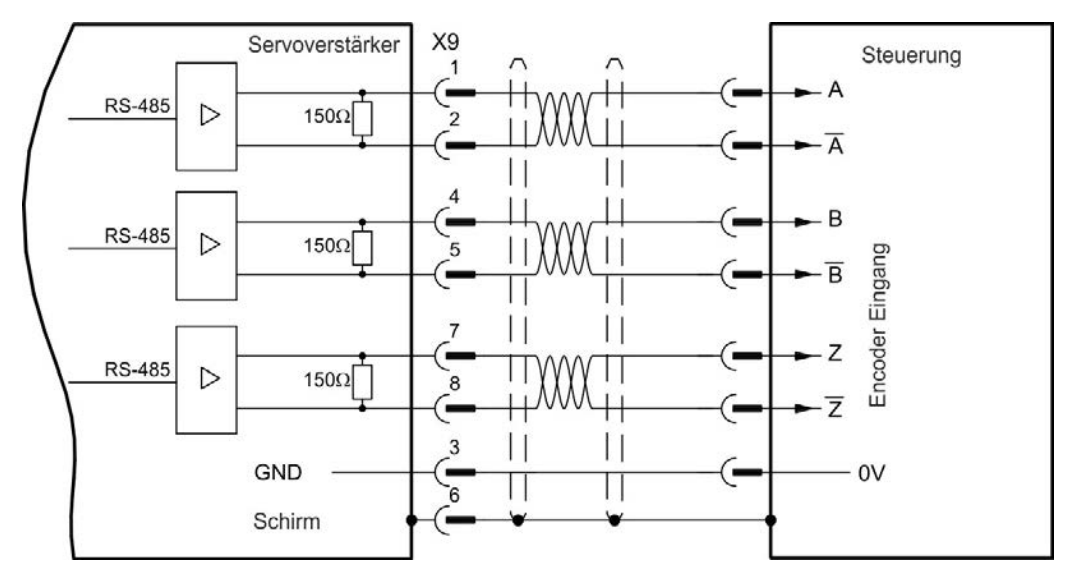

## 9.13.6 Master-Slave-Steuerung

Mehrere AKD Verstärker können als Slave-Verstärker an einen AKD Master angeschlossen werden. Die Slave-Verstärker verwenden die Encoder-Ausgangssignale des Masters als Befehlseingang und führen die Befehle aus.

## Master-Slave-Anschlussbild

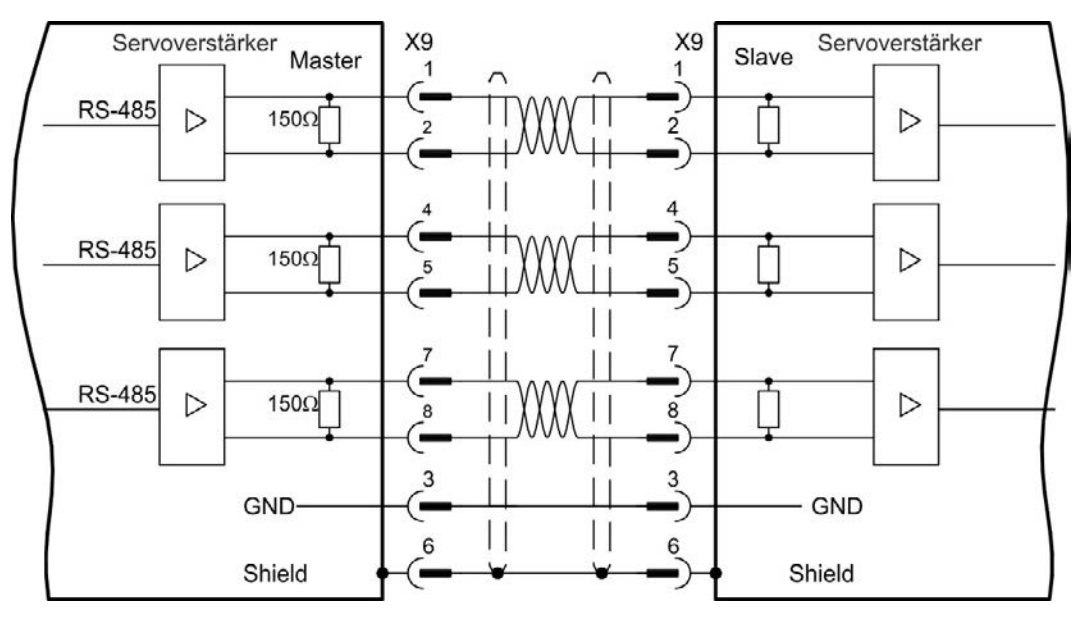

# 9.14 E/A-Anschluss

## 9.14.1 E/A-Stecker X7 und X8 (alle AKD Varianten)

Die digitalen und analogen Standard-E/A-Signale sind an X7 und X8 angeschlossen.

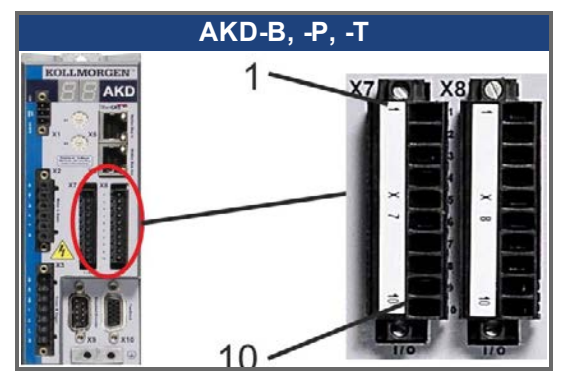

| Stecker | Pin | Signal               | Abkürzung           | Funktion                                         | Anschluss |
|---------|-----|----------------------|---------------------|--------------------------------------------------|-----------|
| X7      | 1   | Digital Common X7    | DCOM7               | Gemeinsame Leitung für<br>X7 Pins 2, 3, 4, 9, 10 |           |
| X7      | 2   | Digitaler Eingang 7  | DIGITAL-IN 7        | Programmierbar                                   | => S. 125 |
| X7      | 3   | Digitaler Eingang 4  | DIGITAL-IN 4        | Programmierbar                                   |           |
| X7      | 4   | Digitaler Eingang 3  | DIGITAL-IN 3        | Programmierbar                                   |           |
| X7      | 5   | Digitaler Ausgang 2- | DIGITAL-OUT2-       | Programmierbar                                   |           |
| X7      | 6   | Digitaler Ausgang 2+ | DIGITAL-OUT2+       | Programmierbar                                   |           |
| X7      | 7   | Digitaler Ausgang 1- | DIGITAL-OUT1-       | Programmierbar                                   | -~ 3. 120 |
| X7      | 8   | Digitaler Ausgang 1+ | DIGITAL-OUT1+       | Programmierbar                                   |           |
| X7      | 9   | Digitaler Eingang 2  | DIGITAL-IN 2        | Programmierbar, high speed                       |           |
| X7      | 10  | Digitaler Eingang 1  | DIGITAL-IN 1        | Programmierbar, high speed                       | => S. 125 |
|         |     |                      |                     |                                                  |           |
| X8      | 1   | Fehlerrelaisausgang  | Fehlerrelaisausgang | Fehlerrelaisausgang                              | -> \$ 120 |
| X8      | 2   | Fehlerrelaisausgang  | Fehlerrelaisausgang | Fehlerrelaisausgang                              | -> 3. 129 |
| X8      | 3   | Digital Common X8    | DCOM8               | Gemeinsame Leitung für<br>X8 pins 4, 5, 6        |           |
| X8      | 4   | Digitaler Eingang 8  | DIGITAL-IN 8        | Endstufen-Enable, fest<br>eingestellt            | => S. 125 |
| X8      | 5   | Digitaler Eingang 6  | DIGITAL-IN 6        | Programmierbar                                   |           |
| X8      | 6   | Digitaler Eingang 5  | DIGITAL-IN 5        | Programmierbar                                   |           |
| X8      | 7   | Analoge Masse        | AGND                | Analog GND                                       | -> 9 124  |
| X8      | 8   | Analoger Ausgang +   | Analog-Out          | Tachospannung                                    | -7 0. 124 |
| X8      | 9   | Analoger Eingang -   | Analog-In-          | Geschwindigkeits-                                | -> 6 102  |
| X8      | 10  | Analoger Eingang +   | Analog-In+          | Sollwert => S. 123                               |           |

Digital Common Anschlüsse für X7 und X8 sind nicht miteinander verbunden.

Die Leitung DCOMx sollte an den 0 V-Ausgang der E/A-Versorgung angeschlossen werden, wenn Sensoren des Typs "Source" mit digitalen Eingängen verwendet werden.

Die Leitung DCOMx sollte an den 24 V-Ausgang der E/A-Versorgung angeschlossen werden, wenn Sensoren des Typs "Sink" mit digitalen Eingängen verwendet werden.

# 9.14.2 E/A Stecker X21, X22, X23 und X24 (nur Geräte mit I/O Optionskarte)

Die Optionskarte I/O bietet vier zusätzliche Stecker X21, X22, X23, X24 für E/A Signale.

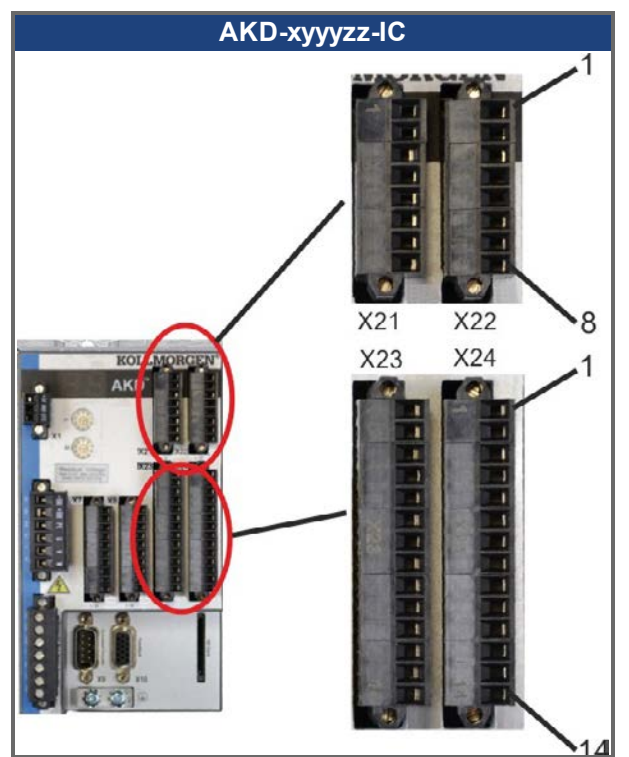

| Stecker | Pin | Signal                 | Abkürzung     | Funktion                                           | Anschluss |  |
|---------|-----|------------------------|---------------|----------------------------------------------------|-----------|--|
| X21     | 1   | Digitaler Eingang 21   | DIGITAL-IN 21 | Programmierbar                                     |           |  |
| X21     | 2   | Digitaler Eingang 22   | DIGITAL-IN 22 | Programmierbar                                     |           |  |
| X21     | 3   | Digitaler Eingang 23   | DIGITAL-IN 23 | Programmierbar                                     |           |  |
| X21     | 4   | Digital Common X21/1_3 | DCOM21.1_3    | DCOM21.1_3 Gemeinsame Leitung für X21 Pins 1, 2, 3 |           |  |
| X21     | 5   | Digitaler Eingang 24   | DIGITAL-IN 24 | Programmierbar                                     | -2 3. 130 |  |
| X21     | 6   | Digitaler Eingang 25   | DIGITAL-IN 25 | Programmierbar                                     |           |  |
| X21     | 7   | Digitaler Eingang 26   | DIGITAL-IN 26 | Programmierbar                                     |           |  |
| X21     | 8   | Digital Common X21/5_7 | DCOM21.5_7    | Gemeinsame Leitung für<br>X21 Pins 5, 6, 7         |           |  |
|         |     |                        |               |                                                    |           |  |
| X22     | 1   | Digitaler Eingang 27   | DIGITAL-IN 27 | Programmierbar                                     |           |  |
| X22     | 2   | Digitaler Eingang 28   | DIGITAL-IN 28 | Programmierbar                                     |           |  |
| X22     | 3   | Digitaler Eingang 29   | DIGITAL-IN 29 | Programmierbar                                     |           |  |
| X22     | 4   | Digital Common X22/1_3 | DCOM22.1_3    | Gemeinsame Leitung für<br>X22 Pins 1, 2, 3         |           |  |
| X22     | 5   | Digitaler Eingang 30   | DIGITAL-IN 30 | Programmierbar => 5. 1                             |           |  |
| X22     | 6   | Digitaler Eingang 31   | DIGITAL-IN 31 | Programmierbar                                     |           |  |
| X22     | 7   | Digitaler Eingang 32   | DIGITAL-IN 32 | Programmierbar                                     |           |  |
| X22     | 8   | Digital Common X22/5_7 | DCOM22.5_7    | Gemeinsame Leitung für<br>X22 Pins 5, 6, 7         |           |  |

120

| Stecker | Pin | Signal                | Abkürzung       | Funktion                        | Anschluss |
|---------|-----|-----------------------|-----------------|---------------------------------|-----------|
| X23     | 1   | Analoger Ausgang 2 +  | Analog-Out2     | Programmierbar                  |           |
| X23     | 2   | reserviert            | n.c.            | n.c.                            | -> 9 124  |
| X23     | 3   | Analoge Masse         | AGND            | Programmierbar                  | 3. 124    |
| X23     | 4   | reserviert            | n.c.            | n.c.                            |           |
| X23     | 5   | Digitaler Ausgang 21+ | DIGITAL-OUT 21+ | Programmierbar                  |           |
| X23     | 6   | Digitaler Ausgang 21- | DIGITAL-OUT 21- | Programmierbar                  | ]         |
| X23     | 7   | Digitaler Ausgang 22+ | DIGITAL-OUT 22+ | Programmierbar                  | ]         |
| X23     | 8   | Digitaler Ausgang 22- | DIGITAL-OUT 22- | Programmierbar                  | -> 9 122  |
| X23     | 9   | Digitaler Ausgang 23+ | DIGITAL-OUT 23+ | Programmierbar                  | 3. 132    |
| X23     | 10  | Digitaler Ausgang 23- | DIGITAL-OUT 23- | Programmierbar                  | ]         |
| X23     | 11  | Digitaler Ausgang 24+ | DIGITAL-OUT 24+ | Programmierbar                  | ]         |
| X23     | 12  | Digitaler Ausgang 24- | DIGITAL-OUT 24- | Programmierbar                  |           |
| X23     | 13  | Relaisausgang 25      | DIGITAL-OUT 25  | Programmierbar, Relais          | -> 9 122  |
| X23     | 14  | Relaisausgang 25      | DIGITAL-OUT 25  | Programmierbar, Relais          |           |
|         |     |                       |                 |                                 |           |
| X24     | 1   | Analoger Eingang 2+   | Analog-In2+     | Programmierbar                  |           |
| X24     | 2   | Analoger Eingang 2-   | Analog-In2-     | Programmierbar => S             |           |
| X24     | 3   | Analoge Masse         | AGND            | Programmierbar => 5.12          |           |
| X24     | 4   | reserviert            | n.c.            | n.c.                            |           |
| X24     | 5   | Digitaler Ausgang 26+ | DIGITAL-OUT 26+ | Programmierbar                  |           |
| X24     | 6   | Digitaler Ausgang 26- | DIGITAL-OUT 26- | Programmierbar                  | ]         |
| X24     | 7   | Digitaler Ausgang 27+ | DIGITAL-OUT 27+ | Programmierbar                  | ]         |
| X24     | 8   | Digitaler Ausgang 27- | DIGITAL-OUT 27- | Programmierbar                  | -> 9 122  |
| X24     | 9   | Digitaler Ausgang 28+ | DIGITAL-OUT 28+ | Programmierbar => S. 13         |           |
| X24     | 10  | Digitaler Ausgang 28- | DIGITAL-OUT 28- | Programmierbar                  |           |
| X24     | 11  | Digitaler Ausgang 29+ | DIGITAL-OUT 29+ | Programmierbar                  |           |
| X24     | 12  | Digitaler Ausgang 29- | DIGITAL-OUT 29- | Programmierbar                  |           |
| X24     | 13  | Relaisausgang 30      | DIGITAL-OUT 30  | Programmierbar, Relais          | -> € 122  |
| X24     | 14  | Relaisausgang 30      | DIGITAL-OUT 30  | Programmierbar, Relais => S. 13 |           |

## 9.14.3 E/A Stecker X35 und X36 (nur AKD PDMM)

AKD PDMM bietet zwei zusätzliche Stecker X35 und X36 mit digitalen E/A.

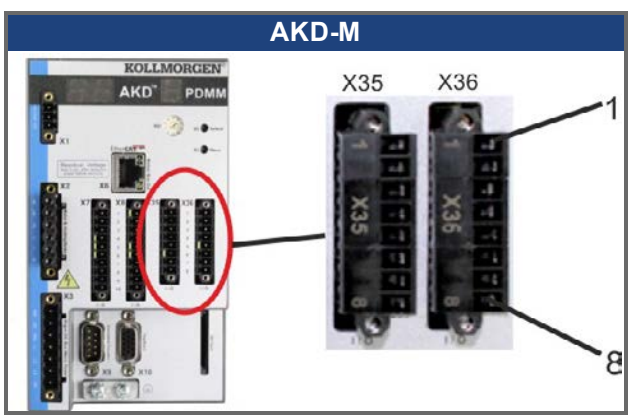

| Stecker | Pin | Signal                | Abkürzung      | Funktion                                      | Anschluss |
|---------|-----|-----------------------|----------------|-----------------------------------------------|-----------|
| X35     | 1   | Digital Common X35    | DCOM35         | Gemeinsame<br>Leitung für<br>X35 Pins 2, 3, 4 |           |
| X35     | 2   | Digitaler Eingang 21  | DIGITAL-IN 21  | Programmierbar                                | => S. 134 |
| X35     | 3   | Digitaler Eingang 22  | DIGITAL-IN 22  | Programmierbar                                |           |
| X35     | 4   | Digitaler Eingang 23  | DIGITAL-IN 23  | Programmierbar                                |           |
| X35     | 5   | n.c.                  | n.c.           | -                                             | -         |
| X35     | 6   | n.c.                  | n.c.           | -                                             | -         |
| X35     | 7   | Digitaler Ausgang 21- | DIGITAL-OUT21- | Programmierbar                                | -> \$ 126 |
| X35     | 8   | Digitaler Ausgang 21+ | DIGITAL-OUT21+ | Programmierbar                                | -2 3. 150 |
|         |     |                       |                |                                               |           |
| X36     | 1   | Digital Common X36    | DCOM36         | Gemeinsame<br>Leitung für<br>X36 Pins 2, 3, 4 |           |

| X36 | 2 | Digitaler Eingang 24  | DIGITAL-IN 24  | Programmierbar | => S. 134 |
|-----|---|-----------------------|----------------|----------------|-----------|
| X36 | 3 | Digitaler Eingang 25  | DIGITAL-IN 25  | Programmierbar |           |
| X36 | 4 | Digitaler Eingang 26  | DIGITAL-IN 26  | Programmierbar |           |
| X36 | 5 | n.c.                  | n.c.           | -              | -         |
| X36 | 6 | n.c.                  | n.c.           | -              | -         |
| X36 | 7 | Digitaler Ausgang 22- | DIGITAL-OUT22- | Programmierbar | -> \$ 126 |
| X36 | 8 | Digitaler Ausgang 22+ | DIGITAL-OUT22+ | Programmierbar | -2 3. 150 |

Digital Common Anschlüsse für X35 und X36 sind nicht miteinander verbunden.

Die Leitung DCOMx sollte an den 0 V-Ausgang der E/A-Versorgung angeschlossen werden, wenn Sensoren des Typs "Source" mit digitalen Eingängen verwendet werden.

Die Leitung DCOMx sollte an den 24 V-Ausgang der E/A-Versorgung angeschlossen werden, wenn Sensoren des Typs "Sink" mit digitalen Eingängen verwendet werden.

## 9.14.4 Analoge Eingänge (X8, X24)

Der Verstärker bietet Differenzeingänge für die analoge Drehmoment-, Geschwindigkeits- oder Positionsregelung. Im Standardgerät ist ein analoger Eingang an X8 verfügbar, Geräte mit eingebauter I/O Optionskarte bieten einen zweiten Eingang an X24.

#### Technische Eigenschaften

- Bereich der Differenzeingangsspannung: ± 12,5 V
- Maximale Eingangspannung bezogen auf I/O Return: -12,5 bis +16,0 V
- Auflösung: 16 Bit und völlig gleichbleibend
- Nicht eingestellter Offset: < 50 mV
- Offset-Drift Typ: 250 µV/°C
- Verstärkungs- oder Abfalltoleranz: +/- 3%
- Nichtlinearität: < 0,1% des Endwertes oder 12,5 mV
- Gleichtaktunterdrückungen: > 30 dB bei 60 Hz
- Eingangsimpedanz: > 13 kOhm
- Signal-Stör-Verhältnis bezogen auf den Endwert:
  - AIN.CUTOFF = 3 kHz: 14 Bit
  - AIN.CUTOFF = 800 Hz: 16 Bit

#### Anschlussbild für analogen Eingang

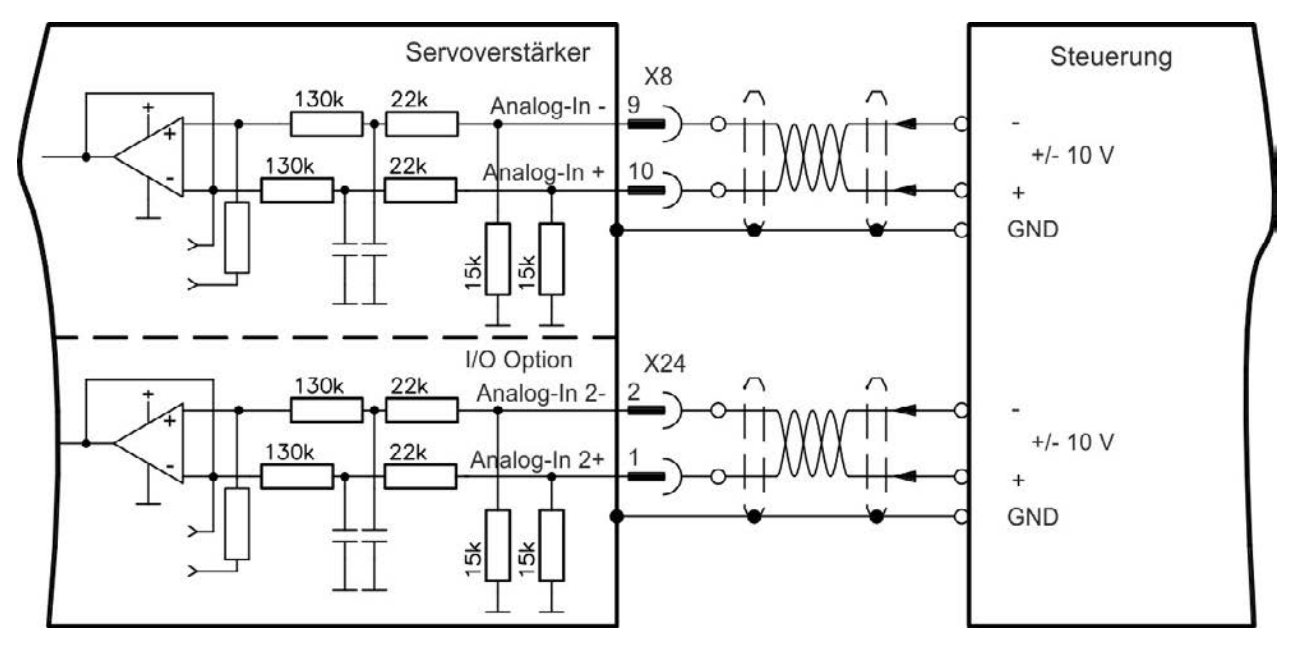

#### Anwendungsbeispiele für Sollwert-Eingang Analog-In:

- Eingang mit reduzierter Empfindlichkeit für Konfiguration/Tippbetrieb
- Vorsteuerung/Übersteuerung

#### Definieren der Drehrichtung

Standardeinstellung: Die Drehung der Motorwelle im Uhrzeigersinn (auf das Wellenende blickend) wird von der positiven Spannung zwischen Klemme (+) und Klemme (-) beeinflusst.

Um die Drehrichtung der Motorwelle umzukehren, vertauschen Sie die Anschlüsse an den Klemmen +/- oder ändern Sie den Parameter DRV.DIR auf der Seite "Feedback 1".

## 9.14.5 Analoge Ausgänge (X8, X23)

Analoge Ausgänge werden verwendet, um konvertierte analoge Werte auszugeben, die im Verstärker digital erfasst wurden. Eine Liste der vorprogrammierten Funktionen ist in der Setup-Software enthalten. Im Standardgerät ist ein analoger Ausgang an X8 verfügbar, Geräte mit eingebauter I/O Optionskarte bieten einen zweiten Ausgang an X23.

## Technische Eigenschaften

- Ausgangsspannungsbereich bezogen auf AGND: ± 10 V
- Auflösung: 16 Bit und völlig gleichbleibend
- Nicht eingestellter Offset: < 50 mV
- Offset-Drift Typ: 250 µV/°C
- Verstärkungs- oder Abfalltoleranz: +/- 3%
- Nichtlinearität: < 0,1% des Endwertes oder 10 mV
- Ausgangsimpedanz: 110 Ohm
- Die Spezifikation erfüllt die Anforderungen der Norm EN 61131-2, Tabelle 11.
- Bandbreite -3 dB: >8 kHz
- Maximaler Ausgangsstrom: 20 mA
- Kapazitive Last: unbegrenzt, die Reaktionsgeschwindigkeit ist jedoch durch lout und Rout begrenzt
- Kurzschlussfest gegen AGND

## Anschlussbild für analogen Ausgang

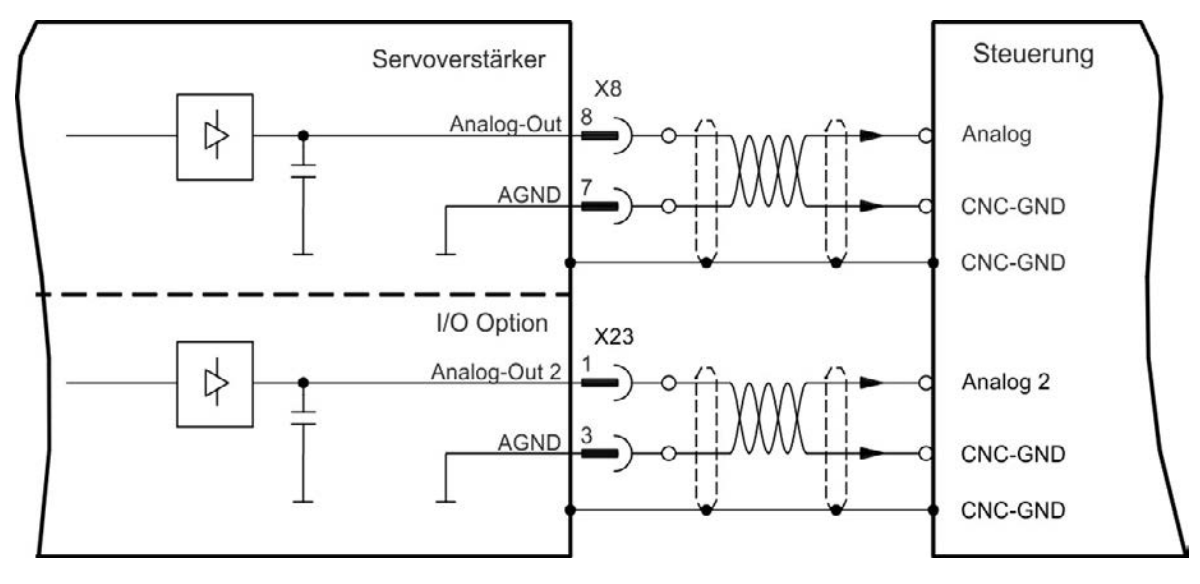

## 9.14.6 Digitale Eingänge (X7/X8)

Der Verstärker bietet 8 digitale Eingänge (=> S. 119). Diese können verwendet werden, um vorprogrammierte Funktionen zu initiieren, die im Verstärker gespeichert sind. Eine Liste dieser vorprogrammierten Funktionen ist in WorkBench enthalten. Der digitale Eingang 8 ist nicht programmierbar, sondern fest auf die ENABLE-Funktion eingestellt.

Wenn ein Eingang programmiert wurde, muss er im Verstärker gespeichert werden.

```
INFO Je nach der ausgewählten Funktion sind die Eingänge HIGH oder LOW aktiv.
```

Die Eingänge können mit geschalteten +24 V (Typ "Source") oder geschaltetem GND (Typ "Sink") verwendet werden. Siehe folgende Diagramme.

#### Anschlussbild (Anschluss Typ "Source", Beispiel)

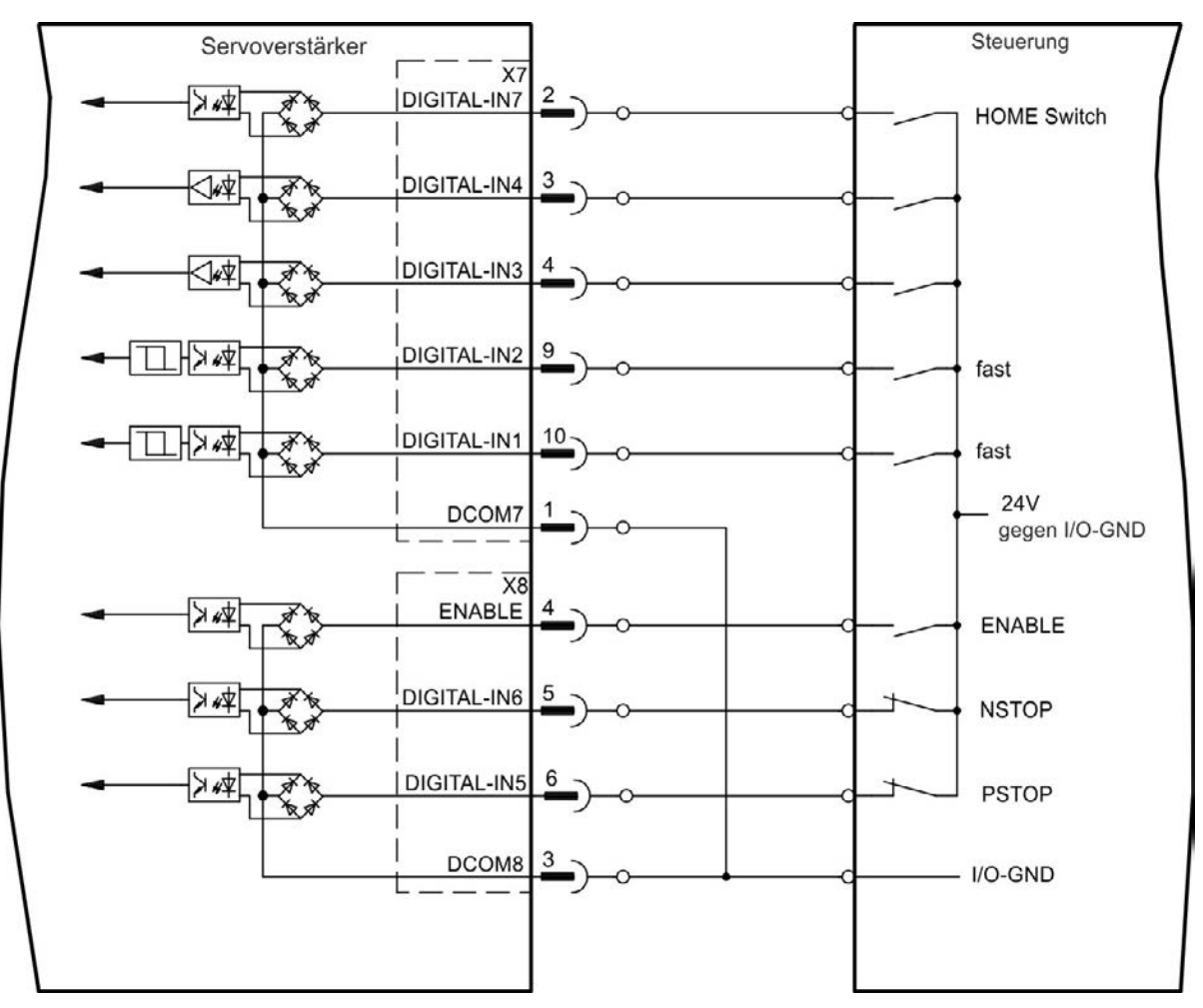

## Anschlussbild (Anschluss Typ "Sink", Beispiel)

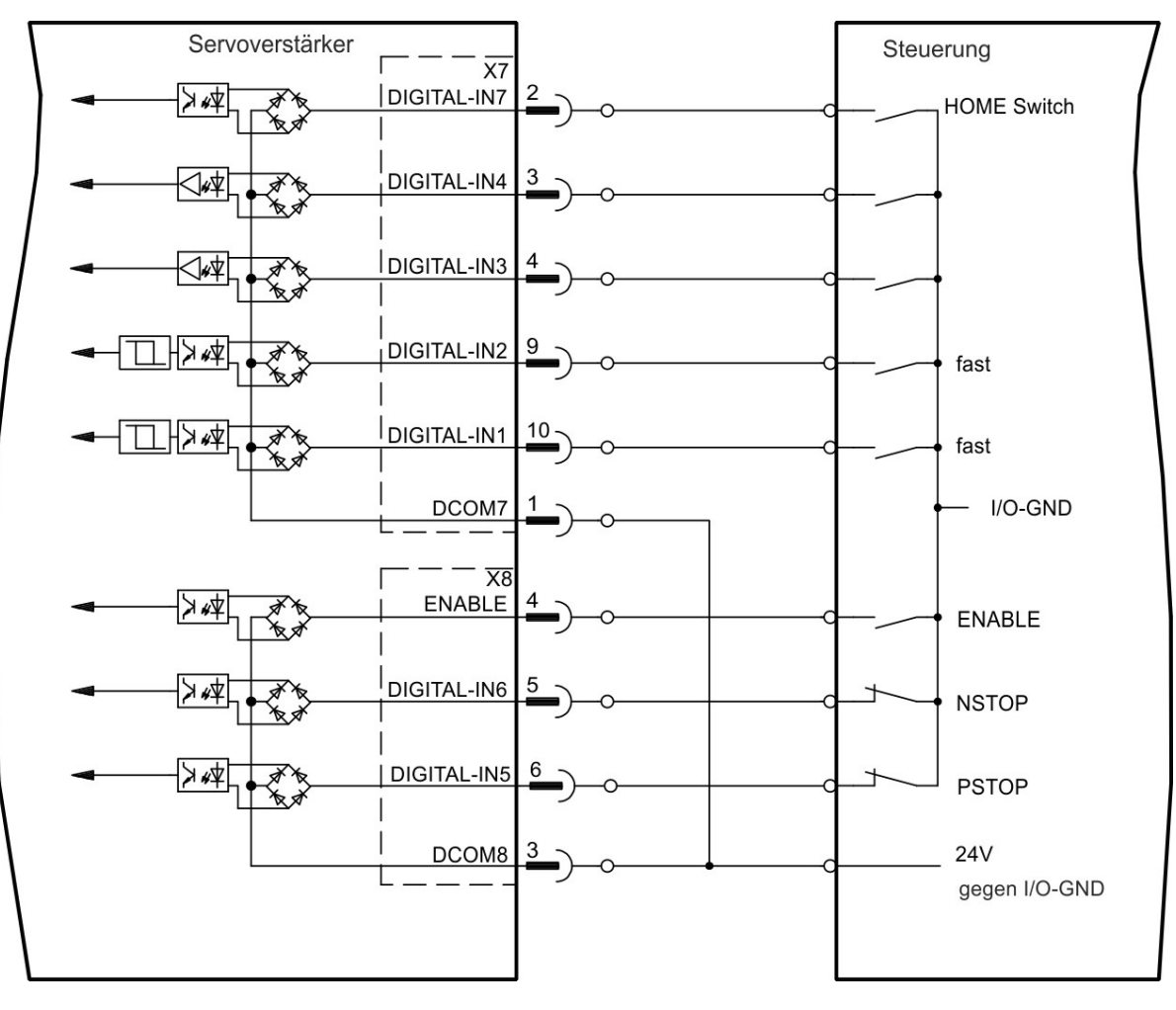

## 9.14.6.1 Digitale Eingänge 1 und 2

Diese Eingänge (X7/9 und X7/10) sind besonders schnell und eignen sich daher z. B. für Latch-Funktionen. Sie können auch als 24 V Eingänge für elektronisches Getriebe benutzt werden ("Elektronisches Getriebe, Master-Slave Betrieb" (=> S. 111)).

#### Technische Eigenschaften

- Potentialfrei, die gemeinsame Referenzleitung ist DCOM7
- Sensoren des Typs Sink oder Source möglich
- High: 3,5 bis 30 V/2 bis 15 mA, Low: -2 bis +2 V/<15 mA
- Aktualisierungsrate: Hardware 2 µs

#### 9.14.6.2 Digitale Eingänge 3 bis 7

Diese Eingänge können mit der Setup-Software programmiert werden. Standardmäßig sind alle Eingänge abgeschaltet.

Weitere Informationen finden Sie in der Setup-Software.

#### Technische Eigenschaften

Wählen Sie die gewünschte Funktion in WorkBench.

- Potentialfrei, die gemeinsame Referenzleitung ist DCOM7 oder DCOM8
- Sensoren des Typs Sink oder Source möglich
- High: 3,5 bis 30 V/2 bis 15 mA, Low: -2 bis +2 V/<15 mA
- Aktualisierungsrate: Software 250 µs

## 9.14.6.3 Digitaler Eingang 8 (ENABLE)

Der digitale Eingang 8 (Klemme X8/4) ist auf die Enable-Funktion eingestellt.

- Potentialfrei, die gemeinsame Referenzleitung ist DCOM8
- Verdrahtung des Typs Sink oder Source möglich
- High: 3,5 bis 30 V/2 bis 15 mA, Low: -2 bis +2 V/<15 mA
- Aktualisierungsrate: direkte Verbindung zur Hardware (FPGA)

Die Endstufe des Verstärkers wird freigegeben, indem das ENABLE-Signal angewendet wird (Klemme X8/4, aktiv high). Die Freigabe ist nur möglich, wenn am Eingangs-STO ein 24 V-Signal anliegt (=> S. 53). Im deaktivierten Status (Low Signal) erzeugt der angeschlossene Motor kein Drehmoment.

Eine Software-Freigabe durch die Setup-Software WorkBenchist ebenfalls erforderlich (UND-Verknüpfung), obwohl dies auch mit WorkBench permanent freigegeben werden kann.

## 9.14.7 Digitale Ausgänge (X7/X8)

## 9.14.7.1 Digitale Ausgänge 1 und 2

Der Verstärker bietet 2 digitale Ausgänge (X7/5 bis X7/8, => S. 119). Wählen Sie die gewünschte Funktion in der Setup-Software WorkBench aus. Es können Meldungen von vorprogrammierten Funktionen, die im Verstärker gespeichert sind, ausgegeben werden. Eine Liste dieser Funktionen ist in der Setup-Software enthalten. Wenn einem Ausgang eine Funktion zugewiesen wurde, muss der Parametersatz im Verstärker gespeichert werden.

## Technische Eigenschaften

- 24 V E/A-Stromversorgung an Klemmen X7/8 und X7/6, 20 V DC bis 30 V DC
- Alle digitalen Ausgänge sind potentialfrei, DIGITAL OUT 1/2: Klemmen X7/7-8 & X7/5-6), max. 100mA
- Kann als aktiv low oder aktiv high verdrahtet werden (siehe folgende Beispiele)
- Aktualisierungsrate: 250 µs

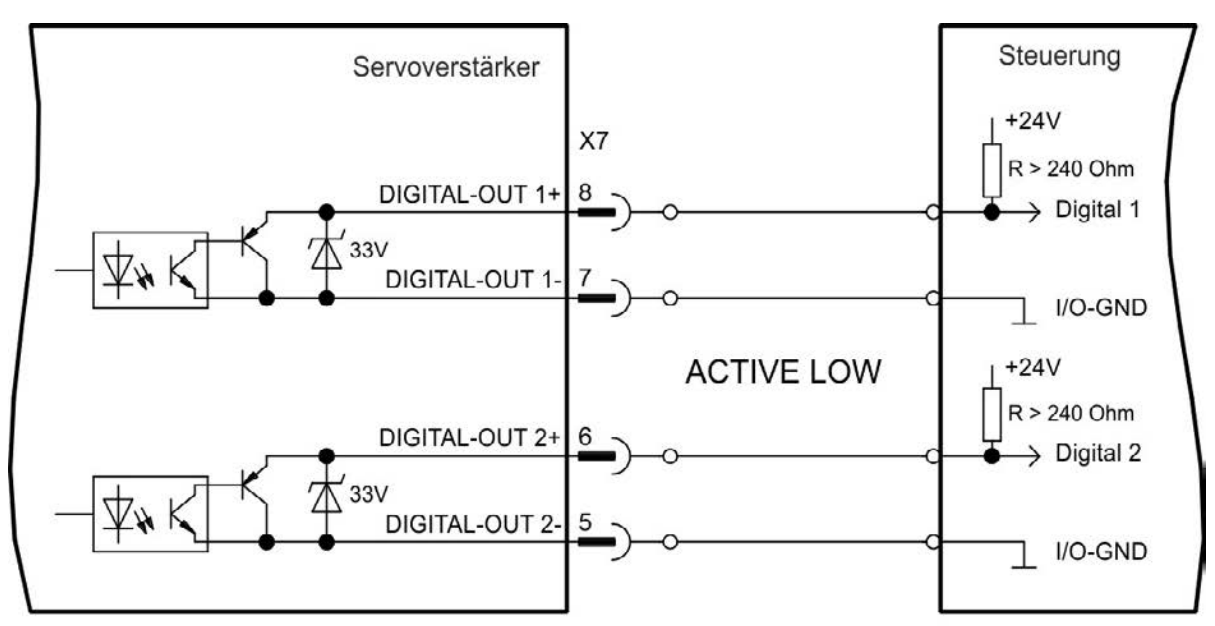

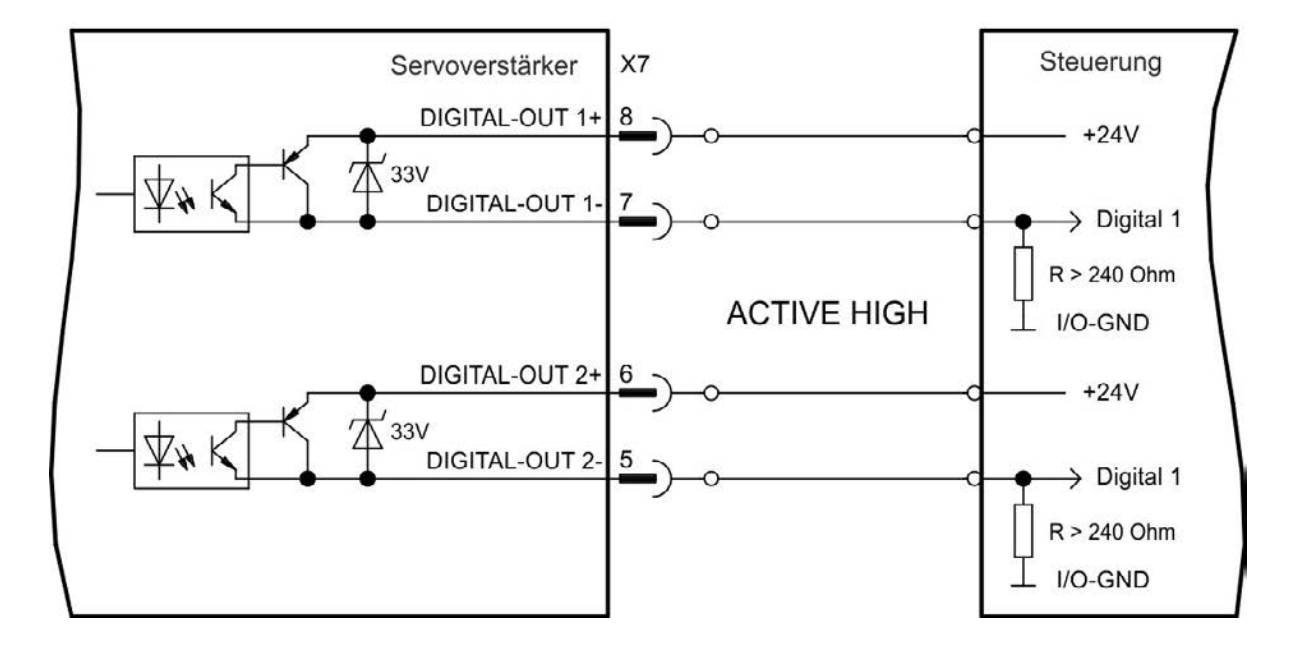

## 9.14.7.2 Fehlerrelaiskontakte

Die Betriebsbereitschaft (Klemmen X8/1 und X8/2) wird durch einen potentialfreien Relaiskontakt gemeldet. Das Fehlerrelais kann für zwei Betriebsarten programmiert werden:

- Kontakt geschlossen, wenn kein Fehler vorliegt

- Kontakt geschlossen, wenn kein Fehler vorliegt und der Verstärker freigegeben ist.

Das Signal wird nicht durch das Enable-Signal, die I<sup>2</sup>t-Grenze oder den Bremsschwellenwert beeinflusst. Technische Eigenschaften

- FEHLER: Relaisausgang, max. 30 V DC oder 42 V AC, 1 A
- Anzugsverzögerung: max. 10 ms
- Abfallverzögerung: max. 10 ms

# INFO Alle Fehler führen zum Öffnen des Fehlerkontakts und zur Abschaltung der Endstufe (wenn der Fehlerkontakt offen ist, ist die Endstufe deaktiviert -> keine Leistungsabgabe). Liste der Fehlermeldungen: => S. 173.

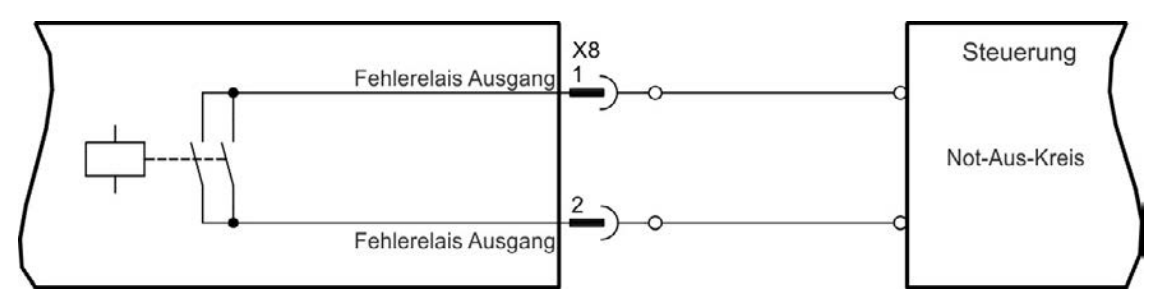

## 9.14.8 Digitale Eingänge mit I/O Optionskarte (X21, X22)

Die Option "IC" bietet 12 zusätzliche digitale Eingänge (=> S. 119). Diese können verwendet werden, um vorprogrammierte Funktionen zu initiieren, die im Verstärker gespeichert sind. Eine Liste dieser Funktionen ist in der Setup-Software enthalten. Wenn ein Eingang programmiert wurde, muss er im Verstärker gespeichert werden.

## **INFO** Je nach der ausgewählten Funktion sind die Eingänge HIGH oder LOW aktiv.

Die Eingänge können mit geschalteten +24 V ("Source") oder geschaltetem GND ("Sink") verwendet werden.

#### Technische Eigenschaften

- Potentialfrei, Sensoren des Typs Sink oder Source möglich
- High: 3,5 bis 30 V/2 bis 15 mA, Low: -2 bis +2 V/<15 mA, Aktualisierungsrate: Hardware 250 μs

## Anschlussbild (Anschluss Typ "Source", Beispiel)

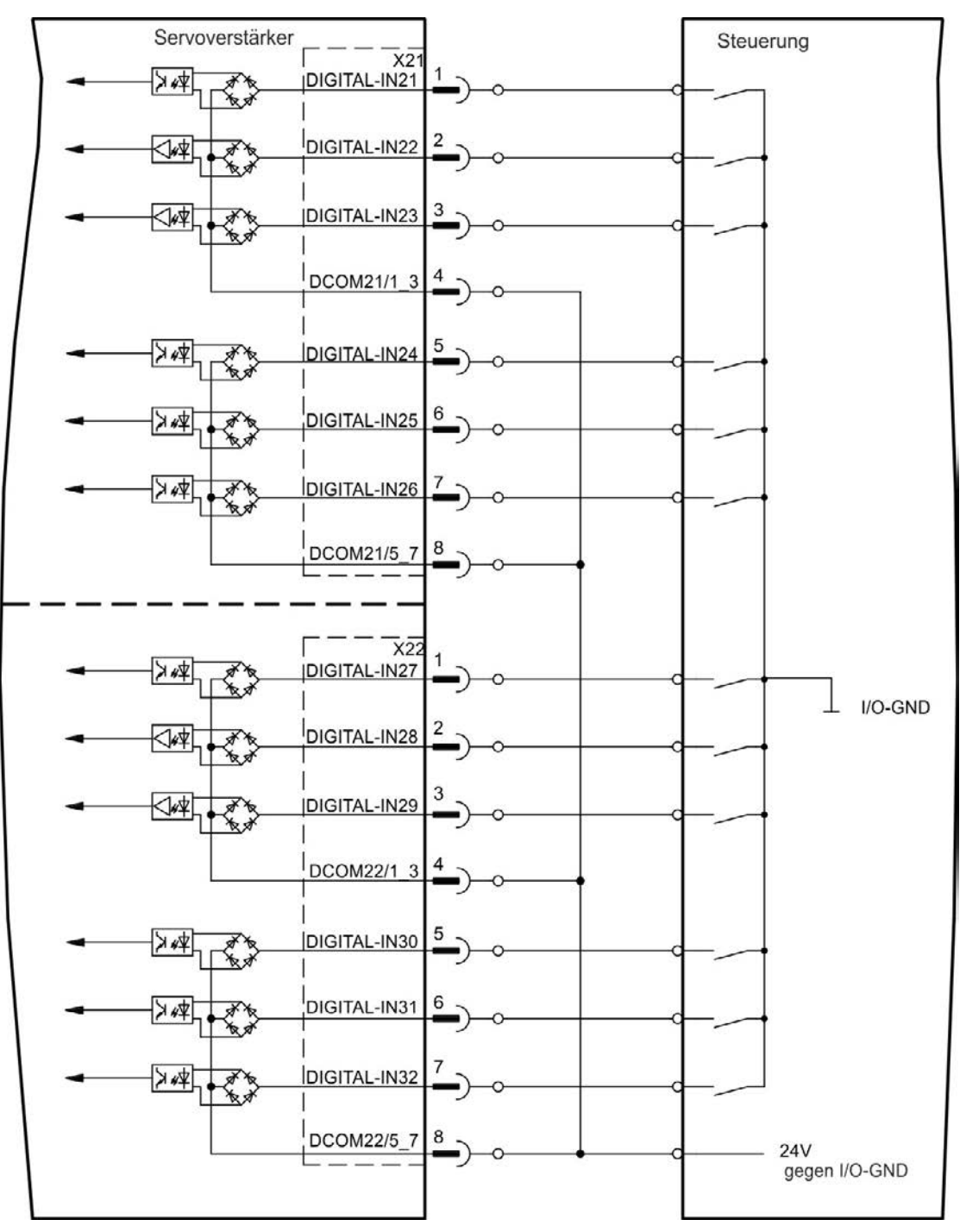

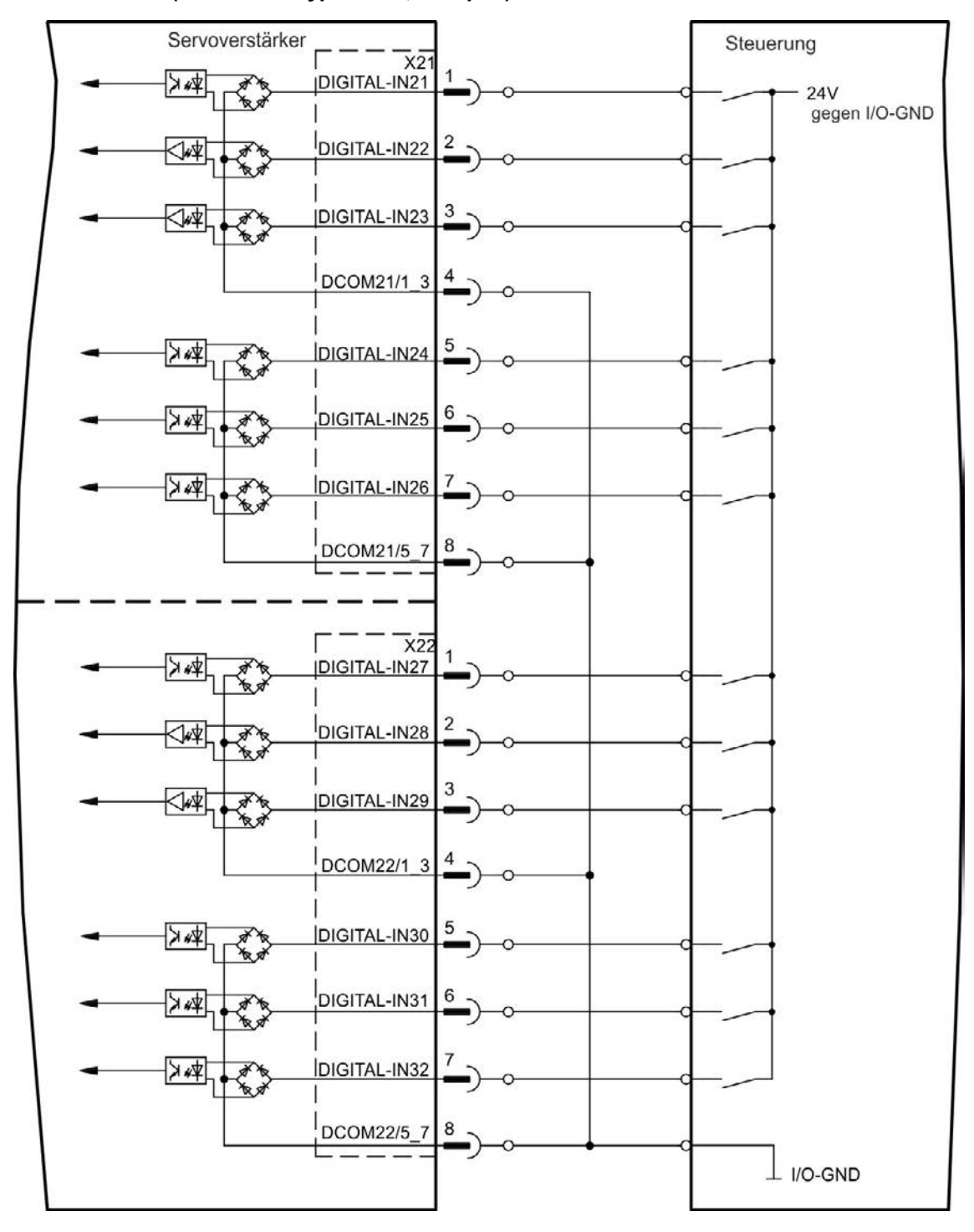

Anschlussbild (Anschluss Typ "Sink", Beispiel)

## 9.14.9 Digitale Ausgänge mit I/O Optionskarte (X23/X24)

#### 9.14.9.1 Digitale Ausgänge 21 bis 24 und 26 bis 29

Die Optionskarte "IC" bietet 10 zusätzliche digitale Ausgänge (=> S. 119). Wählen Sie die gewünschte Funktion in der Setup-Software aus. Es können Meldungen von vorprogrammierten Funktionen, die im Verstärker gespeichert sind, ausgegeben werden. Eine Liste dieser Funktionen ist in der Setup-Software enthalten. Wenn eine Funktion zugewiesen wurde, muss der Parametersatz im Verstärker gespeichert werden.

#### Technische Eigenschaften

- 24 V E/A-Stromversorgung, 20 VDC bis 30 VDC, potentialfrei, max. 100 mA
- Kann als aktiv low oder aktiv high verdrahtet werden (siehe folgende Beispiele)
- Aktualisierungsrate: 250 µs

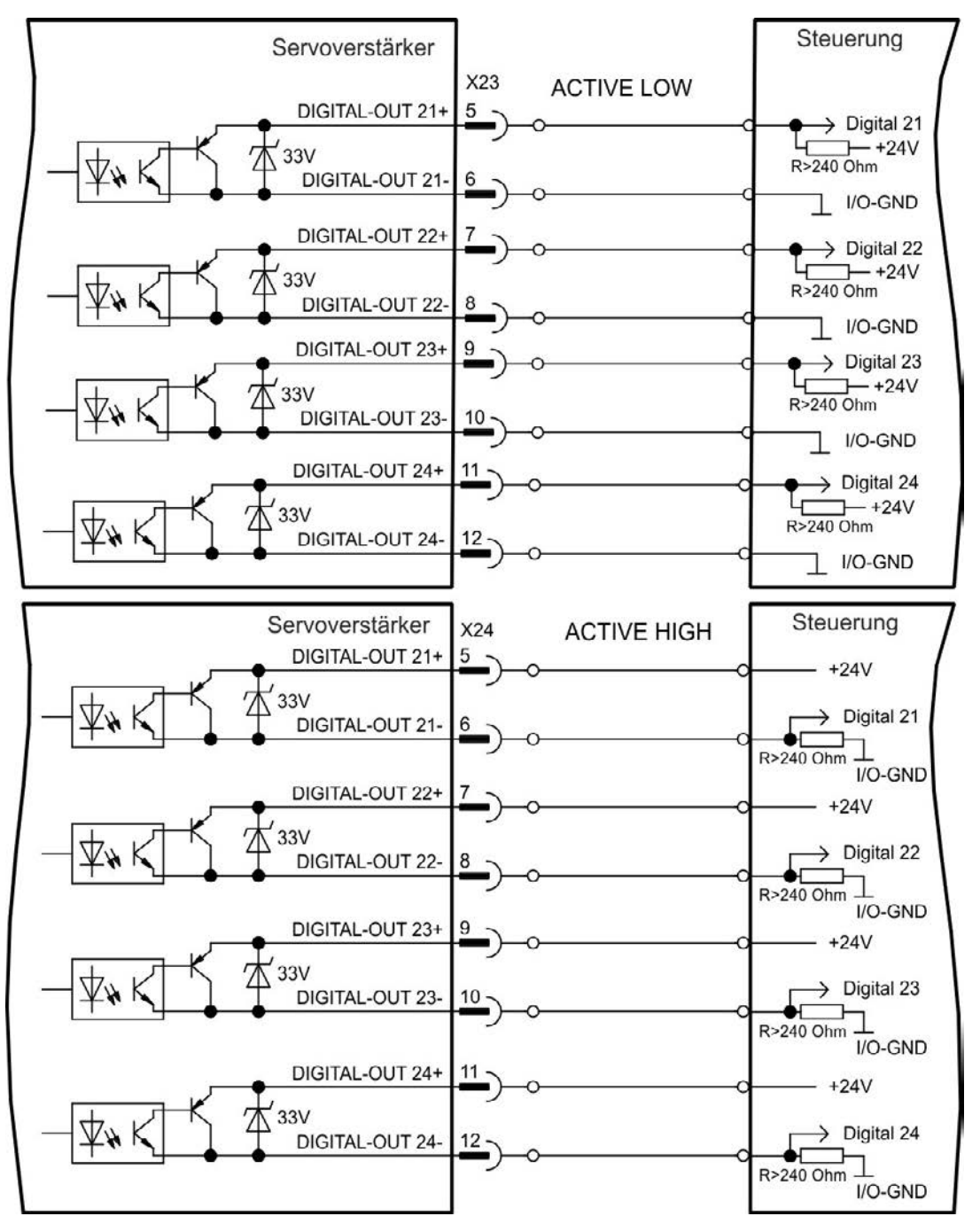

## 9.14.9.2 Digitale Relaisausgänge 25, 30

Die Optionskarte "IC" bietet zwei zusätzliche digitale Relaisausgänge (=> S. 119). Wählen Sie die gewünschte Funktion in der Setup-Software aus. Es können Meldungen von vorprogrammierten Funktionen, die im Verstärker gespeichert sind, ausgegeben werden. Eine Liste dieser Funktionen ist in der Setup-Software enthalten. Wenn einem Ausgang eine Funktion zugewiesen wurde, muss der Parametersatz im Verstärker gespeichert werden.

#### Technische Eigenschaften

- Relais Ausgang, max. 30 VDC oder 42 VAC, 1 A
- Anzugszeit: max. 10 ms
- Abfallzeit: max. 10 ms

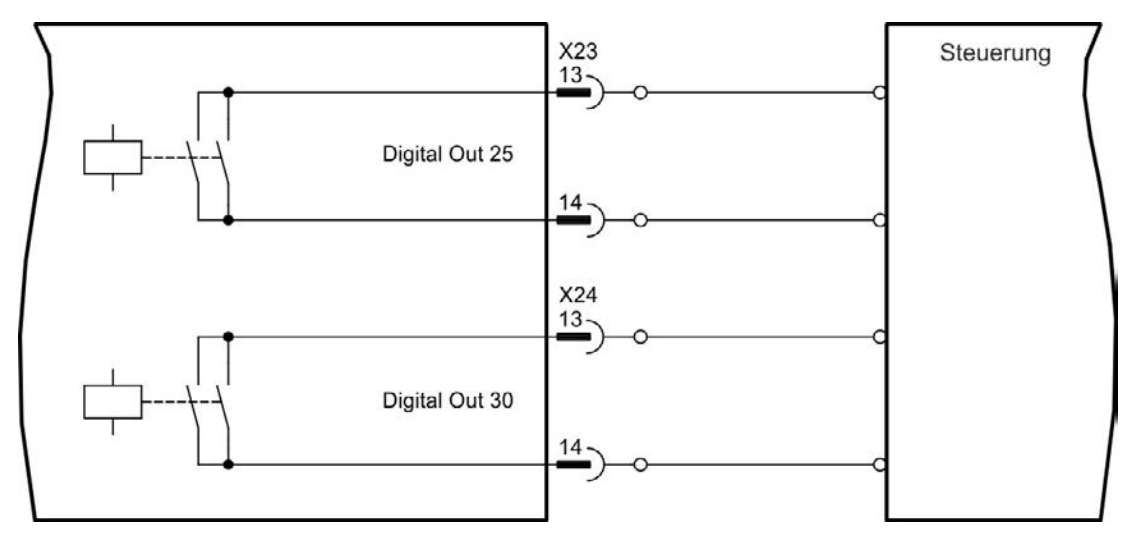

# 9.14.10 Digitale Eingänge (X35/X36) bei AKD-M

Zusätzlich zu den 8 digitalen Eingängen an X7/X8 (=> S. 119) bietet die Gerätevariante AKD PDMM 6 digitale Eingänge an X35 und X36. Diese können verwendet werden, um vorprogrammierte Funktionen zu initiieren, die im Verstärker gespeichert sind. Eine Liste dieser vorprogrammierten Funktionen ist in KAS IDE enthalten. Wenn ein Eingang programmiert wird, muss er im Verstärker gespeichert werden. Standardmäßig sind alle Eingänge abgeschaltet. Weitere Informationen finden Sie in der Setup-Software.

# **INFO** Je nach der ausgewählten Funktion sind die Eingänge HIGH oder LOW aktiv.

## Technische Eigenschaften

Wählen Sie die gewünschte Funktion in KAS IDE.

- Potentialfrei, die gemeinsame Referenzleitung ist DCOM35 oder DCOM36
- Sensoren des Typs Sink oder Source möglich
- High: 3,5 bis 30 V/2 bis 15 mA, Low: -2 bis +2 V/<15 mA
- Aktualisierungsrate: Software 250 µs

Die Eingänge können mit geschalteten +24 V (Typ "Source") oder geschaltetem GND (Typ "Sink") verwendet werden. Siehe folgende Diagramme.

## Anschlussbild (Anschluss Typ "Source", Beispiel)

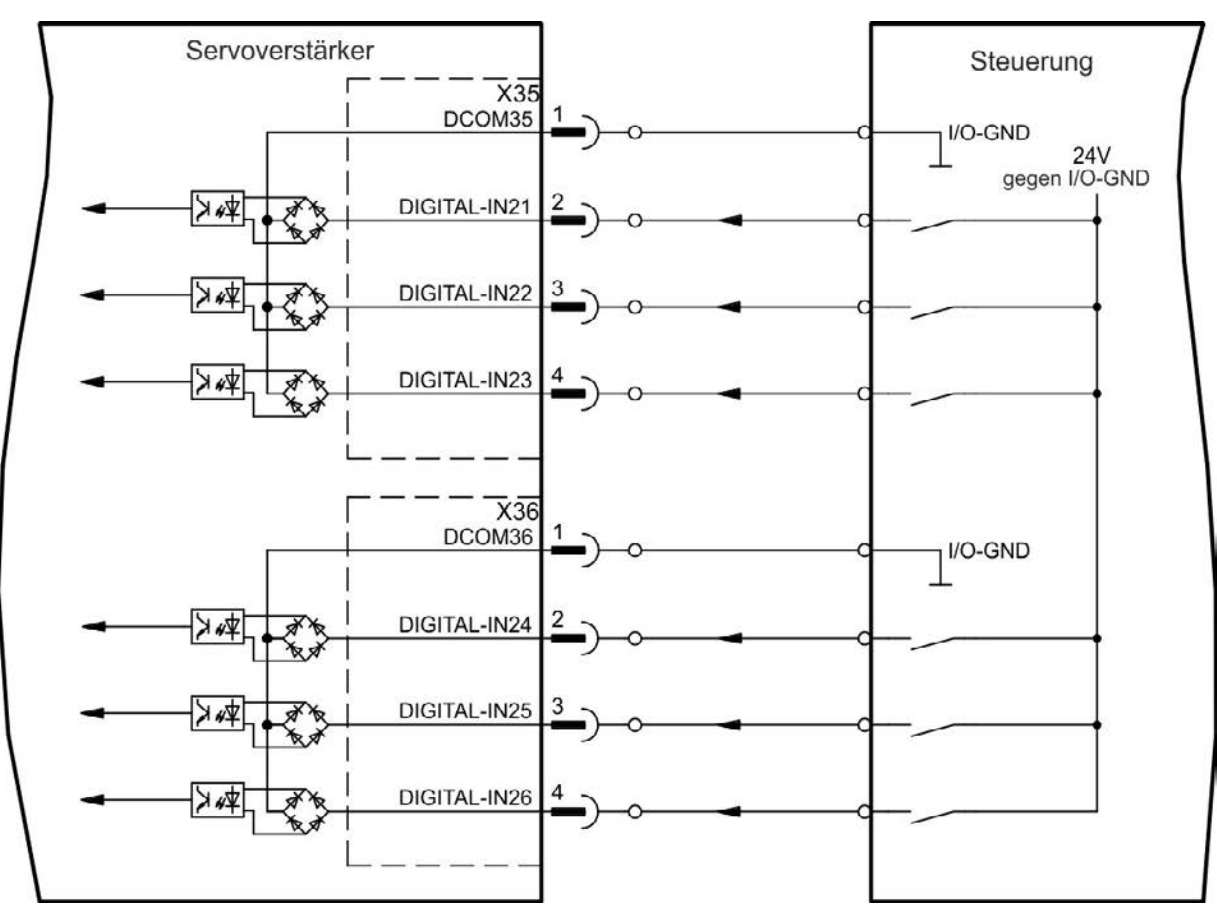

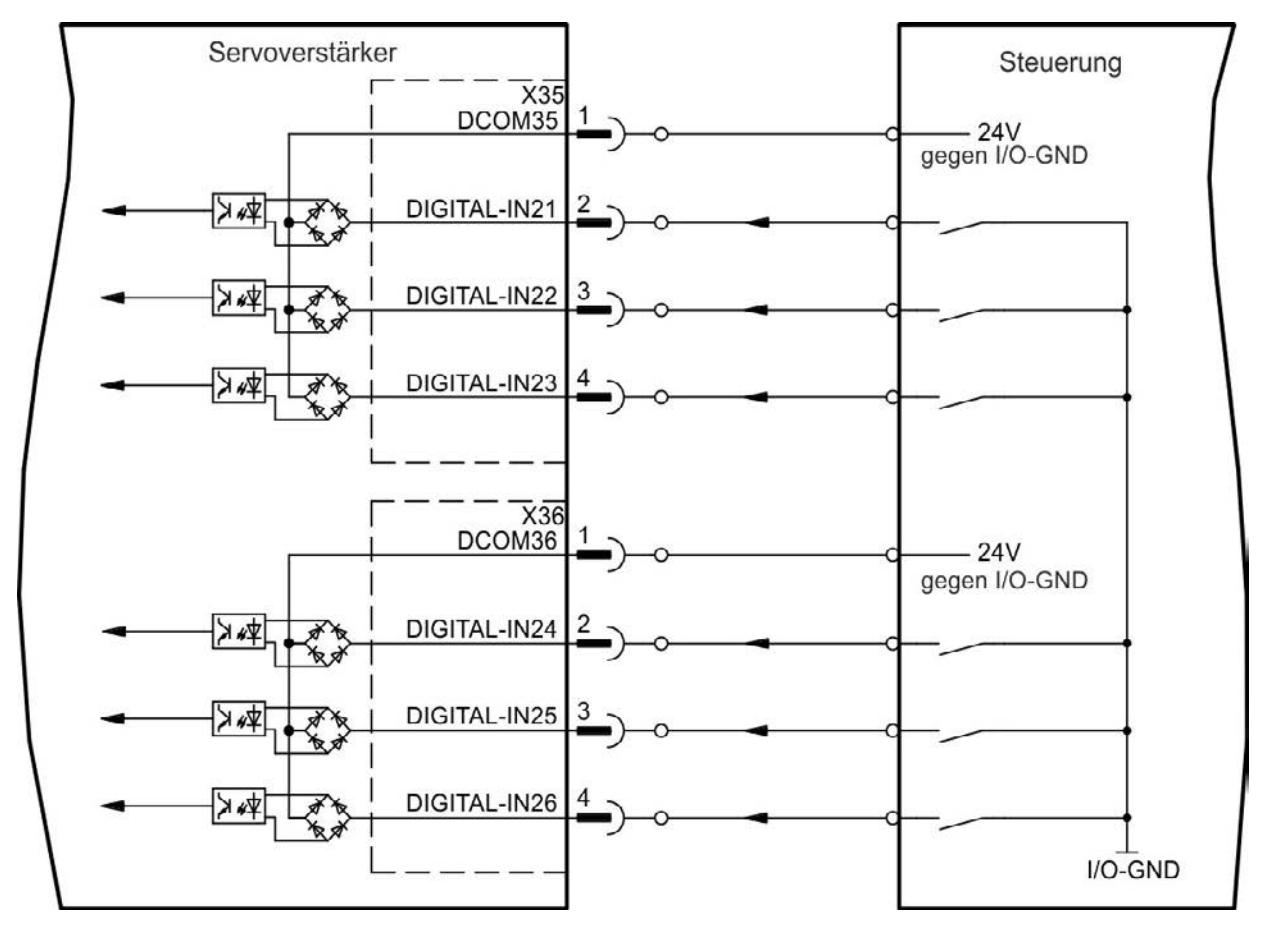

# Anschlussbild (Anschluss Typ "Sink", Beispiel)

## 9.14.11 Digitale Ausgänge (X35/X36) bei AKD-M

## 9.14.11.1 Digitale Ausgänge 21 und 22

Zusätzlich zu den digitalen Ausgängen an X7 (=> S. 119) bietet die Gerätevariante AKD PDMM2 digitale Ausgänge an X35 und X36. Wählen Sie die gewünschte Funktion in der Setup-Software KAS IDE aus. Es können Meldungen von vorprogrammierten Funktionen, die im Verstärker gespeichert sind, ausgegeben werden. Eine Liste dieser vorprogrammierten Funktionen ist in der Setup-Software enthalten. Wenn einem Ausgang eine vorprogrammierte Funktion zugewiesen werden soll, muss der Parametersatz im Verstärker gespeichert werden.

#### Technische Eigenschaften

- 24 V E/A-Stromversorgung an Klemmen X35/8 und X36/8, 20 V DC bis 30 V DC
- Alle digitalen Ausgänge sind potentialfrei, max. 100mA
- Kann als aktiv low oder aktiv high verdrahtet werden (siehe folgende Beispiele)
- Aktualisierungsrate: 250 µs

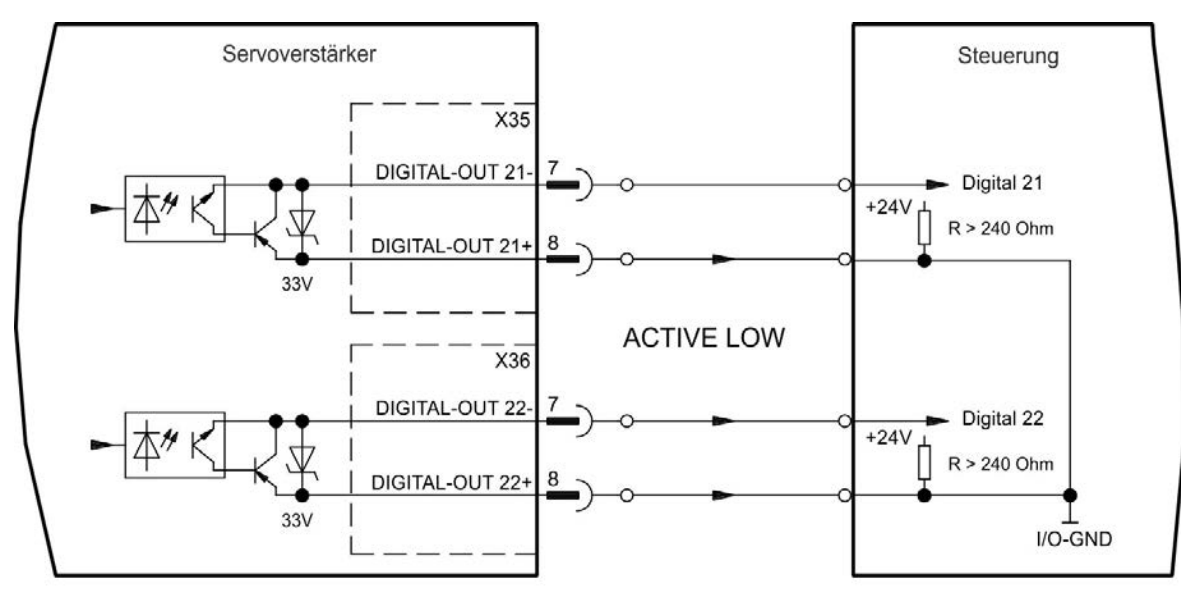

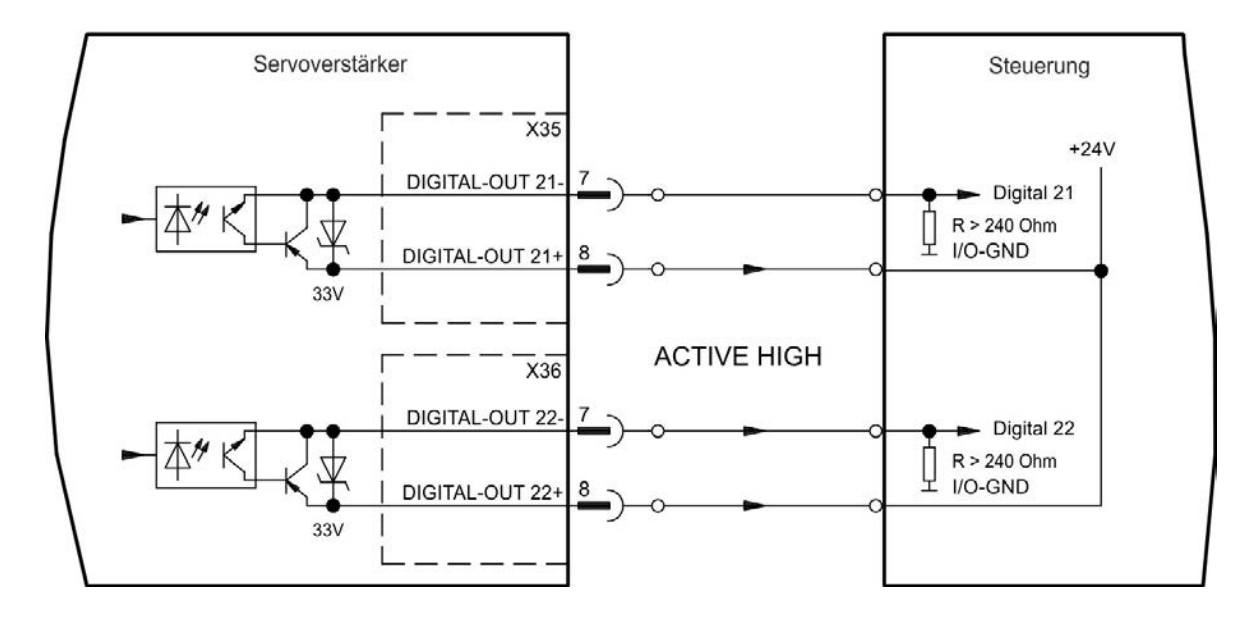

# 9.15 LED-Anzeige

LED-7-Segmentanzeigen geben den Status des Verstärkers an, nachdem die 24 V-Versorgung eingeschaltet wurde. Falls die TCP/IP Verbindung zum PC oder zur Steuerung nicht arbeitet, ist die LED Anzeige die einzige Informationsquelle.

| AKD zwei Stellen                                | AKD-M zwei + eine Stelle                             |
|-------------------------------------------------|------------------------------------------------------|
| KOLLMORGEN                                      | KOLLMORGEN®                                          |
| AKD                                             |                                                      |
| AKD Fehler- oder Warnmeldungen werden           | Das zweistellige Display zeigt die AKD Meldungen an. |
| angezeigt. Fehlermeldungen sind mit "F"oder "E" | Fehlermeldungen sind mit "F" kodiert, Warnmeldungen  |
| kodiert, Warnmeldungen mit "n". Mit Taste B1    | mit "n".                                             |
| kann die IP Adresse angezeigt werden.           | Das einstellige Display zeigt die PDMM Meldungen des |
|                                                 | AKD PDMM Typs an. Fehlermeldungen sind mit "E"       |
|                                                 | kodiert, Warnmeldungen mit "A". Der Status von       |
|                                                 | Applikationsprogrammen wird ebenfalls angezeigt. Mit |
|                                                 | den Tasten B2 und B3 können Sie ein Funktionsmenu    |
|                                                 | starten (=> S. 139).                                 |

# 9.16 Drehschalter (S1, S2, RS1)

Die eingebauten Drehschalter werden benutzt zur Einstellung der IP Adresse oder für die Auswahl von vordefinierten Funktionen.

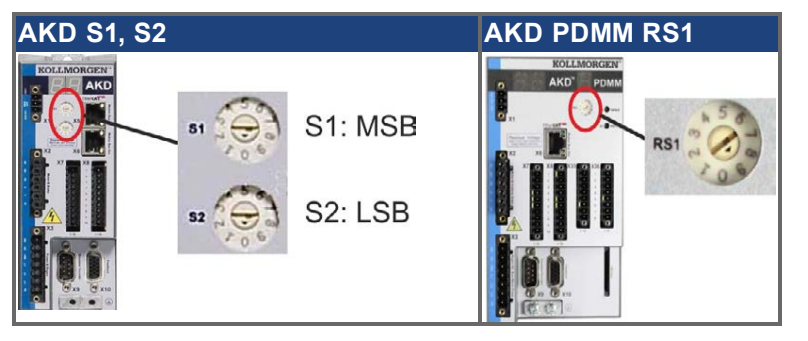

## 9.16.1 Drehschalter S1 und S2 mit AKD-B, -P, -T

| <b>S1</b> | S2    | Funktion                | Einstellen wenn               | Bemerkung                                                                                                    |  |  |
|-----------|-------|-------------------------|-------------------------------|----------------------------------------------------------------------------------------------------|--|--|
| 0         | 0     | DHCP IP                 | 24 V aus ist                  | Die IP-Adresse des Servoverstärkers wird vom DHCP-Server im Netzwerk abgerufen, Details siehe => S. 143.                                                                  |  |  |
| x         | У     | Statische IP            | 24 V aus ist                  | Die IP-Adresse ist 192.168.0.nn, gültige Werte sind 01 bis 99,<br>Details siehe => S. 143.                                                                                |  |  |
| AK        | D-x   | *****-CC                |                               |                                                                                                    |  |  |
| 8         | 9     | DRV.TYPE<br>Umschaltung | 24 V ein und AKD gesperrt ist | 3s langes Drücken von B1 schaltet den Servoverstärker von CAN<br>nach EtherCAT oder umgekehrt (=> S. 147 und => S. 152).<br>Anschließend 24 V aus und wieder einschalten. |  |  |
| AK        | Dn    | nit I/O Optionsk        | arte                          |                                                                                                    |  |  |
| 1         | 0     | Daten laden             | 24 V ein und AKD gesperrt ist | 5s langes Drücken von B1 startet den Ladevorgang von der SD<br>Karte in den Servoverstärker. Details siehe => S. 140.                                                     |  |  |
| 1         | 1     | Daten sichern           | 24 V ein und AKD gesperrt ist | 5s langes Drücken von B1 startet den Speichervorgang vom<br>Servoverstärker in die SD Karte. Details siehe => S. 140.                                                     |  |  |
| AK        | AKD-T |                         |                               |                                                                                                    |  |  |
| 1         | 2     | Stopp<br>Programm       | 24 V ein                      | 5s langes Drücken von B1 stoppt das BASIC Programm.                                                                                                    |  |  |
| 1         | 3     | Neustart<br>Programm    | 24 V ein                      | 5s langes Drücken von B1 startet das BASIC Programm neu.                                                                                                    |  |  |

#### 9.16.2 Drehschalter RS1 mit AKD-M

| RS1 | Funktion     | Einstellen wenn | Bemerkung                                                                                   |
|-----|--------------|-----------------|---------------------------------------------------------------------------------------------|
| 0   | DHCP IP      | 24 V aus ist    | Die IP-Adresse des Servoverstärkers wird vom DHCP-Server im Netzwerk abgerufen (=> S. 145). |
| 1   | Statische IP | 24 V aus ist    | Die IP Adresse kann mit einem Web Browser konfiguriert werden (=> S. 145).                  |
| 2 9 | Statische IP | 24 V aus ist    | Die IP-Adresse ist 192.168.0.10n, gültige Werte sind 2 bis 9 (=> S. 145).                   |

# 9.17 Taster (B1, B2, B3)

Die Taster werden verwendet, um vordefinierte Funktionen zu starten.

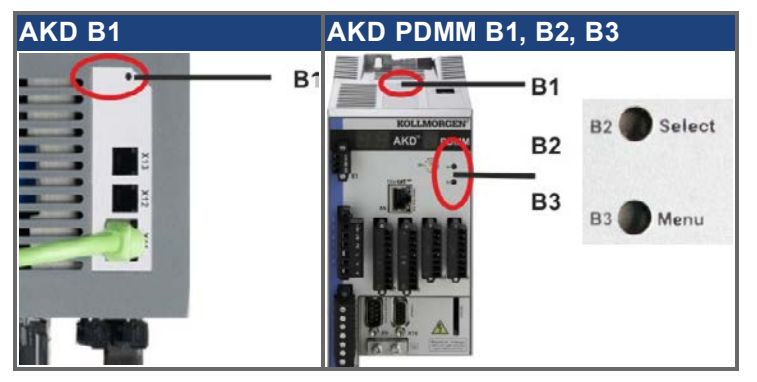

# 9.17.1 Taster B1 bei AKD-B, -P, -T

| Funktion                                     | Taster | Bemerkung                                                                                                    |
|----------------------------------------------|--------|----------------------------------------------------------------------------------------------------|
| IP Adresse anzeigen                          | B1     | Kurz drücken, um die IP Adresse im zweistelligen Display anzuzeigen.                                                                                            |
| Gerätetyp bei AKD-CC<br>Varianten umschalten | B1     | 3 Sekunden lang drücken, um von CAN nach EtherCAT oder zurück<br>umzuschalten.                                                                                  |
| Laden von SD Karte                           | B1     | Nur Verstärker mit I/O Optionskarte. Drehschalter S1 auf 1 und S2 auf 0<br>stellen. B1 5s lang drücken um Daten von der SD Karte in den Verstärker zu<br>laden. |
| Speichern auf SD Karte                       | B1     | Nur Verstärker mit I/O Optionskarte. Drehschalter S1 auf 1 und S2 auf 1 stellen. B1 5s lang drücken um Daten von der SD Karte in den Verstärker zu laden.       |

# 9.17.2 Taster B1, B2, B3 bei AKD-M

| Funktion                                                      | Taster          | Bemerkungen                                                                                                    |
|---------------------------------------------------------------|-----------------|----------------------------------------------------------------------------------------------------|
| -                                                             | B1              | Unbenutzt                                                                                                    |
| Startfunktionen                                               | (Taster drücken | und halten, während der Hochlaufphase des Verstärkers)                                                                                |
| Recovery Modus                                                | B2              | Drücken und Halten startet den Verstärker im Recovery Modus.                                                                          |
| Menü                                                          | B3              | Drücken und Halten blockiert den Autostart der Applikation und startet die                                                            |
|                                                               |                 | Anzeige des Menüs. Menüpunkt ausführen siehe unten.                                                                                   |
| Operative Funkti                                              | onen (Taster be | i normalem Betrieb drücken)                                                                                                    |
| Menü                                                          | B3              | Drücken startet die Anzeige der Menüpunkte. Die Menüpunkte werden 10s                                                                 |
|                                                               |                 | lang angezeigt und können durch Drücken von B2 ausgewählt werden.                                                                     |
| Menüpunkt B2 Drücken während der ge                           |                 | Drücken während der gewünschte Menüpunkt angezeigt wird.                                                                              |
| ausführen Applik                                              |                 | Applikation läuft, verfügbare Menüpunkte:                                                                                             |
|                                                               |                 | - 'IP' Adresse                                                                                                    |
|                                                               |                 | - 'stop' Applikation (bestätigen)                                                                                                    |
|                                                               |                 | Application läuft nicht, verfügbare Menüpunkte:                                                                                       |
|                                                               |                 | - 'IP' Adresse                                                                                                    |
|                                                               |                 | - 'start' Applikation (bestätigen)                                                                                                    |
|                                                               |                 | - 'reset' auf Werkseinstellungen (bestätigen)                                                                                         |
|                                                               |                 | - 'backup' zu SD Karte (bestätigen) (=> S. 140)                                                                                       |
|                                                               |                 | - 'restore' von SD Karte (bestätigen) (=> S. 140)                                                                                     |
| Bestätigen B2 Falls der gewählte Me   10 s lang ein "y" angez |                 | Falls der gewählte Menüpunkt eine Bestätigung erfordert, wird im Display 10 s lang ein "y" angezeigt. Drücken Sie B2 zur Bestätigung. |

# 9.18 SD Speicherkarte, AKD-M oder I/O Optionskarte

### 9.18.1 SD Karte mit I/O Optionskarte

Geräte mit eingebauter I/O Optionskarte besitzen einen integrierten SD Kartenleser. Die Datenübertragungen zwischen AKD und SD Speicherkarte kann mit der WorkBench Software oder mit B1 (Geräteoberseite) zusammen mit der Drehschaltereinstellung 10 bzw. 11 ausgelöst werden. Detaillierte Informationen finden Sie im AKD *Benutzerhandbuch*.

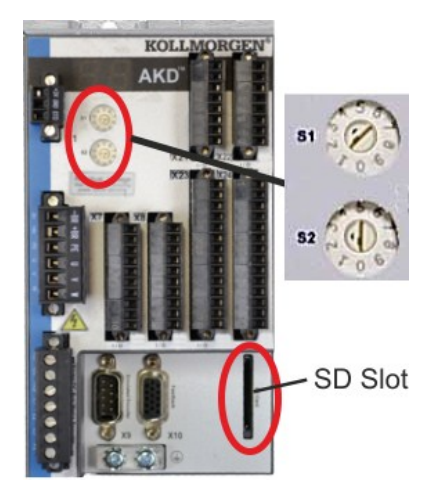

| INFO | Das Auslösen der Save/Load Funktionen (AKD nach SD oder SD nach AKD)<br>ist bei laufendem Programm oder freigegebenem Servoverstärker nicht<br>möglich. BASIC Programme und nichtflüchtige Parameter können<br>gespeichert/geladen werden. |
|------|----------------------------------------------------------------------------------------------------|
|      | Wenn während der Save/Load Funktionen ein Fehler auftritt, wird die<br>Fehlernummer im LED Display mit "E" gefolgt von vier Zahlen angezeigt.<br>Fehlernummern => S. 173.                                                                  |

#### Unterstützte SD Speicherkarten

SD Speicherkarten sind von den Herstellern vorformatiert. Die folgende Tabelle zeigt die unterstützten Speicherkartentypen.

| SD Type   | Dateisystem       | Kapazität    | Unterstützt |
|-----------|-------------------|--------------|-------------|
| SD (SDSC) | FAT16             | 1MB to 2GB   | JA          |
| SDHC      | FAT32             | 4GB to 32GB  | JA          |
| SDXC      | exFAT (Microsoft) | >32GB to 2TB | NEIN        |

#### Funktionen

Wenn eine SD Speicherkarte in den SD Kartenleser gesteckt ist und kein Programm läuft und der Servoverstärker gesperrt ist (disable), stellen Sie die Drehschalter wie unten beschrieben ein und drücken Sie B1 etwa 5 Sekunden lang um die Funktion zu starten:

| Funktion                     | <b>S1</b> | <b>S</b> 2 | Bemerkung                                                                          |
|------------------------------|-----------|------------|------------------------------------------------------------------------------------|
| Daten auf SD Karte speichern | 1         | 1          | 5s lang B1 drücken, um Daten vom Servoverstärker auf der SD<br>Karte zu speichern. |
| Daten von SD Karte laden     | 1         | 0          | 5s lang B1 drücken, um Daten von der SD Karte in den<br>Servoverstärker zu laden.  |

## 9.18.2 SD Karte mit AKD-M

AKD PDMM besitzt einen integrierten SD Kartenleser. Mit den Tasten B2 und B3 können Datenübertragungen zwischen AKD PDMM und SD Speicherkarte gestartet werden. Diese Funktionen können auch in der KAS IDE Software ausgelöst werden. Detaillierte Informationen finden Sie im *AKD PDMM Benutzerhandbuch*.

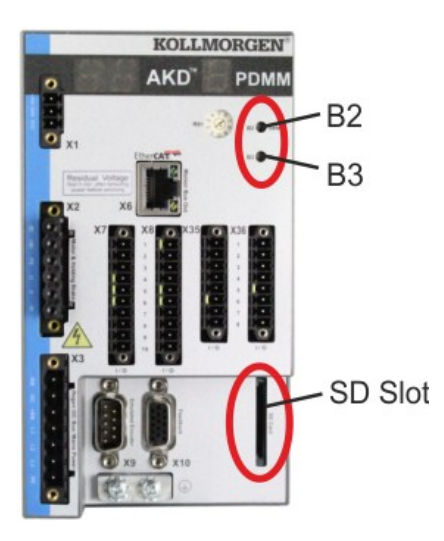

| INFO | Die Auslösung der backup/restore Funktionen (AKD PDMM nach SD oder SD nach AKD PDMM) ist bei laufender Applikation nicht möglich.                                                     |
|------|----------------------------------------------------------------------------------------------------|
|      | Stoppen Sie die Applikation über den Web-Browser oder benutzen Sie die<br>Stopp Funktion mit den Tasten B2/B3 (=> S. 139) bevor Sie die SD Funktionen<br>nutzen.                      |
|      | Wenn während der Save/Load Funktionen ein Fehler auftritt, wird die<br>Fehlernummer im einstelligen LED Display mit "E" gefolgt von zwei Zahlen<br>angezeigt. Fehlernummern => S. 190 |

#### Unterstützte SD Speicherkarten

SD Speicherkarten sind von den Herstellern vorformatiert. Die folgende Tabelle zeigt die unterstützten Speicherkartentypen:

| SD Type   | Dateisystem       | Kapazität    | Unterstützt |
|-----------|-------------------|--------------|-------------|
| SD (SDSC) | FAT16             | 1MB to 2GB   | JA          |
| SDHC      | FAT32             | 4GB to 32GB  | JA          |
| SDXC      | exFAT (Microsoft) | >32GB to 2TB | NEIN        |

## Funktionen

Wenn eine SD Speicherkarte in den SD Kartenleser gesteckt ist und kein Anwendungsprogramm läuft, zeigt das Menü im einstelligen Display (mit B3 starten, => S. 139) die möglichen Funktionen:

- 'backup' kopiert Firmware, Konfigurationsdaten, Anwenderprogramme und Nutzerdaten vom AKD PDMM auf die SD Karte.
- 'restore' kopiert Firmware, Konfigurationsdaten, Anwenderprogramme und Nutzerdaten von der SD Karte auf den AKD PDMM.

# 9.19 Ethernet Schnittstelle (X11, X32)

Die Parameter für den Betrieb, die Positionsregelung und Fahraufträge können mit der Setup-Software auf einem handelsüblichen PC konfiguriert werden ("Hardware-Anforderungen" (=> S. 157)).

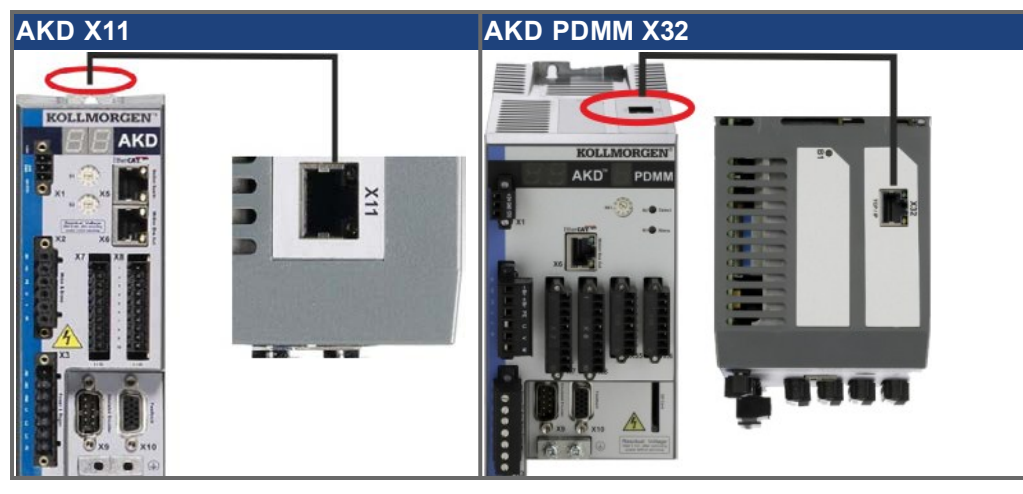

Schließen Sie die Serviceschnittstelle (X11 oder X32) des Verstärkers an eine Ethernet-Schnittstelle am PC direkt oder über einen Netzwerkhub/-switch an, während die Stromversorgung zu den Geräten abgeschaltet ist. Verwenden Sie bevorzugt Standard-Ethernetkabel der Kategorie 5.

Prüfen Sie, ob die Verbindungs-LEDs am AKD Verstärker (grüne LED am RJ45-Stecker) und an Ihrem PC (oder Netzwerkhub/-switch) beide leuchten. Wenn beide LEDs leuchten, ist eine ordnungsgemäße elektrische Verbindung hergestellt.

## 9.19.1 Pinbelegung X11, X32

| Pin | Signal      | Pin | Signal      |
|-----|-------------|-----|-------------|
| 1   | Senden +    | 5   | n.c.        |
| 2   | Senden -    | 6   | Empfangen - |
| 3   | Empfangen + | 7   | n.c.        |
| 4   | n.c.        | 8   | n.c.        |

#### 9.19.2 Bus-Protokolle X11

| Protokoll       | Тур         | Anschluss Option | Status   |
|-----------------|-------------|------------------|----------|
| Modbus TCP      | Service Bus | -                | Standard |
| Ethernet TCP/IP | Service Bus | -                | Standard |

#### 9.19.3 Mögliche Netzwerkkonfigurationen

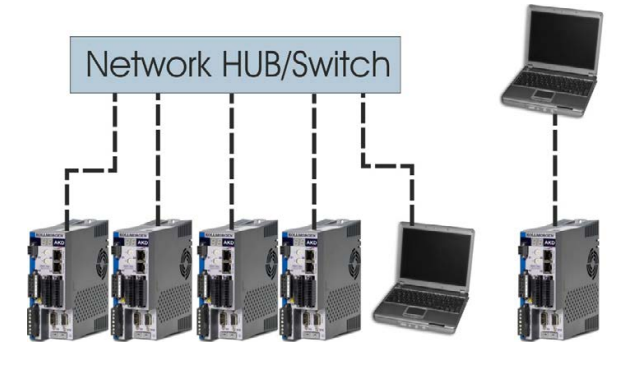

# 9.19.4 Festlegen der IP-Adresse AKD-B, AKD-P, AKD-T

Die IP-Adresse kann auf der LED-Anzeige durch Drücken der Taste B1 abgerufen werden.

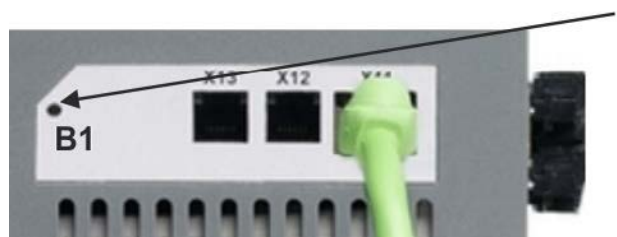

B1 drücken zur Anzeige der IP Adresse

Sie können die Drehschalter verwenden, um den Wert für die IP-Adresse zu wählen. Bei CANopen und einigen anderen Feldbussen legen die Drehschalter auch die Stationsadresse des Servoverstärkers für das jeweilige Netzwerk fest.

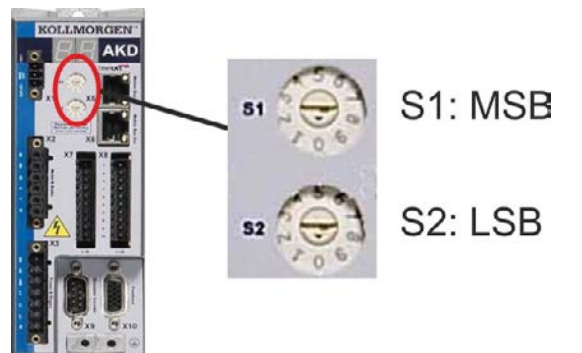

| Drehschalter-<br>Einstellung | IP-Adresse des Servoverstärkers                                                                                                    |
|------------------------------|----------------------------------------------------------------------------------------------------|
| 00                           | DHCP/Automatische IP-Adresse. Die IP-Adresse des Servoverstärkers wird vom<br>DHCP-Server in Ihrem Netzwerk abgerufen. Wenn kein DHCP-Server vorhanden ist,<br>wird eine Automatische IP-Adresse vergeben (sie wird intern gemäß dem AutoIP-<br>Protokoll im Format 169.254.xx.xx generiert).             |
| 01 bis 99                    | Statische IP-Adresse. Die IP-Adresse ist 192.168.0.nn, wobei nn für die Zahl steht, auf die der Drehschalter eingestellt ist. Diese Einstellung generiert Adressen im Bereich von 192.168.0.1 bis 192.168.0.99. Beispiel: Wenn S1 auf 2 und S2 auf 5 eingestellt ist, lautet die IP-Adresse 192.168.0.25. |
| INFO                         | Die PC-Subnetmask muss auf 255.255.255.0 oder 255.255.255.128 gesetzt sein.                                                                                                    |
| INFO                         | Wenn Sie den AKD direkt mit einem PC verbinden, verwenden Sie die statische IP-<br>Adressierung (nicht 00).                                                                                                    |

#### Statische IP Adressierung

Wenn der Servoverstärker direkt an einen PC angeschlossen wird, muss die statische IP Adressierung benutzt werden. Stellen Sie die Drehschalter S1 und S2 auf eine von 00 abweichende Stellung. Diese Einstellung generiert Adressen im Bereich von 192.168.0.1 bis 192.168.0.99.

## Dynamische IP-Adressierung (DHCP und Auto-IP)

Wenn S1 und S2 beide auf 0 eingestellt sind, befindet sich der Servoverstärker im DHCP-Modus. Der Servoverstärker ruft seine IP-Adresse von einem externen DHCP-Server ab, sofern im Netzwerk ein solcher vorhanden ist. Wenn kein DHCP-Server vorhanden ist, erzeugt der Servoverstärker automatische eine private IP-Adresse im Format 169.254.x.x.

Wenn Ihr PC direkt mit dem Servoverstärker verbunden ist und in den TCP/IP-Einstellungen festgelegt ist, dass die IP-Adresse automatisch abgerufen werden soll, wird zwischen den Geräten eine Verbindung mithilfe von automatisch generierten kompatiblen Adressen hergestellt. Ein PC kann bis zu 60 Sekunden benötigen, um eine automatische private IP-Adresse zu konfigurieren (169.254.x.x).

#### Ändern der IP-Adresse

Wenn Sie die Drehschalter verstellen, während der Servoverstärker mit 24 V versorgt wird, müssen Sie die 24V Hilfsspannung aus- und wieder einschalten. Dadurch wird die Adresse zurückgesetzt.

#### **IP-Adressenmodus**

Standardmäßig verwendet der Servoverstärker die oben beschriebene Methode um die IP-Adresse festzulegen. Die IP-Adresse kann jedoch auch unabhängig von den Drehschaltern festgelegt werden. Die Einstellung kann mit Hilfe der WorkBench Software (Einstellungen -> Feldbus-> TCP/IP) erfolgen.

#### Wiederherstellen der Kommunikation bei unerreichbarer IP-Adresse

Wenn IP.MODE auf 1 gesetzt ist (feste IP-Adressierung) startet der Servoverstärker mit einer IP-Adresse, die eventuell vom Host Computer nicht erreichbar ist.

Wenn eine statische Adresse die Kommunikation verhindert, können die IP Einstellungen auf den Defaultzustand mit folgender Prozedur zurückgesetzt werden:

- 1. Beide Drehschalter auf 0 stellen.
- 2. Taster B1 (oben am Servoverstärker) zirka 5 s lang drücken.

Das Diplay blinkt 0.0.0.0 und dann versucht der Servoverstärker eine Adresse über DHCP zu beziehen. Schalten Sie die Spannung **nicht** ab, benutzen Sie nun WorkBench um die IP Adresse wie gewünscht einzustellen und speichern Sie die Werte im nicht-flüchtigen Speicher.
# 9.19.5 Festlegen der IP-Adresse AKD-M

Sie können den Drehschalter RS1 verwenden, um die IP-Adresse einzustellen. Die konfigurierte IP-Adresse wird am 7-Segment Display angezeigt, wenn beim Einschalten der 24 V Versorgung ein Ethernet Kabel an X32 gesteckt ist. Wenn kein Ethernet Kabel gesteckt ist, wird keine IP Adresse angezeigt.

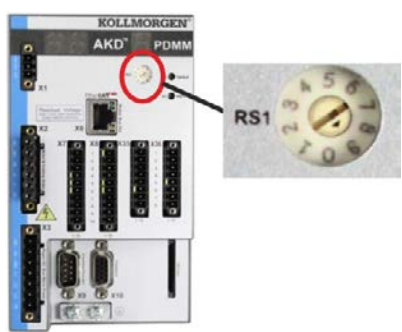

| Drehschalter-<br>Einstellung | IP-Adresse des Servoverstärkers                                                                                                    |
|------------------------------|----------------------------------------------------------------------------------------------------|
| 0                            | DHCP/Automatische IP-Adresse. Die IP-Adresse des Servoverstärkers wird vom DHCP-Server in Ihrem Netzwerk abgerufen. Wenn kein DHCP-Server vorhanden ist, wird eine Automatische IP-Adresse vergeben (sie wird intern gemäß dem AutoIP-Protokoll im Format 169.254.xx.xx generiert).                                                                                                    |
| 1                            | Statische IP-Adresse. Die IP Adresse kann mit einem Web Browser konfiguriert werden.<br>Die default IP Adresse ist 192.168.1.101. Um diese Adresse zu ändern, starten Sie einen<br>Web Browser und geben die default IP Adresse als Adresse ein. Die Website des AKD<br>PDMM öffnet sich. Navigieren Sie zur Registerkarte "Settings" und stellen Sie die<br>gewünschte statische IP Adresse ein. |
| 2 bis 9                      | Statische IP-Adresse. Die IP-Adresse ist 192.168.0.10n, wobei n für die Zahl steht, auf die der Drehschalter eingestellt ist. Diese Einstellung generiert Adressen im Bereich von 192.168.0.102 bis 192.168.0.109. Beispiel: Wenn RS1 auf 5 eingestellt ist, lautet die IP-Adresse 192.168.0.105.                                                                                                 |
| INFO                         | Die PC-Subnetmask muss auf 255.255.255.0 oder 255.255.255.128 gesetzt sein.                                                                                                    |

# Statische IP Adressierung

Wenn der Servoverstärker direkt an einen PC angeschlossen wird, muss die statische IP Adressierung benutzt werden. Stellen Sie den Drehschalter RS1 auf einen Wert zwischen 1 und 9 ein (siehe Tabelle oben)

## Dynamische IP-Adressierung (DHCP und Auto-IP)

Wenn RS1 auf 0 eingestellt ist, befindet sich der Servoverstärker im DHCP-Modus. Der Servoverstärker ruft seine IP-Adresse von einem externen DHCP-Server ab, wenn im Netzwerk einer vorhanden ist. Wenn kein DHCP-Server vorhanden ist, erzeugt der Servoverstärker eine automatische private IP-Adresse im Format 169.254.x.x.

Wenn Ihr PC direkt mit dem Servoverstärker verbunden ist und in den TCP/IP-Einstellungen festgelegt ist, dass die IP-Adresse automatisch abgerufen werden soll, wird zwischen den Geräten eine Verbindung mithilfe von automatisch generierten kompatiblen Adressen hergestellt. Ein PC kann bis zu 60 Sekunden benötigen, um eine automatische private IP-Adresse zu konfigurieren (169.254.x.x).

## Ändern der IP-Adresse

Wenn Sie die Drehschalter verstellen, während der Servoverstärker mit 24 V versorgt wird, müssen Sie die 24V Hilfsspannung aus- und wieder einschalten. Dadurch wird die Adresse zurückgesetzt.

# 9.19.6 Modbus TCP

AKD können über den RJ-45 Stecker X11 (AKD) oder X32 (AKD PDMM, nur für Kollmorgen™ Touchpanels) an eine Modbus HMI angeschlossen werden. Das Protokoll ermöglicht das Lesen und Schreiben der Verstärkerparameter. Der Status der Netzwerkkommunikation wird über die eingebauten LEDs angezeigt.

| Stecker  | LED# | Name    | Funktion                                |
|----------|------|---------|-----------------------------------------|
| X11, X32 | LED1 | Link In | Ein = aktiv, Aus= inaktiv               |
|          | LED2 | Betrieb | Ein = in Betrieb, Aus= nicht in Betrieb |

Schließen Sie die Serviceschnittstelle (X11, X32) des Verstärkers an eine Ethernet-Schnittstelle am PC direkt oder über einen Netzwerkhub/-switch an, **während die Stromversorgung zu den Geräten abgeschaltet ist.** Verwenden Sie bevorzugt Standard-Ethernetkabel der Kategorie 5.

Voraussetzungen für den Anschluss einer Modbus HMI an den AKD:

- Die HMI muss Modbus TCP unterstützen.
- Die HMI benötigt Ethernet Hardware und einen Treiber für Modbus TCP, der Treiber benötigt keine speziellen Eigenschaften um den AKD zu untgerstützen.

Die Kollmorgen ™ *AKI* HMI's sind kompatible mit einem "Kollmorgen Modbus Master" Treiber.

Die Subnet Maske des AKD lautet 255.255.255.0. Die ersten drei Oktets der IP Adresse des Servoverstärkers müssen mit den ersten drei Oktets der IP Adresse der HMI übereinstimmen. Das letzte Oktet muss unterschiedlich sein.

Prüfen Sie, ob die Verbindungs-LEDs am AKD Verstärker (grüne LED am RJ45-Stecker) und an Ihrem PC (oder Netzwerkhub/-switch) beide leuchten. Wenn beide LEDs leuchten, ist eine ordnungsgemäße elektrische Verbindung hergestellt.

Modbus TCP und WorkBench/KAS IDE können simultan laufen, wenn ein Switch verwendet wird.

# 9.20 CAN-Bus-Schnittstelle (X12/X13)

Für die CAN-Bus-Verbindung werden zwei 6-polige RJ-12-Stecker (X12/X13) verwendet.

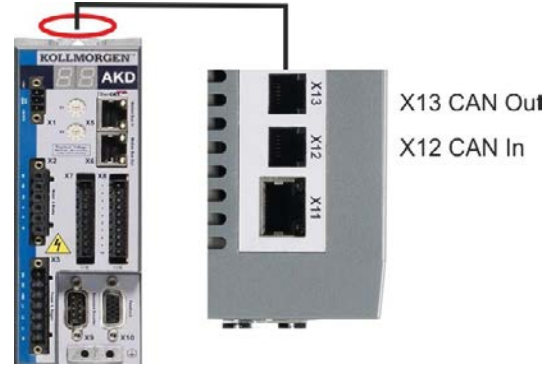

| Stecker | Pin | Signal                        | Stecker | Pin | Signal                        |
|---------|-----|-------------------------------|---------|-----|-------------------------------|
| X12     | 1   | Interner Abschluss-Widerstand | X13     | 1   | Interner Abschluss-Widerstand |
| X12     | 2   | CAN-Schirm                    | X13     | 2   | CAN-Schirm                    |
| X12     | 3   | CANH in                       | X13     | 3   | CANH out                      |
| X12     | 4   | CANL in                       | X13     | 4   | CANL out                      |
| X12     | 5   | GND                           | X13     | 5   | GND                           |
| X12     | 6   | Interner Abschluss-Widerstand | X13     | 6   | Interner Abschluss-Widerstand |

# 9.20.1 CAN-Bus Aktivierung bei AKD-CC Modellen

AKD-CC Modelle unterstützen das CANopen-Protokoll sowohl bei CAN-Bus- als auch EtherCAT-Netzwerkverwendung. Setzen des Parameters DRV.TYPE aktiviert entweder EtherCAT oder die CANopen.

Im Auslieferungszustand der AKD-CC Modelle ist die EtherCAT-Hardware aktiv gesetzt. Um die CAN-Bus-Hardware zu aktivieren, müssen Sie den Parameter DRV.TYPE ändern.

- 1. Mit Software: Schließen Sie einen PC an den AKD und ändern Sie den Parameter DRV.TYPE im WorkBench Terminal (siehe DRV.TYPE Parameter Dokumentation) oder
- 2. Mit Hardware: Benutzen Sie die Drehschalter S1 & S2 in der Front und den Taster B1 oben auf dem Gerät.

Die folgenden Schritte beschreiben das Umschalten mit Hilfe der Drehschalter:

1. Stellen Sie den Wert 89 mit den Drehschaltern ein.

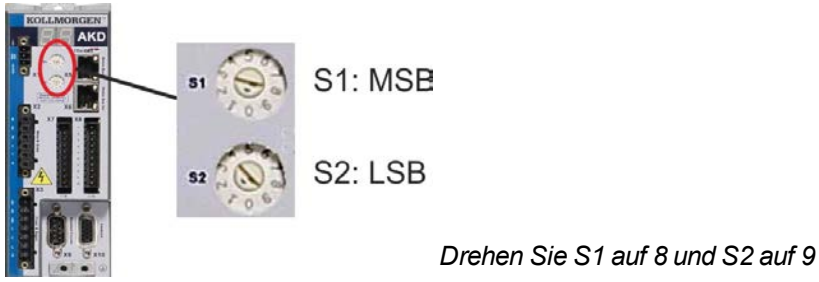

2. Drücken Sie die B1 Taste für etwa 3 Sekunden.

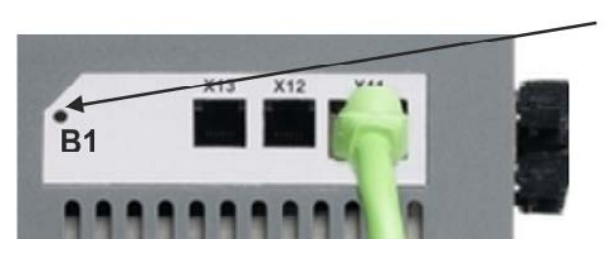

B1 für 3 Sekunden drücken

Die 7-Segment Anzeige zeigt während des Vorgangs Cn. Schalten Sie die 24 V Spannungsversorgung nicht ab, solange das Display Cn zeigt!

- 3. Warten Sie, bis das Display zurück auf die Standardanzeige schaltet. Nun ist das Gerät für CANopen vorbereitet.
- 4. Schalten Sie die 24 V Spannungsversorgung aus und wieder ein.

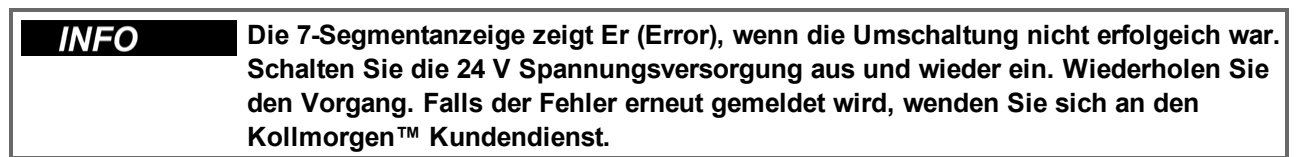

# 9.20.2 Baudrate für CAN-Bus

Sie können festlegen, ob der Servoverstärker beim Einschalten eine feste Baudrate wählen oder einen Algorithmus zur automatischen Erkennung der Baudrate ausführen soll. Die Übertragungsgeschwindigkeit kann über den Parameter **FBUS.PARAM01** eingestellt werden. Die Einstellung des Parameters FBUS.PARAM01 erfolgt in WorkBench oder über einen Spezialmechanismus mithilfe der Drehschalter.

| Baudrate [kBit/s] | FBUS.PARAM01 | Oberer Drehschalter S1 | Unterer DrehschalterS2 |
|-------------------|--------------|------------------------|------------------------|
| auto              | 0            | 9                      | 0                      |
| 125               | 125          | 9                      | 1                      |
| 250               | 250          | 9                      | 2                      |
| 500               | 500          | 9                      | 3                      |
| 1000              | 1000         | 9                      | 4                      |

Im Falle einer festen Baudrate sendet der Servoverstärker nach einem Aus- und Wiedereinschalten der Spannungsversorgung die Boot-Up Meldung mit der Baudrate, die im nichtflüchtigen Speicher abgelegt ist.

Im Falle einer automatischen Erkennung der Baudrate sucht der Servoverstärker nach einem gültigen CAN-Frame auf dem Bus. Bei Empfang eines gültigen Frames sendet der Servoverstärker die Boot-Up Meldung entsprechend der gemessenen Bit-Zeit. Anschließend kann die Baudrate über das Objekt 1010 Sub 1 im nichtflüchtigen Speicher abgelegt werden. Andernfalls wird immer die Funktion zur automatischen Erkennung verwendet.

| INFO | Für eine zuverlässige automatische Erkennung der Baudrate ist eine normgemäße |
|------|-------------------------------------------------------------------------------|
|      | Verkabelung für den CAN-Bus (Abschlusswiderstände, Masseanschluss (GND)       |
|      | usw.) erforderlich. Wenn die automatische Erkennung der Baudrate verwendet    |
|      | wird, muss der Servoverstärker gesperrt sein.                                 |

Gehen Sie zur Einstellung der Baudrate über die Drehschalter wie folgt vor:

1. Stellen Sie die Drehschalter auf eine der Adressen von 90 bis 94 ein (siehe Tabelle oben)

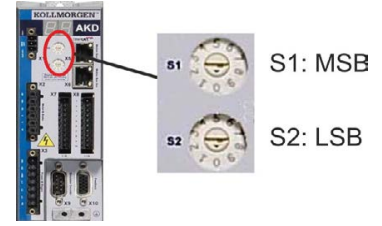

2. Drücken Sie mindestens 3 Sekunden lang die Taste B1 am AKD, bis die Drehschaltereinstellung im AKD-Display erscheint.

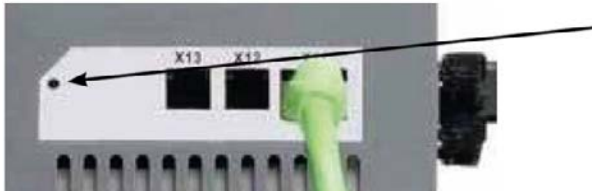

B1 drücken zur Anzeige der Baudrate

3. Wenn der Einstellwert des Drehschalters im Display blinkt, lassen Sie die Taste B1 los und warten Sie, bis das Blinken aufhört. Währenddessen wird der Parameter FBUS.PARAM01 auf den neuen Wert gesetzt, und alle Parameter werden im nichtflüchtigen Speicher gespeichert. Die neue Einstellung wird mit dem nächsten Einschalten des Servoverstärkers wirksam.

Wenn ein Fehler auftritt, blinken die folgenden Meldungen 5 mal:

- E1 Verstärker ist freigegeben
- E2 Speichern der neuen Einstellungen fehlgeschlagen
- E3 Fehlerhafte Schalterstellung

# 9.20.3 Stationsadresse für CAN-Bus

INFO Nachdem Sie die Stationsadresse geändert haben, müssen Sie die 24 V-Hilfsspannungsversorgung für den Verstärker aus- und wieder einschalten.

Verwenden Sie während der Konfiguration die Drehschalter an der Frontplatte des AKD, um die Stationsadresse für die Kommunikation voreinzustellen.

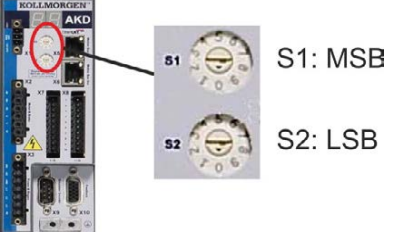

Die Drehschalter an der Frontplatte des AKD (S1 & S2) entsprechen der CAN-Stationsadresse. Die Schalter S1 & S2 entsprechen auch der IP-Adresseneinstellung des Verstärkers. Sowohl das CAN- als auch das IP-Netzwerkadressenschema müssen konfiguriert werden, um dieser Abhängigkeit Rechnung zu tragen, wenn das TCP/IP- und das CAN-Netzwerk in einer Anwendung gleichzeitig ausgeführt werden.

| Beispiel | S1 (MSB) | S2 (LSB) | CAN-Adresse | IP-Adresse   |
|----------|----------|----------|-------------|--------------|
|          | 4        | 5        | 45          | 192.168.0.45 |

Die Einstellung der IP Adresse kann mit Hilfe der WorkBench Software (Einstellungen -> Feldbus-> TCP/IP) von den Drehschaltern entkoppelt werden.

# 9.20.4 CAN-Bus-Abschluss

Das letzte Busgerät an beiden Enden des CAN-Bus-Systems muss über Abschlusswiderstände verfügen. Der AKD verfügt über integrierte 132 Ohm Widerstände, die aktiviert werden können, indem die Pins 1 und 6 angeschlossen werden. Ein optionaler Terminierungsstecker ist für den AKD verfügbar (*P-AKD-CAN-TERM*). Der optionale Terminierungsstecker ist ein RJ-12-Stecker mit einer integrierten Drahtbrücke zwischen den Pins 1 und 6. In den X13-Stecker des letzten Verstärkers im CAN-Netzwerk sollte ein Terminierungsstecker platziert werden.

# **INFO** Entfernen Sie den Abschlussstecker, wenn der AKD nicht das letzte CAN-Busgerät ist und verwenden Sie X13 zum Anschließen des nächsten CAN-Gerätes.

# 9.20.5 CAN-Bus-Kabel

Um die Anforderungen der Norm ISO 11898 zu erfüllen, muss ein Bus-Kabel mit einer charakteristischen Impedanz von 120 Ohm verwendet werden. Die maximale verwendbare Kabellänge für eine zuverlässige Kommunikation nimmt mit zunehmender Übertragungsgeschwindigkeit ab. Zur Orientierung können Sie die folgenden Werte verwenden, die von Kollmorgen<sup>™</sup> gemessen wurden; diese Werte sind jedoch keine garantierten Grenzwerte:

- Charakteristische Impedanz: 100 bis 120 Ohm
- Max. Kapazität im Kabel: 60 nF/km
- Schleifenwiderstand: 159,8 Ohm/km

| Übertragungsgeschwindigkeit (kBaud) | Maximale Kabellänge (m) |
|-------------------------------------|-------------------------|
| 1000                                | 10                      |
| 500                                 | 70                      |
| 250                                 | 115                     |

Eine geringere Kapazität im Kabel (max. 30 nF/km) und ein geringerer Leitungswiderstand (Schleifenwiderstand, 115 Ohm/km) ermöglichen es, größere Abstände zu erzielen.

(Eine charakteristische Impedanz von 150 ± 5 Ohm erfordert einen Abschluss-Widerstand 150 ± 5 Ohm).

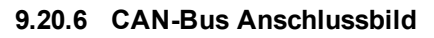

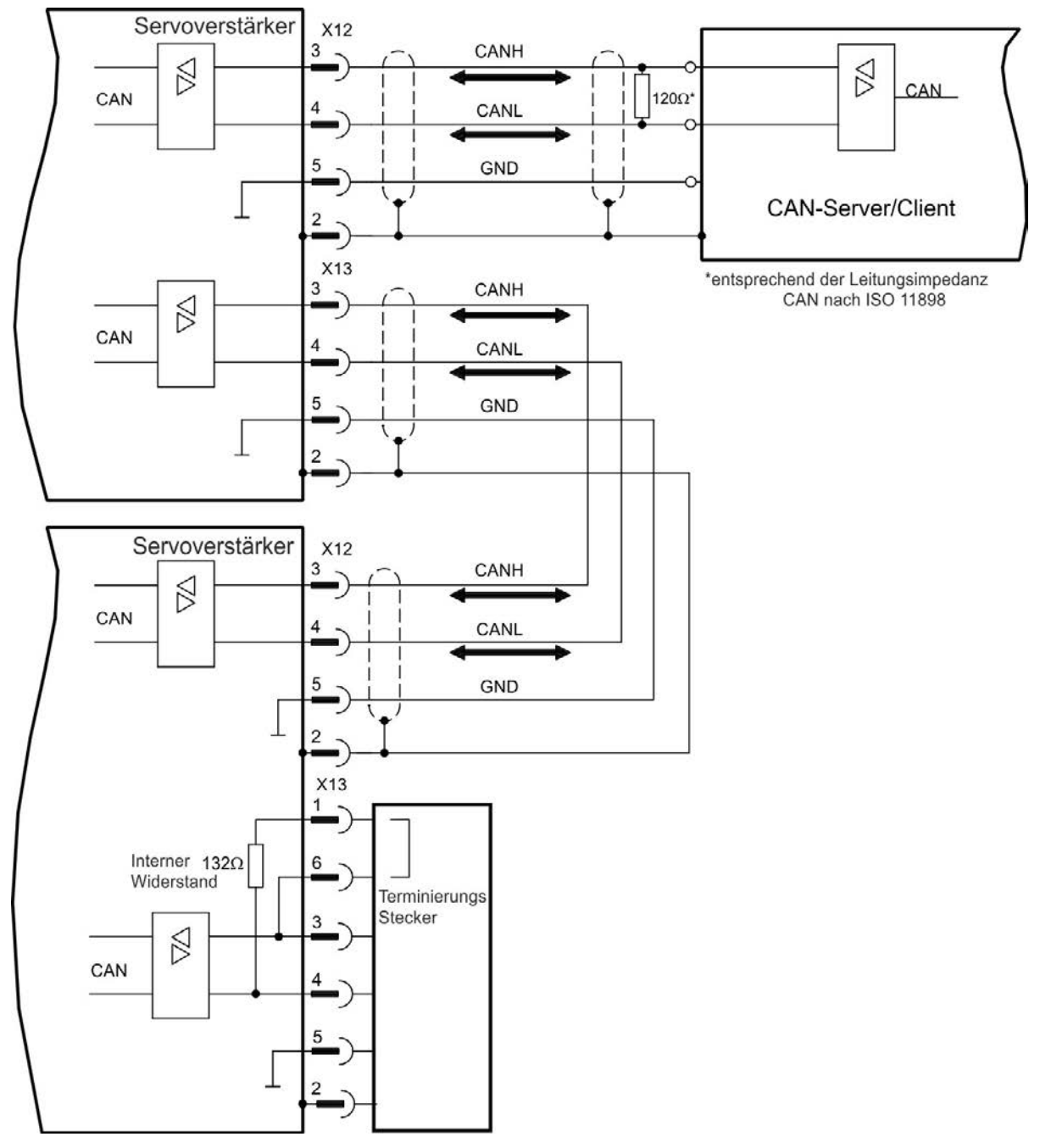

# 9.21 Motion-Bus-Schnittstelle (X5/X6/X11)

Die Motion-Bus-Schnittstelle besitzt RJ-45-Stecker und kann je nach der verwendeten Verstärkerversion für die Kommunikation mit verschiedenen Feldbus-Geräten verwendet werden.

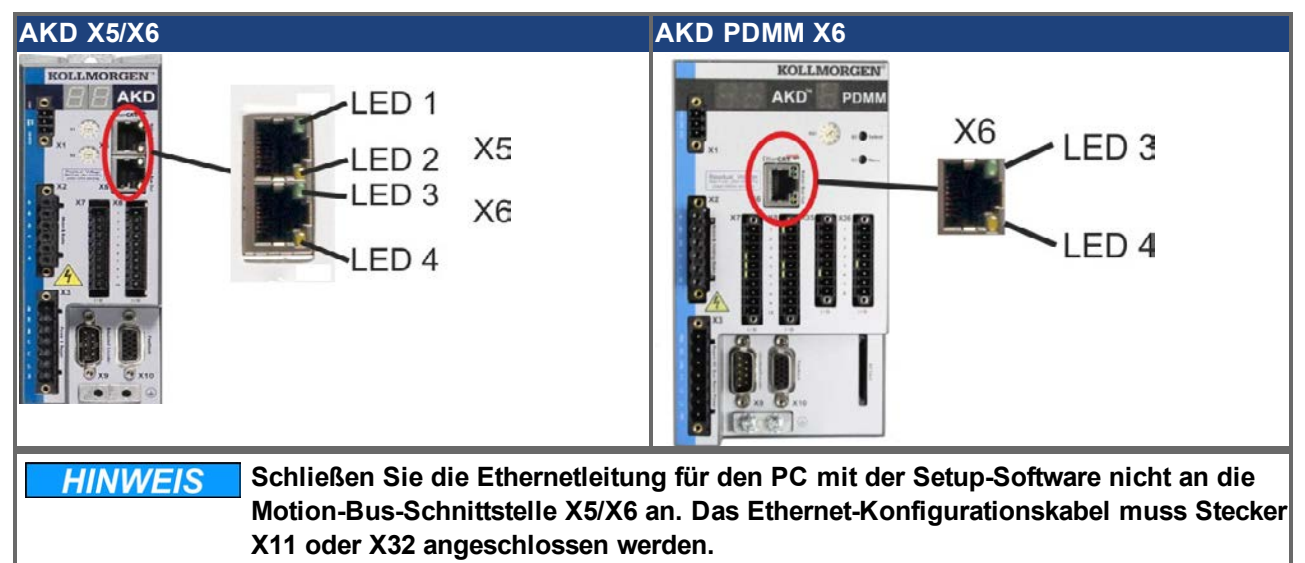

## 9.21.1 Pinbelegung X5/X6/X11

| Pin | Signal X5  | Signal X6  | Signal X11 |
|-----|------------|------------|------------|
| 1   | Senden +   | Empfangen+ | Senden +   |
| 2   | Senden-    | Empfangen- | Senden-    |
| 3   | Empfangen+ | Senden+    | Empfangen+ |
| 4   | n.c.       | n.c.       | n.c.       |
| 5   | n.c.       | n.c.       | n.c.       |
| 6   | Empfangen- | Senden-    | Empfangen- |
| 7   | n.c.       | n.c.       | n.c.       |
| 8   | n.c.       | n.c.       | n.c.       |

## 9.21.2 Bus-Protokolle X5/X6/X11

| Protokoll   | Тур        | Anschluss Option | Stecker |
|-------------|------------|------------------|---------|
| EtherCAT    | Motion-Bus | EC or CC         | X5, X6  |
| SynqNet     | Motion-Bus | SQ               | X5, X6  |
| PROFINET RT | Motion-Bus | PN               | X11     |
| Ethernet/IP | Motion-Bus | El               | X11     |

# 9.21.3 EtherCAT

Sie können bei Geräten mit den Anschlusstypen EC und CC eine Verbindung zum EtherCAT-Netzwerk über die RJ-45-Stecker X5 (In Port) und X6 (Out Port) herstellen. Der Kommunikationsstatus wird von den integrierten LEDs angezeigt. AKD PDMM Geräte (Gerätevariante AKD-M) agieren als EtherCAT (CoE) Master und besitzen dafür den X6 Stecker (Out Port) zum Aufbau einer linearen Topologie mit maximal 8 Slaves und 250 ms Zykluszeit.

| Gerätevariante | Stecker | LED-Nr. | Name     | LED Funktion EIN | LED Funktion AUS |
|----------------|---------|---------|----------|------------------|------------------|
| AKD            | X5      | LED1    | Link In  | aktiv            | nicht aktiv      |
|                |         | LED2    | BETRIEB  | in Betrieb       | nicht in Betrieb |
| AKD PDMM       | X6      | LED3    | Link Out | aktiv            | nicht aktiv      |
|                |         | LED4    | -        | -                | -                |

# 9.21.3.1 EtherCAT Aktivierung bei AKD-CC Modellen

AKD-CC Modelle unterstützen das CANopen-Protokoll sowohl bei CAN-Bus- als auch EtherCAT-Netzwerkverwendung. Setzen des Parameters DRV.TYPE aktiviert entweder EtherCAT oder die CANopen. Setzen des Parameters DRV.TYPE aktiviert entweder die EtherCAT oder die CANopen.

Im Auslieferungszustand der AKD-CC Modelle ist die EtherCAT-Hardware aktiv gesetzt. Sollten Sie ein Gerät von CANopen nach EtherCAT umschalten müssen, ändern Sie den Parameter DRV.TYPE.

- 1. Mit Software: Schließen Sie einen PC an den AKD und ändern Sie den Parameter DRV.TYPE im WorkBench Terminal (siehe DRV.TYPE Dokumentation) oder
- 2. Mit Hardware: Benutzen Sie die Drehschalter S1 & S2 in der Front und den Taster B1 oben am Gerät.

Die folgenden Schritte beschreiben das Umschalten mit Hilfe der Drehschalter:

1. Stellen Sie den Wert 89 mit den Drehschaltern ein.

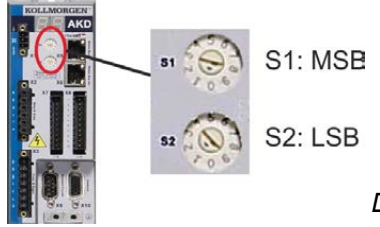

Drehen Sie S1 auf 8 und S2 auf 9

2. Drücken Sie die B1 Taste für etwa 3 Sekunden.

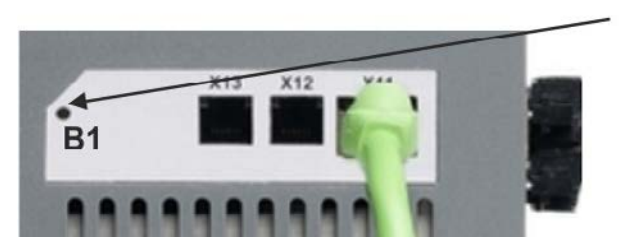

B1 für 3 Sekunden drücken

Die 7-Segment Anzeige zeigt während des Vorgangs En. Schalten Sie die 24 V Spannungsversorgung nicht ab, solange das Display En zeigt!

- 3. Warten Sie, bis das Display zurück auf die Standardanzeige schaltet. Nun ist EtherCAT vorbereitet.
- 4. Schalten Sie die 24 V Spannungsversorgung aus und wieder ein.

Die 7-Segmentanzeige zeigt Er (Error), wenn die Umschaltung nicht erfolgeich war. Schalten Sie die 24 V Spannungsversorgung aus und wieder ein. Wiederholen Sie den Vorgang. Falls der Fehler erneut gemeldet wird, wenden Sie sich an den Kollmorgen™ Kundendienst.

# 9.21.4 SynqNet

Sie können eine Verbindung zum SynqNet-Netzwerk über die RJ-45-Stecker X5 (In Port) und X6 (Out Port) herstellen. Der Kommunikationsstatus wird von den integrierten LEDs angezeigt.

| Stecker | LED-Nr. | Name     | Funktion                                                   |
|---------|---------|----------|------------------------------------------------------------|
| X5      | LED1    | LINK_IN  | EIN = Empfang gültig (In Port)                             |
|         |         |          | AUS = ungültig, ausgeschaltet oder reset                   |
|         | LED2    | ZYKLISCH | EIN = Netzwerk zyklisch                                    |
|         |         |          | BLINKEND = Netzwerk nicht zyklisch                         |
|         |         |          | AUS = ausgeschaltet oder reset                             |
| X6      | LED3    | LINK_OUT | EIN = Empfang gültig (Out Port)                            |
|         |         |          | AUS = ungültig, ausgeschaltet oder reset                   |
|         | LED4    | REPEATER | EIN = Repeater eingeschaltet, Netzwerk zyklisch            |
|         |         |          | BLINKEND = Repeater eingeschaltet, Netzwerk nicht zyklisch |
|         |         |          | AUS = Repeater ausgeschaltet, ausgeschaltet oder reset     |

## 9.21.5 PROFINET

AKD mit Anschluss Option **PN** können über den RJ-45 Stecker X11 an ein PROFINET Netzwerk angeschlossen werden. Das PROFINET RT Protokoll wird benutzt.

Der Status der Netzwerkkommunikation wird über die eingebauten LEDs angezeigt.

| Stecker | LED# | Name    | Funktion                                |
|---------|------|---------|-----------------------------------------|
| X11     | LED1 | Link In | Ein = aktiv, Aus= inaktiv               |
|         | LED2 | Betrieb | Ein = in Betrieb, Aus= nicht in Betrieb |

Schließen Sie die Serviceschnittstelle (X11) des Verstärkers an eine Ethernet-Schnittstelle am PC direkt oder über einen Netzwerkhub/-switch an, **während die Stromversorgung zu den Geräten abgeschaltet ist.** Verwenden Sie bevorzugt Standard-Ethernetkabel der Kategorie 5.

Prüfen Sie, ob die Verbindungs-LEDs am AKD Verstärker (grüne LED am RJ45-Stecker) und an Ihrem PC (oder Netzwerkhub/-switch) beide leuchten. Wenn beide LEDs leuchten, ist eine ordnungsgemäße elektrische Verbindung hergestellt. Die Subnet Maske des AKD lautet 255.255.255.0. Die ersten drei Oktets der IP Adresse des Servoverstärkers müssen mit den ersten drei Oktets der IP Adresse der HMI übereinstimmen. Das letzte Oktet muss unterschiedlich sein.

PROFINET RT und WorkBench können simultan laufen, wenn ein Switch verwendet wird.

## 9.21.6 Ethernet/IP

AKD mit Anschluss Option **EI** können über den RJ-45 Stecker X11 an ein Ethernet/IP Netzwerk angeschlossen werden. Der Status der Netzwerkkommunikation wird über die eingebauten LEDs angezeigt.

| Stecker | LED# | Name    | Funktion                                |  |
|---------|------|---------|-----------------------------------------|--|
| X11     | LED1 | Link In | Ein = aktiv, Aus= inaktiv               |  |
| LED2    |      | Betrieb | Ein = in Betrieb, Aus= nicht in Betrieb |  |

Schließen Sie die Serviceschnittstelle (X11) des Verstärkers an eine Ethernet-Schnittstelle am Ethernet/IP Master direkt oder über einen Netzwerkhub/-switch an, **während die Stromversorgung zu den Geräten abgeschaltet ist.** Verwenden Sie bevorzugt Standard-Ethernetkabel der Kategorie 5.

Prüfen Sie, ob die Verbindungs-LEDs am AKD Verstärker (grüne LED am RJ45-Stecker) und an Ihrem Master (oder Netzwerkhub/-switch) beide leuchten. Wenn beide LEDs leuchten, ist eine ordnungsgemäße elektrische Verbindung hergestellt. Die Subnet Maske des AKD lautet 255.255.255.0. Die ersten drei Oktets der IP Adresse des Servoverstärkers müssen mit den ersten drei Oktets der IP Adresse der HMI übereinstimmen. Das letzte Oktet muss unterschiedlich sein.

Ethernet/IP und WorkBench können simultan laufen, wenn ein Switch verwendet wird.

# 10 Inbetriebnahme

| 10.1 | Sicherheitshinweise       | 155   |
|------|---------------------------|-------|
| 10.2 | Setup AKD-B, AKD-P, AKD-T | 156   |
| 10.3 | Setup AKD-M               | 163   |
| 10.4 | Fehler und Warnmeldungen  | 173   |
| 10.5 | Fehlerbehebung            | . 194 |

# 10.1 Sicherheitshinweise

| <b>A</b> GEFAHR  | Das Gerät erzeugt potenziell lebensgefährliche Spannungen von bis zu 900 V.<br>Stellen Sie sicher, dass alle Anschlusskomponenten, die im Betrieb Spannung<br>führen, gegen Berührung geschützt sind.<br>Trennen Sie nie die elektrischen Anschlüsse des Verstärkers, während er in<br>Betrieb ist.<br>Kondensatoren können bis zu 7 Minuten nach Abschalten der Stromversorgung<br>gefährliche Spannung führen. |
|------------------|----------------------------------------------------------------------------------------------------|
| A VORSICHT       | Der Kühlkörper des Verstärkers kann im Betrieb Temperaturen über 80 °C<br>erreichen. Prüfen Sie die Temperatur des Kühlkörpers, bevor Sie am Verstärker<br>arbeiten. Warten Sie, bis der Verstärker auf unter 40 °C abgekühlt ist, bevor Sie ihn<br>berühren.                                                                                                    |
| <b>AVORSICHT</b> | Der Hersteller der Maschine muss vor der Prüfung und Inbetriebnahme eine<br>Risikobeurteilung für die Maschine erstellen und geeignete Maßnahmen ergreifen,<br>um sicherzustellen, dass unvorhergesehene Bewegungen nicht zu Verletzungen<br>oder Sachschäden führen können.                                                                                                    |
|                  | Der Verstärker darf nur von Fachpersonal mit umfassenden Kenntnissen in der<br>Elektrotechnik und der Antriebstechnik getestet und konfiguriert werden.                                                                                                    |
| HINWEIS          | Wenn der Verstärker länger als 1 Jahr gelagert wurde, müssen Sie die<br>Kondensatoren im DC-Bus-Zwischenkreis reformieren. Um die Kondensatoren zu<br>reformieren, trennen Sie alle elektrischen Anschlüsse und legen Sie ca. 30<br>Minuten lang einphasig 208 bis 240 V AC an die Klemmen L1/L2 des Verstärkers<br>an.                                                                                          |

| INFO | Weitere Informationen zur Konfiguration des Geräts:                                                                                                    |
|------|----------------------------------------------------------------------------------------------------|
|      | <ul> <li>Die Parameter und das Verhalten des Regelkreises sind in der Onlinehilfe<br/>zur Setup-Software WorkBench beschrieben.</li> <li>Die Konfiguration von Erweiterungskarten ist in der entsprechenden<br/>Anleitung auf der DVD beschrieben.</li> <li>Kollmorgen™ bietet auf Anfrage Schulungen an.</li> </ul> |

# 10.2 Setup AKD-B, AKD-P, AKD-T

# 10.2.1 Setup-Software WorkBench

Dieses Kapitel beschreibt die Installation der Setup-Software WorkBench für die Inbetriebnahme der digitalen Verstärker AKD-B, AKD-P und AKD-T. WorkBench wird für die Inbetriebnahme der Gerätevariante AKD-M (AKD PDMM) nicht verwendet. Für diese Gerätevarianten wird die Software KAS IDE benutzt (=> S. 145). Kollmorgen<sup>™</sup> bietet Schulungs- und Vertiefungskurse auf Anfrage.

| KOTAANORCH<br>Because Mation Matte<br>Necones AKD Wakebench<br>Wakebench has found the follow<br>Name<br>AKDees Bury                 | PIN PAddees                                                                                                    |                                                                                                    |                                                                                                    | isan non about tha to<br>Guede Start Gu                                                                                                    |
|----------------------------------------------------------------------------------------------------|----------------------------------------------------------------------------------------------------|----------------------------------------------------------------------------------------------------|----------------------------------------------------------------------------------------------------|----------------------------------------------------------------------------------------------------|
| KOLLAWORGI<br>Because Motion Mattle<br>Netcome to ARD WorkBench fre<br>WorkBench has found the follow<br>Name Struck<br>AKDtest Bury | PIN ***                                                                                                    |                                                                                                    |                                                                                                    | Control Control Con |
| Because Motion Matte<br>Welcome to AKD WorkBench fro<br>WorkBench has found the follow<br>Name Status<br>AKDtest Busy                | rs"<br>in Kolmorgen.<br>ing dhives.                                                                                                    |                                                                                                    |                                                                                                    |                                                                                                    |
| Name Status<br>AKDtest Busy                                                                                                    | IP Address                                                                                                    |                                                                                                    |                                                                                                    | In your device is not accent?                                                                                                    |
|                                                                                                    | 169 254 250 145                                                                                                    | MAC Address<br>00-23-18-00-50-91                                                                                       |                                                                                                    |                                                                                                    |
| Specty Address                                                                                                    | 250 H/S                                                                                                    |                                                                                                    |                                                                                                    | Bink Correct                                                                                                    |
| Network Connections                                                                                                    |                                                                                                    |                                                                                                    |                                                                                                    |                                                                                                    |
| Name<br>Corporate Network<br>Wireless Network Connection                                                                             | Connected<br>Connected                                                                                                    | Broadcom NetXtreme<br>Intel(R) PRO/Wreless                                                                             | 169.254.70.67<br>192.168.1.103                                                                                                    |                                                                                                    |
| Work Offine                                                                                                    |                                                                                                    |                                                                                                    |                                                                                                    |                                                                                                    |
|                                                                                                    | Specify Address International<br>Network Connections<br>Network Connection<br>Capacities Network Connection<br>Whete Network Connection | Specify Address Specify Address Name Name Name Status Concetten Connected Connected Weeks Namuk Connected Weeks Office | Specify Addrese Specify Addrese Name Name Status Name Concetts Name Concetts Name Concetts Connected Specify PRO/Wrees NewNork Connected Specify PRO/Wrees Wrek Office | Specify Addrese Status Name Status Dentor Name P Address Concetton Connected Seador Namhers 162 252 257 Seador Namhers 162 252 257 Seador Namhers 162 252 257 Seador Namhers 152 151 1103 Wok Offine                                                                                                    |

# 10.2.2 Bestimmungsgemäße Verwendung

Die Setup-Software ist dafür vorgesehen, die Betriebsparameter für die Verstärker der AKD Reihe zu ändern und zu speichern. Der angeschlossene Verstärker kann mithilfe dieser Software konfiguriert werden. Während der Inbetriebnahme kann der Verstärker direkt über die Servicefunktionen gesteuert werden.

▲ WARNUNG Die Einstellung der Parameter eines laufenden Antriebs (=> S. 10) darf nur von entsprechend qualifiziertem Fachpersonal vorgenommen werden. Datensätze, die auf Datenträgern gespeichert wurden, sind nicht gegen unbeabsichtigte Veränderungen durch andere Personen gesichert. Die Verwendung von ungeprüften Daten kann zu unerwarteten Bewegungen führen. Nachdem Sie Datensätze geladen haben, müssen Sie daher alle Parameter prüfen, bevor Sie den Verstärker freigeben.

# 10.2.3 Beschreibung der Software

Jeder Verstärker muss an die Anforderungen für Ihre Maschine angepasst werden. Für die meisten Anwendungen können Sie einen PC und WorkBench (die Setup-Software für den Verstärker) verwenden, um die Parameter für Ihren Verstärker festzulegen. Der PC wird über ein Ethernet-Kabel mit dem Verstärker verbunden (=> S. 142). Die Setup-Software ermöglicht die Kommunikation zwischen dem PC und AKD. Sie finden die Setup-Software auf der mitgelieferten DVD, im Download-Bereich der Kollmorgen<sup>™</sup>-Website und im Produkt-WIKI (www.wiki-kollmorgen.eu).

Sie können Parameter einfach ändern und die Wirkung auf den Verstärker direkt beobachten, da eine permanente (Online-)Verbindung zum Verstärker besteht. Sie können auch wichtige Istwerte vom Verstärker abrufen, die auf dem PC-Monitor angezeigt werden (Oszilloskop-Funktionen).

Sie können Datensätze auf Datenträgern speichern (Archivierung) sowie auf andere Verstärker laden oder zu Sicherungszwecken verwenden. Sie können die Datensätze auch ausdrucken.

Die meisten Standard-Rückführungen (SFD, EnDAT 2.2, 2.1 und BiSS) sind Plug-and-Play-kompatibel. Die Typenschilddaten des Motors werden im Rückführsystem gespeichert und vom Verstärker beim Einschalten automatisch abgerufen. Die Daten der nicht Plug-and-Play-kompatiblen Motoren von Kollmorgen™ sind in WorkBench gespeichert und können per Mausklick über die Bildschirmseite "Motor" in der WorkBench-Software geladen werden.

Eine umfassende Onlinehilfe mit Beschreibungen aller Variablen und Funktionen bietet Ihnen in jeder Situation Unterstützung.

## 10.2.4 Hardware-Anforderungen

Die Serviceschnittstelle (X11, RJ45) des Verstärkers wird über ein Ethernet-Kabel mit der Ethernet-Schnittstelle des PCs verbunden (=> S. 142).

#### Mindestanforderungen für den PC:

Prozessor: mindestens Pentium<sup>®</sup> II oder gleichwertig Betriebssystem: Windows 2000 oder XP oder VISTA oder 7 Grafikarte: Windows-kompatibel, Farbe Laufwerke: Festplatte mit mindestens 20 MB freiem Speicherplatz, DVD-Laufwerk Schnittstellen: eine freie Ethernet-Schnittstelle oder einen Hub-/Switch-Anschluss

## 10.2.5 Betriebssysteme

## Windows 2000/XP/VISTA/7

WorkBench unterstützt Windows 2000, Windows XP, Windows VISTA und Windows 7

## Unix, Linux

Die Funktion der Software für Windows unter Unix oder Linux wurde nicht geprüft.

# 10.2.6 Installation unter Windows 2000/XP/VISTA/7

Die DVD enthält ein Installationsprogramm für die Setup-Software.

## Installation

• Autostart-Funktion aktiviert:

Legen Sie die DVD in ein freies Laufwerk ein. Ein Fenster mit dem Startbildschirm wird geöffnet. Darin wird eine Verknüpfung mit der Setup-Software WorkBench angezeigt. Klicken Sie auf die Verknüpfung, und befolgen Sie die Anweisungen.

 Autostart-Funktion deaktiviert: Legen Sie die DVD in ein freies Laufwerk ein. Klicken Sie in der Taskleiste auf Start und dann auf Ausführen. Geben Sie den Programmaufruf ein: x:\index.htm (x = Laufwerksbuchstabe des DVD-Laufwerks).

Klicken Sie auf **OK** und fahren Sie wie vorstehend beschrieben fort.

# Anschluss an die Ethernet-Schnittstelle des PCs

• Schließen Sie das Schnittstellenkabel an eine Ethernet-Schnittstelle an Ihrem PC oder an einen Hub/Switch und die Serviceschnittstelle X11 des AKD an (=> S. 142).

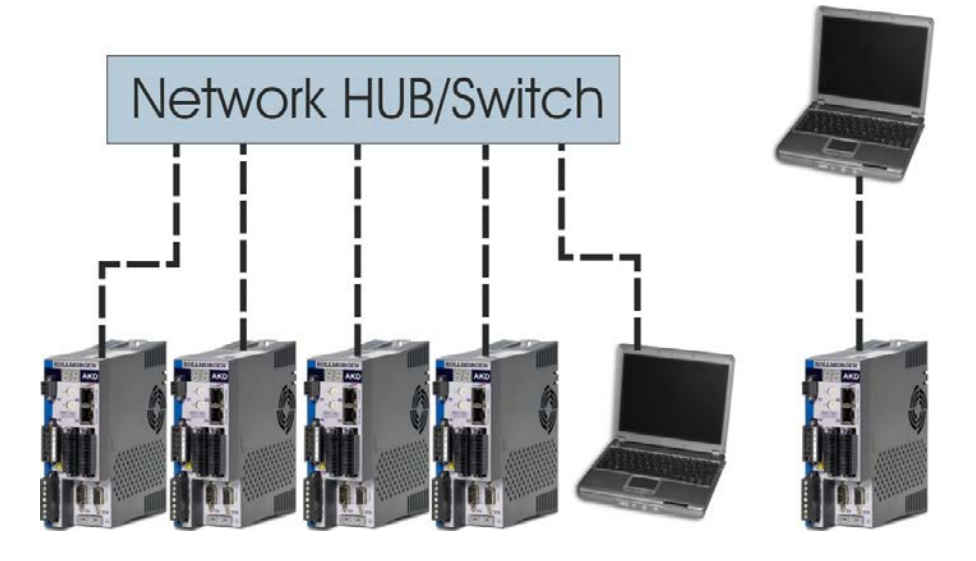

## 10.2.7 Verstärkerschnelltest AKD-B, AKD-P, AKD-T

#### 10.2.7.1 Auspacken, Montieren und Verdrahten des AKD

- 1. Packen Sie den Verstärker und das Zubehör aus. Beachten Sie die Sicherheitshinweise in der Dokumentation.
- 2. Montieren Sie den Verstärker (=> S. 59).
- Verdrahten Sie den Verstärker (=> S. 72) oder nehmen Sie die Mindestverdrahtung zum Testen des Verstärkers wie unten beschrieben vor.
- 4. Stellen Sie sicher, dass Sie die folgenden Informationen zur Hand haben:
  - Nennversorgungsspannung
  - Motortyp (Motordaten, wenn der Motortyp in der Motordatenbank nicht enthalten ist)
  - In den Motor integrierte Rückführungseinheit (Typ, Pole/Leitungen/Protokoll)
  - Trägheitsmoment der Last

#### 10.2.7.2 Mindestverdrahtung zum Testen des Verstärkers ohne Last

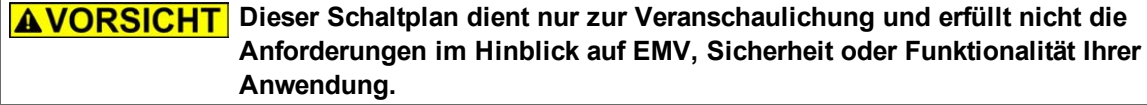

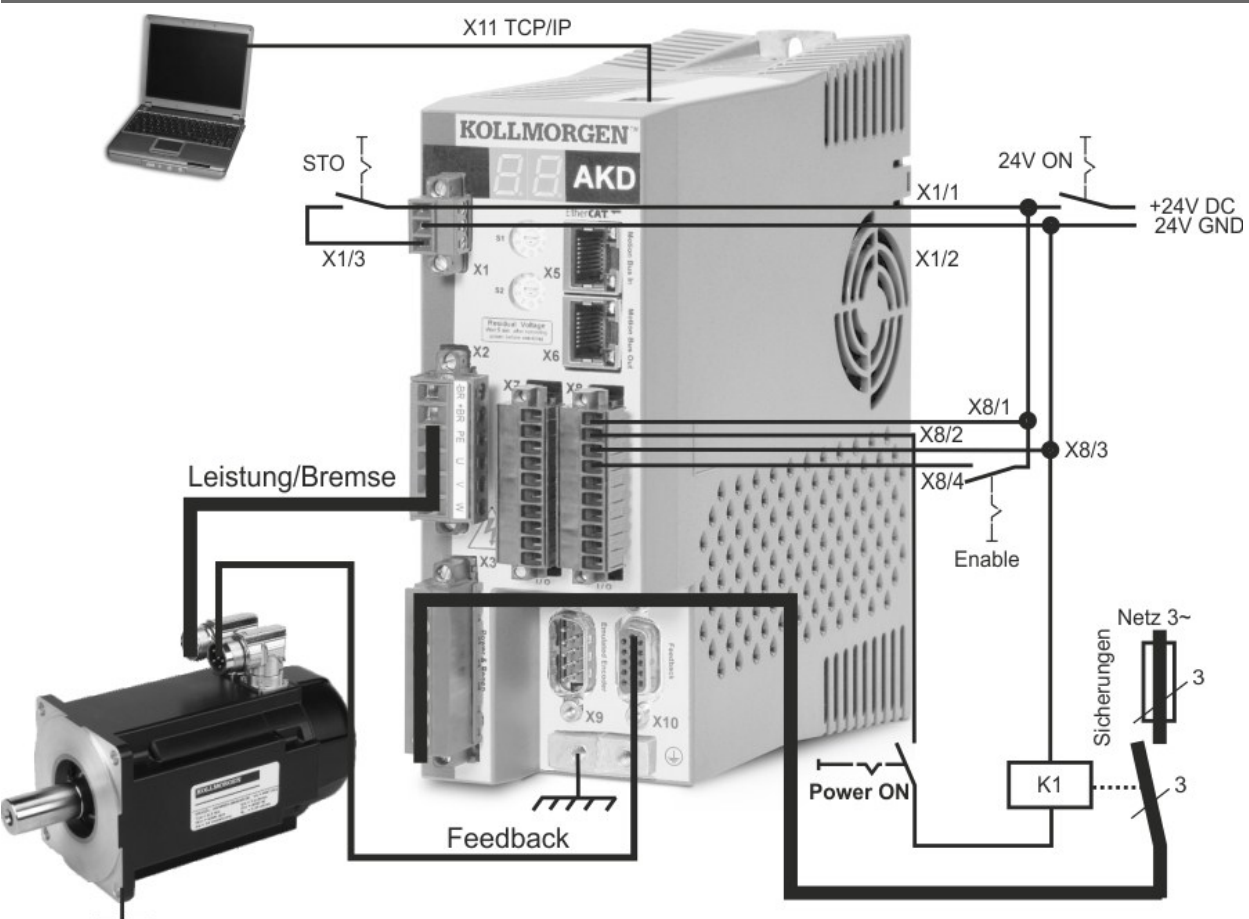

Wenn Sie den AKD direkt mit einem PC verbinden, empfehlen wir eine statische IP-Adressierung (ungleich 00).

# 10.2.7.3 IP-Adresse einstellen

Stellen Sie die IP-Adresse ein wie in "Festlegen der IP-Adresse AKD-B, AKD-P, AKD-T" (=> S. 143) beschrieben.

# 10.2.7.4 Verbindungen überprüfen

Sie können die Logikversorgung zum Servoverstärker über den Anschluss X1 einschalten (für die Kommunikation wird keine Bus-Spannung benötigt).

Wenn die Stromversorgung hergestellt ist, beginnen am Servoverstärker LED-Meldungen zu blinken:

- 1. –
- 2. []
- 3. I-P
- 4. IP-Adresse des Servoverstärkers, wird als Folge von Zahlen und Punkten angezeigt (z. B. 192.168.0.25).
- 5. Status des Servoverstärkers (opmode "o0", "o1" oder "o2") bzw. Fehlercode, wenn am Servoverstärker ein Fehlerzustand vorliegt.

Prüfen Sie, dass die Verbindungs-LEDs am Servoverstärker (grüne LED am RJ45-Stecker) und an Ihrem PC beide leuchten. Wenn beide LEDs leuchten, ist die elektrische Verbindung hergestellt.

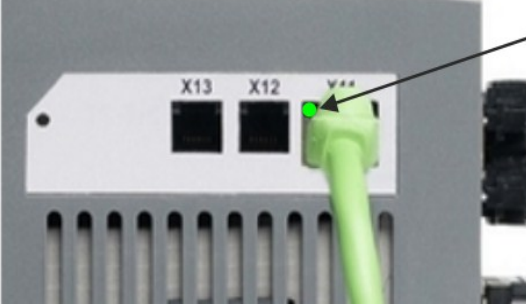

LED leuchtet grün, wenn der Verstärker an einem Netzwerk angeschlossen ist.

Während der PC die Verbindung herstellt, erscheint in Ihrer Taskleiste das folgende Symbol:

Mit Verstärker verbinden

Warten Sie, bis dieses Symbol sich zum Symbol für eingeschränkte Konnektivität ändert (dies kann bis zu einer Minute dauern).

Verstärker verbunden

Der PC kann vollständig mit dem Servoverstärker kommunizieren, obwohl Windows für die Verbindung mit dem Servoverstärker das Symbol für eingeschränkte Konnektivität anzeigt. In WorkBench können Sie jetzt den Servoverstärker über diese Verbindung konfigurieren.

# 10.2.7.5 WorkBench installieren und starten

WorkBench wird automatisch von der mit dem Servoverstärker gelieferten DVD installiert. WorkBench kann auch von der Kollmorgen™ Webseite heruntergeladen werden: www.kollmorgen.com.

Wenn die Installation abgeschlossen ist, klicken Sie auf das WorkBench-Symbol, um das Programm zu starten. WorkBench zeigt eine Liste aller Servoverstärker an, die in Ihrem lokalen Netzwerk erkannt wurden. Wählen Sie den zu konfigurierenden Servoverstärker aus und klicken Sie auf **Next**.

Wenn mehrere Servoverstärker erkannt werden, kann ein Servoverstärker mit einem der folgenden Verfahren eindeutig identifiziert werden:

- 1. MAC-Adresse des Servoverstärkers. Diese Adresse ist auf dem Aufkleber an der Seite des Servoverstärkers aufgedruckt.
- 2. Name des Servoverstärkers. Der Name des Servoverstärkers wird in WorkBench festgelegt. Ein neuer Servoverstärker erhält standardmäßig den Namen "No\_Name" (Ohne\_Namen).
- Schalten Sie das Display in den Blinkmodus. Wählen Sie einen Servoverstärker aus und klicken Sie auf Blink (Blinken), damit das Display an der Vorderseite des Servoverstärkers für 20 Sekunden zu blinken beginnt.

## 10.2.7.6 IP-Adresse des Servoverstärkers in WorkBench eingeben

Wenn WorkBench Ihren Servoverstärker nicht automatisch anzeigt, können Sie die IP-Adresse wie folgt manuell in WorkBench eingeben:

1. IP-Adresse ermitteln. Sie können die IP-Adresse des Servoverstärkers auf dem Servoverstärker-Display anzeigen lassen, indem Sie die Taste B1 drücken. Auf dem Display erscheinen nacheinander die Zahlen und Punkte der IP-Adresse (z. B. 192.168.0.25)..

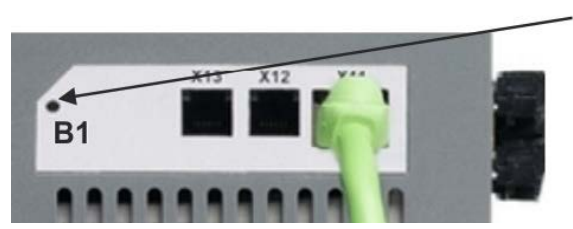

B1 drücken zur Anzeige der IP Adresse

2. Eingabe der IP-Adresse. Geben Sie die ermittelte IP-Adresse in das Feld **Specify Address** (Adresse angeben) in WorkBench ein. Klicken Sie dann auf **Next**, um die Verbindung herzustellen.

# 10.2.7.7 Servoverstärker mit dem Setup-Assistenten freigeben

Sobald eine Verbindung mit dem Servoverstärker hergestellt wurde, wird die Bildschirmseite "AKD Overview" angezeigt. Ihr Servoverstärker wird im Navigationsbereich auf der linken Seite des Bildschirms angezeigt. Klicken Sie mit der rechten Maustaste auf den Namen Ihres Servoverstärkers und wählen Sie im Dropdown-Menü die Option **Setup Wizard** aus. Der Setup-Assistent führt Sie durch die Erstkonfiguration des Servoverstärkers. Dies umfasst eine einfache Testbewegung des Antriebs.

Nachdem Sie den Setup-Assistenten abgeschlossen haben, sollte der Servoverstärker freigegeben sein. Wenn der Servoverstärker nicht freigegeben ist, prüfen Sie Folgendes:

- 1. Die Hardware-Freigabe (HW) muss aktiviert sein (Pin 4 am Stecker X8).
- 2. Die Software-Freigabe (SW) muss aktiviert sein. Aktivieren Sie die Funktionen mit der Schaltfläche **Enable/Disable** in der oberen Symbolleiste in WorkBench oder auf der Bildschirmseite "Overview".
- 3. Es dürfen keine Fehler vorliegen (klicken Sie auf die Schaltfläche **Clear Fault** (Fehler löschen) in der oberen Symbolleiste, um alle Fehler zu löschen).

Der Status der HW-Freigabe, SW-Freigabe und von Fehlern wird in der unteren Symbolleiste der WorkBench-Software angezeigt. Der Servoverstärker ist verbunden, wenn am unteren rechten Rand **Online** angezeigt wird. Sie können jetzt die Bildschirmseite "Settings"in WorkBench verwenden, um die erweiterte Konfiguration Ihres Servoverstärkers fortzusetzen.

# 10.3 Setup AKD-M

#### 10.3.1 Setup-Software KAS IDE

Dieses Kapitel beschreibt die Installation der Setup-Software KAS IDE für die Inbetriebnahme der digitalen AKD PDMM Verstärker. KAS IDE wird für die Inbetriebnahme der Gerätevarianten AKD-B, AKD-P und AKD-T nicht verwendet. Für diese Gerätevarianten wird die Software WorkBench benutzt (=> S. 143).

Kollmorgen™ bietet Schulungs- und Vertiefungskurse auf Anfrage.

| where the set                             |                                                         |  |
|-------------------------------------------|---------------------------------------------------------|--|
| Do you want to create a new of            | ton wizard.<br>ontroller or connect to an existing one? |  |
| Name                                      | Туре                                                    |  |
| 8" Standard Controller                    | Panel Controller                                        |  |
| 10" Standard Controller                   | Panel Controller                                        |  |
| 10" Performance Controller                | Panel Controller                                        |  |
| 15" Performance Controller                | Panel Controller                                        |  |
| 15" Hi-Performance Controller             | Panel Controller                                        |  |
| 17 <sup>e</sup> Hi-Performance Controller | Panel Controller                                        |  |
| Standard Box                              | Box Controller                                          |  |
| Performance Box                           | Box Controller                                          |  |
| Hi-Performance Box                        | Box Controller                                          |  |
| Hi-Performance Rackmount                  | Radomount Controller                                    |  |
| PDMM                                      | Drive Based Controller                                  |  |
|                                           |                                                         |  |

#### 10.3.2 Bestimmungsgemäße Verwendung

Die Setup-Software KAS IDE ist dafür vorgesehen, die Betriebsparameter für die Verstärker der AKD PDMM Reihe zu ändern und zu speichern. Der angeschlossene Verstärker kann mithilfe dieser Software konfiguriert werden. Während der Inbetriebnahme kann der Verstärker direkt über die Servicefunktionen gesteuert werden.

AWARNUNG Die Einstellung der Parameter eines laufenden Antriebs darf nur von entsprechend qualifiziertem Fachpersonal (=> S. 10) vorgenommen werden. Datensätze, die auf Datenträgern gespeichert wurden, sind nicht gegen unbeabsichtigte Veränderungen durch andere Personen gesichert. Die Verwendung von ungeprüften Daten kann zu unerwarteten Bewegungen führen. Nachdem Sie Datensätze geladen haben, müssen Sie daher alle Parameter prüfen, bevor Sie den Verstärker freigeben.

# 10.3.3 Beschreibung der Software

Jeder Verstärker muss an die Anforderungen für Ihre Maschine angepasst werden. Für die meisten Anwendungen können Sie einen PC und KAS IDE ("Kollmorgen Automation Suite Integrated development environment") verwenden, um die Parameter für Ihren Verstärker festzulegen. Der PC wird über ein Ethernet-Kabel mit dem Verstärker verbunden (=> S. 142). Die Setup-Software ermöglicht die Kommunikation zwischen dem PC und AKD PDMM. Sie finden die Setup-Software auf der mitgelieferten DVD und im Download-Bereich der Kollmorgen<sup>™</sup>-Website.

Sie können Parameter einfach ändern und die Wirkung auf den Verstärker direkt beobachten, da eine permanente (Online-)Verbindung zum Verstärker besteht. Sie können auch wichtige Istwerte vom Verstärker abrufen, die auf dem PC-Monitor angezeigt werden (Oszilloskop-Funktionen).

Sie können Datensätze auf Datenträgern speichern (Archivierung) sowie auf andere Verstärker laden oder zu Sicherungszwecken verwenden. Sie können die Datensätze auch ausdrucken.

Die meisten Standard-Rückführungen (SFD, EnDAT 2.2, 2.1 und BiSS) sind Plug-and-Play-kompatibel. Die Typenschilddaten des Motors werden im Rückführsystem gespeichert und vom Verstärker beim Einschalten automatisch abgerufen. Die Daten der nicht Plug-and-Play-kompatiblen Motoren von Kollmorgen™ sind in KAS IDE gespeichert und können per Mausklick über die Bildschirmseite "Motor" in der KAS IDE-Software geladen werden.

Eine umfassende Onlinehilfe mit Beschreibungen aller Variablen und Funktionen bietet Ihnen in jeder Situation Unterstützung.

# 10.3.4 Hardware-Anforderungen

Die Serviceschnittstelle (X32, RJ45) des Verstärkers wird über ein Ethernet-Kabel mit der Ethernet-Schnittstelle des PCs verbunden (=> S. 142).

## Mindestanforderungen für den PC:

Prozessor: mindestens Pentium<sup>®</sup> II oder gleichwertig Betriebssystem: Windows XP oder 7 Grafikarte: Windows-kompatibel, Farbe Laufwerke: Festplatte mit mindestens 20 MB freiem Speicherplatz, DVD-Laufwerk Schnittstellen: eine freie Ethernet-Schnittstelle oder einen Hub-/Switch-Anschluss

## 10.3.5 Betriebssysteme

## Windows XP/7

KAS IDE unterstützt Windows XP und Windows 7

## Unix, Linux

Die Funktion der Software für Windows unter Unix oder Linux wurde nicht geprüft.

#### 10.3.6 Installation unter Windows XP/7

Die DVD enthält ein Installationsprogramm für die Setup-Software.

#### Installation

• Autostart-Funktion aktiviert:

Legen Sie die DVD in ein freies Laufwerk ein. Ein Fenster mit dem Startbildschirm wird geöffnet. Darin wird eine Verknüpfung mit der Setup-Software KAS IDE angezeigt. Klicken Sie auf die Verknüpfung, und befolgen Sie die Anweisungen.

 Autostart-Funktion deaktiviert: Legen Sie die DVD in ein freies Laufwerk ein. Klicken Sie in der Taskleiste auf Start und dann auf Ausführen. Geben Sie den Programmaufruf ein: x:\index.htm (x = Laufwerksbuchstabe des DVD-Laufwerks).

Klicken Sie auf **OK** und fahren Sie wie vorstehend beschrieben fort.

#### Anschluss an die Ethernet-Schnittstelle des PCs

• Schließen Sie das Schnittstellenkabel an eine Ethernet-Schnittstelle an Ihrem PC oder an einen Hub/Switch und die Serviceschnittstelle X32 des AKD PDMM (=> S. 142).

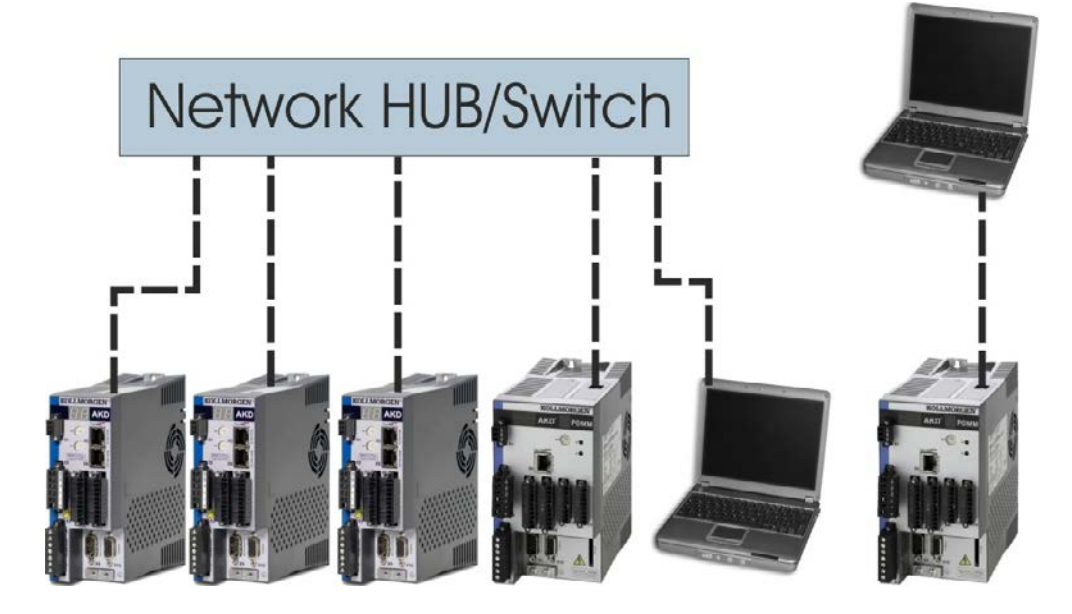

## 10.3.7 Verstärkerschnelltest AKD-M

## 10.3.7.1 Auspacken, Montieren und Verdrahten des AKD PDMM

- 1. Packen Sie den Verstärker und das Zubehör aus. Beachten Sie die Sicherheitshinweise in der Dokumentation.
- 2. Montieren Sie den Verstärker (=> S. 59).
- 3. Verdrahten Sie den Verstärker (=> S. 72) oder nehmen Sie die Mindestverdrahtung zum Testen des Verstärkers wie unten beschrieben vor.
- 4. Stellen Sie sicher, dass Sie die folgenden Informationen zur Hand haben:
  - Nennversorgungsspannung
  - Motortyp (Motordaten, wenn der Motortyp in der Motordatenbank nicht enthalten ist)
  - In den Motor integrierte Rückführungseinheit (Typ, Pole/Leitungen/Protokoll)
  - Trägheitsmoment der Last

## 10.3.7.2 Mindestverdrahtung zum Testen des Verstärkers ohne Last

**AVORSICHT** Dieser Schaltplan dient nur zur Veranschaulichung und erfüllt nicht die Anforderungen im Hinblick auf EMV, Sicherheit oder Funktionalität Ihrer Anwendung.

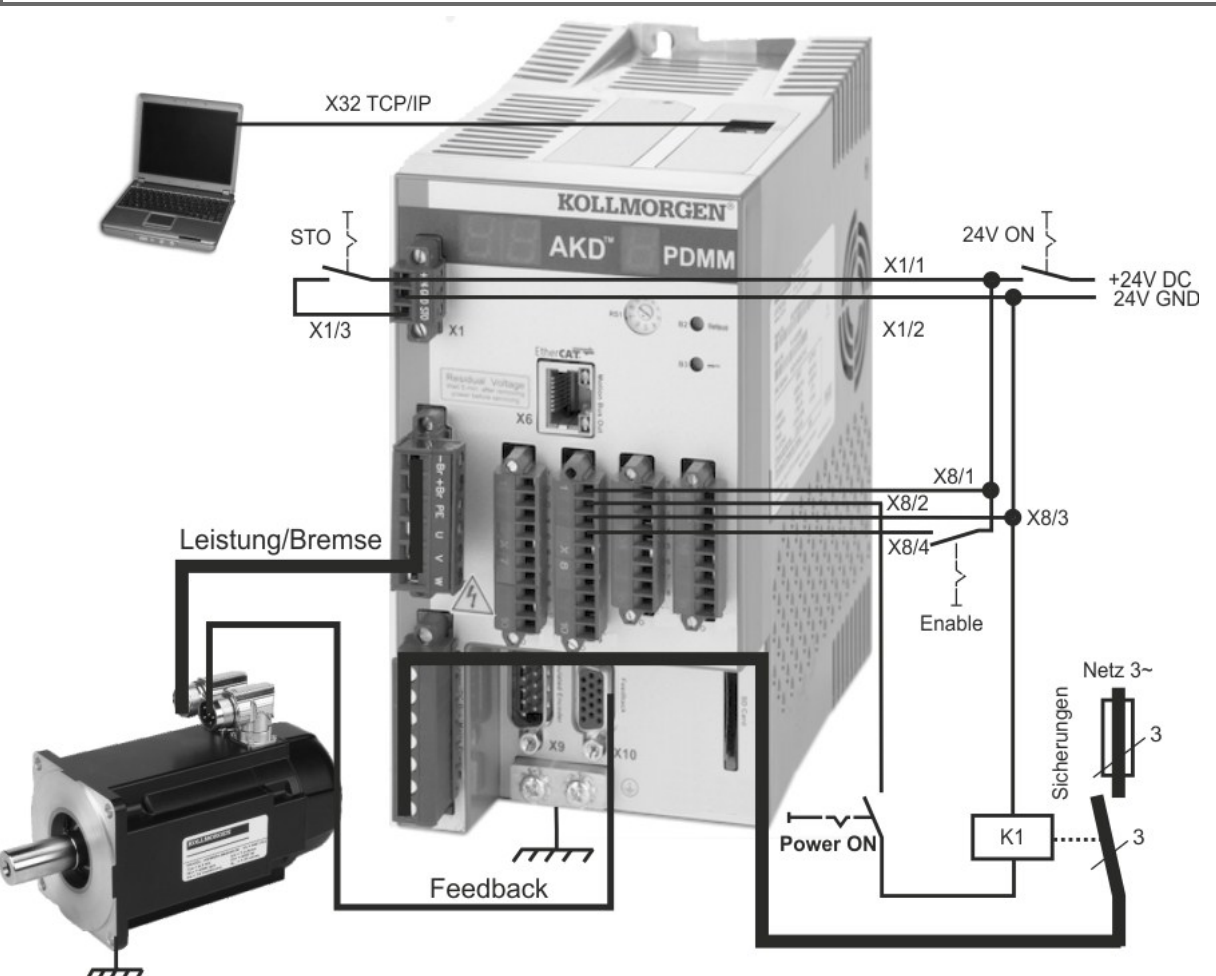

Wenn Sie den AKD PDMM direkt mit einem PC verbinden, empfehlen wir eine statische IP-Adressierung (ungleich 0).

# 10.3.7.3 IP-Adresse einstellen

Stellen Sie die IP-Adresse ein wie auf => S. 145 beschrieben.

# 10.3.7.4 Verbindungen überprüfen

Sie können die Logikversorgung zum Servoverstärker über den Anschluss X1 einschalten (für die Kommunikation wird keine Bus-Spannung benötigt).

Wenn die Stromversorgung hergestellt ist, beginnen am Servoverstärker LED-Meldungen zu blinken:

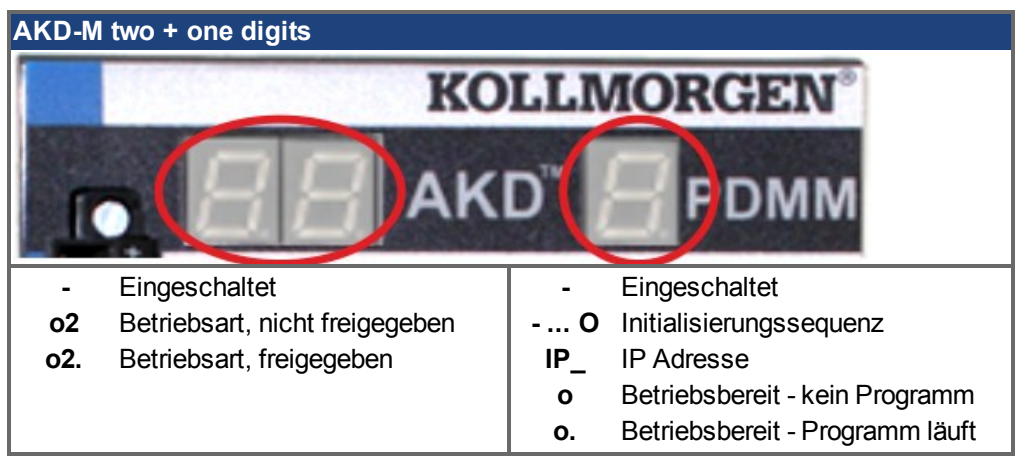

Prüfen Sie, dass die Verbindungs-LEDs am Servoverstärker (grüne LED am RJ45-Stecker X32) und an Ihrem PC beide leuchten. Wenn beide LEDs leuchten, ist die elektrische Verbindung hergestellt.

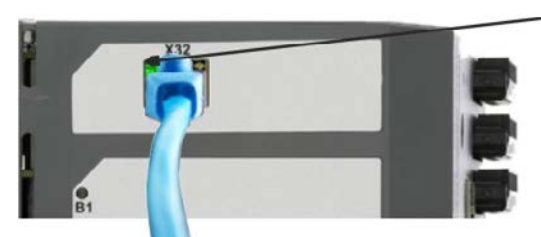

 LED leuchtet grün, wenn der Verstärker an einem Netzwerk angeschlossen ist.

Während der PC die Verbindung herstellt, erscheint in Ihrer Taskleiste das folgende Symbol:

🤻 « 🕶 🔁 🖓 💮 Mit Ve

Mit Verstärker verbinden

Warten Sie, bis dieses Symbol sich zum Symbol für eingeschränkte Konnektivität ändert (dies kann bis zu einer Minute dauern).

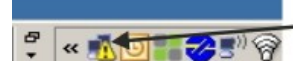

- Verstärker verbunden

Der PC kann vollständig mit dem Servoverstärker kommunizieren, obwohl Windows für die Verbindung mit dem Servoverstärker das Symbol für eingeschränkte Konnektivität anzeigt. In KAS IDE können Sie jetzt den Servoverstärker über diese Verbindung konfigurieren.

# 10.3.7.5 KAS IDE installieren und starten

KAS IDE befindet sich auf der DVD, die mit dem AKD PDMM ausgeliefert wird, und online unterwww.kollmorgen.com. Legen Sie die DVD ein und warten Sie, bis die Installation automatisch gestartet wird. Wenn die Installation vollständig ist, klicken Sie auf das KAS IDE Symbol um das Programm zu starten.

Starten Sie ein neues Projekt (*File > New*). Damit öffnen Sie das *Add a New Controller* Fenster. Wählen Sie Ihr AKD PDMM Modell aus der Liste. Der Controller wird nun im Projektfenster angezeigt.

| Lontroller Creation W                     | lizard                                    |  |
|-------------------------------------------|-------------------------------------------|--|
| Velcome to the controller crea            | tion wizard.                              |  |
| to you want to create a new o             | controller or connect to an existing one? |  |
| Name                                      | Туре                                      |  |
| 8" Standard Controller                    | Panel Controller                          |  |
| 10" Standard Controller                   | Panel Controller                          |  |
| 10" Performance Controller                | Panel Controller                          |  |
| 15" Performance Controller                | Panel Controller                          |  |
| 15" HI-Performance Controller             | Panel Controller                          |  |
| 17 <sup>e</sup> Hi-Performance Controller | Panel Controller                          |  |
| Standard Box                              | Box Controller                            |  |
| Performance Box                           | Box Controller                            |  |
| HI-Performance Box                        | Box Controller                            |  |
| Hi-Performance Rackmount                  | Rackmount Controller                      |  |
| PDMM                                      | Drive Based Controller                    |  |

Für die Zuordnung des Projekts zu der IP Adresse des AKD PDMM klicken Sie mit der rechten Maustaste auf die Controller Option im Projektfenster. Wählen Sie **Properties**, das folgende Fenster erscheint:

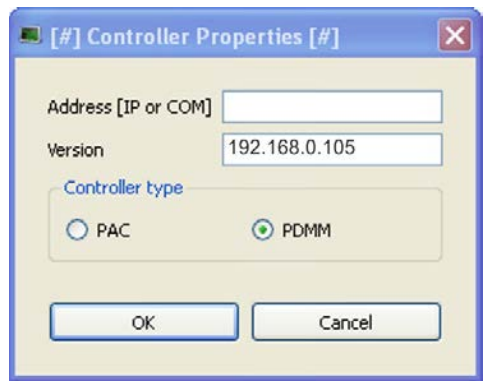

Geben Sie die IP Adresse des AKD PDMM ein, setzen Sie den **Controller Type** auf PDMM und klicken Sie auf OK. Um die Verbindung zum AKD PDMM herzustellen, benutzen Sie die folgenden Steuerbefehle:

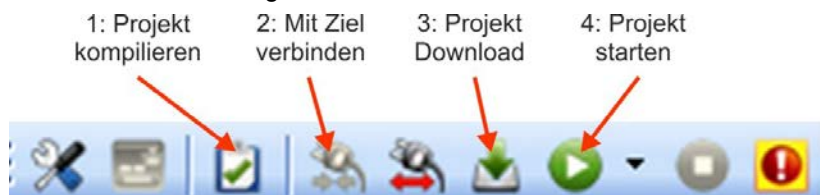

Doppelklicken Sie aus EtherCAT im Projekt Fenster zum Öffnen des EtherCAT Fensters. Klicken auf **SCAN Devices** startet die automatische Identifizierung und Auflistung Ihres AKD PDMM. Wenn mehrere AKD PDMMentdeckt wurden, kann ein bestimmter AKD PDMM mit einer der folgenden Methoden identifiziert werden:

- 1. MAC Adresse des Gerätes. Die Adresse finden Sie auf einem Aufkleber an der Seite des Gerätes.
- 2. Name des Gerätes. Der Gerätename wird mit der KAS IDE Software eingestellt. Herstellerseitig haben die Geräte den Namen "No\_Name."
- 3. Display blinken lassen. Wählen Sie ein Gerät aus und klicken Sie auf **Blink**. Die Anzeige des AKD PDMM blink jetzt für etwa 20 Sekunden.

# 10.3.7.6 IP Adresse in KAS IDE einstellen

Wenn Ihr AKD PDMM in KAS IDE nicht automatisch angezeigt wird, können Sie die IP Adresse wie folgt manuell in KAS IDE einstellen:

- 1. IP Adresse anzeigen: Drücken von B2 am AKD PDMM startet das Menü im einstelligen Display. Wenn "IP" erscheint, erneut B2 drücken, um die IP-Adresse anzuzeigen (zum Beispiel 192.168.0.105).
- Die IP Adresse des AKD PDMM ist im Projektfile in der KAS IDE eingetragen. Öffnen Sie ein Projekt oder erstellen Sie ein neues Projekt. Klicken Sie mit der rechten Maustaste im Projekt Explorer auf Controller und wählen Sie *Properties*:

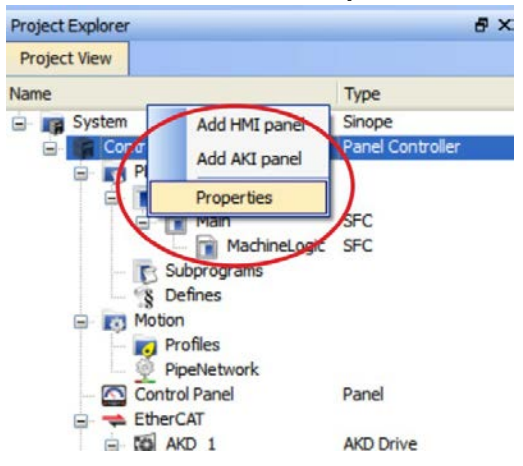

3. Geben Sie die IP Adresse des AKD PDMM ein:

| Controller Properties      | : ? 🛛                          |  |  |
|----------------------------|--------------------------------|--|--|
| Device name                | Controller                     |  |  |
| Address [IP or COM]        | 192.168.0.105                  |  |  |
| Version                    |                                |  |  |
| Build                      | 4                              |  |  |
| Compiled at                | 2009-12-01T14:52:55<br>2.1.0.0 |  |  |
| Compiler version           |                                |  |  |
| Compiler build number      | 2.1.0.18                       |  |  |
| Minimal KMS Runtime Versio | n 0                            |  |  |
|                            |                                |  |  |
| ОК                         | Cancel                         |  |  |
|                            |                                |  |  |
|                            |                                |  |  |

# 10.3.7.7 Ein neues Projekt starten

Wenn ein Projekt (neu oder gespeichert) im Project Explorer geöffnet wurde, haben Sie Zugriff auf mehrere Werkzeuge, um das Projekt auszubauen:

|                                    | Project Explorer                                            | 8×          |
|------------------------------------|-------------------------------------------------------------|-------------|
|                                    | Project View                                                |             |
| SPS Programm erstellen 🔨           | Name                                                        | Type        |
| Motion binzufügen                  | Controller                                                  | Drive Based |
| X35/X36 I/O konfigurieren          | PLC     Motion     Control Panel     Order PDMM Onboard I/4 | Panel       |
| X7/X8 und Remote I/O konfigurieren | EtherCAT                                                    |             |
|                                    | - Panel                                                     | KVB         |

Alle Verstärker, eingeschlossen AKD PDMM selbst und die Remote I/O können mit KAS IDE konfiguriert werden.

Fügen Sie Verstärker zum Projekt hinzu:klicken Sie auf EtherCAT und scannen Sie Scan devices (1).

|   | Show only dr | ives            |                      |                          |               | Online Configuration Mode 🔘 Scan Devic |
|---|--------------|-----------------|----------------------|--------------------------|---------------|----------------------------------------|
| # | Name         | Model           | HW Information       | Mapped to Axis Simulated | PDO Selection | $\sim$                                 |
|   | AKD 1        | AKD-P00607      | Firmware: M 0-0-64-0 | AXIS1                    | AKD           |                                        |
| 1 | AKD_2        | AKD-P00607      | Firmware: M_0-0-64-0 | AXIS2                    | AKD           |                                        |
|   | Coupler_3    | AKT-ECT-000-000 | Present              | 2                        | N/A           |                                        |

Mappen Sie gefundene Verstärker zu Achsen in Ihrer Applikation (2). Alle gefundenen Elemente werden automatisch zu Ihrem Projekt hinzugefügt:

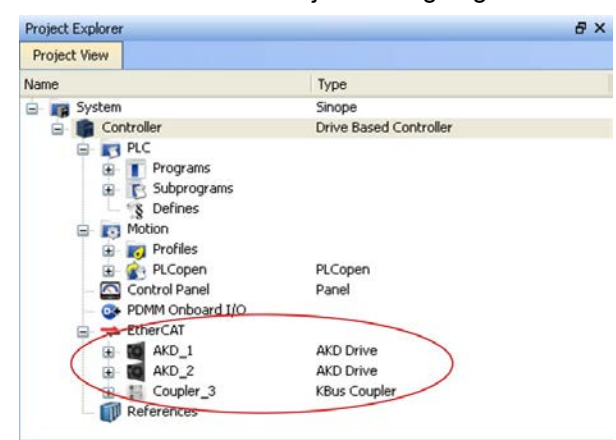

Um direkt mit einem Verstärker zu kommunizieren, ohne das Projekt zu starten, klicken Sie auf das EtherCAT Symbol im Projektbaum. Wählen Sie den gewünschten Verstärker (1) und klicken Sie dann auf **Online Configuration** (2):

| Main                                                                                           | BasicFunctions                   | Et                | herCAT                     | CamProfile1      | EtherCAT: AKD_1 |
|------------------------------------------------------------------------------------------------|----------------------------------|-------------------|----------------------------|------------------|-----------------|
| Devices Cycle Time XML Con<br>EtherCAT Devices EtherCAT Devices<br>Show only drives Enable Dis | figuration File                  |                   |                            | Online Con       | 2               |
| # Name Model                                                                                   | HW Information Mapped to Ax      | is Simulated      | PDO Selection              |                  |                 |
| AKD_1 AKD-P00307                                                                               | Offline (None)<br>Offline (None) | V/A               |                            |                  | ~               |
| 3 Coupler_3 AKT-ECT-000-000<br>1                                                               | Present N/A                      | Yes               | N/A                        |                  |                 |
| AKD                                                                                            |                                  |                   |                            |                  |                 |
| Synchronize Parameters                                                                         | Check the parameters differen    | ces on selected A | KD drive(s).               |                  |                 |
| Save parameters to NV memory                                                                   | Save the parameter values of :   | selected AKD driv | e(s) into the drive's non- | volatile memory. |                 |
| Upgrade Firmware                                                                               | Update the firmware of the sel   | ected AKD drive(  | ε).                        |                  |                 |

Im Arbeitsfenster öffnen sich nun das bekannte WorkBench Startfenster und ermöglicht den Zugriff auf alle Konfigurationsparameter des Verstärkers:

| Hiddeniger Anteration faite bregated Breckgrout Levis weat - fait                                                                                                    | ne Trailadaiting Annulas (Ine-CAT 180.7) | here and the second second second second second second second second second second second second second second                                                                                                    | S (# 10)                                                                                                    |                                    |
|----------------------------------------------------------------------------------------------------|------------------------------------------|----------------------------------------------------------------------------------------------------|----------------------------------------------------------------------------------------------------|------------------------------------|
| NAMES OF BUILDING REGISTER                                                                                                    | 0 0 43 *****                             |                                                                                                    | •                                                                                                    |                                    |
| Advantation of the second second seco |                                          | Aufeine Deck School                                                                                                    | (\$40(40))                                                                                                    |                                    |
| Galance   Sar Co. Lond.   Sector   Sm. 199                                                                                                    | - Prove Q restar                         | O new 122 mer taken an and 142 mention 127 mention 1                                                                                                    | I Andrews 18 Services                                                                                                    |                                    |
| Pitter water                                                                                                    | AKD Overview                             | and the second second sec |                                                                                                    |                                    |
| - Di Secol sectore<br>- Di Mari                                                                                                    |                                          |                                                                                                    |                                                                                                    |                                    |
| and the second second se                                                                                                    | An Danman intrans                        | *                                                                                                    |                                                                                                    |                                    |
| Notae Bala Carena Angelas                                                                                                    | Dealine 2 Decki                          | THE OPPOSIT                                                                                                    |                                                                                                    |                                    |
| 1 Part                                                                                                    |                                          | The shear with the state                                                                                                    |                                                                                                    |                                    |
| Rolellane                                                                                                    | OU                                       | abox                                                                                                    |                                                                                                    |                                    |
| Trans I                                                                                                    | 1                                        |                                                                                                    |                                                                                                    |                                    |
| - E Sectore                                                                                                    | ( Martin )                               |                                                                                                    |                                                                                                    |                                    |
| Queentry #                                                                                                    |                                          |                                                                                                    |                                                                                                    |                                    |
| a go holesan Aligani                                                                                                    |                                          |                                                                                                    |                                                                                                    |                                    |
| Contestingent Freed                                                                                                    |                                          | Pari                                                                                                    | Eurochione                                                                                                    |                                    |
| · ·                                                                                                    | 1.00                                     | Dasi                                                                                                    | uruncuoris                                                                                                    |                                    |
| a a a a a a a a a a a a a a a a a a a                                                                                                    |                                          |                                                                                                    |                                                                                                    |                                    |
| and then                                                                                                    | Tor                                      | que mode 🐱 Clear Faults 🔞                                                                                                    |                                                                                                    |                                    |
| enserie gan                                                                                                    |                                          | 1                                                                                                    |                                                                                                    |                                    |
| Ann I                                                                                                    |                                          |                                                                                                    |                                                                                                    | and a lotter and lake              |
|                                                                                                    | Overview                                 | Power Seedback Seedback                                                                                                    | Motor 🦾 Motor                                                                                                    | Foldback 🕒 Brake 🖓                 |
|                                                                                                    |                                          |                                                                                                    |                                                                                                    |                                    |
|                                                                                                    |                                          | Overview                                                                                                    |                                                                                                    |                                    |
|                                                                                                    |                                          |                                                                                                    |                                                                                                    | \                                  |
|                                                                                                    |                                          |                                                                                                    |                                                                                                    |                                    |
|                                                                                                    |                                          |                                                                                                    |                                                                                                    |                                    |
| ~                                                                                                    |                                          |                                                                                                    |                                                                                                    |                                    |
|                                                                                                    | Name:                                    | AKD_1                                                                                                    |                                                                                                    | 1                                  |
|                                                                                                    |                                          |                                                                                                    |                                                                                                    |                                    |
|                                                                                                    | Drive Model:                             | AKD-P00307                                                                                                    | *                                                                                                    | 1                                  |
| e ×                                                                                                    |                                          |                                                                                                    |                                                                                                    |                                    |
|                                                                                                    | Drive Type:                              | 2 - EtherCAT                                                                                                    |                                                                                                    |                                    |
|                                                                                                    | ente type.                               |                                                                                                    |                                                                                                    |                                    |
|                                                                                                    | Drive Actives                            | 0 (Drive in active)                                                                                                    | Enable                                                                                                    | A The drive is inertian because    |
|                                                                                                    | DIIYO MOUYO.                             | o (prive indedve)                                                                                                    | LINDO                                                                                                    | The drive is macrive because.      |
|                                                                                                    |                                          |                                                                                                    |                                                                                                    | The bootware enable is not active. |
| <b>\</b>                                                                                                    |                                          |                                                                                                    |                                                                                                    | The hardware enable is not active. |
| ~                                                                                                    | 100 020 07                               |                                                                                                    |                                                                                                    |                                    |
|                                                                                                    | Drive Display.                           |                                                                                                    | Blink                                                                                                    |                                    |
| ×                                                                                                    |                                          |                                                                                                    | 0.01                                                                                                    |                                    |
| ×                                                                                                    |                                          |                                                                                                    | Display                                                                                                    |                                    |
|                                                                                                    |                                          |                                                                                                    | A State of the State of the Sta |                                    |
|                                                                                                    |                                          |                                                                                                    |                                                                                                    |                                    |
|                                                                                                    |                                          |                                                                                                    |                                                                                                    |                                    |
|                                                                                                    | More >>                                  |                                                                                                    |                                                                                                    |                                    |
|                                                                                                    |                                          |                                                                                                    |                                                                                                    |                                    |
|                                                                                                    |                                          |                                                                                                    |                                                                                                    |                                    |
|                                                                                                    |                                          |                                                                                                    |                                                                                                    |                                    |
|                                                                                                    |                                          |                                                                                                    |                                                                                                    |                                    |
|                                                                                                    |                                          |                                                                                                    |                                                                                                    |                                    |

Der Setup Wizzard führt Sie durch die wichtigsten Schritte der Konfiguration:

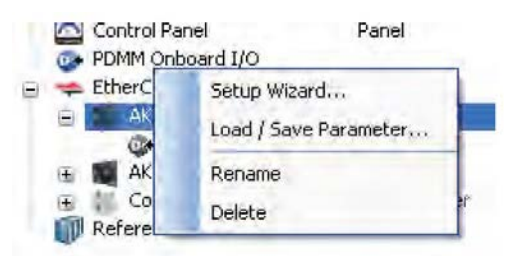

Sie können für Testzwecke eine Bewegung auslösen, ohne das Projekt zu starten. Benutzen Sie dazu die Einstellungen in dem **Service Motion** Fenster.

| Enable Stop Position mode 🗸 Clear Faults 🛞 |                      |                  |                  |                             |
|--------------------------------------------|----------------------|------------------|------------------|-----------------------------|
| 🖓 Limits 🚺 Current L                       | oop 🔘 Velocity Loop  | 🕖 Position Loop  | M Service Motion | <ul><li>&lt; &gt;</li></ul> |
| Service                                    | Motion               | ome test motions |                  |                             |
| Service Motion Mo                          | de: 💿 Pulse 🔵 R      | eversing 🔿 Ca    | ontinuous        |                             |
| Velocity 1:<br>60.000 rpm                  |                      | 91:              | -                |                             |
| Acceleration:                              | 10,000.170           | rpm/s            |                  |                             |
| Deceleration:                              | 10,000.170           | rpm/s            |                  |                             |
|                                            | ▶ Start 🛛 🕂 Drive is | s inactive.      |                  |                             |
| Position Feedback:                         | -56,970.640          | Counts16Bit      |                  |                             |
| Velocity Feedback:                         | 0.000 r              | rpm              |                  |                             |
|                                            |                      |                  |                  |                             |
| No Faults Drive Inactive SW                | HW                   |                  | Not Connected    |                             |

# 10.4 Fehler und Warnmeldungen

# 10.4.1 Fehler und Warnmeldungen AKD

Wenn ein Fehler auftritt, wird das Fehlerrelais des Verstärkers geöffnet, die Endstufe wird ausgeschaltet (der Motor erzeugt kein Drehmoment mehr), oder die Last wird dynamisch gebremst. Das spezifische Verhalten des Verstärkers hängt vom Fehlertyp ab. Auf der LED-Anzeige an der Frontplatte des Verstärkers wird die Nummer des aufgetretenen Fehlers angezeigt. Wenn vor der Fehlermeldung eine Warnung ausgegeben wird, erscheint die Warnmeldung auf der LED-Anzeige mit derselben Nummer wie der zugehörige Fehler. Warnungen deaktivieren weder die Leistungsstufe des Verstärkers noch den Fehlerausgang.

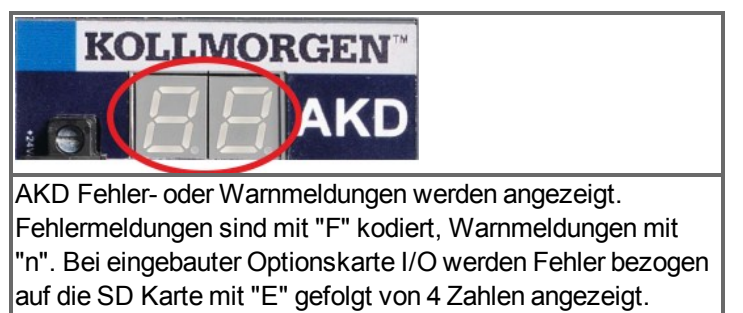

In der zweistelligen LED-Anzeige wird links ein "F" oder "E" für einen Fehler oder ein "n" für eine Warnmeldung angezeigt. Rechts wird die Nummer des Fehlers oder der Warnung angezeigt: 1-0-1-[Pause]. Es wird der Fehler mit der höchsten Priorität angezeigt, wenn mehrere Fehler gleichzeitig vorliegen. Prüfen Sie den Fehlerbildschirm der Inbetriebnahmesoftware oder lesen Sie den Status von DRV.FAULTS, um die vollständige Liste der aktuellen Fehler anzuzeigen.

| INFO | Weitere Informationen zu Fehlermeldungen und zum Löschen von Fehlern finden  |
|------|------------------------------------------------------------------------------|
|      | Sie in der WorkBench-Onlinehilfe. Die Verfahren zum Löschen von Fehlern sind |
|      | im Onlinehilfe-Thema "Fehler und Warnungen" beschrieben.                     |

| Fehler | Meldung/Warnung                                                     | Ursache                                                                                              | Abhilfe                                                                                              |
|--------|---------------------------------------------------------------------|----------------------------------------------------------------------------------------------------|----------------------------------------------------------------------------------------------------|
|        |                                                                     | 24V Versorgungsspannung<br>zusammengebrochen.<br>Kurzschluss der Encoder<br>Hilfsspannung 5V (X9-9). | Ausreichenden Strom für die 24V<br>Versorgung zur Verfügung<br>stellen.<br>X9 Verdrahtung prüfen und |
| E0082  | SD Karte nicht vorhanden.<br>Nur bei Optionskarte I/O.              | Keine SD Karte gesteckt oder<br>SD Karte verdreht gesteckt.                                          | SteckenSie die SD Karte mit<br>korrekter Orientierung in das<br>Lesegerät.                           |
| E0083  | SD Karte ist<br>schreibgeschützt. Nur bei<br>Optionskarte I/O.      | Schreibschutz der SD Karte in<br>falscher Position.                                                  | Heben Sie den Schreibschutz der<br>SD Karte auf.                                                     |
| E0084  | SD Lesegerät nicht<br>installiert.                                  | Keine Optionskarte I/O installiert<br>oder SD Lesegerät fehlerhaft.                                  | -                                                                                                    |
| E0095  | Datei nicht gefunden auf SD-<br>Karte. Nur bei Optionskarte<br>I/O. | SD Karte fehlerhaft oder<br>Dateiname wurde manuell<br>geändert oder Datei gelöscht.                 | -                                                                                                    |
| E0096  | Dateilesefehler auf SD Karte.<br>Nur bei Optionskarte I/O.          | Datei auf der SD Karte kann<br>nicht gelesen werden.                                                 | -                                                                                                    |
| E0097  | Dateisystemfehler auf SD<br>Karte. Nur bei Optionskarte<br>I/O.     | Dateisystem der SD Karte kann<br>nicht gelesen werden.                                               | Nur unterstützte SD Karten<br>verwenden (=> S. 140)                                                  |

| Fehler | Meldung/Warnung                                                                                                    | Ursache                                                                                                    | Abhilfe                                                                                   |
|--------|----------------------------------------------------------------------------------------------------|----------------------------------------------------------------------------------------------------|-------------------------------------------------------------------------------------------|
| E0098  | Ein Parameter konnte nicht<br>von der SD Karte in den<br>Verstärker geschrieben<br>werden. Nur bei Optionskarte<br>I/O. | -                                                                                                    | -                                                                                         |
| E0099  | Fehler beim Schreiben auf<br>SD Karte. Nur bei<br>Optionskarte I/O.                                                     | Allgemeiner Schreibfehler.                                                                                                    | Andere SD Karte verwenden.                                                                |
| E0100  | SD Karte Schreiben/Lesen<br>aktiv. Nur bei Optionskarte<br>I/O.                                                         | -                                                                                                    | Warten Sie bis der Schreib-<br>/Leseprozess beendet ist.                                  |
| E0101  | Fehler beim Zugriff auf die<br>BASIC Binärdatei. Nur bei<br>Optionskarte I/O.                                           | Basic Programmdatei konnte nicht gelesen werden.                                                                                                    | -                                                                                         |
| F0     |                                                                                                    | Reserviert.                                                                                                    | -                                                                                         |
| F101   | Nicht kompatibler Firmware-<br>Typ.                                                                                     | Die installierte Firmware ist mit<br>der Verstärker-Hardware nicht<br>kompatibel.                                                                                                    | Kompatible Firmware auf den<br>Verstärker laden.                                          |
| n101   | FPGA ist ein Labor-FPGA.                                                                                                | Bei der FPGA handelt es sich<br>um eine Laborversion.                                                                                                    | Die mit der Firmware kompatible,<br>freigegebene FPGA-Version<br>laden.                   |
| F102   | Fehler durch vorhandene<br>Boot-Firmware.                                                                               | Software-Fehler erkannt.                                                                                                    | Verstärker neu starten. Wenn<br>das Problem fortbesteht,<br>Kundendienst benachrichtigen. |
| n102   | FPGA ist keine Standard-<br>FPGA-Version.                                                                               | Die FPGA-Neben-Version ist<br>größer als die standardmäßige<br>FPGA-Neben-Version der<br>Firmware.                                                                                                    | Die mit der Firmware kompatible,<br>freigegebene FPGA-Version<br>laden.                   |
| F103   | Fehler Boot-FPGA.                                                                                                    | Software-Fehler erkannt. Beim<br>Laden der vorhandenen Boot-<br>FPGA ist ein Fehler aufgetreten<br>(mehrere Ursachen gemäß<br>Flussdiagramm, einschließlich<br>fehlender Kompatibilität<br>zwischen FPGA- und Feldbus-<br>Typ). | Verstärker neu starten. Wenn<br>das Problem fortbesteht,<br>Kundendienst benachrichtigen. |
| F104   | Fehler FPGA.                                                                                                    | Software-Fehler erkannt. Beim<br>Laden der FPGA ist ein Fehler<br>aufgetreten (mehrere Ursachen<br>gemäß Flussdiagramm).                                                                                                    | Verstärker neu starten. Wenn<br>das Problem fortbesteht,<br>Kundendienst benachrichtigen. |
| F105   | Stempel des nichtflüchtigen<br>Speichers ungültig.                                                                      | Stempel des nichtflüchtigen<br>Speichers beschädigt oder<br>ungültig.                                                                                                    | Verstärker auf die Standard-<br>Speicherwerte zurücksetzen.                               |

| Fehler       | Meldung/Warnung                                     | Ursache                                                                                                    | Abhilfe                                                                                                    |
|--------------|-----------------------------------------------------|----------------------------------------------------------------------------------------------------|----------------------------------------------------------------------------------------------------|
| F106         | Daten des nichtflüchtigen<br>Speichers              | Daten des nichtflüchtigen<br>Speichers beschädigt oder<br>ungültig. Wenn dieser Fehler<br>nach einem Firmware-Download<br>auftritt, ist dies kein Hinweis auf<br>eine Störung (den Fehler<br>löschen und die Daten im | Verstärker mit Parameter auf die<br>Standard-Speicherwerte<br>zurücksetzen.                                                                                                    |
| F107         | Positiv-Endschalter-                                | Verstärker speichern).<br>Der positive Software-                                                                                                    | Last von den Grenzen                                                                                                    |
| n107         | Grenzwert überschritten.                            | Endschalter ist überschritten.                                                                                                    | wegbewegen.                                                                                                    |
| F108<br>n108 | Negativ-Endschalter-<br>Grenzwert überschritten.    | Der negative Software-<br>Endschalter ist überschritten.                                                                                                    | Last von den Grenzen wegbewegen.                                                                                                    |
| F121         | Fehler bei Referenzfahrt.                           | Referenzfahrtsequenz nicht abgeschlossen.                                                                                                    | Referenzfahrt-Sensor, -Modus<br>und -Konfiguration prüfen                                                                                                    |
| F123<br>n123 | Ungültiger Fahrauftrag.                             | Ungültiger Fahrauftrag.                                                                                                    | Fahrauftrags-Einstellungen<br>prüfen, um sicherzustellen, dass<br>die eingegebenen Werte zu<br>einem gültigen Fahrauftrag<br>führen.                                                |
| F125<br>n125 | Synchronisationsverlust.                            | Der Feldbus ist nicht mehr<br>synchronisiert.                                                                                                    | Feldbusanschluss (X5 und X6,<br>wenn Sie EtherCAT verwenden;<br>X12 und X13, wenn Sie<br>CANopen verwenden) oder die<br>Einstellungen des EtherCAT-<br>oder CANopen-Masters prüfen. |
| F126<br>n126 | Zu viel Bewegung.                                   | Während eines Bode-Plots<br>wurden zu viele Bewegungen<br>erzeugt. Der Motor ist instabil<br>und befolgt nicht die<br>Anweisungen des Verstärkers.                                                                    | Prüfen, ob der geschlossene<br>Regelkreis des Systems stabil<br>ist. In der Einstellungsanleitung<br>für das System nachlesen.                                                      |
| F127         | Unvollständiges Not-Halt-<br>Verfahren.             | Unvollständiges Not-Halt-<br>Verfahren (Problem mit dem<br>Not-Halt-Fahrauftrag).                                                                                                    | Verstärker von der<br>Stromversorgung trennen und<br>das Not-Halt-Verfahren<br>überprüfen.                                                                                          |
| F128         | MPOLES/FPOLES ist keine<br>Ganzzahl.                | Das Verhältnis der Motorpole zu<br>den Rückführungspolen muss<br>ganzzahlig sein.                                                                                                    | Kompatibles Rückführsystem<br>verwenden.                                                                                                    |
| F129         | Heartbeat-Verlust.                                  | Heartbeat-Verlust.                                                                                                    | CANopen-Verkabelung prüfen.<br>Bus-Last verringern oder die<br>Heartbeat-Aktualisierungszeit<br>herabsetzen.                                                                        |
| F130         | Überstrom bei sekundärer<br>Rückführungsversorgung. | Kurzschluss in 5V Versorgung<br>an X9                                                                                                    | X9-Anschluss prüfen.                                                                                                    |
| F131         | Zweites Feedback A/B Spur<br>Kabelbruch             | Problem bei sekundärer<br>Rückführung erkannt.                                                                                                    | Sekundäre Rückführung prüfen (X9-Anschluss).                                                                                                    |
| F132         | Zweites Feedback Z Signal<br>Kabelbruch             | Problem bei sekundärer<br>Rückführung erkannt.                                                                                                    | Sekundäre Rückführung prüfen (X9-Anschluss).                                                                                                    |
| F133         | Fehlernummer in F138<br>geändert. Siehe F138.       | -                                                                                                    |                                                                                                    |

| Fehler       | Meldung/Warnung                                                                                 | Ursache                                                                                                    | Abhilfe                                                                                                    |
|--------------|-------------------------------------------------------------------------------------------------|----------------------------------------------------------------------------------------------------|----------------------------------------------------------------------------------------------------|
| F134         | Unzulässiger Status der<br>sekundären Rückführung.                                              | Feedback Signale in ungültiger<br>Kombination erkannt.                                                                                                    | X9-Anschluss prüfen.                                                                                                    |
| F135<br>n135 | Referenzfahrt erforderlich.                                                                     | Versuch, einen Fahrauftrag<br>auszugeben, bevor die Achse<br>referenziert ist. Die Achse muss<br>referenziert werden, bevor ein<br>Fahrauftrag beginnen kann.                                                                                                    | Keine Änderung                                                                                                    |
| F136         | Nicht kompatible FPGA-<br>Version. Die Firmware- und<br>FPGA-Version sind nicht<br>kompatibel.  | Die FPGA-Version ist nicht mit<br>den Konstanten der Firmware-<br>FPGA-Version kompatibel.                                                                                                    | Die mit der Firmware kompatible<br>FPGA-Version laden.                                                                                                    |
| n137         | Referenzfahrt und<br>Rückführung nicht<br>kompatibel                                            | Der konfigurierte<br>Referenzfahrtmodus wird vom<br>verwendeten Rückführsystem<br>nicht unterstützt.                                                                                                    | Referenzfahrtmodus ändern.                                                                                                    |
| F138         | Instabilität während<br>Autotuning                                                              | Der Verstärkerstrom (IL.CMD)<br>oder die Geschwindigkeit<br>(VL.FB) überschreitet den<br>zulässigen Grenzwert<br>(BODE.IFLIMIT oder<br>BODE.VFLIMIT). Dieser Fehler<br>tritt nur in BODE.MODE 5 auf,<br>und zwar häufig bei<br>Anwendungen mit komplexer<br>Mechanik, Riemen und<br>Lastanpassung. | Ggf. BODE.MODE ändern.<br>Wenn BODE.MODE 5<br>erforderlich ist und der Fehler am<br>Ende eines Autotuning-Vorgangs<br>auftritt, ist der Motor nicht<br>ausreichend stabil. Eine<br>manuelle Autotuning-Einstellung<br>ist zur Stabilisierung des Motors<br>eventuell notwendig. |
| F139         | Zielposition überschritten<br>wegen Aktivierung des<br>falschen Fahrauftrages.                  | Der Antrieb kann von der<br>aktuellen Geschwindigkeit nicht<br>in den Zielpunkt des zweiten<br>Fahrauftrags bremsen ohne über<br>das Ziel hinaus zu fahren.                                                                                                    | Ändern Sie das Fahrprofil.<br>Erhöhen Sie die<br>Bremsbeschleunigung oder<br>starten Sie die Bewegung früher.<br>Löschen Sie den Fehler mit<br>DRV.CLRFAULTS oder ändern<br>Sie den Wert von<br>FAULT139.ACTION auf 1 um<br>diesen Zustand zu ignorieren.                       |
| n140         | VBUS.HALFVOLT wurde<br>geändert. Sichern Sie die<br>Parameter und starten Sie<br>das Gerät neu. | Der Benutzer hat den<br>numerischen Wert von<br>VBUS.HALFVOLT geändert.<br>Diese Änderung wird erst nach<br>Ausgabe eines DRV.NVSAVE-<br>Befehls und einem Neustart des<br>AKD wirksam.                                                                                                    | Speichern Sie die Parameter mit<br>dem Befehl DRV.NVSAVE im<br>nichtflüchtigen Speicher und<br>schalten Sie die 24V-Versorgung<br>aus/ein, um den Servoverstärker<br>neu zu starten, oder setzen Sie<br>VBUS.HALFVOLT auf die<br>ursprüngliche Einstellung zurück.              |

| Fehler | Meldung/Warnung                                                            | Ursache                                                                                                    | Abhilfe                                                                                                    |
|--------|----------------------------------------------------------------------------|----------------------------------------------------------------------------------------------------|----------------------------------------------------------------------------------------------------|
| n151   | Keine ausreichende<br>Fahrstrecke;<br>Bewegungsausnahme.                   | Trapezförmige und<br>Kundentabellen-Fahraufträge:<br>Zielgeschwindigkeit im<br>Fahrauftrag kann mit der<br>gewählten Beschleunigung nicht<br>erreicht werden, da der<br>Verfahrweg zu kurz ist.<br>1:1 Profil: Die gewählte<br>Beschleunigung und<br>Verzögerung wird erhöht, da der<br>Verfahrweg zu groß ist und der<br>Fahrauftrag die maximal<br>zulässige Geschwindigkeit<br>überschreiten würde. | Fahrsatzstart oder<br>DRV.CLRFAULTS-Befehl löscht<br>die Warnung. Fahrauftrags-<br>Einstellungen prüfen, um<br>sicherzustellen, dass die<br>eingegebenen Werte zu einem<br>gültigen Fahrauftrag führen.                                                                                    |
| n152   | Keine ausreichende<br>Fahrstrecke; nachfolgender<br>Folgefahrsatzausnahme. | Ein neuer Fahrauftrag wird<br>aktiviert, während bereits ein<br>Fahrauftrag aktiv ist, und die in<br>den Parametern des<br>Fahrauftrags angegebene<br>Zielposition kann mit den<br>spezifizierten Parametern für<br>Geschwindigkeit,<br>Beschleunigung und<br>Verzögerung nicht erreicht<br>werden.                                                                                                    | Fahrsatzstart oder<br>DRV.CLRFAULTS-Befehl löscht<br>die Warnung. Fahrauftrags-<br>Einstellungen prüfen, um<br>sicherzustellen, dass die<br>eingegebenen Werte zu einem<br>gültigen Fahrauftrag führen.                                                                                    |
| n153   | Überschreitung der<br>maximalen Geschwindigkeit.                           | Infolge einer Ausnahme wird<br>intern eine neue<br>Zielgeschwindigkeit berechnet,<br>die benutzerseitig begrenzt ist.                                                                                                    | Fahrsatzstart oder<br>DRV.CLRFAULTS-Befehl löscht<br>die Warnung. Einstellungen und<br>Parameter für die<br>Zielgeschwindigkeit des<br>Fahrauftrags prüfen, um<br>sicherzustellen, dass die<br>eingegebenen Werte nicht die<br>Einstellungen für VL.LIMITP und<br>VL.LIMITN überschreiten. |
| n154   | Folgefahrsatz<br>fehlgeschlagen;<br>Bewegungsparameter prüfen.             | Die Aktivierung des<br>Folgefahrsatzes ist wegen<br>inkompatibler Parameter<br>fehlgeschlagen, oder der<br>Fahrauftrag existiert nicht.                                                                                                    | Fahrsatzstart oder<br>DRV.CLRFAULTS-Befehl löscht<br>die Warnung. Einstellungen des<br>nachfolgenden Fahrauftrags<br>prüfen, um sicherzustellen, dass<br>die eingegebenen Werte zu<br>einem gültigen Fahrauftrag<br>führen.                                                                |

| Fehler | Meldung/Warnung                                           | Ursache                                                                                                    | Abhilfe                                                                                                    |
|--------|-----------------------------------------------------------|----------------------------------------------------------------------------------------------------|----------------------------------------------------------------------------------------------------|
| n156   | Zielposition infolge eines<br>Haltebefehls überschritten. | Der Fahrauftrag überschreitet die<br>Zielposition nach Auslösung<br>eines DRV.STOP-Befehls.<br>Diese Situation kann auftreten,<br>wenn während eines fliegenden<br>Wechsels zwischen<br>Fahraufträgen ein DRV.STOP-<br>Befehl in unmittelbarer Nähe der<br>Zielposition des aktuellen<br>Fahrauftrags ausgelöst wird. | Fahrsatzstart oder<br>DRV.CLRFAULTS-Befehl löscht<br>die Warnung.                                                                                                    |
| n157   | Index-Impuls für<br>Referenzfahrt nicht gefunden.         | Ein Referenzfahrtmodus mit<br>Index-Erkennung ist aktiviert,<br>und während der Bewegung<br>entlang des von den Hardware-<br>Endschaltern festgelegten<br>Bereichs wird kein Index-Impuls<br>erkannt.                                                                                                    | Fahrsatzstart oder<br>DRV.CLRFAULTS-Befehl löscht<br>die Warnung.                                                                                                    |
| n158   | Referenzfahrt-Schalter nicht<br>gefunden.                 | Ein Referenzfahrtmodus mit<br>Referenzschalter-Erkennung ist<br>aktiviert, und während der<br>Bewegung entlang des von den<br>Hardware-Endschaltern<br>festgelegten Bereichs wird der<br>Referenzschalter nicht erkannt.                                                                                              | Fahrsatzstart oder<br>DRV.CLRFAULTS-Befehl löscht<br>die Warnung.                                                                                                    |
| n159   | Einstellung der Fahrauftrags-<br>Parameter fehlgeschlagen | Zuweisung ungültiger<br>Fahrauftragsparameter. Diese<br>Warnung kann bei einem<br>MT.SET-Befehl auftreten.                                                                                                    | Fahrsatzstart oder<br>DRV.CLRFAULTS-Befehl löscht<br>die Warnung. Einstellungen und<br>Parameter des Fahrauftrags<br>prüfen.                                                                  |
| n160   | Aktivierung des Fahrauftrags<br>fehlgeschlagen.           | Die Aktivierung des Fahrauftrags<br>ist wegen inkompatibler<br>Parameter fehlgeschlagen, oder<br>der Fahrauftrag existiert nicht.<br>Diese Warnung kann bei einem<br>MT.MOVE-Befehl auftreten.                                                                                                    | Fahrsatzstart oder<br>DRV.CLRFAULTS-Befehl löscht<br>die Warnung. Fahrauftragsdaten<br>prüfen, um sicherzustellen, dass<br>die eingegebenen Werte zu<br>einem gültigen Fahrauftrag<br>führen. |
| n161   | Referenzfahrt<br>fehlgeschlagen.                          | Während der Referenzfahrt<br>wurde ein Referenzfahrtfehler<br>festgestellt.                                                                                                    | Fahrsatzstart oder<br>DRV.CLRFAULTS-Befehl löscht<br>die Warnung.                                                                                                    |
| n163   | MT.NUM überschreitet den<br>Grenzwert.                    | Diese Warnung erscheint mit<br>n160. wenn ein Fahrauftrag ><br>128 (z. B. MT.MOVE 130)<br>ausgelöst wird.                                                                                                    | Nur Fahrbefehle zwischen 0 und<br>128 auslösen. Fahrsatzstart oder<br>DRV.CLRFAULTS-Befehl löscht<br>die Warnung.                                                                             |
| n164   | Fahrauftrag ist nicht<br>initialisiert.                   | Diese Warnung erscheint mit<br>n160. Sie wird ausgegeben,<br>wenn Sie versuchen, einen nicht<br>initialisierten Fahrauftrag<br>auszulösen.                                                                                                    | Vor dem Starten des Auftrags<br>zunächst den Fahrauftrag<br>initialisieren. Fahrsatzstart oder<br>DRV.CLRFAULTS-Befehl löscht<br>die Warnung.                                                 |

| Fehler                 | Meldung/Warnung                                                         | Ursache                                                                                                    | Abhilfe                                                                                                    |
|------------------------|-------------------------------------------------------------------------|----------------------------------------------------------------------------------------------------|----------------------------------------------------------------------------------------------------|
| n165                   | Zielposition des Fahrauftrags<br>außerhalb des Bereichs.                | Diese Warnung erscheint mit<br>n160. wenn ein Fahrauftrag mit<br>einer absoluten Zielposition<br>außerhalb des gewählten<br>Modulo-Bereichs ausgelöst wird<br>(siehe auch MT.CNTL).                                                                                                    | Die absolute Zielposition des<br>Fahrauftrags in den Modulo-<br>Bereich verschieben.<br>Fahrsatzstart oder<br>DRV.CLRFAULTS-Befehl löscht<br>die Warnung.                                                                                                    |
| n168                   | Ungültige Bit-Kombination im<br>Steuerwort des Fahrauftrags.            | Diese Warnung erscheint mit<br>n160. Sie wird ausgegeben,<br>wenn Sie versuchen, einen<br>Fahrauftrag mit einer ungültigen<br>Bit-Kombination im Steuerwort<br>auszulösen (siehe auch<br>MT.CNTL).                                                                                           | Die Einstellung von MT.CNTL für<br>den spezifischen Fahrauftrag<br>korrigieren. Fahrsatzstart oder<br>DRV.CLRFAULTS-Befehl löscht<br>die Warnung.                                                                                                    |
| n169                   | 1:1 Profil kann nicht bei<br>laufendem Fahrauftrag<br>ausgelöst werden. | Diese Warnung erscheint mit<br>n160. Sie wird ausgegeben,<br>wenn Sie versuchen, einen<br>Fahrauftrag aus der 1:1<br>Profiltabelle auszulösen,<br>während bereits ein anderer<br>Fahrauftrag aktiv ist.                                                                                      | Fahraufträge aus der 1:1<br>Profiltabelle sollten mit einer<br>Geschwindigkeit von 0 gestartet<br>werden. Fahrsatzstart oder<br>DRV.CLRFAULTS-Befehl löscht<br>die Warnung.                                                                                          |
| n170                   | Die Kundenprofil-Tabelle ist<br>nicht initialisiert.                    | Diese Warnung erscheint mit<br>n160. Sie wird ausgegeben,<br>wenn Sie versuchen, einen<br>Fahrauftrag auszulösen, der eine<br>Kundenprofil-Tabelle zur<br>Erstellung des<br>Geschwindigkeitsprofils<br>verwendet, und die gewählte<br>Profiltabelle leer ist (siehe<br>MT.CNTL und MT.TNUM). | Den Parameter MT.TNUM für<br>diesen spezifischen Fahrauftrag<br>ändern, um eine initialisierte<br>Profiltabelle zu verwenden.<br>Fahrsatzstart oder<br>DRV.CLRFAULTS-Befehl löscht<br>die Warnung. Fahrsatzstart oder<br>DRV.CLRFAULTS-Befehl löscht<br>die Warnung. |
| F201                   | Fehler in externem RAM.                                                 | Hardware-Fehler erkannt.                                                                                                    | Verstärker neu starten. Wenn<br>das Problem fortbesteht,<br>Kundendienst benachrichtigen.                                                                                                    |
| F202                   | Fehler in externem RAM.                                                 | Hardware-Fehler erkannt.                                                                                                    | Verstärker neu starten. Wenn<br>das Problem fortbesteht,<br>Kundendienst benachrichtigen.                                                                                                    |
| F203                   | Fehler bei Code-Integrität.                                             | Software-Fehler erkannt. Beim Zugriff auf das FPGA-Register ist ein Fehler aufgetreten.                                                                                                    | Verstärker neu starten. Wenn<br>das Problem fortbesteht,<br>Kundendienst benachrichtigen.                                                                                                    |
| F204-F232              | EEPROM-Fehler erkannt.                                                  | EEPROM-Fehler erkannt.                                                                                                    | Verstärker neu starten. Wenn<br>das Problem fortbesteht,<br>Verstärker austauschen.                                                                                                    |
| F234-F237<br>n234-n237 | Innentemperatur zu hoch.                                                | Oberer Temperaturgrenzwert erreicht.                                                                                                    | Belüftungssystem des<br>Schaltschranks prüfen.                                                                                                    |
| F240-F243<br>n240-n243 | Innentemperatur niedrig.                                                | Unterer Temperaturgrenzwert erreicht.                                                                                                    | Belüftungssystem des<br>Schaltschranks prüfen.                                                                                                    |

| Fabler         | Moldung/Mornung                                                        | llroocho                                                                                                    | Abbilfo                                                                                                    |
|----------------|------------------------------------------------------------------------|----------------------------------------------------------------------------------------------------|----------------------------------------------------------------------------------------------------|
| Fenier<br>E245 | Externer Febler                                                        | Dieser Fehler wird vom                                                                                          | Abnine<br>Digitaler Eingang ist konfiguriert                                                                                                    |
| F243           |                                                                        | Benutzer generiert und durch<br>Benutzereinstellungen erzeugt.                                                  | um den Fehler auszulösen<br>(DINx.MODE = 10). Der Fehler<br>tritt entsprechend dieser<br>Eingangseinstellung auf.<br>Eingang löschen, um den Fehler<br>zu löschen.                                  |
| F247           | Bus-Spannung überschreitet zulässige Grenzwerte.                       | Hardware-Problem bei Bus-<br>Messung.                                                                           | Hardware-Problem identifizieren und beheben.                                                                                                    |
| F248           | Optionskarte: EEPROM<br>fehlerhaft.                                    | EEPROM Ausfall entdeckt.                                                                                        | Verstärker neu starten. Falls<br>Fehler anhält, Verstärker<br>austauschen.                                                                                                    |
| F249           | Optionskarte: Checksumme<br>Downstream.                                | Kommunikation mit den E/A auf der Optionskarte ausgefallen.                                                     | DRV.CLRFAULTS. Falls Fehler<br>anhält, technischen Support<br>kontaktieren.                                                                                                    |
| F250           | Optionskarte: Checksumme<br>Upstream.                                  | Kommunikation mit den E/A auf<br>der Optionskarte ausgefallen.                                                  | DRV.CLRFAULTS. Falls Fehler<br>anhält, technischen Support<br>kontaktieren.                                                                                                    |
| F251           | Optionskarte: Watchdog.                                                | Kommunikation mit den E/A auf<br>der Optionskarte ausgefallen.                                                  | DRV.CLRFAULTS. Falls Fehler<br>anhält, technischen Support<br>kontaktieren.                                                                                                    |
| F252           | Optionskarte: Firmware und<br>FPGA Typen sind nicht<br>kompatibel.     | Das FPGA der Optionskarte ist<br>nicht kompatibel mit der<br>Hardware.                                          | Passende Firmware für den<br>Verstärker einspielen.                                                                                                    |
| F253           | Optionskarte: Firmware und<br>FPGA Versionen sind nicht<br>kompatibel. | Die FPGA Version der<br>Optionskarte ist nicht kompatibel<br>mit der Firmware.                                  | Passende Firmware für diesen<br>Verstärker einspielen.                                                                                                    |
| F301<br>n301   | Motor überhitzt.                                                       | Motor überhitzt.                                                                                                | Umgebungstemperatur prüfen.<br>Wärmekapazität des<br>Motorkühlkörpers prüfen.                                                                                                    |
| F302           | Überdrehzahl.                                                          | Der Motor hat den VL.THRESH-<br>Wert überschritten.                                                             | VL.THRESH erhöhen oder<br>Geschwindigkeits-Sollwert<br>verkleinern.                                                                                                    |
| F303           | Instabilität.                                                          | Motor erreicht Sollwerte nicht.                                                                                 | Stromsollwert zu hoch oder liegt<br>zu lange an. Reduzieren Sie die<br>Servoverstärkungen oder<br>machen Sie das Fahrprofil<br>weniger agressiv.                                                    |
| F304<br>n304   | Motor-Begrenzung.                                                      | Die maximale Motorleistung<br>wurde überschritten; die<br>Leistung wurde begrenzt, um<br>den Motor zu schützen. | Die Bewegung erfordert zu viel<br>Leistung. Fahrprofil ändern, um<br>die Motorbelastung zu<br>verringern. Prüfen, ob die Last<br>blockiert ist. Korrekte Einstellung<br>der Stromgrenzwerte prüfen. |
| Fehler    | Meldung/Warnung                                          | Ursache                                                                                                    | Abhilfe                                                                                                    |
|-----------|----------------------------------------------------------|----------------------------------------------------------------------------------------------------|----------------------------------------------------------------------------------------------------|
| F305      | Bremskreis unterbrochen.                                 | Motorbremskreis unterbrochen.<br>Fehlergrenzwert ist 200 mA.                                                                                                    | Verkabelung und allgemeine<br>Funktion prüfen. Für<br>Spezialanwendungen mit<br>niedrigen Bremsströmen kann<br>Fehler F305 mit<br>MOTOR.BRAKE = 100<br>umgangen werden. |
| F306      | Kurzschluss Bremskreis.                                  | Kurzschluss Motorbremskreis.                                                                                                    | Verkabelung und allgemeine<br>Funktion prüfen.                                                                                                    |
| F307      | Bremse im Freigabezustand geschlossen.                   | Motorbremse unerwartet geschlossen.                                                                                                    | Verkabelung und allgemeine<br>Funktion prüfen.                                                                                                    |
| F308      | Spannung übersteigt<br>Nennwert für den Motor.           | Die Zwischenkreisspannung<br>übersteigt die für den Motor<br>definierte Nennspannung.                                                                                                    | Sicherstellen, dass der Motor<br>sich für die Spannung eignet.                                                                                                    |
| F309      | Motor I²t Belastung!<br>Reduzieren Sie die<br>Belastung! | Die Motor I <sup>2</sup> t Belastung (IL.MI2T)<br>hat IL.MI2TWTHRESH<br>überschritten. Die Warnung wird<br>nur ausgegeben, wenn der<br>Motorschutzmodus<br>IL.MIMODE auf 1 gesetzt ist.                                 | Die Belastung des Motors durch<br>Einstellung niedrigerer<br>Beschleunigungs- und<br>Verzögerungsrampen reduzieren.                                                     |
| F401      | Festlegung des<br>Rückführungstyps<br>fehlgeschlagen.    | Die Rückführung ist nicht<br>angeschlossen oder es wurde<br>ein falscher Rückführungstyp<br>ausgewählt.                                                                                                    | Primäre Rückführung prüfen<br>(X10-Anschluss).                                                                                                    |
| F402      | Fehler bei Amplitude des analogen Signals.               | Die Amplitude des analogen<br>Feedback Signals ist zu niedrig.                                                                                                    | Primäre Rückführung prüfen<br>(X10-Anschluss), nur Resolver<br>und Sinus/Cosinus-Encoder.                                                                               |
| F403      | EnDat-<br>Kommunikationsfehler.                          | Allgemeines<br>Kommunikationsproblem bei der<br>Rückführung.                                                                                                    | Primäre Rückführung prüfen<br>(X10-Anschluss), nur EnDat.                                                                                                    |
| F404      | Hall-Fehler.                                             | Hall-Sensor meldet ungültigen<br>Hall-Zustand (111, 000), oder<br>alle Hall-Sensoren sind ON oder<br>OFF. Dieser Fehler kann durch<br>eine unterbrochene Verbindung<br>bei einem der Hall-Signale<br>verursacht werden. | Verdrahtung der Rückführung<br>prüfen; alle<br>Rückführungsstecker prüfen, um<br>sicherzustellen, dass alle Pins<br>ordnungsgemäß belegt sind.                          |
| F405      | BiSS-Watchdog-Fehler.                                    | Gestörte Kommunikation mit                                                                                                    | Primäre Rückführung prüfen                                                                                                    |
| F406      | BiSS-Multiturn-Fehler.                                   | dem Rückführsystem.                                                                                                    | (X10-Anschluss, nur Biss).                                                                                                    |
| F407      | BiSS-Sensorfehler.                                       |                                                                                                    |                                                                                                    |
| F408-F416 | SFD-Rückführungsfehler.                                  | Gestörte Kommunikation mit<br>dem SFD-Gerät.                                                                                                    | Primäre Rückführung prüfen<br>(X10-Anschluss). Wenn der<br>Fehler fortbesteht, interner<br>Rückführungsfehler. Zur<br>Reparatur an Hersteller<br>zurücksenden.          |
| F417      | Defekte Ader in primärer<br>Rückführung.                 | In der primären Rückführung wurde ein Drahtbruch erkannt.                                                                                                    | Durchgang des Rückführkabels prüfen.                                                                                                    |
| F418      | Spannungsversorgung der<br>primären Rückführung.         | Versorgungsfehler bei der<br>primären Rückführung.                                                                                                    | Primäre Rückführung prüfen (X10-Anschluss).                                                                                                    |

| Fehler | Meldung/Warnung               | Ursache                           | Abhilfe                            |
|--------|-------------------------------|-----------------------------------|------------------------------------|
| F419   | Encoder-Initialisierung       | Phasensuche nicht erfolgreich     | Encoder-Verdrahtung prüfen,        |
|        | fenigeschlagen.               | abgeschlossen.                    | Motorlast vor Phasensuche          |
|        |                               |                                   | ausgieichen/reduzieren.            |
| F420   | FB3 EnDat-                    | Kommunikationsfehler bei dem      |                                    |
|        | Kommunikationsfehler.         | an Stecker X9 angeschlossenen     |                                    |
|        |                               | EnDat 2.2 Geber.                  |                                    |
| F421   | SFD Positionssensor Fehler    | Sensor oder                       | Fehler zurücksetzen. Wenn der      |
|        |                               | Sensoranschlussfehler im Motor    | Fehler erneut auftritt, den Motor  |
|        |                               |                                   | zur Reparatur an Hersteller        |
|        |                               |                                   | senden.                            |
| F424   | Resolver-Amplitude niedrig.   | Die Resolver-Signalamplitude      | Primäre Rückführung prüfen         |
|        |                               | unterschreitet den Mindestwert.   | (X10-Anschluss).                   |
| F425   | Resolver-Amplitude hoch.      | Die Resolver-Signalamplitude      | Primäre Rückführung prüfen         |
|        |                               | überschreitet den Höchstwert.     | (X10-Anschluss).                   |
| F426   | Resolverfehler.               | Resolver-Erregungsfehler.         | Primäre Rückführung prüfen         |
|        |                               |                                   | (X10-Anschluss).                   |
| F427   | Analog niedrig.               | Die Amplitude des analogen        | Primäre Rückführung prüfen         |
|        |                               | Signals ist zu niedrig.           | (X10-Anschluss).                   |
| F428   | Analog hoch.                  | Die Amplitude des analogen        | Primäre Rückführung prüfen         |
|        |                               | Signals ist zu hoch.              | (X10-Anschluss).                   |
| F429   | Inkremental niedrig.          | Die Signalamplitude des           | Primäre Rückführung prüfen         |
|        |                               | Inkrementalgebers                 | (X10-Anschluss).                   |
|        |                               | unterschreitet den Mindestwert.   |                                    |
| F430   | Inkremental hoch.             | Die Signalamplitude des           | Primäre Rückführung prüfen         |
|        |                               | Inkrementalgebers überschreitet   | (X10-Anschluss).                   |
|        |                               | den Höchstwert.                   |                                    |
| F432   | Kommunikationsfehler.         | Allgemeines                       | Sekundäre Rückführung prüfen       |
|        |                               | Kommunikationsproblem bei der     | (X10-Anschluss).                   |
|        |                               | sekundären Rückführung.           |                                    |
| F437   | Nahe am Grenzwert.            | Verstärker- oder                  | Prüfen, ob die Last blockiert ist. |
|        |                               | Motorüberstromwarnung oder -      | Ist der Positionsfehler-Grenzwert  |
|        |                               | überdrehzahlwarnung.              | zu gering eingestellt?             |
| F438   | Schleppfehler (rechnerisch).  | Der Motor hat die Sollwerte nicht | Prüfen, ob die Last blockiert ist. |
| n439   |                               | erreicht. Der Motor hat den       | Ist der Positionsfehler-Grenzwert  |
|        |                               | maximal zulässigen                | zu gering eingestellt?             |
|        |                               | Schleppfehler rechnerisch         |                                    |
|        |                               | überschritten.                    |                                    |
| F439   | Schleppfehler (Benutzer).     | Motor erreicht Sollwerte nicht.   | Konfiguration und                  |
| n439   |                               | Der Motor hat den maximal         | Einstellungsparameter der          |
|        |                               | zulässigen Schleppfehler          | Rückführung prüfen.                |
|        |                               | überschritten (Benutzer).         |                                    |
| F450   | Schleppfehler (Präsentation). | Der Motor hat die Sollwerte nicht | Konfiguration und                  |
|        |                               | erreicht. Der Motor hat den       | Einstellungsparameter der          |
|        | 1                             | maximal zulässigen                | Rückführung prüfen.                |
|        | 1                             | Positionsschleppfehler            |                                    |
|        |                               | überschritten (Präsentation).     |                                    |

| Fehler       | Meldung/Warnung                            | Ursache                                                                                                    | Abhilfe                                                                                                    |
|--------------|--------------------------------------------|----------------------------------------------------------------------------------------------------|----------------------------------------------------------------------------------------------------|
| F451<br>n451 | Tamagawa Encoder Batterie.                 | Die externe Batteriespannung<br>ist zu niedrig. Steht der AKD<br>unter Spannung, wird der Fehler<br>F451 erzeugt. Steht der AKD<br>nicht unter Spannung, wird die<br>Warnung n451 erzeugt. Dieser<br>Fehler kann mit<br>FAULT451.ACTION gesperrt<br>werden. | Die externe Batterie muss<br>überprüft bzw. ausgetauscht<br>werden.                                                                                                    |
| F453-F459    | Tamagawa Encoder:<br>Kommunikationsfehler. | Gestörte Kommunikation mit<br>dem Rückführsystem.                                                                                                    | Kabel- oder Schirmungsfehler<br>oder interner<br>Rückführungsfehler.<br>Verkabelung zum<br>Servoverstärker prüfen. Falls<br>das Problem weiterhin besteht,<br>das Rückführsystem zur<br>Reparatur an der Hersteller<br>senden. |
| F460         | Tamagawa Encoder:<br>Überdrehzahl.         | Bei ausgeschaltetem<br>Servoverstärker und Speisung<br>der Rückführung über die<br>externe Batterie wird dieser<br>Fehler erzeugt, wenn die<br>Motorwelle die maximal für<br>Batteriebetrieb zulässige<br>Drehzahl überschreitet.                           | Den Fehler im Servoverstärker<br>mit DRV.CLRFAULTS<br>zurücksetzen.                                                                                                    |
| F461         | Tamagawa Encoder:<br>Zählfehler.           | Beim Einschalten der<br>Rückführung war die Position<br>(innerhalb einer Umdrehung) auf<br>Grund eines Problems mit der<br>Rückführeinheit fehlerhaft.                                                                                                    | Den Fehler im Servoverstärker<br>mit DRV.CLRFAULTS<br>zurücksetzen. Falls das Problem<br>weiterhin besteht, das<br>Rückführsystem zur Reparatur<br>an der Hersteller senden.                                                   |
| F462         | Tamagawa Encoder:<br>Zählerüberlauf.       | Der Multiturn-Zähler ist<br>übergelaufen.                                                                                                    | Den Fehler im Servoverstärker<br>mit DRV.CLRFAULTS<br>zurücksetzen.                                                                                                    |
| F463         | Tamagawa Encoder:<br>Überhitzung .         | Die Temperatur des Drehgeber-<br>Substrats überschreitet beim<br>Einschalten der<br>Netzspannungsversorgung die<br>Grenztemperatur für<br>Überhitzung.                                                                                                    | Wenn die Temperatur des<br>Drehgebers gesunken ist, den<br>Fehler im Servoverstärker mit<br>DRV.CLRFAULTS<br>zurücksetzen.                                                                                                    |
| F464         | Tamagawa Encoder:<br>Multiturn-Fehler.     | Beim Einschalten der<br>Netzspannungsversorgung<br>kommt es zu einem Bitsprung<br>im Multiturn-Signal.                                                                                                    | Zum Ausgangspunkt<br>zurückkehren. Den Fehler im<br>Servoverstärker mit<br>DRV.CLRFAULTS<br>zurücksetzen.                                                                                                    |
| F473         | Wake and Shake. Zu kleine<br>Bewegung.     | Die Bewegung war geringer als<br>durch WS.DISTMIN definiert.                                                                                                    | WS.IMAX und/oder WS.T<br>erhöhen oder benutzen Sie<br>WS.MODE 1 oder 2.                                                                                                    |

| Fehler       | Meldung/Warnung                                                    | Ursache                                                                                                    | Abhilfe                                                                                                    |
|--------------|--------------------------------------------------------------------|----------------------------------------------------------------------------------------------------|----------------------------------------------------------------------------------------------------|
| F475         | Wake and Shake. Zu große<br>Bewegung.                              | WS.DISTMAX wurde in<br>WS.MODE 0 überschritten oder<br>mehr als 360° in WS.MODE 2<br>wurden gefahren.                                                          | WS.DISTMAX-Wert erhöhen<br>oder WS.IMAX oder WS.T<br>verringern. Nicht bei vertikalen<br>Lasten verwenden.   |
| F476         | Wake and Shake. Grob-Fein-<br>Abweichung zu groß.                  | Die Winkeldifferenz zwischen<br>der Grob- und Feinberechnung<br>war größer als 72 Grad.                                                                        | WS.IMAX oder WS.T ändern<br>und erneut versuchen.                                                            |
| F478<br>n478 | Wake and Shake.<br>Überdrehzahl.                                   | WS.VTHRESH wurde<br>überschritten.                                                                                                    | WS.VTHRESH-Wert erhöhen<br>oder WS.IMAX oder WS.T<br>reduzieren.                                             |
| F479<br>n479 | Wake and Shake.<br>Schleifenwinkel-Abweichung<br>zu groß.          | Der Winkel zwischen<br>vollständigen Schleifen war<br>größer als 72 Grad.                                                                                      | WS.IMAX oder WS.T ändern<br>und erneut versuchen.                                                            |
| F480         | Feldbus-Sollgeschwindigkeit<br>zu hoch.                            | Sollgeschwindigkeit des<br>Feldbusses überschreitet<br>VL.LIMITP.                                                                                              | Soll-Trajektorie des Feldbusses<br>verringern oder den Wert von<br>VL.LIMITP erhöhen.                        |
| F481         | Feldbus-Sollgeschwindigkeit<br>zu niedrig.                         | Sollgeschwindigkeit des<br>Feldbusses überschreitet<br>VL.LIMITN.                                                                                              | Soll-Trajektorie des Feldbusses<br>erhöhen oder den Wert von<br>VL.LIMITN verringern.                        |
| F482         | Kommutierung nicht<br>initialisiert.                               | Geber ohne<br>Kommutierungsspur. Der Motor<br>erfordert die Initialisierung der<br>Kommutierung, und es wurde<br>keine Wake and Shake-Sequenz<br>durchgeführt. | Alle Fehler löschen, das Wake<br>and Shake-Verfahren aktivieren<br>(WS.ARM) und den Verstärker<br>freigeben. |
| F483         | Motor-U-Phase fehlt.                                               | Während der Wake & Shake<br>Initialisierung wurde in der U-<br>Phase des Motors kein Strom<br>festgestellt (nur Modus 0).                                      | Die Motoranschlüsse und<br>WS.IMAX prüfen (ein sehr<br>geringer Strom kann diesen<br>Fehler verursachen).    |
| F484         | Motor-V-Phase fehlt.                                               | Während der Wake & Shake<br>Initialisierung wurde in der V-<br>Phase des Motors kein Strom<br>festgestellt (nur Modus 0).                                      | Die Motoranschlüsse und<br>WS.IMAX prüfen (ein sehr<br>geringer Strom kann diesen<br>Fehler verursachen).    |
| F485         | Motor-W-Phase fehlt.                                               | Während der Wake & Shake<br>Initialisierung wurde in der W-<br>Phase des Motors kein Strom<br>festgestellt (nur Modus 0).                                      | Die Motoranschlüsse und<br>WS.IMAX prüfen (ein sehr<br>geringer Strom kann diesen<br>Fehler verursachen).    |
| F486         | Motordrehzahl übersteigt<br>EMU-Drehzahl.                          | Die Motordrehzahl übersteigt die<br>maximale Drehzahl, die vom<br>nachgebildeten Encoder-<br>Ausgang erzeugt werden kann.                                      | Den Wert von<br>DRV.EMUEPULSEIDTH<br>verringern.                                                             |
| F487         | Wake & Shake - Validierung:<br>positive Bewegung meldet<br>Fehler. | Positiver Stromwert führt zu<br>Motorbewegung in die falsche<br>Richtung.                                                                                      | Prüfen Sie den Anschluss der<br>Motorphasen und<br>Feedbackphasen.                                           |
| F489         | Wake & Shake - Validierung:<br>negative Bewegung meldet<br>Fehler. | Negativer Stromwert führt zu<br>Motorbewegung in die falsche<br>Richtung.                                                                                      | CPrüfen Sie den Anschluss der<br>Motorphasen und<br>Feedbackphasen.                                          |

| Fehler       | Meldung/Warnung                                                                               | Ursache                                                                                                    | Abhilfe                                                                                                    |
|--------------|-----------------------------------------------------------------------------------------------|----------------------------------------------------------------------------------------------------|----------------------------------------------------------------------------------------------------|
| F490         | Wake & Shake - Validierung:<br>Kommutierungswinkel<br>Zeitüberschreitung.                     | Während einer der W&S<br>Validierungsschritte hat der<br>Verstärker nicht auf Befehle<br>geantwortet.                                                             | Kontaktieren Sie den<br>Kundendienst.                                                                                                    |
| F491         | Wake & Shake - Validierung:<br>schlechter<br>Kommutierungswinkel.                             | Nach Stromvorgabe bewegt sich<br>der Motor zu weit (>15°<br>elektrisch).                                                                                          | W&S hat einen schlechten<br>Kommutierungswinkel gefunden.<br>W&S Parameter korrigieren und<br>W&S erneut starten.                                                                                                    |
| F492         | Wake & Shake - Validierung:<br>Kommutierungswinkel<br>benötigt mehr Strom als<br>MOTOR.ICONT. | Ein Strom größer als<br>MOTOR.ICONT wurde zur<br>Erregung des Motors benutzt.                                                                                     | <ul> <li>Kommutierungswinkel ist<br/>nicht korrekt wegen<br/>schlechtem W&amp;S.</li> <li>Motor hat eine hohe<br/>Reibung zu überwinden<br/>(hohes Losbrechmoment,<br/>hoher Srom).</li> <li>Motor Leistungskabel ist<br/>nicht gesteckt oder falsch<br/>angeschlossen.</li> </ul> |
| F493         | Ungültige Kommutierung -<br>Motor beschleunigt in die<br>falsche Richtung.                    | Ein Kommutierungsfehler trat<br>auf, weil der Strom über einen<br>definierten Zeitraum ein anderes<br>Vorzeichen als Beschleunigung<br>und Geschwindigkeit hatte. | Prüfen Sie den Stromwert in der<br>Motorphase.                                                                                                    |
| F501<br>n501 | Überspannung Bus.                                                                             | Busspannung zu hoch. In der<br>Regel hängt dieses Problem mit<br>der Last zusammen.                                                                               | Last verringern oder Fahrprofil<br>ändern. Rückspeisekapazität<br>des Systems prüfen und ggf.<br>erhöhen. Netzspannung prüfen.                                                                                                    |
| F502         | Unterspannung Bus.<br>(Warnung vor Fehler)                                                    | Busspannung unter<br>Schwellenwert.                                                                                                    | Netzspannung prüfen.                                                                                                    |
| F503<br>n503 | Überlast Bus-Kondensator.                                                                     | Einphasiger AC-Eingang an<br>einem dreiphasigen Verstärker<br>oder übermäßige einphasige<br>Strombelastung.                                                       | Netzspannung prüfen.                                                                                                    |
| F504-F518    | Interner<br>Versorgungsspannungsfehler                                                        | Interner<br>Versorgungsspannungsfehler<br>erkannt.                                                                                                    | Verdrahtung auf<br>elektromagnetische<br>Verträglichkeit prüfen (EMV).<br>Wenn das Problem fortbesteht,<br>Verstärker austauschen.                                                                                                    |
| F519         | Kurzschluss<br>Bremswiderstand.                                                               | Kurzschluss am<br>Bremswiderstand.                                                                                                    | Kurzschluss am<br>Bremswiderstands-IGBT.<br>Technischen Kundendienst<br>benachrichtigen.                                                                                                    |
| F520         | Überlast Bremswiderstand.                                                                     | Bremswiderstand überlastet.                                                                                                    | Der Motor wird zu schnell gebremst.                                                                                                    |
| F521<br>n521 | Überstrom<br>Bremswiderstand.                                                                 | Im Bremswiderstand ist zu viel<br>Leistung gespeichert.                                                                                                    | Entweder größeren<br>Bremswiderstand verwenden<br>oder gemeinsame DC-Bus-<br>Nutzung verwenden, um Strom<br>abzuleiten.                                                                                                    |

| Fehler       | Meldung/Warnung                                                                  | Ursache                                                                                                    | Abhilfe                                                                                                    |
|--------------|----------------------------------------------------------------------------------|----------------------------------------------------------------------------------------------------|----------------------------------------------------------------------------------------------------|
| F523         | Überspannung Bus FPGA.                                                           | Überspannung Bus Hard-Fehler.                                                                                                    | Netzspannung und<br>Bremskapazität des Systems<br>prüfen.                                                                                                    |
| F524<br>n524 | Verstärkerrücklauf.                                                              | Die maximale<br>Verstärkerleistung wurde<br>überschritten. Die Leistung<br>wurde begrenzt, um den<br>Verstärker zu schützen.                                                   | Die Bewegung erfordert zu viel<br>Leistung. Profil ändern, um die<br>Belastung zu verringern.                                                                                                    |
| F525         | Überstrom am Ausgang.                                                            | Strom überschreitet<br>Spitzenstrom des Verstärkers.                                                                                                    | Auf Kurzschlüsse oder<br>Rückführungsfehler prüfen.                                                                                                    |
| F526         | Kurzschluss Stromsensor.                                                         | Kurzschluss Stromsensor.                                                                                                    | Verstärker neu starten. Wenn<br>das Problem fortbesteht,<br>Kundendienst benachrichtigen.                                                                                                    |
| F527         | lu-Strom-AD-Konverter festgegangen.                                              | Hardware-Fehler erkannt.                                                                                                    | Verstärker neu starten. Wenn<br>das Problem fortbesteht,<br>Kundendienst benachrichtigen.                                                                                                    |
| F528         | Iv-Strom-AD-Konverter<br>festgegangen.<br>Iv-Strom-AD-Konverter<br>festgegangen. | Hardware-Fehler erkannt.                                                                                                    | Verstärker neu starten. Wenn<br>das Problem fortbesteht,<br>Kundendienst benachrichtigen.                                                                                                    |
| F529         | lu-Strom-Offset-Grenze<br>überschritten.                                         | Hardware-Fehler erkannt.                                                                                                    | Verstärker neu starten. Wenn<br>das Problem fortbesteht,<br>Kundendienst benachrichtigen.                                                                                                    |
| F530         | Iv-Strom-Offset-Grenze<br>überschritten.                                         | Hardware-Fehler erkannt.                                                                                                    | Verstärker neu starten. Wenn<br>das Problem fortbesteht,<br>Kundendienst benachrichtigen.                                                                                                    |
| F531         | Leistungsstufenfehler.                                                           | Hardware-Fehler erkannt.                                                                                                    | Verstärker neu starten. Wenn<br>das Problem fortbesteht,<br>Verstärker austauschen.                                                                                                    |
| F532         | Konfiguration der Antriebs-<br>Parameter unvollständig.                          | Bevor ein Motor freigegeben<br>werden kann, müssen Sie einen<br>Mindestsatz von Parametern<br>konfigurieren. Diese Parameter<br>wurden nicht konfiguriert.                     | Befehl DRV.SETUPREQLIST<br>ausgeben, um die Liste der<br>Parameter anzuzeigen, die<br>konfiguriert werden müssen.<br>Diese Parameter entweder<br>manuell oder automatisch<br>konfigurieren.                                                                                                    |
| F534         | Lesen der Motorparameter<br>vom Rückführsystem<br>fehlgeschlagen.                | Der Motor besitzt entweder<br>keinen Datenspeicher, oder der<br>Datenspeicher ist nicht<br>ordnungsgemäß programmiert,<br>sodass die Parameter nicht<br>gelesen werden können. | Erneut versuchen, die Parameter<br>zu lesen, indem Sie den Befehl<br>DRV.CLRFAULTS eingeben.<br>Wenn dieser Versuch<br>fehlschlägt, MOTOR.AUTOSET<br>auf 0 setzen und die Parameter<br>mit dem Setup-Assistenten<br>programmieren. Wenn der Motor<br>einen Datenspeicher besitzt<br>(Biss Analog-, Endat- und SFD-<br>Motoren), denDatenspeicher im<br>Motor programmieren lassen. |
| F535         | Übertemperatur des<br>Leistungsteils.                                            | Temperaturfühler des Leistungs-<br>teils zeigt über 85°C an.                                                                                                    | Last des Verstärkers reduzieren<br>oder Kühlung verbessern.                                                                                                    |

| Fehler       | Meldung/Warnung                                                                                 | Ursache                                                                                                    | Abhilfe                                                                             |
|--------------|-------------------------------------------------------------------------------------------------|----------------------------------------------------------------------------------------------------|-------------------------------------------------------------------------------------|
| F601         | Modbus Übertragungsrate zu hoch.                                                                | Modbus-Steuerung:<br>Übertragungsrate zu hoch.                                                                                                    | Übertragungsrate verringern.                                                        |
| F602         | Safe Torque Off.                                                                                | Die Safe Torque Off-Funktion wurde ausgelöst.                                                                                                    | Spannung wieder an STO<br>anlegen, wenn dies sicher<br>möglich ist.                 |
| n603         | OPMODE und<br>CMDSOURCE unverträglich                                                           | Wird erzeugt, wenn der<br>Servoverstärker freigegeben ist<br>und die Sollwertquelle<br>zusammen mit den<br>Betriebsarten Drehmoment oder<br>Geschwindigkeit gewählt wird. | Wählen Sie eine andere<br>DRV.OPMODE und<br>DRV.CMDSOURCE<br>Kombination.           |
| n604         | EMUEMODE inkompatibel<br>mit<br>DRV.HANDWHEELSRC.                                               | Der Emulierte Encodermodus ist<br>nicht kompatibel mit der<br>gewählten Handradquelle.                                                                                    | Wählen Sie einen kompatiblen<br>Encoder Modus oder ändern Sie<br>die Handradquelle. |
| F701         | Feldbus-Laufzeit.                                                                               | Laufzeit-Kommunikationsfehler.                                                                                                    | Feldbus-Anschlüsse (X11), -<br>einstellungen und -steuerung<br>prüfen.              |
| F702<br>n702 | Feldbus-Kommunikation<br>unterbrochen.                                                          | Die gesamte Feldbus-<br>Kommunikation wurde<br>unterbrochen.                                                                                                    | Feldbus-Anschlüsse (X11), -<br>einstellungen und -steuerung<br>prüfen.              |
| F703         | Eine Not-Halt-Verzögerung<br>ist aufgetreten, während die<br>Achse deaktiviert werden<br>sollte | Der Motor hat nicht in der<br>festgelegten Zeitspanne<br>gestoppt.                                                                                                    | Timeout-Wert ändern, Stopp-<br>Parameter ändern, Einstellung<br>optimieren.         |

### 10.4.2 Zusätzliche Fehlermeldungen AKD-T

AKD BASIC Runtime Fehler werden in der zweistelligen 7-Segmentanzeige des Servoverstärkers angezeigt:

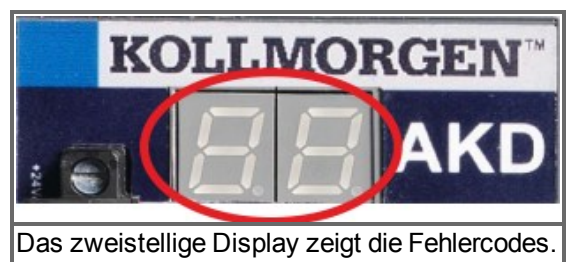

Die zusätzlichen Runtime Fehlermeldungen für AKD-T beginnen mit "F801". Alle Fehler aktivieren das Fehlerrelais und können mit DRV.CLRFAULTS zurückgesetzt werden.

INFO Weitere Informationen zu Fehlermeldungen und zum Löschen von Fehlern finden Sie in der WorkBench-Onlinehilfe. Die Verfahren zum Löschen von Fehlern sind im Onlinehilfe-Thema "Fehler und Warnungen" beschrieben.

#### Alle Runtime Fehler beheben Sie mit:

Fehler löschen, Programm korrigieren, neu kompilieren und downloaden, Programm neu starten.

| Fehler | Beschreibung                                | Ursache                                                                                                |
|--------|---------------------------------------------|----------------------------------------------------------------------------------------------------|
| F801   | Division durch Null.                        | Benutzerprogramm erzeugt eine Division durch Null.                                                     |
| F802   | Stack Overflow.                             | Benutzerprogramm enthält Endlosschleife oder fehlerhafte Array Definition.                             |
| F803   | Zu wenig Speicher.                          | Benutzerprogramm benötigt zu viel Speicher.                                                            |
| F804   | Kein Interrupt Handler definiert.           | Benutzerprogramm hat keinen Interrupt Handler, aber ein Interrupt wird aufgerufen.                     |
| F805   | Interrupt Fehler.                           | Benutzerprogramm enthält einen Fehler in einer Interrupt Routine.                                      |
| F806   | Maximal String Länge<br>überschritten.      | Benutzerprogramm erzeugt einen String mit mehr als 255 Zeichen.                                        |
| F807   | String Überlauf.                            | Benutzerprogramm erzeugt einen überlangen String.                                                      |
| F808   | Array Grenzen überschritten.                | Benutzerprogramm schreibt zuviele Daten in ein Array.                                                  |
| F809   | Eigenschaft nicht unterstützt.              | Benutzerprogramm enthält eine Eigenschaft, die von der<br>Firmwareversion nicht unterstützt wird.      |
| F810   | Interner Firmware/Hardware<br>Fehler.       | Benutzerprogramm versucht eine Aktion auszuführen, die einen Firmware oder Hardware Fehler provoziert. |
| F811   | Schreibvorgang auf Nur-Lese<br>Parameter.   | Benutzerprogramm versucht eine Read-Only Parameter zu schreiben.                                       |
| F812   | Parameter nicht unterstützt.                | Benutzerprogramm benutzt einen Parameter, der von der Firmware nicht unterstützt wird.                 |
| F813   | Parameter Zugriffsfehler.                   | Benutzerprogramm enthält einen Parameter Zugriffsfehler.                                               |
| F814   | Daten nicht gefunden.                       | Benutzerprogramm versucht, einen ungültigen Aufnahmeparameter zu schreiben.                            |
| F815   | Daten ungültig.                             | Benutzerprogramm enthält ungültige Werte.                                                              |
| F816   | Daten zu groß.                              | Benutzerprogramm enthält einen Wert, der oberhalb des Wertebereichs liegt.                             |
| F817   | Daten zu klein.                             | Benutzerprogramm enthält einen Wert, der unterhalb des Wertebereichs liegt.                            |
| F818   | Bereich des Parametertyps<br>überschritten. | Benutzerprogramm versucht eine Wert zu schreiben, der außerhalb des zulässigen Wertebereichs liegt.    |

188

| Fehler | Beschreibung                                            | Ursache                                                                                                    |
|--------|---------------------------------------------------------|----------------------------------------------------------------------------------------------------|
| F819   | Daten nicht durch 2 teilbar.                            | Benutzerprogramm führt eine Funkltion aus, die Teilbarkeit durch 2 erfordert.                                   |
| F820   | Fehlerhafte Module Einstellung.                         | Benutzerprogramm enthält fehlerhafte konfigurierte Modulo<br>Einstellung.                                       |
| F821   | Kann vom Kommando nicht lesen.                          | Benutzerprogramm versucht Parameter zu lesen, die Daten enthalten aber einen Befehl oder Status.                |
| F822   | Verstärker zuerst sperren.                              | Benutzerprogramm versucht eine Bewegung zu starten, die erfordert, dass der Verstärker gesperrt ist.            |
| F823   | Verstärker zuerst freigeben.                            | Benutzerprogramm versucht eine Bewegung zu starten, die erfordert, dass der Verstärker freigegeben ist.         |
| F824   | DRV.OPMODE muss auf 2 gesetzt sein (Position).          | Benutzerprogramm versucht eine Bewegung zu starten, die erfordert, dass der Verstärker in Programmiermodus ist. |
| F825   | DRV.CMDSOURCE muss auf 5 gesetzt sein (Programm).       | Benutzerprogramm versucht eine Bewegung zu starten, die erfordert, dass der Verstärker in Legeregelmodus.       |
| F826   | Kann nicht während einer<br>Bewegung ausgeführt werden. | Benutzerprogramm versucht eine unzulässige Ausführung während einer Bewegung.                                   |
| F827   | Schreiben auf Read-Only<br>Parameter.                   | Benutzerprogramm versucht in einen "Nur-Lese" Parameter zu schreiben.                                           |
| F828   | Verstärker zuerst sperren<br>(disable).                 | Benutzerprogramm versucht eine Funktion zu starten, die erfordert, dass der Verstärker gesperrt ist.            |

#### 10.4.3 Zusätzliche Fehler- und Warnmeldungen AKD-M

Fehler und Warnungen werden mit den 7-Segment Anzeigen des Gerätes angezeigt:

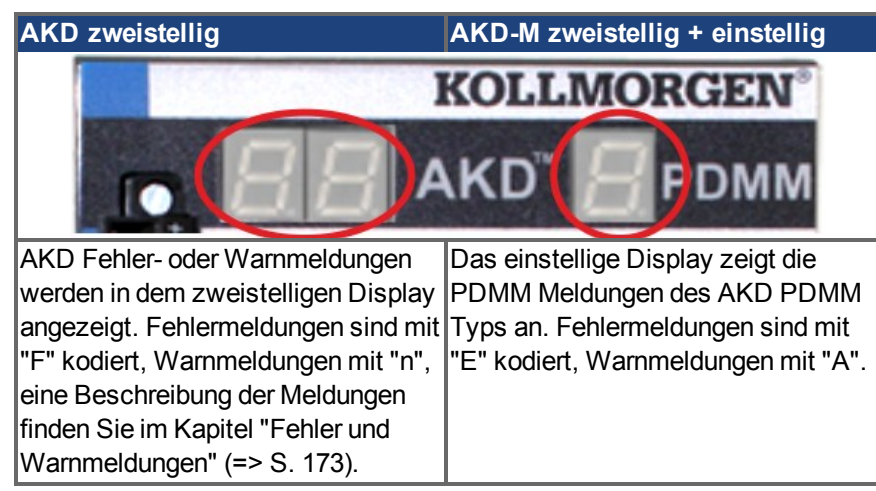

Um die Handhabung zu vereinfachen, sind Fehler und Warnmeldungen gleich zu handhaben. Wenn ein Fehler oder eine Warnung auftritt, wird er im einstelligen Display angezeigt, Sie können den Fehler in der Tabelle unten identifizieren, den Grund erkennen und die Maßnahmen zum Entfernen der Ursache durchführen.

Aktive Fehler und Warnungen können mit dem Controller Kommando *ClearCtrlErrors* gelöscht werden, (Hinweis: nicht löschbare Fehler bleiben bestehen).

Prüfen Sie immer die Logdatei des Controllers, wenn ein Fehler oder eine Warnung auftritt, Die Log Meldungen enthalten detailliertere Informationen über den Fehler und das Verhalten des Antriebs, bevor der Fehler auftrat. Versteckte Fehlerursachen können mit diesen Logbuch Informationen leichter gefunden werden.

| Fehler | Beschreibung                                                                             | Ursache                                                                                       | Maßnahmen                                                                                                    |
|--------|------------------------------------------------------------------------------------------|-----------------------------------------------------------------------------------------------|----------------------------------------------------------------------------------------------------|
| E01    | Temperaturgrenze<br>überschritten.<br>PDMM Betrieb<br>gestoppt. CPU wird<br>deaktiviert. | Die CPU Temperatur hat<br>die Grenze für den<br>sicheren Betrieb<br>überschritten.            | Gerät ausschalten. Power-off. Prüfen Sie, ob die<br>Belüftung und die Umgebungsbedingungen der<br>Spezifikation entsprechen. Lassen Sie das Gerät<br>abkühlen, bevor Sie wieder einschalten.                                                                                                    |
| E02    | Speicherüberlauf.<br>KAS Laufzeitsystem<br>wurde gestoppt.                               | Datenverlust oder<br>Speicherfehler                                                           | Gerät aus- und wieder einschalten. Wenn das<br>Problem weiterhin besteht, lesen Sie die Release<br>Notes ob das Problem durch ein Firmware Update<br>behoben werden kann oder schicken Sie die<br>Hardware zum Hersteller zur Reparatur.                                                                                                 |
| E03    | Lüfterfehler                                                                             | CPU Lüfter arbeitet nicht.                                                                    | Prüfen Sie die Temperatur (siehe A01). Senden Sie die Hardware zurück zum Hersteller zur Reparatur.                                                                                                    |
| E10    | Firmware ist<br>fehlerhaft.                                                              | Flash Speicher fehlerhaft<br>während des Firmware<br>Downloads oder Flash<br>Hardware Fehler. | Downloaden Sie die Firmware erneut oder booten<br>Sie das Gerät im Recovery Modus. Wenn das<br>Problem weiter besteht, Schalten Sie aus und<br>wieder ein. Lesen Sie die Release Notes ob das<br>Problem durch ein Firmware Update behoben<br>werden kann. Wenn nichts hilft, schicken Sie die<br>Hardware zum Hersteller zur Reparatur. |
| E11    | Flash ist fehlerhaft,<br>Filesystem nicht<br>verfügbar.                                  | Beim Starten kann das<br>Filesystem nicht im Flash<br>verankert werden.                       | Setzen Sie das Gerät auf Herstellerdaten<br>zurück. Wenn das Problem weiter besteht, schicken<br>Sie die Hardware zum Hersteller zur Reparatur.                                                                                                    |

#### 10.4.3.1 Fehler

| Fehler | Beschreibung                                                                               | Ursache                                                                                                    | Maßnahmen                                                                                                    |
|--------|--------------------------------------------------------------------------------------------|----------------------------------------------------------------------------------------------------|----------------------------------------------------------------------------------------------------|
| E12    | Nicht genügend<br>Flash Speicher<br>verfügbar.                                             | Flash Speicher ist voll,<br>kann nicht ins Flash<br>schreiben.                                                                 | Räumen Sie im Flashspeicher auf, zum Beispiel<br>durch Entfernen von Log Dateien,<br>Applikationsprogrammen oder Datenfiles. Setzen<br>Sie das Gerät auf Herstellerdaten zurück.                       |
| E13    | Nichtflüchtiger<br>Speicher für<br>Variablen voll.                                         | NVRAM (nichtflüchtiger<br>Speicher) ist voll                                                                                   | Optimieren Sie Ihre Applikation um die Menge an gespeicherten Variablen zu reduzieren.                                                                                                    |
| E14    | Zurücksetzen auf<br>Herstellerdaten<br>fehlgeschlagen.                                     | Flash Speicher konnte<br>nicht formatiert werden.                                                                              | Versuchen Sie ein erneutes Reset (während des<br>Einschaltens Taste gedrückt halten). Wenn das<br>Problem weiter besteht, schicken Sie die Hardware<br>zum Hersteller zur Reparatur.                   |
| E15    | Dateien können nicht<br>von/zur SD-Karte<br>gelesen oder<br>geschrieben werden.            | SD-Karte nicht gesteckt<br>oder Dateisystem<br>fehlerhaft.                                                                     | Stecken Sie eine gültige SD-Karte oder formatieren<br>Sie die SD-karte neu unter "Einstellungen->SD-<br>Karte->Format".                                                                                |
| E16    | Nicht genügend<br>Platz auf der SD-<br>Karte verfügbar.                                    | SD-Karte voll, kein<br>Schreiben möglich.                                                                                      | Löschen Sie Dateien auf der SD-Karte C oder<br>formatieren Sie die SD-Karte neu unter<br>"Einstellungen->SD-Karte->Format".                                                                            |
| E20    | Runtime Code,<br>Prozess, oder<br>Applikation startet<br>nicht.                            | KAS Laufzeit Code oder<br>Applikation startet nicht<br>automatisch beim<br>Booten.                                             | Gerät aus- und wieder einschalten. Wenn das<br>Problem weiterhin besteht, lesen Sie die Release<br>Notes ob das Problem durch ein Firmware Update<br>behoben werden kann.                              |
| E21    | Runtime Code,<br>Prozess, oder<br>Applikation anwortet<br>nicht während der<br>Ausführung. | KAS Laufzeit Code<br>während der normalen<br>Ausführung ausgefallen.                                                           | Gerät aus- und wieder einschalten. Wenn das<br>Problem weiterhin besteht, lesen Sie die Release<br>Notes ob das Problem durch ein Firmware Update<br>behoben werden kann.                              |
| E22    | Schwerer Fehler im PLC Programm, Applikation gestoppt.                                     | Virtuelle Maschine kann<br>eine Anweisung nicht<br>ausführen.                                                                  | Kompilieren Sie die Applikation neu, downloaden<br>und neu starten.                                                                                                    |
| E23    | CPU ist überlastet                                                                         | Die Berechnung der<br>Bewegung oder das SPS<br>Programm wurde nicht<br>rechtzeitig beendet<br>wegen erhöhter CPU<br>Belastung. | Stoppen Sie die Applikation oder schalten Sie die<br>Spannung aus und wieder ein. Reduzieren Sie die<br>Sampling Rate, vereinfachen Sie die Applikation<br>oder reduzieren Sie die Applikationszyklen. |
| E30    | EtherCAT<br>Kommunikation<br>während des<br>operational Modus<br>ausgefallen.              | Netzwerk-<br>Kommunikationsfehlers.                                                                                            | Prüfen Sie die Verdrahtung des EtherCAT Netzwerk<br>und die Stati der Geräte. Starten Sie die Applikation<br>neu.                                                                                      |
| E31    | EtherCAT<br>Kommunikation<br>während des preop<br>Modus ausgefallen.                       | Netzwerk-<br>Kommunikationsfehlers.                                                                                            | Prüfen Sie die Verdrahtung des EtherCAT Netzwerk<br>und die Stati der Geräte. Starten Sie die Applikation<br>neu.                                                                                      |
| E32    | EtherCAT<br>Kommunikation<br>während des<br>bootstrap Modus<br>ausgefallen.                | Netzwerk-<br>Kommunikationsfehlers.                                                                                            | Prüfen Sie die Verdrahtung des EtherCAT Netzwerk<br>und die Stati der Geräte. Starten Sie die Applikation<br>neu.                                                                                      |

| Fehler | Beschreibung                                                                   | Ursache                                                                                                    | Maßnahmen                                                                                                    |
|--------|--------------------------------------------------------------------------------|----------------------------------------------------------------------------------------------------|----------------------------------------------------------------------------------------------------|
| E33    | Initialisierung von<br>EtherCAT in den<br>operational Modus<br>fehlgeschlagen. | Netzwerk-<br>Kommunikationsfehlers.                                                                                               | Prüfen Sie die Verdrahtung des EtherCAT Netzwerk<br>und die Stati der Geräte. Starten Sie die Applikation<br>neu.                                                                                                    |
| E34    | Initialisierung von<br>EtherCAT in den<br>preop Modus<br>fehlgeschlagen.       | Netzwerk-<br>Kommunikationsfehlers.                                                                                               | Prüfen Sie die Verdrahtung des EtherCAT Netzwerk<br>und die Stati der Geräte. Starten Sie die Applikation<br>neu.                                                                                                    |
| E35    | Initialisierung von<br>EtherCAT in den<br>bootstrap Modus<br>fehlgeschlagen.   | Netzwerk-<br>Kommunikationsfehlers.                                                                                               | Prüfen Sie die Verdrahtung des EtherCAT Netzwerk<br>und die Stati der Geräte. Starten Sie die Applikation<br>neu.                                                                                                    |
| E36    | EtherCAT konnten<br>die erwarteten<br>Geräte nicht finden.                     | Ungleichheit zwischen<br>gefundenen und<br>erwarteten Geräten.                                                                    | Prüfen Sie die EtherCAT Geräte und die<br>Verdrahtungsreihenfolge. Korrigieren Sie die<br>Reihenfolge oder Scannen Sie das Netzwerk neu.<br>Kompilieren Sie die Applikation neu, Download und<br>Neustart.                                                                |
| E37    | EtherCAT Rückkehr<br>zum<br>Intialisierungsstatus<br>fehlgeschlagen.           | Netzwerk-<br>Kommunikationsfehlers.                                                                                               | Prüfen Sie die Verdrahtung des EtherCAT Netzwerk<br>und die Stati der Geräte. Starten Sie die Applikation<br>neu.                                                                                                    |
| E50    | Backup auf die SD-<br>Karte gescheitert.                                       | Nicht behebbarer Fehler<br>während des Backup<br>Vorgangs aufgetreten.                                                            | Wiederholen Sie den Backup auf SD-Karte Vorgang.<br>Schlägt der Vorgang erneut fehl, ersetzen Sie die<br>SD-Karte.                                                                                                    |
| E51    | Restore von der SD-<br>Karte gescheitert.                                      | Nicht behebbarer Fehler<br>während des Restore<br>Vorgangs aufgetreten.                                                           | Starten Sie den AKD PDMM <b>NICHT</b> neu!<br>Wiederholen Sie den Restore Vorgang. Schlägt der<br>Vorgang erneut fehl, setzen Sie den AKD PDMM<br>auf Defaultwerte zurück. Wenn das Problem weiter<br>besteht, schicken Sie die Hardware zum Hersteller<br>zur Reparatur. |
| E52    | SD Backup Dateien<br>fehlen oder sind<br>fehlerhaft.                           | Der Restore Vorgang ist<br>fehlgeschlagen, weil<br>Dateien auf der SD-Karte<br>fehlen, nicht vollständig<br>oder fehlerhaft sind. | Benutzen Sie eine SD Karte mit gültigen Backup<br>Dateien.                                                                                                    |

#### 10.4.3.2 Warnungen

| Warnung | Beschreibung                      | Ursache                                                    | Maßnahmen                                                                                                    |
|---------|-----------------------------------|------------------------------------------------------------|----------------------------------------------------------------------------------------------------|
| A01     | Temperaturgrenze<br>überschritten | CPU Temperatur nähert<br>sich dem zulässigen<br>Grenzwert. | Gerät ausschalten. Power-off. Prüfen Sie, ob die<br>Belüftung und die Umgebungsbedingungen der<br>Spezifikation entsprechen.                                                                                                    |
| A02     | Wenig Speicher.                   | Speicherfehler                                             | Gerät aus- und wieder einschalten. Wenn das<br>Problem weiterhin besteht, lesen Sie die Release<br>Notes, ob das Problem durch ein Firmware Update<br>behoben werden kann oder schicken Sie die<br>Hardware zum Hersteller zur Reparatur. |
| A04     | Eingangsspannung<br>niedrig       | +24 V Eingangsspannung<br>ist +19 V oder tiefer.           | Prüfen Sie die Spannung des Netzteils und die Verbindung zum AKD PDMM.                                                                                                    |

| Warnung | Beschreibung                                                                        | Ursache                                                                                                    | Maßnahmen                                                                                                    |
|---------|-------------------------------------------------------------------------------------|----------------------------------------------------------------------------------------------------|----------------------------------------------------------------------------------------------------|
| A12     | Wenig Flash<br>Speicher.                                                            | Flash Speicher fast voll.                                                                                                    | Räumen Sie im Flashspeicher auf, zum Beispiel<br>durch Entfernen von Log Dateien,<br>Applikationsprogrammen oder Datenfiles. Setzen<br>Sie das Gerät auf Herstellerdaten zurück. |
| A21     | Wiederherstellbarer<br>Prozess hat<br>während des<br>Betriebs nicht<br>geantwortet. | KAS Laufzeit Code<br>während der normalen<br>Ausführung ausgefallen<br>und wurde automatisch<br>neu gestartet.                      | Gerät aus- und wieder einschalten. Wenn das<br>Problem weiterhin besteht, Iesen Sie die Release<br>Notes, ob das Problem durch ein Firmware Update<br>behoben werden kann.       |
| A23     | CPU ist überlastet                                                                  |                                                                                                    | Reduzieren Sie die Sampling Rate, vereinfachen<br>Sie die Applikation oder reduzieren Sie die<br>Applikationszyklen.                                                             |
| A30     | EtherCAT hat<br>Kommunikation<br>während des<br>operation Modus<br>verloren.        | EtherCAT Frames<br>konnten während eines<br>oder mehrerer Zyklen<br>nicht empfangen oder<br>gesendet werden.                        | Prüfen Sie die EtherCAT Verdrahtung und Geräte im Netzwerk.                                                                                                    |
| A40     | Lokale digitale I/Os<br>haben kein<br>zyklisches Update<br>erhalten.                | Lokale digitale I/Os<br>wurden während eines<br>Zyklus nicht aktualisiert<br>oder die Aktualisierungen<br>sind nicht mehr synchron. | Reduzieren Sie die Sampling Rate, vereinfachen<br>Sie die Applikation oder reduzieren Sie die<br>Applikationszyklen.                                                             |

### 10.5 Fehlerbehebung

Fehler können aus den verschiedensten Gründen auftreten, die von den Bedingungen in Ihrer Installation abhängen. Die Ursachen für Fehler in Mehrachsensystemen können besonders komplex sein. Wenn Sie einen Fehler nicht mit der nachstehenden Anleitung zur Fehlerbehebung beheben können, kann Ihnen der Kundendienst weitere Unterstützung bieten.

# **INFO** Ausführlichere Einzelheiten zur Fehlerbeseitigung finden Sie in der Onlinehilfe und in der Tabelle zu "Fehler- und Warnmeldungen".

| Problem                                        | Mögliche Ursachen                                                                                                    | Abhilfe                                                                                                    |
|------------------------------------------------|----------------------------------------------------------------------------------------------------|----------------------------------------------------------------------------------------------------|
| MMI-Meldung:<br>Kommunikations-<br>fehler      | <ul> <li>– falsches Kabel verwendet</li> <li>– Kabel an Servoverstärker oder PC falsch<br/>eingesteckt</li> <li>falsche BC, Sebrittetelle gewählt</li> </ul>                                                                                                    | – Kabel in die richtigen Anschlüsse am<br>Servoverstärker und am PC einstecken                                                                                                    |
|                                                |                                                                                                    |                                                                                                    |
| Motor dreht nicht                              | <ul> <li>Servoverstärker nicht freigegeben</li> <li>Softwarefreigabe nicht eingestellt</li> <li>Bruch in Sollwertkabel</li> <li>Motorphasen vertauscht</li> <li>Bremse nicht gelöst</li> <li>Antrieb ist mechanisch blockiert</li> <li>Motor-Polzahl nicht richtig eingestellt</li> <li>Fehlerhafte Konfiguration der Rückführung</li> </ul> | <ul> <li>Freigabesignal anwenden</li> <li>Softwarefreigabe einstellen</li> <li>Sollwertkabel prüfen</li> <li>Motorphasensequenz korrigieren</li> <li>Bremssteuerung prüfen</li> <li>Mechanismus prüfen</li> <li>Motor-Polzahl einstellen</li> <li>Rückführung korrekt konfigurieren</li> </ul> |
| Motor schwingt                                 | <ul> <li>Verstärkung zu hoch (Drehzahlregler)</li> <li>Schirmung des Rückführkabels<br/>unterbrochen</li> <li>AGND nicht verdrahtet</li> </ul>                                                                                                    | <ul> <li>VL.KP reduzieren (Drehzahlregler)</li> <li>Rückführkabel ersetzen</li> <li>AGND an CNC-GND anschließen</li> </ul>                                                                                                    |
| Verstärker meldet<br>Folgefehler               | <ul> <li>leff oder Ipeak zu niedrig eingestellt</li> <li>Strom- oder Geschwindigkeitsgrenzen<br/>erreicht</li> <li>Beschleunigungs-/Verzögerungsrampe zu<br/>lang</li> </ul>                                                                                                    | – Motor-/Verstärkerauslegung prüfen<br>– Prüfen, dass IL.LIMITN, IL.LIMITP,<br>VL.LIMITN oder VL.LIMITP den<br>Verstärkerbetrieb nicht einschränken<br>– DRV.ACC/DRV.DEC verringern                                                                                                    |
| Überhitzung des<br>Motors                      | – Motor-Nennleistung überschritten                                                                                                    | <ul> <li>Motor-/Verstärkerauslegung pr üfen</li> <li>Dauer- und Spitzenstromwerte des Motors</li> <li>korrekt einstellen</li> </ul>                                                                                                    |
| Verstärker zu<br>weich                         | <ul> <li>Kp (Drehzahlregler) zu niedrig eingestellt</li> <li>Ki (Drehzahlregler) zu niedrig eingestellt</li> <li>Filter zu hoch eingestellt</li> </ul>                                                                                                    | <ul> <li>VL.KP (Drehzahlregler) erhöhen</li> <li>VL.KI (Drehzahlregler) erhöhen</li> <li>Hinweise zur Reduzierung der Filterung in</li> <li>Dokumentation lesen (VL.AR*)</li> </ul>                                                                                                    |
| Verstärker läuft<br>ungleichmäßig              | <ul> <li>Kp (Drehzahlregler) zu hoch eingestellt</li> <li>Ki (Drehzahlregler) zu hoch eingestellt</li> <li>Filter zu niedrig eingestellt</li> </ul>                                                                                                    | <ul> <li>VL.KP (Drehzahlregler) reduzieren</li> <li>VL.KI (Drehzahlregler) reduzieren</li> <li>Hinweise zur Erhöhung der Filterung in der<br/>Dokumentation lesen (VL.AR*)</li> </ul>                                                                                                    |
| Während der                                    | —MSI Installer Eigenschaft.                                                                                                    | -Installation abbrechen.                                                                                                    |
| Installation<br>erscheint ein<br>Dialogfenster |                                                                                                    | —Stellen Sie sicher, dass Sie genügend<br>Speicherplatz auf Ihrer Festplatte haben (ca.<br>500MB).                                                                                                    |
| verschwindet nicht<br>wieder.                  |                                                                                                    | —Installation erneut starten (möglicherweise<br>mehrfach versuchen, das Problem taucht<br>zufällig auf).                                                                                                    |

# 11 Index

# 2

| 24 V-Hilfsspannungsversorgung, | 91 |
|--------------------------------|----|
| Schnittstelle                  |    |

### A

| Abkürzungen                             | 11   |
|-----------------------------------------|------|
| Ableitstrom                             | 58   |
| AKD Reihe                               | 31   |
| Analoge Sollwerte                       | .123 |
| Analoger Eingang                        | .123 |
| Anforderungen für Kabel und Verdrahtung | 40   |
| Anschlüsse                              |      |
| B, P, T Varianten                       | 75   |
| M Variante                              | 80   |
| Anzugsmoment, Stecker                   | 37   |
| Ausgänge                                |      |
| Analoge                                 | 124  |
| Digital, I/O Option                     | 132  |
| Digitale B-, P-, T-Typen                | .128 |
| Digitale M-Typ                          | .136 |
| Fehler                                  | .129 |
| Grunddaten                              | 34   |
|                                         |      |

## В

| Belüftung                      |     |
|--------------------------------|-----|
| Mechanische Installation       | 60  |
| Umgebungsbedingungen           |     |
| Berührungsschutz               |     |
| Bestimmungsgemäße Verwendung   |     |
| KAS IDE Setup Software         |     |
| STO                            | 53  |
| Verstärker                     |     |
| WorkBench Software             | 156 |
| Betriebssysteme                |     |
| KAS IDE                        | 164 |
| WorkBench                      | 157 |
| BiSS Encoder                   |     |
| Brems-Chopper                  | 41  |
| Bremswiderstand, Schnittstelle | 94  |

### С

| CAN-BUS         |     |
|-----------------|-----|
| Abschluss       | 149 |
| Anschlussbild   | 150 |
| Baudrate        |     |
| Kabel           |     |
| Schnittstelle   |     |
| Stationsadresse | 149 |

| CE-Konformität           | 20    |
|--------------------------|-------|
| CE Konformitätserklärung | 22    |
| Comcoder Schnittstelle   | . 109 |

### D

| DC-Bus-Zwischenkreis, Schnittstelle . |            |
|---------------------------------------|------------|
| DC-Bus Kapazität                      |            |
| Demontage                             |            |
| Digitale Ausgänge                     |            |
| B-, P-, T-Typen                       | 128        |
| М-Тур                                 | 136        |
| Digitale Eingänge                     |            |
| B-, P-, T-Typen                       | 125        |
| М-Тур                                 | 134        |
| Digitale Eingänge, I/O Option         |            |
| Drehschalter                          | . 138, 143 |
| Dynamische Bremse                     | 41         |

### Ε

| E/A-Anschluss                    |         |
|----------------------------------|---------|
| Ein- und Ausschaltverhalten      |         |
| Einbaulage                       | 33      |
| Einbauort                        | 60      |
| Eingänge                         |         |
| Analoger                         | 123     |
| Digital, I/O Option              | 130     |
| Digitale B-, P-, T-Typen         | 125     |
| Digitale M-Typ                   | 134     |
| Enable                           | 127     |
| Grunddaten                       |         |
| Programmierbar                   | 127.130 |
| STO                              |         |
| Einsatzhöhe                      |         |
| ENABLE                           |         |
| Encoder Emulation                | 111     |
| Encoder Emulation, Schnittstelle | 117     |
| EnDat 2.1 Schnittstelle          | 105     |
| EnDat 2.2 Schnittstelle          | 106     |
| Entsorgung                       |         |
| Erdung                           |         |
| Schirmung                        | 71      |
| EtherNet                         |         |
| EtherCAT Protokoll               | 152     |
| Ethernet/IP Protokoll            |         |
| Modbus TCP Protokoll             | 146     |
| PROFINET RT Protokoll            | 153     |
| SynqNet Protokoll                | 153     |
| Ethernet, Schnittstelle          | 142     |
| Ethernet/IP                      |         |

### F

| Feedbackstecker |  |
|-----------------|--|
| Fehlerbehebung  |  |
| Fehlermeldungen |  |

| Fehlerrelais |     |
|--------------|-----|
| Feuchtigkeit |     |
| im Betrieb   |     |
| Lagerung     |     |
| Transport    | 25  |
| Formierung   | 155 |

### G

| Gehäuseschutzart |  |
|------------------|--|
|------------------|--|

# Н

| Hardware Anforderung    |     |
|-------------------------|-----|
| KAS IDE                 |     |
| WorkBench               |     |
| Hiperface Schnittstelle | 107 |

## I

| Impuls Richtung, Interface   | 115 |
|------------------------------|-----|
| Inbetriebnahme               | 155 |
| Installation                 |     |
| Elektrische                  | 69  |
| KAS IDE Software             |     |
| Mechanische                  | 60  |
| Software WorkBench           | 158 |
| IP-Adresse B, P, T Varianten |     |
| IP Adresse M Variante        |     |

### L

| Lagerung         | .25  |
|------------------|------|
| Lieferverpackung | . 28 |

### Μ

| Maße                          |     |
|-------------------------------|-----|
| Erhöhte Breite                | 67  |
| Standard Breite               |     |
| Massesystem                   |     |
| Master-slave                  |     |
| Master-Slave                  | 118 |
| Modbus                        | 146 |
| Montage                       | 60  |
| Motor-Haltebremse             |     |
| Motoranschluss, Schnittstelle |     |
| Motorleistungs-Anschluss      |     |
| -                             |     |

# Ν

| Netzversorgung, Schnittstelle      | 92 |
|------------------------------------|----|
| Nicht bestimmungsgemäße Verwendung |    |
| STO                                | 53 |
| Verstärker                         | 16 |
| Normen                             | 21 |
| Not-Aus                            | 51 |
| Not-Halt-Funktion                  | 51 |

### Ρ

| PC-Anschluss | 142 |
|--------------|-----|
| PROFINET     | 153 |

### R

| Relais Ausgang, I/O Option    |  |
|-------------------------------|--|
| Reparatur                     |  |
| Resolver-Schnittstelle        |  |
| ROD 5V mit Hall Schnittstelle |  |
| Rückführung                   |  |
| Rückführungsstecker           |  |

### S

| Schallpegel                  |     |
|------------------------------|-----|
| Schaltschrankeinbau          |     |
| Erhöhte Breite               | 65  |
| Standard Breite              | 61  |
| Schirmanschluss              |     |
| Schirmbleche                 |     |
| SD Speicherkarte             | 140 |
| Setup                        |     |
| B, P, T Varianten            | 156 |
| M Variante                   | 163 |
| Setup Software               |     |
| KAS IDE                      | 163 |
| WorkBench                    | 156 |
| SFD                          | 102 |
| Sicherheitshinweise          |     |
| Allgemeine                   | 15  |
| Elektrische Installation     | 70  |
| Inbetriebnahme               | 155 |
| Mechanische Installation     | 60  |
| STO                          | 54  |
| Sicherungen                  |     |
| Sinus-Encoder mit Hall       | 108 |
| Stapelhöhe stapeln           |     |
| Stapelhöhe, Lagerung         |     |
| Stecker                      |     |
| STO                          | 53  |
| Stopp-Funktion               |     |
| Systemkomponenten, Übersicht | 73  |
|                              |     |

### т

| Taster         |  |
|----------------|--|
| Temperatur     |  |
| im Betrieb     |  |
| Lagerung       |  |
| Transport      |  |
| Transport      |  |
| Typenschild    |  |
| Typenschlüssel |  |
|                |  |

### U

| UL Hinweise         | 18 |
|---------------------|----|
| Umgebungstemperatur |    |
| Up/Down Eingang     |    |

### V

| Verdrahtung           | 72  |
|-----------------------|-----|
| Verpackung            |     |
| Verschmutzungsgrad    |     |
| Versorgungsnetze      | 89  |
| Verstärkerschnelltest |     |
| B-, P-, T-Typen       | 159 |
| М-Тур                 | 166 |
| Verwendete Normen     | 13  |
| Verwendete Symbole    | 12  |
| Vibrationen           | 33  |

### W

| Warnungen | <br> |
|-----------|------|
| Wartung   | <br> |

AKD Betriebsanleitung | 11 Index

- Leerseite -

Diese Seite wurde bewusst leer gelassen.

# **Vertrieb und Applikation**

Wir bieten Ihnen einen kompetenten und schnellen Service. Wählen Sie das zuständige regionale Vertriebsbüro oder kontaktieren Sie den europäischen, asiatischen oder nordamerikanischen Kundendienst.

# Deutschland

KOLLMORGEN Europe GmbH Vertriebs- & Applikationszentrum Nord Ratingen

 Internet
 www.kollmorgen.com

 E-Mail
 vertrieb.nord@kollmorgen.com

 Tel.:
 +49(0)2102 - 9394 - 0

 Fax:
 +49(0)2102 - 9394 - 3315

KOLLMORGEN Europe GmbH Vertriebs- & Applikationszentrum Süd Bretten

| Internet | www.kollmorgen.com           |
|----------|------------------------------|
| E-Mail   | vertrieb.sued@kollmorgen.com |
| Tel.:    | +49(0)2102 - 9394 - 2850     |
| Fax:     | +49(0)2102 - 9394 - 3317     |

# Europa

#### Kollmorgen Kundendienst Europa

| Internet | www.kollmorgen.com       |  |
|----------|--------------------------|--|
| E-Mail   | technik@kollmorgen.com   |  |
| Tel.:    | +49(0)2102 - 9394 - 0    |  |
| Fax:     | +49(0)2102 - 9394 - 3155 |  |

# Asien

#### Kollmorgen Kundendienst Asien

| Internet | www.kollmorgen.com        |  |
|----------|---------------------------|--|
| E-Mail   | sales.asia@kollmorgen.com |  |
| Tel.:    | +86 400 666 1802          |  |
| Fax:     | +86 10 6515 0263          |  |

#### KOLLMORGEN Europe GmbH Vertriebsbüro Süd Hechingen

| Internet | www.kollmorgen.com           |
|----------|------------------------------|
| E-Mail   | vertrieb.sued@kollmorgen.com |
| Tel.:    | +49(0)2102 - 9394 - 2806     |
| Fax:     | +49(0)2102 - 9394 - 3317     |

# Nord Amerika

### Kollmorgen Kundendienst Nord Amerika

| Internet | www.kollmorgen.com     |  |
|----------|------------------------|--|
| E-Mail   | support@kollmorgen.com |  |
| Tel.:    | +1 - 540 - 633 - 3545  |  |
| Fax:     | +1 - 540 - 639 - 4162  |  |

KOLLMORGEN